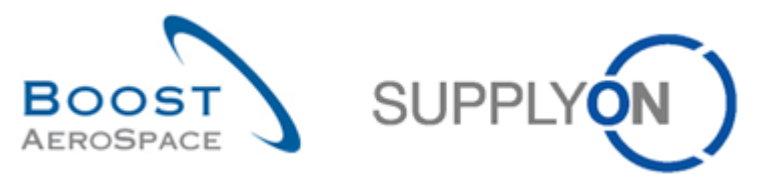

AirSupply

## Guide de formation pour les utilisateurs

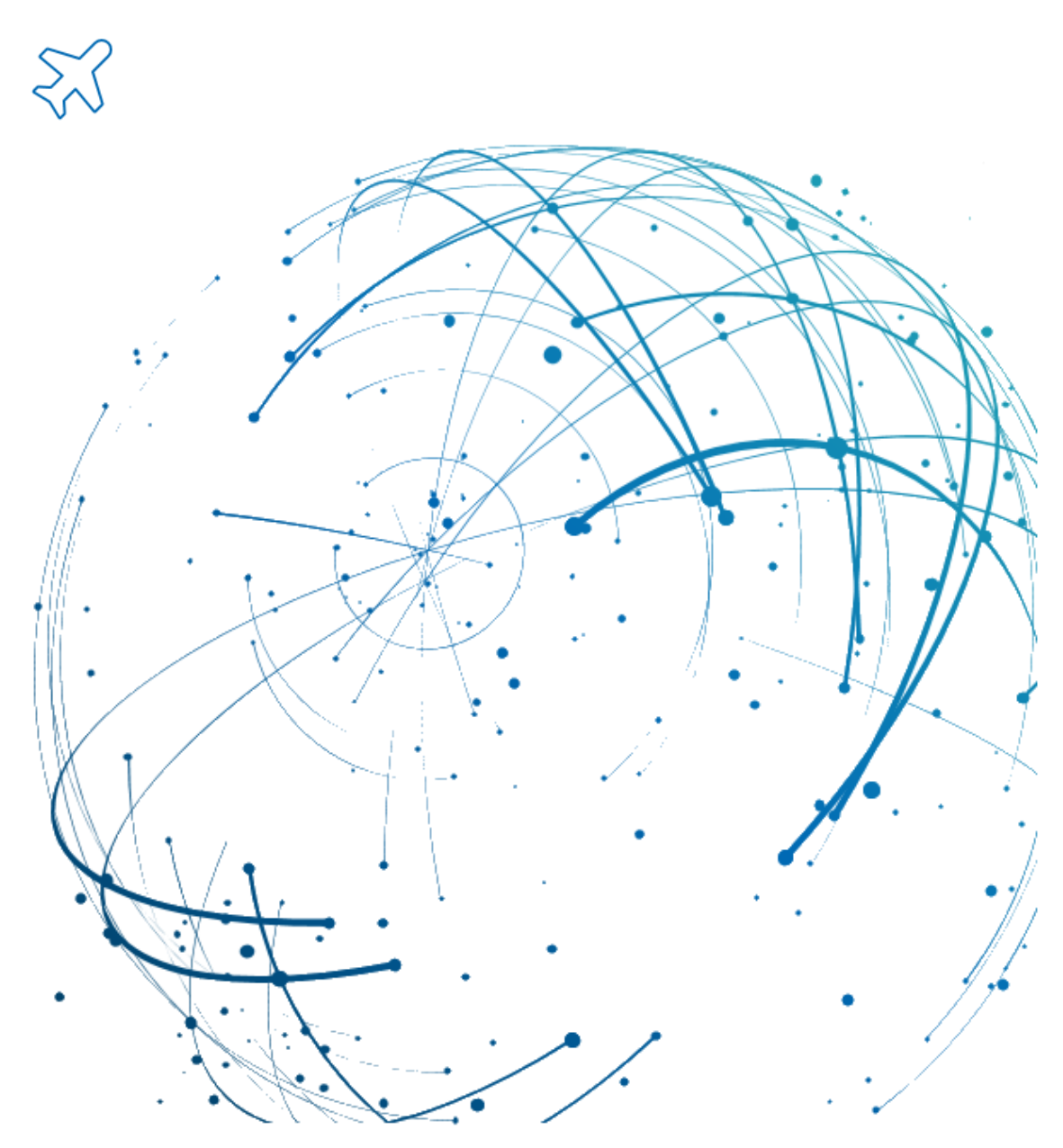

Commande Octobre 2024

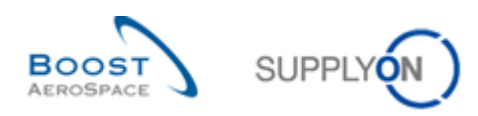

## Index

| Index de | es tableaux                                                                                  | 6    |  |  |  |
|----------|----------------------------------------------------------------------------------------------|------|--|--|--|
| Index de | es figures                                                                                   | 6    |  |  |  |
| Index of | abréviations                                                                                 | 6    |  |  |  |
| Préamb   | ule                                                                                          | 6    |  |  |  |
| 1        | Concepts généraux                                                                            | 8    |  |  |  |
| 1.1      | Définitions                                                                                  | 8    |  |  |  |
| 1.2      | Processus de commande                                                                        | 8    |  |  |  |
| 1.3      | Structure générale d'une commande                                                            |      |  |  |  |
| 1.4      | Principes de collaboration                                                                   |      |  |  |  |
| 1.4.1    | Définition de la collaboration                                                               |      |  |  |  |
| 1.4.2    | Les trois différents types de collaboration1                                                 |      |  |  |  |
| 1.4.3    | Affichage du statut des lignes d'échéance                                                    | . 11 |  |  |  |
| 1.4.4    | Gestion des alertes                                                                          | . 13 |  |  |  |
| 2        | Workflow commandes et cycle de collaboration                                                 | . 16 |  |  |  |
| 2.1      | Création des commandes et affichage de leur publication                                      | . 16 |  |  |  |
| 2.2      | Collaboration sur les commandes                                                              | . 16 |  |  |  |
| 2.2.1    | Collaboration sur une ligne d'échéance dont le statut est « NEW ORDER PUBLISHED »            | . 16 |  |  |  |
| 2.2.1.1  | Acceptation par le fournisseur sans modifications                                            | . 16 |  |  |  |
| 2.2.1.2  | Acceptation par le fournisseur avec modifications                                            | . 17 |  |  |  |
| 2.2.1.3  | Spécificités de la collaboration sur une nouvelle commande call-up                           | . 17 |  |  |  |
| 2.2.2    | Collaboration sur une ligne d'échéance dont le statut est « SUPPLIER ACCEPTED WITH CHANGES » | . 17 |  |  |  |
| 2.2.2.1  | Acceptation par le client des modifications du fournisseur                                   | . 18 |  |  |  |
| 2.2.2.2  | Acceptation par le client des modifications, mais avec des pénalités                         | . 18 |  |  |  |
| 2.2.2.3  | Nouvelle proposition de la part du client                                                    | . 19 |  |  |  |
| 2.2.2.4  | Rejet par le client des modifications du fournisseur                                         | . 19 |  |  |  |
| 2.2.2.5  | Annulation par le client de la ligne d'échéance de la commande                               | . 20 |  |  |  |
| 2.2.3    | Collaboration sur une ligne d'échéance dont le statut est « OPEN »                           | . 20 |  |  |  |
| 2.2.4    | Collaboration sur une ligne d'échéance dont le statut est « CUSTOMER CHANGE ORDER REQUEST ». | . 21 |  |  |  |
| 2.2.5    | Collaboration sur une ligne d'échéance dont le statut est « SUPPLIER CHANGE ORDER REQUEST »  | . 22 |  |  |  |
| 2.2.6    | Collaboration sur une ligne de commande dont le statut est « CANCELLATION REQUEST »          | . 23 |  |  |  |
| 2.2.7    | Utilisation de commentaires                                                                  | . 24 |  |  |  |
| 2.2.7.1  | Commentaire sur les données de collaboration et numéro d'accusé de réception du fournisse    | ur24 |  |  |  |
| 2.2.7.2  | Commentaire sur les données hors collaboration                                               | . 24 |  |  |  |
| 2.3      | Expédition et réception                                                                      | . 25 |  |  |  |
| 2.3.1    | Le fournisseur utilise la fonctionnalité d'avis d'expédition                                 | . 25 |  |  |  |

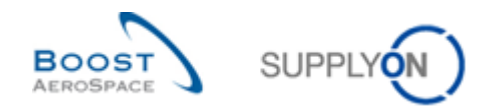

| 2.3.2   | Le fournisseur n'utilise pas la fonctionnalité d'avis d'expédition                                    | 25 |
|---------|----------------------------------------------------------------------------------------------------|----|
| 2.4     | Synthèse de la collaboration entière – Actions utilisateurs/Conséquences sur le statut de la commande | 26 |
| 2.5     | Statuts d'une ligne d'échéance de commande                                                            | 27 |
| 2.5.1   | Collaboration entière                                                                                 | 27 |
| 2.5.2   | Collaboration simple                                                                                  | 28 |
| 2.5.3   | Sans collaboration                                                                                    | 28 |
| 3       | Les commandes dans AirSupply                                                                          | 29 |
| 3.1     | Droits et autorisations                                                                               | 29 |
| 3.2     | Recherche des données relatives aux commandes                                                         | 30 |
| 3.2.1   | Accès à l'écran « Commandes » via le lien « Commandes »                                               | 31 |
| 3.2.2   | Accès aux « Alertes Commandes »                                                                       | 32 |
| 3.2.3   | Accès aux données des commandes via les lignes d'échéance                                             | 35 |
| 3.2.4   | Accès aux « Alertes Commandes » grâce au lien « Alertes »                                             | 37 |
| 3.2.4.1 | Créer un profil de recherche pour l'alerte PO                                                         | 38 |
| 3.2.5   | Recherche des données relatives aux commandes                                                         | 39 |
| 3.3     | Description des écrans « Commandes »                                                                  | 43 |
| 3.3.1   | Écran « Commandes »                                                                                   | 43 |
| 3.3.1.1 | Écran « Commandes » avec la colonne propre à P2P                                                      | 46 |
| 3.3.1.2 | Écran « Commandes » avec informations sur la facture                                                  | 47 |
| 3.3.2   | Écran « Détails Cde »                                                                                 | 48 |
| 3.3.2.1 | Onglet « En-Tête. »                                                                                   | 49 |
| 3.3.2.2 | Onglet « Adresses »                                                                                   | 50 |
| 3.3.2.3 | Onglet « Texte En-tête »                                                                              | 50 |
| 3.3.2.4 | Onglet « Pièces jointes à l'en-tête »                                                                 | 51 |
| 3.3.2.5 | Onglet « Lignes d'Echéances »                                                                         | 51 |
| 3.3.3   | « Détails Ligne Cde »                                                                                 | 52 |
| 3.3.3.1 | Onglet « Données Ligne »                                                                              | 53 |
| 3.3.3.2 | Onglet « Adresses »                                                                                   | 54 |
| 3.3.3.3 | Onglet « Texte de Ligne »                                                                             | 55 |
| 3.3.3.4 | Onglet « Pièces jointes de la ligne »                                                                 | 55 |
| 3.3.3.5 | Onglet « Détails Collaboration »                                                                      | 56 |
| 3.4     | Collaboration dans AirSupply                                                                          | 59 |
| 3.4.1   | Écrans à partir desquels la collaboration est possible                                                | 59 |
| 3.4.1.1 | Collaboration à partir de l'écran « Commandes »                                                       | 60 |
| 3.4.1.2 | Collaboration à partir de l'écran « Détails Cde »                                                     | 61 |
| 3.4.1.3 | Collaboration à partir de l'écran « Détails Ligne Cde »                                               | 61 |
| 3.4.1.4 | Commentaires du fournisseur et du client sur les données de collaboration                             | 62 |
| 3.4.1.5 | Fournisseur - Commentaire sur les données hors collaboration                                          | 65 |

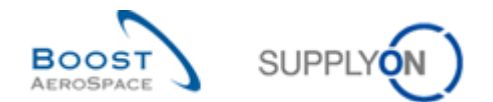

| 3.4.1.6 | Contrôle des lignes d'échéance de commande d'après la quantité facturée                               |       |  |  |
|---------|----------------------------------------------------------------------------------------------------|-------|--|--|
| 3.4.2   | Exemples de collaboration                                                                             |       |  |  |
| 3.4.2.1 | Collaboration sur une ligne d'échéance dont le statut est « NEW ORDER PUBLISHED »                     | 67    |  |  |
| 3.4.2.2 | Collaboration sur une ligne d'échéance dont le statut est « SUPPLIER ACCEPTED WITH CHANGES »          | 70    |  |  |
| 3.4.2.3 | Collaboration sur une ligne d'échéance dont le statut est « OPEN »                                    | 71    |  |  |
| 3.4.2.4 | Fournisseur – Commentaire sur les données hors collaboration                                          | 73    |  |  |
| 3.4.3   | Acceptation par le client des modifications du fournisseur avec pénalités                             | 75    |  |  |
| 3.4.4   | Collaboration sur les commandes « SPARES »                                                            | 76    |  |  |
| 3.4.5   | Collaboration sur une commande de kit                                                                 | 78    |  |  |
| 3.4.6   | Collaboration lors du processus d'expédition et de réception                                          | 80    |  |  |
| 3.4.7   | Division (split) de commande                                                                          | 81    |  |  |
| 3.4.7.1 | Ecrans de commande pour les actions de division                                                       | 82    |  |  |
| 3.4.7.2 | Exemples de division de commande et comportement du système                                           | 83    |  |  |
| 3.4.7.3 | Actions du client sur une ligne de commande divisée                                                   | 92    |  |  |
| 3.4.7.4 | Règles et contraintes générales sur la division de commande                                           | 93    |  |  |
| 3.4.8   | Historique des commandes                                                                              | 95    |  |  |
| 3.4.8.1 | Division de commandes dans l'historique de commande                                                   | 97    |  |  |
| 3.4.9   | Envoi d'un message                                                                                    | 99    |  |  |
| 3.5     | Téléchargement (exporter/importer) des commandes                                                      | . 101 |  |  |
| 3.5.1   | Exporter des commandes                                                                                | . 101 |  |  |
| 3.5.1.1 | Exportation de toutes les lignes d'échéance à partir de toutes les commandes affichées                | . 101 |  |  |
| 3.5.1.2 | Exportation de toutes les lignes d'échéance d'une commande                                            | . 103 |  |  |
| 3.5.2   | Importer des commandes                                                                                | . 104 |  |  |
| 4       | Conclusion                                                                                            | . 106 |  |  |
| 5       | Annexe                                                                                                | . 107 |  |  |
| 5.1     | Description des tableaux                                                                              | . 107 |  |  |
| 5.1.1   | Tableau 'Commandes'                                                                                   | . 107 |  |  |
| 5.1.2   | Tableau 'Historique Cde'                                                                              | . 113 |  |  |
| 5.1.3   | Tableau 'Alertes Commandes'                                                                           | . 114 |  |  |
| 5.1.4   | Tableau 'Détails Cde'                                                                                 | . 116 |  |  |
| 5.2     | Liste des types de documents Commande                                                                 | . 120 |  |  |
| 5.3     | Liste des champs collaboration                                                                        | . 121 |  |  |
| 5.4     | Liste des champs hors collaboration                                                                   | . 121 |  |  |
| 5.5     | Change Requests des différents Release Notes                                                          | . 122 |  |  |
| 5.5.1   | CR : fourniture directe Spares (27/05/2017)                                                           | . 122 |  |  |
| 5.5.2   | CR : rendre le texte d'alerte plus compréhensible (27/05/2017)                                        | . 122 |  |  |
| 5.5.3   | CR : nouvelle action de l'administrateur du client « Définir le statut comme CANCELLED » (27/05/2017) | 123   |  |  |

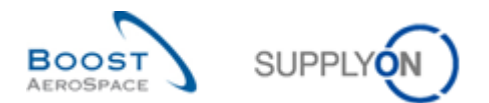

| 5.5.4    | CR : la référence client est ajoutée à l'impression de commande (complète/simple) (27/05/2017<br>123       |  |  |
|----------|----------------------------------------------------------------------------------------------------|--|--|
| 5.5.5    | CR : Pub. éch. cde Le champ « Date » est ajouté à la recherche avancée (27/05/2017) 123                    |  |  |
| 5.5.6    | CR : modification de commande en masse (27/05/2017) 124                                                    |  |  |
| 5.5.6.1  | Modification en masse par exportation/importation                                                          |  |  |
| 5.5.7    | CR : champ « Référence client » dans l'impression de commande (complète & simple)<br>(27/05/2017)          |  |  |
| 5.5.8    | Release Notes 2015 – Wave 1 (Lancement/ Go-Live : 19 avril 2015) 125                                       |  |  |
| 5.5.8.1  | Nouveau sous-type de commande                                                                              |  |  |
| 5.5.8.2  | Téléchargement de l'historique de commande 126                                                             |  |  |
| 5.5.8.3  | Accepter et Pénaliser – nouveau comportement                                                               |  |  |
| 5.5.8.4  | Commande - Collaboration sur les prix, affichage du « Dernier prix convenu »                               |  |  |
| 5.5.8.5  | Évolution de statut pour les commandes avec division128                                                    |  |  |
| 5.5.9    | Release Notes 2016 - Wave 1 (Lancement/ Go-Live : 5 juin 2016) 128                                         |  |  |
| 5.5.9.1  | Commande - Nouveaux types d'alerte                                                                         |  |  |
| 5.5.9.2  | Nouveau comportement des indicateurs « Nouveau pour Frn. » et « Nouveau pour client » 129                  |  |  |
| 5.5.9.3  | Nouvelle règle de calcul de la valeur MIN lors de la division/ split d'une ligne d'échéance d'une commande |  |  |
| 5.5.9.4  | Visibilité de l'indicateur de division/ split de commande130                                               |  |  |
| 5.5.9.5  | Recherche de prix identiques au niveau de la ligne de commande131                                          |  |  |
| 5.5.10   | Release Notes 2016 – Wave 2 (Lancement/ Go-Live : Décembre 2016) 132                                       |  |  |
| 5.5.10.1 | Commande - Date de création/mise à jour des alertes Cde                                                    |  |  |
| 5.5.10.2 | Commande - Indicateur de priorité générale                                                                 |  |  |
| 5.5.10.3 | Commande - Nouvelle colonne « Description ligne cde » dans « SupplyOn Def. View » 133                      |  |  |
| 5.5.10.4 | Commande - Informations supplémentaires dans «Adresse de facturation du client»                            |  |  |
| 5.6      | Documents de référence                                                                                     |  |  |

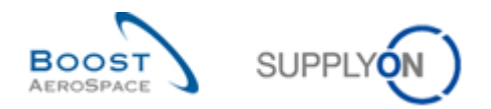

## Index des tableaux

| Tableau 1 : Statuts des lignes de commande                                 | . 12 |
|----------------------------------------------------------------------------|------|
| Tableau 2 : Actions utilisateurs/Conséquences sur le statut de la commande | . 26 |
| Tableau 3 : Alertes « Commandes »                                          | . 33 |

## Index des figures

| Figure 1 : Présentation des modules de formation                  | 7  |
|-------------------------------------------------------------------|----|
| Figure 2 : Structure d'une commande (exemple)                     | 9  |
| Figure 3 : Statuts d'une ligne d'échéance (collaboration entière) | 27 |
| Figure 4 : Statuts d'une ligne d'échéance (collaboration simple)  | 28 |
| Figure 5 : Statuts d'une ligne d'échéance (sans collaboration)    | 28 |

## Index of abréviations

| CANREQ | Cancellation Request                     |
|--------|------------------------------------------|
| CCOR   | Customer Change Order Request            |
| DA     | Despatch Advice, Avis d'expédition       |
| ERP    | Enterprise Resource Planning             |
| FC     | Forecast, Plan d'approvisonnement        |
| GR     | Goods Receipt, Réception de marchandises |
| MRP    | Material Requirements Planning           |
| NOP    | New Order Published                      |
| PDF    | Portable Document Format                 |
| PO     | Purchase Order, Commande                 |
| Qty    | Quantity, Quantité                       |
| Réf.   | Referenced Document                      |
| SAWC   | Supplier Accepted With Changes           |
| SCOR   | Supplier Change Order Request            |
| UOM    | Unit of Measure, Unité de mesure         |
| VMI    | Vendor Managed Inventory                 |

## Préambule

Le guide de formation AirSupply est générique. Toutefois chaque client ne déploie que tout ou partie des fonctionnalités avec certaines spécificités d'utilisation. Il est donc recommandé au fournisseur de prendre connaissance du document intitulé "AIRSUPPLY Matrice client".

Contact:

E-mail: AirSupply-Support@SupplyOn.com Allemagne: 0800. 78 77 59 66 International: +800. 78 77 59 66 Etats-Unis/Canada: 1.866. 787.7596 Chine: 10800. 7490127 ou 10800. 4900114 Mexique: 01.800. 123.3231 Formation: www.supplyon.com/fr/training

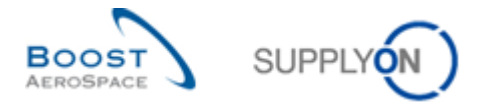

Le guide de formation de l'utilisateur AirSupply est composé de 13 modules, d'une matrice client et d'un recueil d'exercices. Le présent module est consacré au processus de commande.

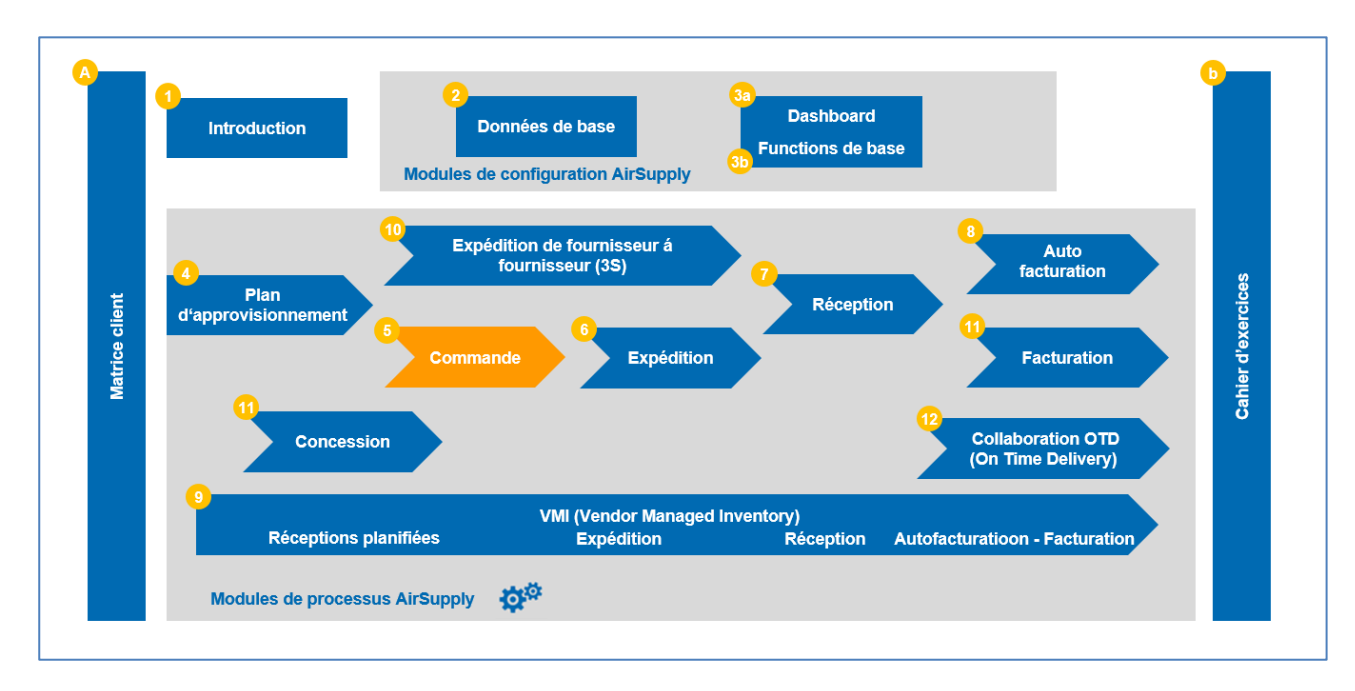

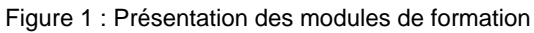

## Objectifs du module Commande

Ce module de formation explique en détail comment gérer le processus de commande dans AirSupply de façon collaborative.

Il décrit les différents types de commandes affichés dans AirSupply, leurs différents statuts ainsi que les types de collaboration entre les clients et les fournisseurs.

Ce module de formation indique comment AirSupply permet à des partenaires commerciaux de collaborer de manière efficace.

L'annexe figurant à la fin de ce module comprend :

- Des tableaux correspondant aux écrans « Commande » dans AirSupply avec le nom des colonnes et leur description.
- La liste des documents de référence (utilisant la convention de dénomination [Réf., numéro du document de référence, Titre] ex : [Réf. 5, Commande].
- La liste des types de documents commande.
- La liste des champs collaboration.
- La liste des champs hors collaboration.

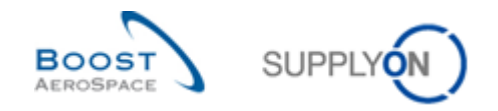

## 1 Concepts généraux

## 1.1 Définitions

Une commande est un document contractuel qui contient des informations liées au produit (ex. quantité, date de livraison et adresse de livraison).

Les informations sont de trois ordres :

- Un en-tête
- Une ou plusieurs lignes de commande
- Une ou plusieurs lignes d'échéance

Les commandes peuvent être de plusieurs types : AirSupply peut prendre en compte 2 types de commandes :

- « CALLUP », pour des commandes automatiquement générées à partir des plans d'approvisionnement.
- « OTHER », pour des commandes non liées à une collaboration sur les plans d'approvisionnement.

Pour de plus amples informations concernant les plans d'approvisionnement, se reporter au module Plan d'approvisionnement [Réf. 4].

De plus, un sous-type de commande permet d'identifier les commandes des activités « Spares ». Ce soustype de commande peut adopter deux valeurs : « Spares » ou « Vide ».

Les commandes sont également réparties en plusieurs types de documents donnant des informations plus détaillées (ex. numéros de séries, réparations, modifications...).

#### Remarque

La liste des documents de commande est indiquée dans le chapitre [5\_Annexe] à la fin de ce module.

## 1.2 Processus de commande

Le processus de commande reçoit les données de l'ERP client et permet au client et au fournisseur de collaborer sur la ligne d'échéance de cette commande.

Le processus de commande couvre :

- La création d'une commande dans l'ERP client.
- La publication de la commande.
- La collaboration entre le fournisseur et le client sur la commande.

Le cycle de collaboration sur une commande peut comprendre plusieurs des étapes décrites au chapitre [2\_Workflow de la commande], mais il peut également ne comprendre aucune ce des étapes. Les tâches de collaboration dépendent du type de commande.

### Remarque

Ce module concerne principalement le processus de commande et en particulier la collaboration sur les commandes dans AirSupply.

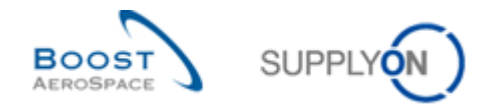

## 1.3 Structure générale d'une commande

Une commande se compose d'un en-tête et d'au moins une ligne de commande. Une ligne de commande peut aussi comporter une ou plusieurs lignes d'échéance.

La figure ci-dessous est un exemple de commande (les données différentes en fonction de l'entreprise cliente).

- En-tête
- Ligne de commande
- Ligne d'échéance de commande

| EN-TETE COMMANDE            |                         |  |  |
|-----------------------------|-------------------------|--|--|
| Données en-tête<br>commande | Exemples                |  |  |
|                             | Nom du client (société) |  |  |
| Données organisation client | Organisation Achat      |  |  |
|                             | Groupe Achat            |  |  |
|                             | Adresse facturation     |  |  |
| Données de facturation      | Conditions de paiement  |  |  |
|                             | Devise                  |  |  |
| Données de livraison        | Incoterm                |  |  |
| Catégorio Commondo          | Call up/Autre           |  |  |
| categorie commande          | Type de document        |  |  |
| Données fournisseur         | Nom du fournisseur      |  |  |
| Données texte               | Condition d'achat       |  |  |

| LIGNE(S) COMMANDE    |                               |  |  |
|----------------------|-------------------------------|--|--|
| Données lignes       | Exemples                      |  |  |
|                      | Référence article client      |  |  |
|                      | Description article client    |  |  |
| Donnéos articlo      | Référence article fournisseur |  |  |
| Donnees article      | Groupe d'articles             |  |  |
|                      | Prix                          |  |  |
|                      | Unité                         |  |  |
|                      | Usine                         |  |  |
|                      | Adresse de livraison          |  |  |
| Données de livraison | Lieu de livraison finale      |  |  |
|                      | Site de livraison             |  |  |
|                      | Incoterm                      |  |  |
|                      | Code Ordering Officer         |  |  |
| Donnees organisation | Contact Ordering Officer      |  |  |
| Affectation line -   | Ordre de production           |  |  |
| Arrectation ligne    | Numéro de série               |  |  |
| Texte ligne          | Document qualité spécifique   |  |  |

Figure 2 : Structure d'une commande (exemple)

| LIGNE(S) D'ECHEANCE COMMANDE |                               |  |  |
|------------------------------|-------------------------------|--|--|
| Données ligne d'échéance     | Exemples                      |  |  |
| Datas                        | Date de livraison statistique |  |  |
| Dates                        | Date de livraison             |  |  |
| Quantitás                    | Quantité                      |  |  |
| Quantites                    | Quantité reçue                |  |  |

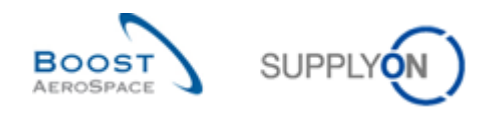

## 1.4 Principes de collaboration

## 1.4.1 Définition de la collaboration

L'objectif de la collaboration est d'établir un engagement entre un fournisseur et un client sur la date, la quantité et/ou les prix des articles à livrer.

La collaboration s'effectue sur demande pour prévenir tout problème de livraison potentiel avec le fournisseur grâce à un flux d'informations efficace. AirSupply facilite la collaboration entre le client et le fournisseur.

Le client doit être transparent par rapport à ses besoins de façon à permettre aux fournisseurs de planifier plus facilement les livraisons.

Par ailleurs, le fournisseur doit s'assurer qu'il est en mesure de respecter son engagement.

### Dans AirSupply, la collaboration s'effectue au niveau des lignes d'échéance de la commande.

La collaboration peut s'effectuer sur plusieurs champs : quantité, date et prix, selon le choix du client. En effet, le client configure le système pour désigner sur lesquels de ces trois champs il autorise la collaboration.

Par défaut, la collaboration est autorisée sur la date et la quantité, mais bloquée sur le prix. Le client peut néanmoins personnaliser chaque ligne d'échéance de la commande.

AirSupply génère un statut différent pour les lignes d'échéance, à chaque étape du processus de collaboration.

En outre, AirSupply affiche des boutons spécifiques à chaque étape. Ces boutons correspondent aux actions pouvant être exécutées. L'utilisateur peut choisir de masquer ou d'afficher ces boutons (au choix du client).

## 1.4.2 Les trois différents types de collaboration

AirSupply offre trois modèles de collaboration : « Entière », « Simple » et « Aucune ». Le modèle de collaboration appliqué à une ligne d'échéance de commande dépend de l'entreprise cliente. En outre, des champs éditables peuvent être personnalisés pour chaque ligne d'échéance dans l'ERP client.

#### **Collaboration entière**

Ce modèle est le plus sophistiqué offert par AirSupply.

Ce modèle permet une collaboration complète entre le fournisseur et le client, leur permettant de proposer des modifications et de trouver un accord sur la quantité, la date de livraison et le prix. Cette formation est dédiée à ce modèle.

En outre le fournisseur dispose de deux possibilités d'apporter des complements d'information à sa collaboration

- « Commentaire » et « Numéro Accusé Réception Fournisseur » en complément de la collaboration sur les données collaboratives (ex: date et quantité)
- « Commentaires sur les données hors collaboration » pour fournir des remarques sur les dispositions non collaboratives d'une commande (ex: incoterm)
- Le client peut utiliser la zone « Commentaire du client » pour communiquer avec le fournisseur dans le cadre de la collaboration sur une commande.

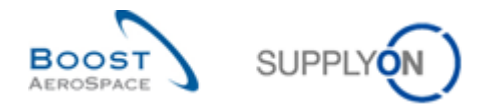

## **Collaboration simple**

Ce modèle est limité à l'acceptation (ou au refus) des données de la commande par le fournisseur. Le client n'est pas supposé effectuer des activités de collaboration dans AirSupply.

### Modèle sans collaboration

Ce modèle suppose que toute commande publiée par le client est validée dès qu'elle est reçue et affichée dans AirSupply. Dans ce modèle, le fournisseur n'est pas supposé accepter (ou refuser) les nouvelles lignes d'échéance. De plus, ni le client, ni le fournisseur ne peuvent proposer de modifications dans les lignes d'échéance.

#### Nota

La collaboration sur le prix n'est pas expliquée dans ce module.

## 1.4.3 Affichage du statut des lignes d'échéance

Sur la base des échanges entre le client et le fournisseur, la ligne d'échéance adopte différents statuts au cours de son cycle de vie : « NEW ORDER PUBLISHED », « RECEIVED » ou « CANCELLED ».

À chaque étape et pour chaque statut, différentes possibilités de collaboration et différentes actions sont possibles.

### Statuts liés au cycle de vie de la ligne d'échéance de la commande :

- NEW ORDER PUBLISHED (NOP).
- SUPPLIER ACCEPTED WITH CHANGES (SAWC).
- OPEN.
- SUPPLIER CHANGE ORDER REQUEST (SCOR).
- CUSTOMER CHANGE ORDER REQUEST (CCOR).
- PARTIALLY SHIPPED.
- SHIPPED.
- PARTIALLY RECEIVED.
- RECEIVED
- CANCELLATION REQUEST (CANREQ).
- CANCELLED.

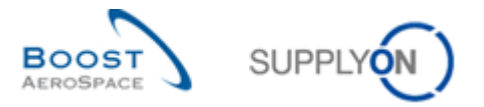

Le tableau suivant donne la signification des différents statuts en fonction du cycle de vie de la ligne d'échéance de la commande :

| Statut Description                             |                                                                                                    |  |  |  |
|------------------------------------------------|----------------------------------------------------------------------------------------------------|--|--|--|
| NEW ORDER<br>PUBLISHED<br>(NOP)                | Premier statut d'une ligne d'échéance publiée dans AirSupply. C'est une ligne d'échéance sur laquelle aucun accord n'a encore été trouvé.                                                                               |  |  |  |
| SUPPLIER<br>ACCEPTED WITH<br>CHANGES<br>(SAWC) | Le fournisseur a modifié la date et/ou la quantité promise et/ou le prix promis d'une ligne d'échéance dont le statut était « NOP ».                                                                                    |  |  |  |
| OPEN                                           | Le fournisseur a accepté la commande « NOP ».                                                                                                    |  |  |  |
|                                                | ou                                                                                                    |  |  |  |
|                                                | La ligne d'échéance passe à « OPEN » après acceptation automatique, au bout d'un laps de temps défini par le client pour les commandes « CALLUP ».                                                                      |  |  |  |
|                                                | Il existe d'autres actions de collaboration permettant d'obtenir le statut « OPEN ». Se référer à la Figure [2 Statuts d'une ligne d'échéance].                                                                         |  |  |  |
|                                                | Le statut « OPEN » est le statut contractuel conclu entre le client et le fournisseur.                                                                                                    |  |  |  |
| SUPPLIER<br>CHANGE ORDER<br>REQUEST<br>(SCOR)  | Le fournisseur a modifié la date et/ou la quantité promise et/ou le prix promis d'une ligne d'échéance dont le statut était autre que « NOP » et « SAWC ».                                                              |  |  |  |
| CUSTOMER<br>CHANGE ORDER<br>REQUEST<br>(CCOR)  | Le client a modifié la date et/ou la quantité et/ou le prix d'une ligne d'échéance.                                                                                                    |  |  |  |
| PARTIALLY<br>SHIPPED                           | Une partie des articles de la ligne d'échéance a été expédiée. Un avis d'expédition a été envoyé pour cette livraison partielle, mais aucun article n'a été reçu.                                                       |  |  |  |
|                                                | Quantité Expédiée > 0, Quantité Restante à Expédier > 0 et Quantité Reçue = 0                                                                                                    |  |  |  |
| SHIPPED                                        | Tous les articles de la ligne d'échéance ont été expédiés. Un avis d'expédition a été envoyé pour cette livraison totale, mais aucun article n'a été reçu.                                                              |  |  |  |
|                                                | Quantité Expédiée > 0, Quantité Restante à Expédier = 0 et Quantité Reçue = 0                                                                                                    |  |  |  |
| PARTIALLY<br>RECEIVED                          | Une partie des articles de la ligne d'échéance a été reçue, un message de réception a été enregistré dans l'ERP client pour cette livraison partielle.                                                                  |  |  |  |
|                                                | Quantité Reçue > 0, Quantité Restante à Réceptionner > 0                                                                                                    |  |  |  |
| RECEIVED                                       | Tous les articles de la ligne d'échéance ont été reçus, un message de réception a été enregistré<br>dans l'ERP client pour cette livraison totale.<br>Quantité Reçue > 0, Quantité Restante à Réceptionner = 0          |  |  |  |
|                                                | Aucune collaboration n'est permise sur une ligne d'échéance portant ce statut.                                                                                                    |  |  |  |
| CANCELLATION<br>REQUEST<br>(CANREQ)            | Le client demande l'annulation de la ligne d'échéance. (sauf pour les lignes d'échéance dont le statut est « NOP » ou « SAWC », car dans ce cas le client peut annuler la ligne d'échéance sans accord du fournisseur). |  |  |  |
| CANCELLED                                      | Le fournisseur a accepté une demande d'annulation ou le client a annulé une ligne d'échéance dont le statut est « NOP » ou « SAWC ».                                                                                    |  |  |  |
|                                                | Aucune collaboration n'est permise sur une ligne d'échéance portant ce statut.                                                                                                    |  |  |  |

Tableau 1 : Statuts des lignes de commande

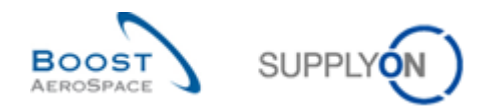

#### Nota

Le processus Avis d'expédition est décrit dans le module Expédition [Réf. 6]. Le processus Réception est décrit dans le module Réception [Réf. 7].

Le modèle de collaboration entière prend en charge les 12 statuts liés au cycle de vie des lignes d'échéance.

Le modèle de collaboration simple prend en charge les statuts suivants :

• NEW ORDER PUBLISHED, OPEN, CANCELLATION REQUEST, CANCELLED, PARTIALLY SHIPPED, SHIPPED, PARTIALLY RECEIVED, RECEIVED

Le modèle sans collaboration prend en charge les statuts suivants :

• OPEN, CANCELLED, PARTIALLY SHIPPED, SHIPPED, PARTIALLY RECEIVED, RECEIVED

#### Nota

Cette formation est dédiée au modèle de collaboration entière.

### 1.4.4 Gestion des alertes

La collaboration sur les commandes est basée sur la gestion des alertes et le statut de la collaboration. Dans le processus de commande, le système crée des alertes qui informent des actions à accomplir ou des évènements nouveaux survenus (ex. modification hors collaboration) pour le fournisseur ou le client. L'utilisateur peut choisir d'être averti par e-mail.

La notification par e-mail est décrite dans le module Dashboard [Réf. 3].

AirSupply génère plusieurs types d'alertes afin de tenir l'utilisateur informé à chaque étape de la collaboration.

Ces alertes sont classées « High », « Medium » ou « Low », selon leur niveau de criticité et sont affichées dans le Dashboard et dans l'onglet « Alertes Commandes » de l'écran « Vue Alerte ».

L'indicateur « NEW » indique une nouvelle situation nécessitant une action. Comme le compteur « NEW » est spécifique à l'entreprise (c'est-à-dire que tous les utilisateurs d'une même entreprise peuvent utiliser AirSupply), cet indicateur peut avoir été modifié par d'autres utilisateurs de l'entreprise.

Tous les utilisateurs peuvent supprimer l'indicateur « NEW » de l'une des manières suivantes :

- Via les pages de détails.
- En exécutant les actions « Accepter » ou « Modifier ».
- En imprimant.
- En téléchargeant.
- En l'indiquant comme lu.

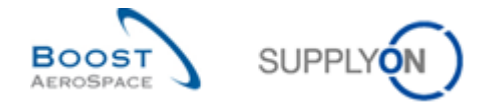

Ce type d'exception de commande peut être utilisé pour alerter l'utilisateur au sujet d'événements spécifiques :

#### **Commandes Spares à Vérifier**

Dès qu'une nouvelle ligne d'échéance d'une commande « SPARES » est publiée dans AirSupply, l'alerte « Commandes Spares à Vérifier » est affichée avec le niveau de criticité requis (« High », « Medium » ou « Low »).

Cette alerte est destinée aux utilisateurs fournisseurs.

#### Collaboration rejetée par le client

Le client a rejeté la modification demandée par le fournisseur sur une ligne d'échéance (statut = « SUPPLIER ACCEPTED WITH CHANGES » ou « SUPPLIER CHANGE ORDER REQUEST »).

Cette alerte est destinée aux utilisateurs fournisseurs.

#### Collaboration rejetée par le fournisseur

Le fournisseur a rejeté la modification demandée par le client sur une ligne d'échéance (Statut = « CUSTOMER CHANGE ORDER REQUEST » ou « CANCELLATION REQUEST »). Cette alerte est destinée aux utilisateurs clients.

#### Accepté par le client mais avec pénalité (\*)

Le client a exécuté une acceptation avec pénalités sur une ligne d'échéance dont le statut était « SUPPLIER CHANGE ORDER REQUEST » ou « SUPPLIER ACCEPTED WITH CHANGES ». Cette alerte est destinée aux utilisateurs fournisseurs.

#### \* Nota

Le concept de pénalités est spécifique au client. Ainsi, dans le cas d'Airbus, ces évènements auront des conséquences sur les indicateurs de performance évaluant les performances de livraison du fournisseur. Se référer au chapitre [3.5.3\_Acceptation par le client des modifications du fournisseur avec pénalités].

## **Modification hors collaboration**

Quand une modification sur un champ hors collaboration de la commande est effectuée dans le système ERP du client et quand la commande est publiée dans AirSupply, une alerte de modification hors collaboration se déclenche pour informer le fournisseur. La modification peut être facilement identifiée à l'aide de la fonction « Historique Cde ». Cette alerte est destinée aux utilisateurs fournisseurs.

#### Nota

La liste des champs hors collaboration qui déclenchent l'alerte de modification hors collaboration est donnée en annexe.

La fonction « Historique Cde » est décrite au chapitre [3.5.7\_Historique des commandes].

#### Avis d'expédition en retard

L'alerte « Avis d'expédition en retard » est déclenchée si aucun avis d'expédition n'a été expédié à la date d'envoi prévue (Date d'envoi de l'avis d'expédition prévue = Date de livraison demandée - Délai d'approvisionnement). Cette alerte est destinée aux utilisateurs clients.

#### Nota

Si l'utilisateur n'utilise pas les avis d'expédition, il peut désactiver cette alerte dans le « Dashboard » en créant un filtre actif.

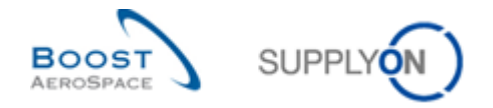

#### Mise à jour des commentaires du client

Le « commentaire du client » a été créé ou mis à jour par le client au niveau de l'échéance

## Mise à jour des commentaires du fournisseur

Le « commentaire du fournisseur » a été créé ou mis à jour par le fournisseur au niveau de l'échéance

## Pas de réception

Si les marchandises n'ont pas été entièrement reçues à la date demandée, AirSupply déclenche l'alerte « Pas de réception » pour avertir les deux parties du retard de la réception d'une ligne d'échéance. Cette alerte informe l'utilisateur qu'une livraison est en retard. Cette alerte est destinée aux utilisateurs fournisseurs et clients.

### Nota

L'écran « Vue Alerte » présente toutes les informations sur les exceptions de commande susmentionnées et indique qui a généré l'alerte. Il peut également indiquer qui a désactivé une alerte après une phase de collaboration, ce qui l'a rendue inactive dans AirSupply. Dans les deux cas, il peut s'agit d'un utilisateur ou du système. (Colonne non affichée par défaut).

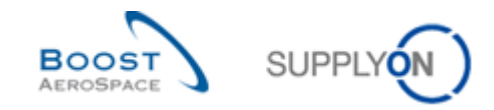

## 2 Workflow commandes et cycle de collaboration

## 2.1 Création des commandes et affichage de leur publication

Avant de publier une commande, il faut la créer dans l'ERP client.

Les commandes peuvent être crées à partir des plans d'approvisionnement ou manuellement pour répondre à des demandes particulières (demandes urgentes ou exceptionnelles, réparations, pièces de rechange...).

Une fois créées dans l'ERP client, les commandes sont automatiquement envoyées dans AirSupply et portent le statut « NEW ORDER PUBLISHED » (en cas de modèle de collaboration entière ou simple). Les commandes peuvent être de deux types :

- « CALLUP » quand elles sont générées à partir des plans d'approvisionnement.
- « OTHER » dans les autres cas.
- 2.2 Collaboration sur les commandes
- 2.2.1 Collaboration sur une ligne d'échéance dont le statut est « NEW ORDER PUBLISHED »

Quand une nouvelle commande est publiée, le fournisseur doit s'engager (accepter avec ou sans modifications).

Le client peut effectuer des modifications sur une ligne d'échéance nouvellement publiée (action « Modifier ») ou il peut annuler la ligne d'échéance (action « Annuler »).

#### Nota

Quand le client modifie la date et/ou la quantité demandée d'une ligne d'échéance dont le statut est « NOP », la ligne d'échéance garde ce statut.

Quand le client annule une ligne d'échéance dont le statut est « NOP », le statut de cette ligne d'échéance devient immédiatement « CANCELLED ».

#### 2.2.1.1 Acceptation par le fournisseur sans modifications

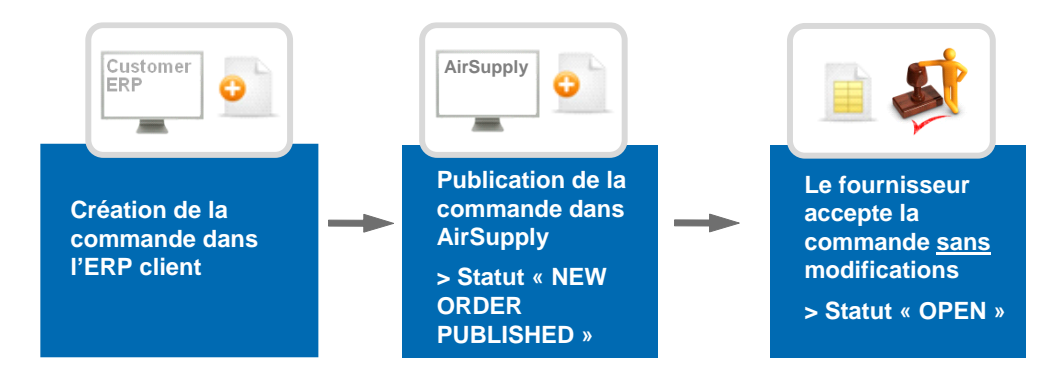

Le fournisseur vérifie la nouvelle commande (statut de la ligne d'échéance : « NEW ORDER PUBLISHED »), puis décide d'accepter la date de livraison et la quantité demandées (et le prix, le cas échéant) publiées par le client. Le statut de la ligne d'échéance passe alors à « OPEN ».

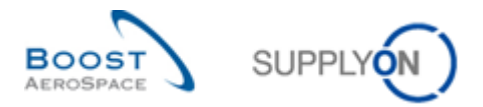

## 2.2.1.2 Acceptation par le fournisseur avec modifications

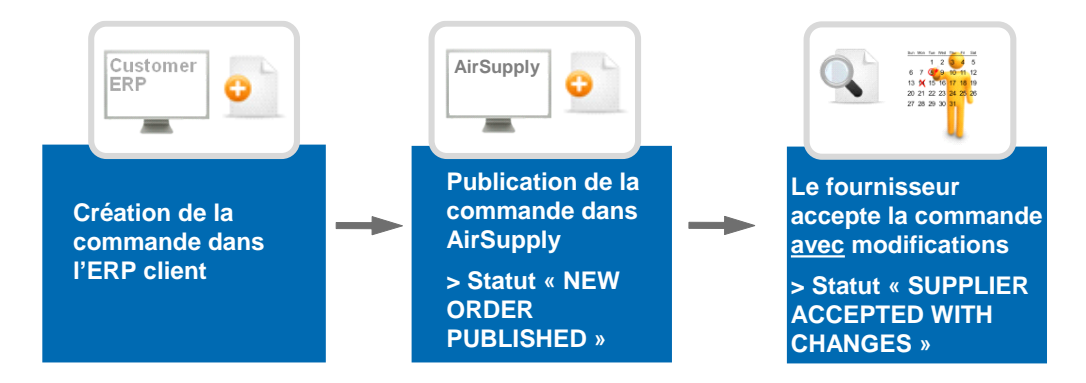

Le fournisseur vérifie la nouvelle commande (statut de la ligne d'échéance : « NEW ORDER PUBLISHED »), puis décide d'accepter la commande, mais après modifications.

- Le fournisseur modifie la date et/ou la quantité promise de la ligne d'échéance. (la date et/ou la quantité promise sont différentes de la date et/ou la quantité demandées après engagement du fournisseur)
- Le statut de la ligne d'échéance passe à « SUPPLIER ACCEPTED WITH CHANGES ».

## Nota

En cas de modification d'une commande (« SUPPLIER ACCEPTED WITH CHANGES ») le client doit répondre aux valeurs proposées par le fournisseur.

Un changement de la date promise par le fournisseur nécessite une réponse du client concernant cette date. Cela signifie qu'une autre date que la dernière date demandée doit être saisie.

Réagir à un changement de date uniquement par un changement de quantité n'est pas valable et entraîne un message d'erreur. Si vous souhaitez que la dernière valeur promise reste inchangée, vous devez refuser la nouvelle commande du client.

Il en va de même pour la quantité, c'est-à-dire que l'on ne peut pas réagir à une modification de la quantité en modifiant uniquement la date.

Si le client demande à la fois un changement de date et un changement de quantité, le fournisseur peut répondre soit à la date, soit à la quantité, soit aux deux.

#### 2.2.1.3 Spécificités de la collaboration sur une nouvelle commande call-up

Si la commande est un call-up et si le fournisseur ne la confirme pas (après un laps de temps prédéfini qui est généralement de deux jours ouvrés), la ligne d'échéance est automatiquement confirmée et son statut passe à « OPEN ».

## 2.2.2 Collaboration sur une ligne d'échéance dont le statut est « SUPPLIER ACCEPTED WITH CHANGES »

Quand une ligne d'échéance porte le statut « SUPPLIER ACCEPTED WITH CHANGE », le client doit réagir de l'une des façons suivantes :

- Il accepte entièrement les modifications.
- Il accepte les modifications, mais impose des pénalités.
- Il fait une nouvelle proposition.
- Il rejette les modifications du fournisseur.
- Il annule la ligne d'échéance de la commande.

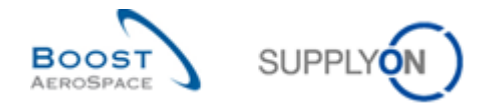

## 2.2.2.1 Acceptation par le client des modifications du fournisseur

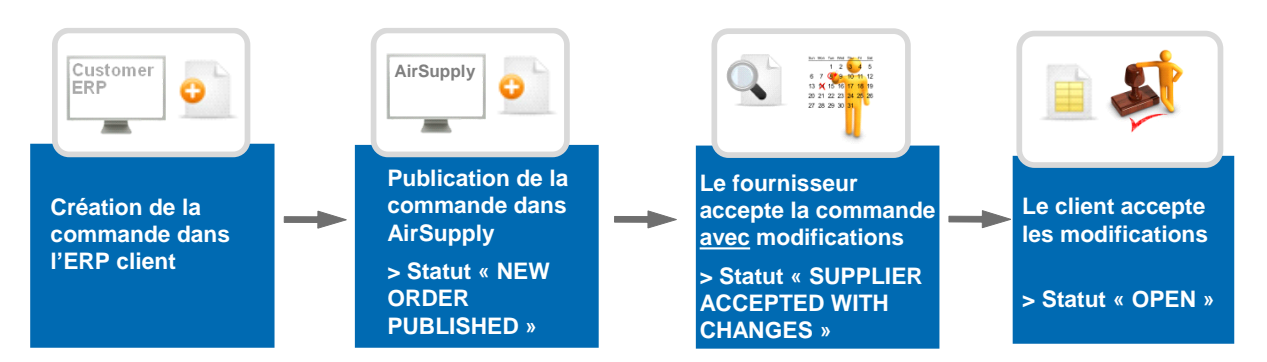

- Le système met à jour les dates et/ou les quantités demandées (la date et/ou la quantité promises sont copiées dans les champs date et quantité).
- Le statut de la ligne d'échéance passe à « OPEN ».

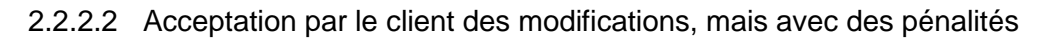

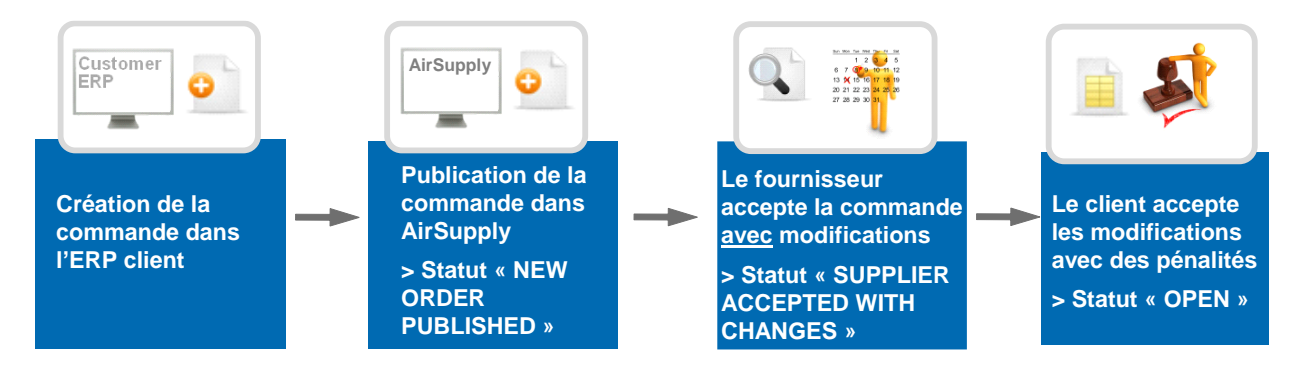

- Le système met à jour les dates et/ou les quantités demandées.
- Le statut de la ligne d'échéance passe à « OPEN ».
- L'alerte « Accepté par le client mais avec pénalité » est déclenchée.

## Nota

L'action « Accepter et Pénaliser » ne s'applique que sur les modifications de date par le fournisseur.

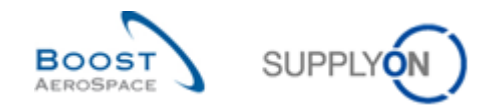

## 2.2.2.3 Nouvelle proposition de la part du client

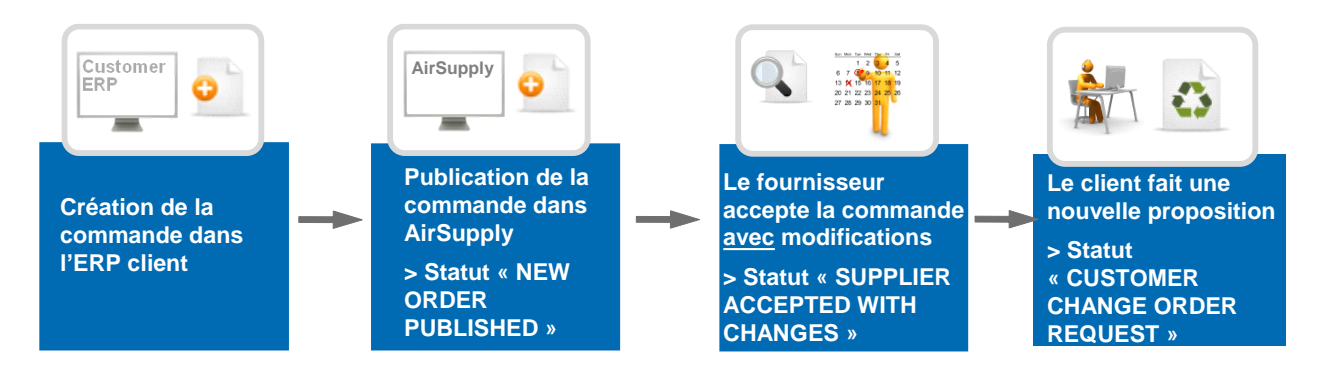

Le statut de la ligne d'échéance passe à « CUSTOMER CHANGE ORDER REQUEST » et le fournisseur doit faire un nouvel engagement.

#### Nota

Dans le cas d'une demande de modification d'ordre du client (« CUSTOMER CHANGE ORDER REQUEST ») un fournisseur doit répondre aux valeurs proposées par le client.

Une modification de la date demandée par le client nécessite une réponse du fournisseur concernant cette date. Cela signifie qu'une date autre que la dernière date promise doit être saisie.

Réagir à un changement de date uniquement par un changement de quantité n'est pas valable et entraîne un message d'erreur. Si vous souhaitez que la dernière valeur promise reste inchangée, vous devez rejeter la demande de modification du client.

Il en va de même pour la quantité, c'est-à-dire que l'on ne peut pas réagir à une modification de la quantité par une modification exclusive de la date.

Si le client demande à la fois un changement de date et un changement de quantité, le fournisseur peut répondre soit à la date, soit à la quantité, soit aux deux.

## 2.2.2.4 Rejet par le client des modifications du fournisseur

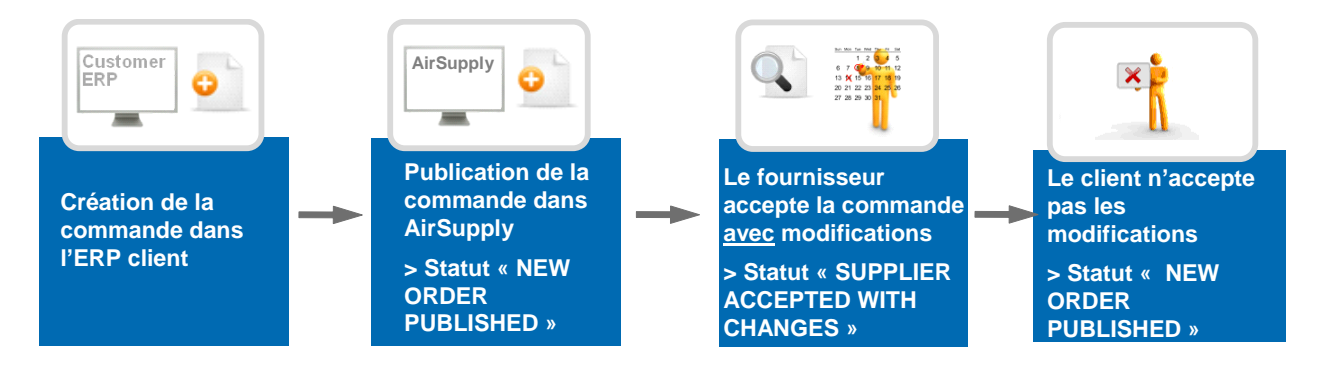

Dans ce cas, le statut de la ligne d'échéance passe à « NEW ORDER PUBLISHED », les dates et quantités demandées conservent leurs valeurs initiales au moment de la création de la commande.

Une alerte « Collaboration rejetée par le client » se déclenche.

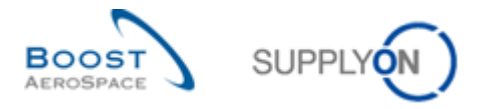

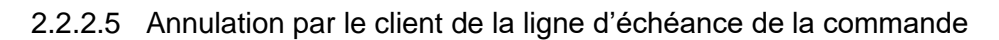

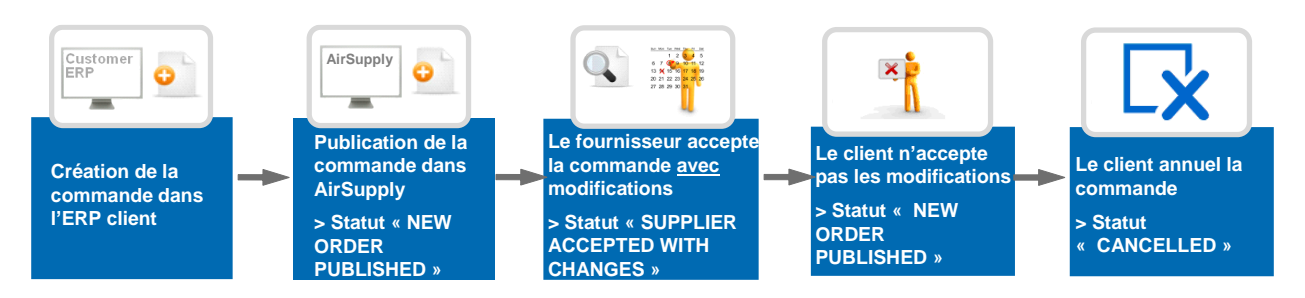

Le statut de la ligne d'échéance passe à « CANCELLED ».

2.2.3 Collaboration sur une ligne d'échéance dont le statut est « OPEN »

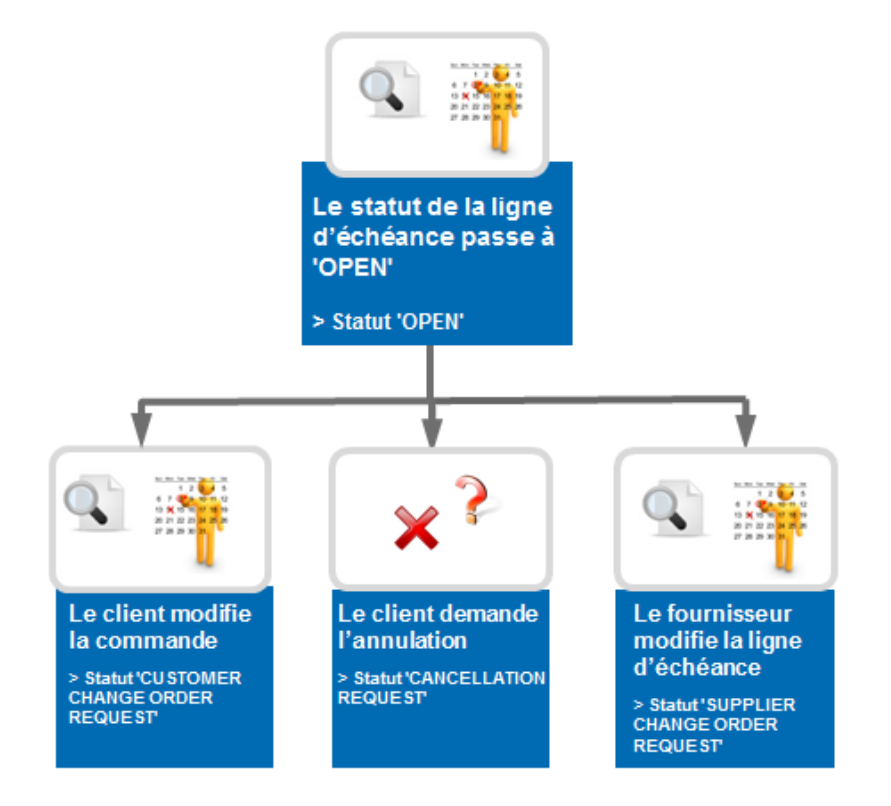

La collaboration sur une ligne d'échéance « OPEN » est similaire à celle sur une nouvelle ligne d'échéance (statut « NOP »).

Les différences sont les suivantes :

- Si le fournisseur effectue des modifications de date et/ou de quantité, le statut de la ligne d'échéance passe à « SUPPLIER CHANGE ORDER REQUEST ».
- Le client peut faire des modifications et changer la date et/ou la quantité. Le statut de la ligne d'échéance passe à « CUSTOMER CHANGE ORDER REQUEST ».
- Le client ne peut pas annuler une ligne d'échéance sans l'accord du fournisseur.

#### Nota

Dans le cas d'une demande de changement de fournisseur (« CUSTOMER CHANGE ORDER REQUEST ».), le client doit répondre aux valeurs proposées par le fournisseur.

Une modification de la date promise par le fournisseur nécessite une réponse du client concernant cette date. Cela signifie qu'une date autre que la dernière date demandée doit être saisie.

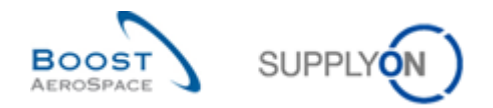

Réagir à un changement de date uniquement par un changement de quantité n'est pas valable et entraîne un message d'erreur. Si vous souhaitez que la dernière valeur promise reste inchangée, vous devez refuser la demande de modification du fournisseur.

Il en va de même pour la quantité, c'est-à-dire que l'on ne peut pas réagir à une modification de la quantité en modifiant uniquement la date.

Si le fournisseur demande à la fois un changement de date et un changement de quantité, le client peut répondre soit à la date, soit à la quantité, soit aux deux.

## 2.2.4 Collaboration sur une ligne d'échéance dont le statut est « CUSTOMER CHANGE ORDER REQUEST ».

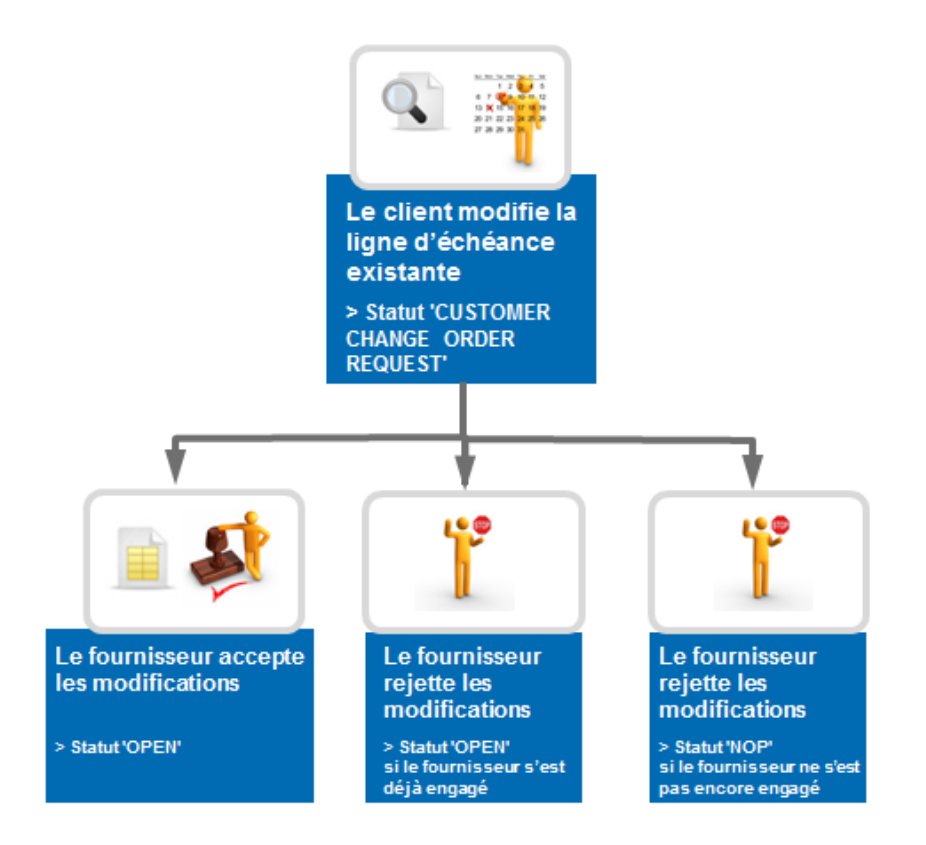

Le fournisseur doit s'engager sur la nouvelle proposition du client (nouvelle date et/ou quantité demandées).

Le fournisseur peut alors :

- Accepter les modifications :
  - La date et/ou la quantité promise sont modifiées et remplacées par la date et/ou la quantité demandées par le client.
  - Le statut de la ligne d'échéance passe alors à « OPEN ».
- Rejeter les modifications :
  - La date et/ou la quantité demandée sont remplacées par les valeurs que la commande indiquait avant de prendre le statut « CCOR » (c'est-à-dire dernier accord contractuel).
  - Le statut de la ligne d'échéance passe à « OPEN » si le fournisseur s'est déjà engagé.
  - Le statut de la ligne d'échéance passe à « NOP » si le fournisseur ne s'est pas encore engagé.
  - o L'alerte « Collab. rejetée par le fournisseur » se déclenche.

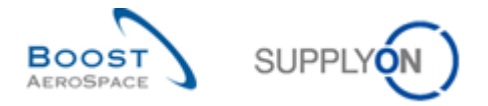

2.2.5 Collaboration sur une ligne d'échéance dont le statut est « SUPPLIER CHANGE ORDER REQUEST »

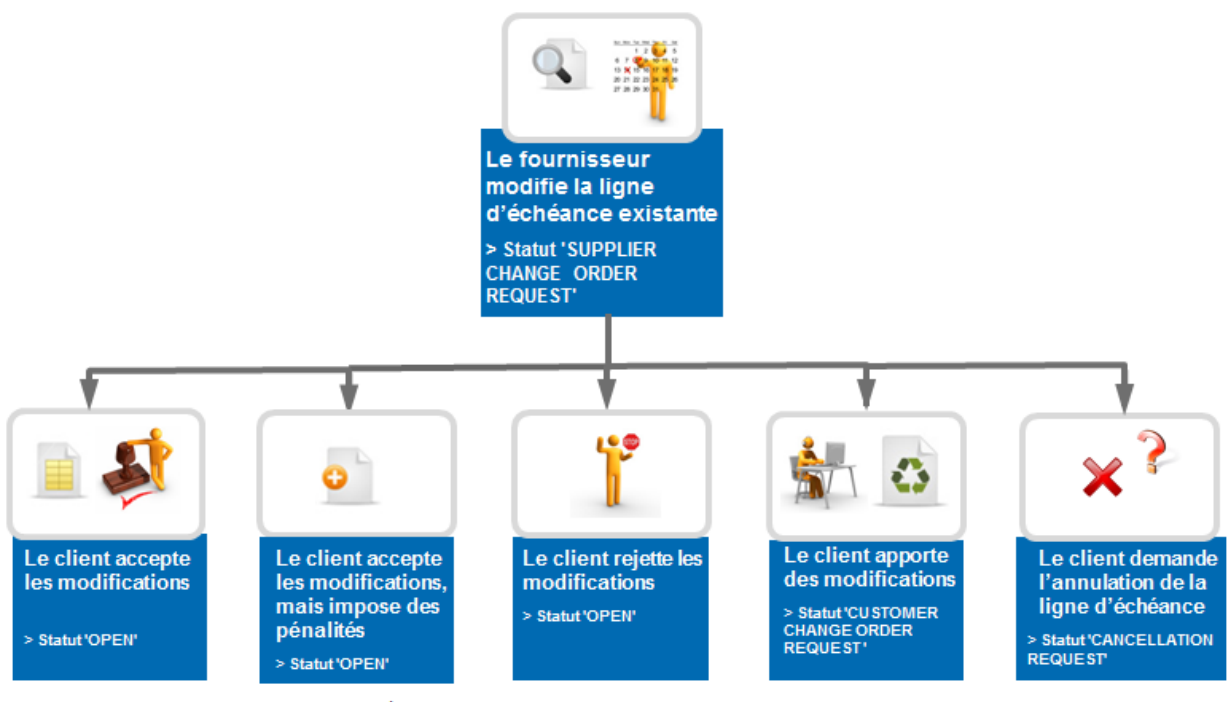

\* le statut passe à 'OPEN', mais les valeurs des champs modifiés peuvent être différentes

Le client peut alors :

- Accepter les modifications :
  - La date et/ou la quantité demandée sont modifiées et remplacées par la date et/ou la quantité promises par le fournisseur.
  - Le statut de la ligne d'échéance passe alors à « OPEN ».
  - Accepter les modifications, mais avec pénalité :
    - Le statut de la ligne d'échéance passe alors à « OPEN ».
    - Une alerte « Acceptée par le client mais avec pénalité » est déclenchée.
- Rejeter les modifications :
  - La date et/ou la quantité promise sont remplacées par les valeurs que la commande indiquait avant de prendre le statut « SCOR » (c'est-à-dire dernier accord contractuel).
  - Le statut de la ligne d'échéance passe à « OPEN » comme le fournisseur s'est déjà engagé.
  - Une alerte « Collab. rejetée par le client » se déclenche.
- Faire une nouvelle proposition :
  - Le statut de la ligne d'échéance passe à « CUSTOMER CHANGE ORDER REQUEST ».

#### Nota

Dans le cas d'une demande de modification d'ordre du client ("CUSTOMER CHANGE ORDER REQUEST"), un fournisseur doit répondre aux valeurs proposées par le client.

Une modification de la date demandée par le client nécessite une réponse du fournisseur concernant cette date. Cela signifie qu'une date autre que la dernière date promise doit être saisie.

Réagir à un changement de date uniquement par un changement de quantité n'est pas valable et entraîne un message d'erreur. Si vous souhaitez que la dernière valeur promise reste inchangée, vous devez rejeter la demande de modification du client.

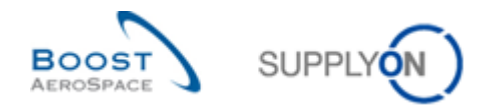

Il en va de même pour la quantité, c'est-à-dire que l'on ne peut pas réagir à une modification de la quantité par une modification exclusive de la date.

Si le client demande à la fois un changement de date et un changement de quantité, le fournisseur peut répondre soit à la date, soit à la quantité, soit aux deux.

- Demander l'annulation de la ligne d'échéance :
   Le statut de la ligne d'échéance passe à « CANCELLATION REQUEST ».
- 2.2.6 Collaboration sur une ligne de commande dont le statut est « CANCELLATION

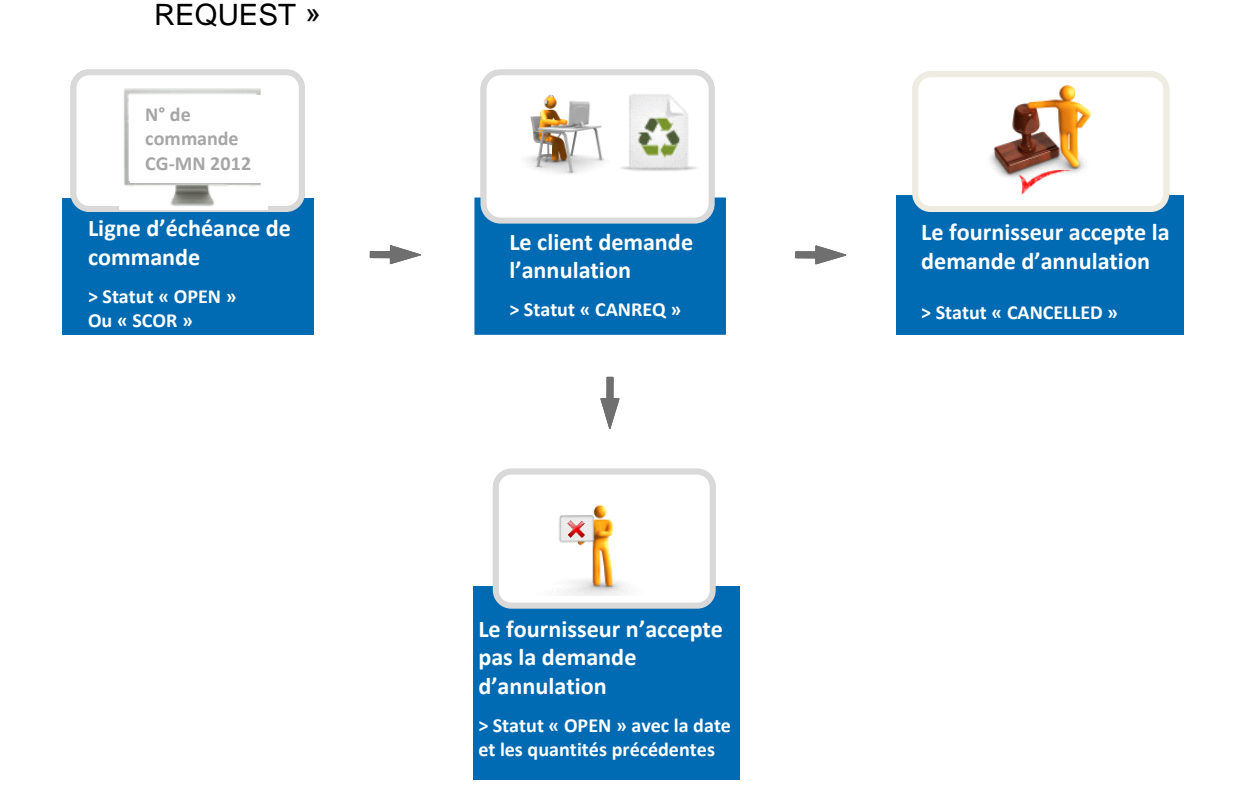

Le client ne peut pas annuler une ligne d'échéance sans l'accord du fournisseur.

Le client demande l'annulation de la ligne d'échéance : le statut passe à « CANCELLATION REQUEST ». Le fournisseur peut alors :

- Accepter la demande d'annulation, le statut de la ligne d'échéance passe alors à « CANCELLED ».
- Rejeter la demande d'annulation :
  - Le statut de la ligne d'échéance passe à alors à « OPEN ». La date et quantité demandées ne sont pas modifiées.

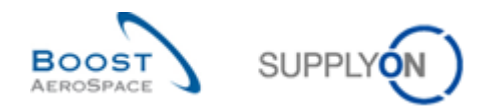

## 2.2.7 Utilisation de commentaires

2.2.7.1 Commentaire sur les données de collaboration et numéro d'accusé de réception du fournisseur

Le fournisseur et le client peuvent utiliser un champ de commentaire pour fournir des informations supplémentaires lorsqu'ils modifient des données de collaboration.

Les commentaires du fournisseur sont enregistrés via la collaboration dans la ligne d'échéance de la commande, à l'aide du bouton « Actions ». Les commentaires du client sont enregistrés à l'aide d'un bouton dédié, comme l'indique plus précisément le chapitre 3.5.1.4.

La publication d'un commentaire ne déclenche aucune alerte ni modification du statut de la commande. Le statut de la commande ne sera mis à jour que lorsque le fournisseur utilisera le bouton « Actions » avec le menu « Accepter », « Modifier » ou « Rejeter ».

Les champs « Commentaire du fournisseur » et « Commentaire du client » peuvent contenir 255 caractères. Le champ « Numéro Accusé Réception Frn » peut être utilisé s'il a été employé par le fournisseur ou demandé par le client. Ce champ peut contenir 35 caractères alphanumériques.

Les informations entrées dans ces deux champs sont stockées dans AirSupply lorsque le bouton d'action est utilisé par le fournisseur.

## 2.2.7.2 Commentaire sur les données hors collaboration

Le fournisseur peut également de fournir un commentaire sur d'autres données que les données de collaboration dans un champ situé dans l'onglet d'en-tête de la commande. Ce champ peut être modifié lorsqu'au moins une ligne d'échéance de commande porte le statut NOP dans une commande donnée ou si le client a modifié des données hors collaboration dans au moins une ligne d'échéance d'une commande ouverte à la collaboration.

La publication d'un tel commentaire ne déclenche pas de modification du statut de la ligne d'échéance de commande mais crée une alerte destinée au client appelée « Mise à jour des commentaires sur les données hors collaboration ». Elle peut servir de début à un processus de modification hors ligne.

Ce champ de commentaire est enregistré en utilisant le bouton « Sauvegarder commentaire » au niveau de la commande ; il peut contenir 1024 caractères.

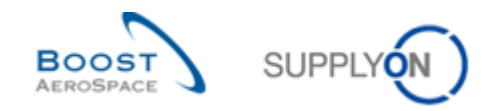

## 2.3 Expédition et réception

## 2.3.1 Le fournisseur utilise la fonctionnalité d'avis d'expédition

Le fournisseur crée un avis d'expédition quand il est prêt à expédier les articles commandés.

Le processus d'avis d'expédition est décrit entièrement dans le module Expédition [Réf. 6].

La ligne d'échéance porte le statut « SHIPPED » s'il n'y a pas de réception et si la quantité demandée a été entièrement expédiée. La ligne d'échéance porte le statut « PARTIALLY SHIPPED » s'il n'y a pas de réception et si la quantité demandée a été partiellement expédiée.

L'alerte « Avis d'expédition en retard » est déclenchée si aucun avis d'expédition n'a été expédié à la date d'envoi prévue (Date d'envoi de l'avis d'expédition prévue = Date de livraison demandée - Délai d'approvisionnement).

Le client reçoit les marchandises. L'avis d'expédition facilite le processus de réception : le code barre est scanné ce qui génère automatiquement une réception dans l'ERP client. Le statut de la ligne d'échéance passe à « RECEIVED », si toutes les marchandises ont été reçues, ou passe à « PARTIALLY RECEIVED » si une partie des marchandises a été reçue.

Si les marchandises n'ont pas été entièrement reçues à la date demandée, l'alerte « Pas de réception » se déclenche.

Le processus de réception est détaillé dans le module Réception [Réf. 7].

2.3.2 Le fournisseur n'utilise pas la fonctionnalité d'avis d'expédition

Si le fournisseur n'utilise pas la fonctionnalité d'avis d'expédition dans AirSupply, le système n'indique pas si les marchandises ont été ou non expédiées par le fournisseur.

Ainsi, c'est uniquement le processus de réception qui passera le statut de la ligne d'échéance à « RECEIVED » ou « PARTIALLY RECEIVED » et déclenchera l'alerte « Pas de réception » pour avertir du retard de la livraison.

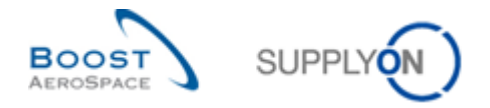

# 2.4 Synthèse de la collaboration entière – Actions utilisateurs/Conséquences sur le statut de la commande

Le tableau ci-dessous résume les actions possibles sur une ligne de commande, pour le fournisseur et le client. Les modifications apportées aux champs de commentaires ne modifient pas le statut de la ligne d'échéance.

| -                              | Actions utilisateurs sur une ligne d'échéance de commande dans Air |                                  |                                    |                                   |  |
|--------------------------------|--------------------------------------------------------------------|----------------------------------|------------------------------------|-----------------------------------|--|
| Statuts de la ligne            | Actions client dans AirSupply                                      |                                  | Actions fournisseur dans AirSupply |                                   |  |
| d'échéance dans<br>AirSupply   | Action                                                             | Statut modifié                   | Action                             | Statut modifié                    |  |
|                                | Modifier                                                           | NEW ORDER PUBLISHED              | Accepter                           | OPEN                              |  |
| PUBLISHED (NOP)                | Annuler                                                            | CANCELLED                        | Modifier                           | SUPPLIER ACCEPTED<br>WITH CHANGES |  |
|                                | Accepter                                                           | OPEN                             |                                    |                                   |  |
|                                | Accepter et                                                        |                                  |                                    |                                   |  |
| SUPPLIER                       | Pénaliser                                                          | OPEN                             |                                    | SUPPLIER ACCEPTED                 |  |
| ACCEPTED WITH                  | Rejeter                                                            | NEW ORDER PUBLISHED              | Modifier                           | WITH CHANGES                      |  |
| CHANGES (SAWC)                 | Modifier                                                           | CUSTOMER CHANGE<br>ORDER REQUEST |                                    |                                   |  |
|                                | Annuler                                                            | CANCELLED                        |                                    |                                   |  |
| OPEN                           | Annuler                                                            | CANCELLATION<br>REQUEST          |                                    | SUPPLIER CHANGE                   |  |
|                                | Modifier                                                           | CUSTOMER CHANGE<br>ORDER REQUEST | Modifier                           | ORDER REQUEST                     |  |
|                                |                                                                    | CUSTOMER CHANGE                  |                                    |                                   |  |
| CUSTOMER                       | Modifier                                                           | ORDER REQUEST                    | Accepter                           | OPEN                              |  |
| CHANGE ORDER                   |                                                                    |                                  | Rejeter                            | OPEN                              |  |
| REQUEST (CCOR)                 | Annuler                                                            | CANCELLATION<br>REQUEST          | Rejeter (si pas<br>n'engagement    |                                   |  |
|                                | Accentor                                                           |                                  | du lournisseur)                    | PUBLISHED                         |  |
|                                | Accepter                                                           | OFEN                             |                                    |                                   |  |
|                                | Pénaliser                                                          |                                  |                                    |                                   |  |
| SUPPLIER                       | Rejeter                                                            | OPEN                             | Madifian                           |                                   |  |
| CHANGE ORDER<br>REQUEST (SCOR) | Modifier                                                           | CUSTOMER CHANGE<br>ORDER REQUEST | Modifier OF                        | ORDER REQUEST                     |  |
|                                | Annuler                                                            | CANCELLATION<br>REQUEST          |                                    |                                   |  |
| CANCELLATION                   |                                                                    |                                  | Rejeter                            | OPEN                              |  |
| REQUEST                        | Aucune action                                                      | n'est possible                   |                                    |                                   |  |
| (CANREQ)                       |                                                                    |                                  | Accepter                           | CANCELLED                         |  |
| PARTIALLY                      |                                                                    | CUSTOMER CHANGE                  |                                    | SUPPLIER CHANGE                   |  |
| SHIPPED                        | Modifier                                                           | ORDER REQUEST                    | Modifier                           | ORDER REQUEST                     |  |
| PARTIALLY                      |                                                                    | CUSTOMER CHANGE                  |                                    | SUPPLIER CHANGE                   |  |
| RECEIVED                       | Modifier                                                           | ORDER REQUEST                    | Modifier                           | ORDER REQUEST                     |  |
| SHIPPED                        | Aucune action                                                      | n'est possible                   | Aucune action n'est possible       |                                   |  |
| RECEIVED                       | Aucune action                                                      | n'est possible                   | Aucune action n'est possible       |                                   |  |
| CANCELLED                      | Aucune action n'est possible                                       |                                  | Aucune action n'est possible       |                                   |  |

Tableau 2 : Actions utilisateurs/Conséquences sur le statut de la commande

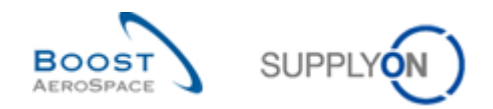

## \* Nota

Une fois la collaboration terminée, AirSupply vérifie les quantités expédiées et les quantités reçues sur la ligne d'échéance, puis met à jour le statut qui passe à « PARTIALLY SHIPPED », « PARTIALLY RECEIVED », « SHIPPED » ou « RECEIVED ».

## 2.5 Statuts d'une ligne d'échéance de commande

Les différentes étapes du processus de collaboration, les scénarii possibles et les différents statuts d'une ligne d'échéance sont résumés sur la figure suivante :

## 2.5.1 Collaboration entière

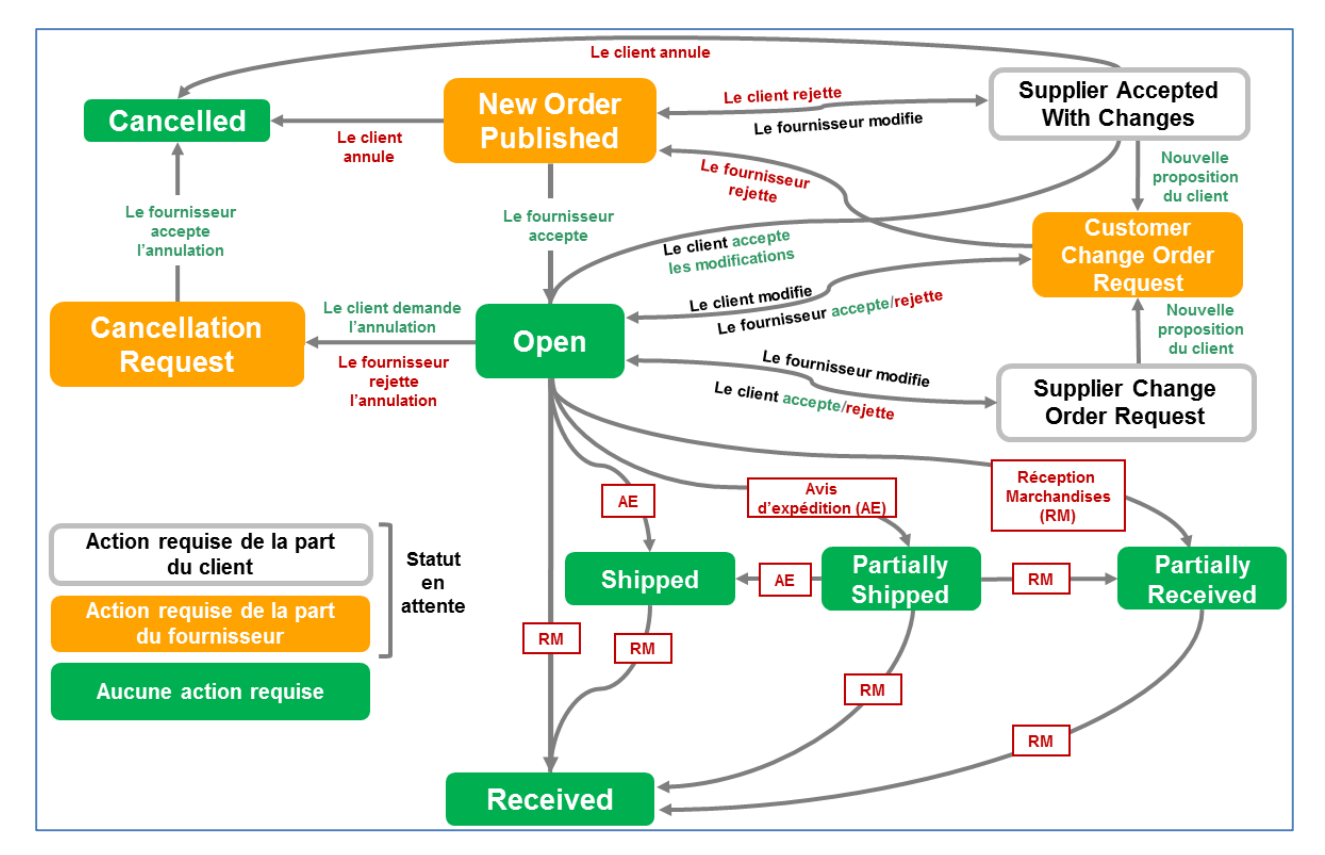

Figure 3 : Statuts d'une ligne d'échéance (collaboration entière)

La modélisation des états de commandes a été simplifiée dans le guide de formation. Par exemple : la solution actuelle permet la création d'avis d'expédition depuis une échéance de commande qui n'est pas en statut 'OPEN'.

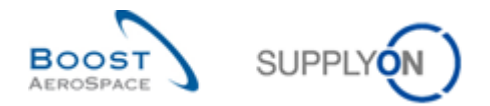

## 2.5.2 Collaboration simple

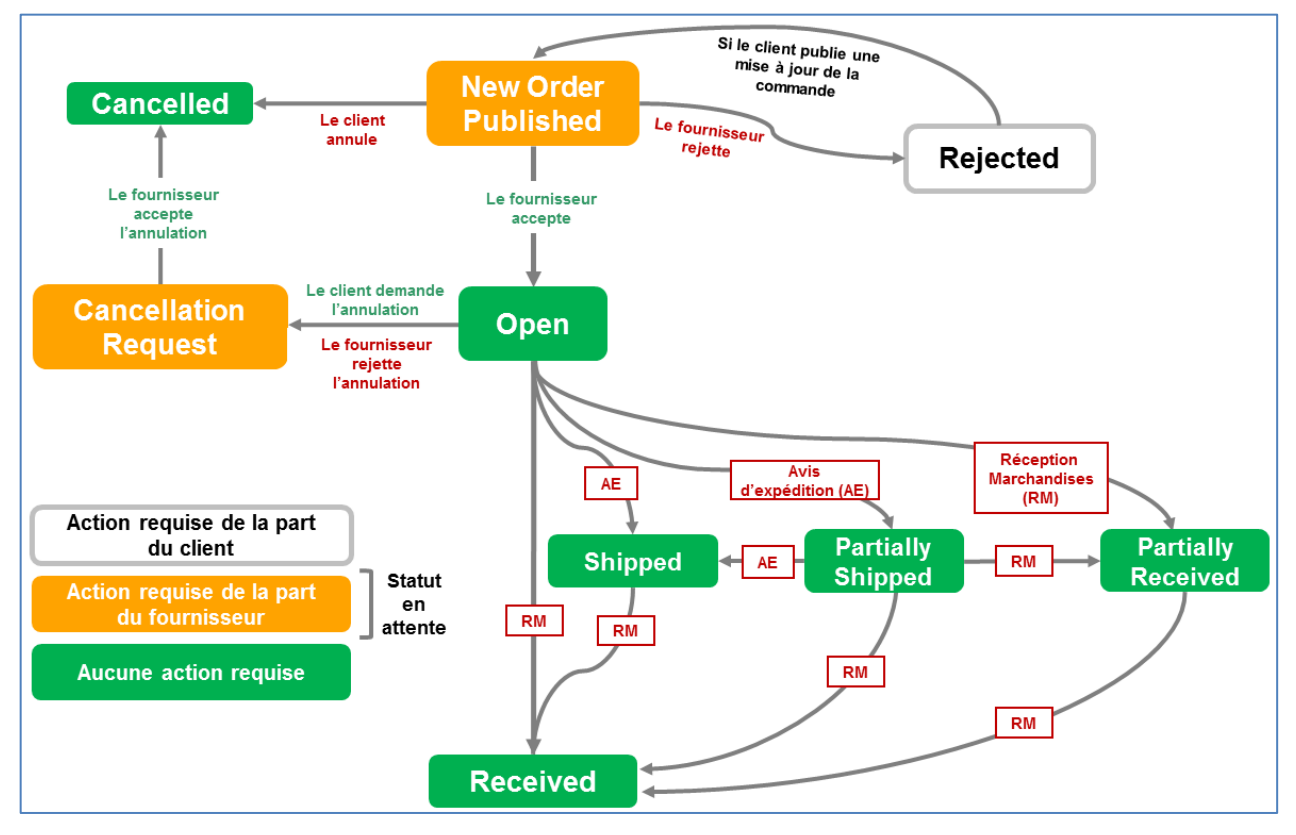

Figure 4 : Statuts d'une ligne d'échéance (collaboration simple)

La modélisation des états de commandes a été simplifiée dans le guide de formation. Par exemple : la solution actuelle permet la création d'avis d'expédition depuis une échéance de commande qui n'est pas en statut 'OPEN'.

## 2.5.3 Sans collaboration

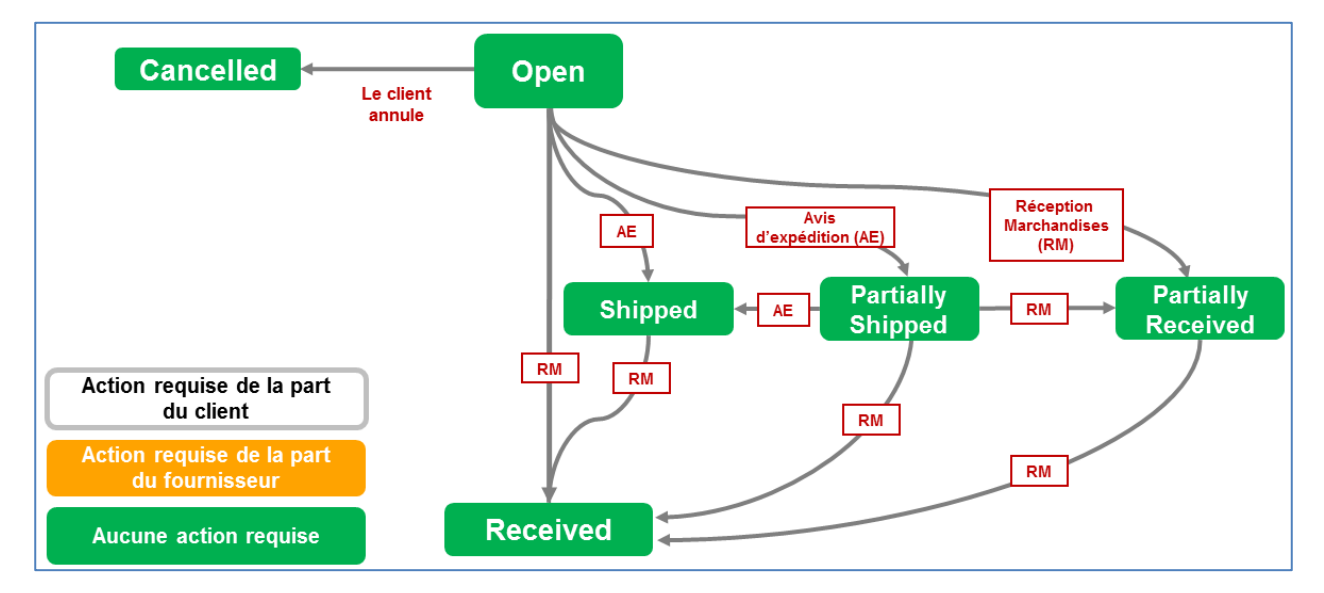

Figure 5 : Statuts d'une ligne d'échéance (sans collaboration)

La modélisation des états de commandes a été simplifiée dans le guide de formation. Par exemple : la solution actuelle permet la création d'avis d'expédition depuis une échéance de commande qui n'est pas en statut 'OPEN'.

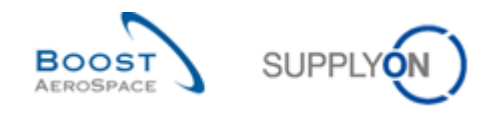

## 3 Les commandes dans AirSupply

## 3.1 Droits et autorisations

Chaque utilisateur possède un ou plusieurs rôles dans AirSupply. Le fournisseur ou le client doit posséder le rôle AirSupply approprié pour collaborer sur les lignes d'échéance de commandes :

- Un client doit avoir le rôle « AirbBuyerOrderingOfficer » ou « IndBuyerPOCollab ».
- Un fournisseur doit avoir le rôle « Airbseller » ou « IndSellerPOCollab ». Pour les commandes « SPARES », un fournisseur doit avoir le rôle « AirbSellerSparesResponsible » ou « IndSellerPOSparesResponsible ».

Pour plus d'informations concernant les rôles utilisateurs, se reporter au module Master Data [Réf. 2] ou contacter l'administrateur.

Ce guide de formation est illustré par des captures d'écran concernant les rôles suivants :

Fournisseur :

- AirbSellerAdminRead
- AirbSellerConfigAdmin
- AirbSellerOrder
- AirbSellerSales
- AirbSellerShip
- AirbSellerSparesResponsible
- AirbSellerVMI
- UM Default

#### Client :

- AirbBuyerAccountsPayable
- AirbBuyerAdminread
- AirbBuyerOrderingOfficer
- UM Default

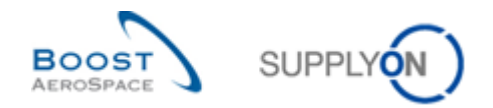

## 3.2 Recherche des données relatives aux commandes

Ce chapitre explique comment un fournisseur ou un client peut rechercher les données relatives aux commandes.

| SUPPLYON Services SupplyOn • | Administration <b>v</b> Actualités                                                                                        |                                                                                                    | 6                                                                                                    | PD_Goodrich Actuation System LE - Miller Micha<br>Déconnexic                                                         |
|------------------------------|----------------------------------------------------------------------------------------------------|----------------------------------------------------------------------------------------------------|----------------------------------------------------------------------------------------------------|----------------------------------------------------------------------------------------------------|
|                              | SupplyOn > AirSupply Logistics > Dashboard                                                                                |                                                                                                    | ⇒ Filtre 🌲 Alertes 🗃 Retour à My Workspace                                                                                                    | 🕐 Dernière mise à jour il y a 1 minute 🛛 🔧 Edit Dashboard                                                            |
| AirSupply Logistique         | Commandes 1                                                                                                    | → Alertes pour le statut du matériel →                                                                                                  | Commandes Spares à vérifier →                                                                                                    | A revoir par le client →                                                                                             |
|                              | Statut<br>New Order Published<br>Open<br>Customer Charge Order Reguest<br>Customer Reguest<br>Rejected<br>Bediate Steward | 9257<br>Aletes pour le statut de makinel (15ta)<br>18079<br>723<br>651<br>28                                                            | 29<br>Alettes commande<br>Commandes Spares à viertier<br>Priorité @<br>Etervé 10<br>Mayen 5<br>Fabre 14                                                                | 1<br>Anong put dispersionscenant<br>Anong put dispersion<br>Alatti sur<br>Mattinet collegue 1<br>Mattinet collegue 0 |
| Arts                         | Shipped<br>Partially Received<br>Alertes de commande<br>Type d'alerte<br>Commandes Spares à vietter                       | 1142     Pas de réception       320     87       Attris commande:     Tanaport en reladi       Priorité @     Elevé       29     Mayern | A confirmer par le fournisseur →<br>3<br>Autres plans d'appresissement.<br>A confirmer par le fournasse:<br>Alette sur<br>Matient ontque 0<br>Matient i non critique 3 | Avis d'expédition par retard     →       O                                                                           |
| <                            | Avis d'expédition en retard                                                                                               | 0 Faible 1                                                                                                    |                                                                                                    | Faible 0                                                                                                    |

Il existe plusieurs méthodes pour afficher ces données à partir de Dashboard :

- Accès à l'écran « Commandes » à l'aide du lien « Commandes ».
- 2 Accès aux alertes via la carte « Commandes ».
- 6 4 5 Accès aux alertes relatives aux commandes.
- 6 Accès via le lien « Alertes ».

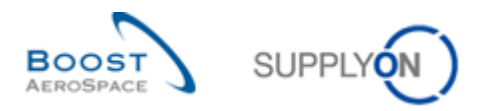

| SUPPLYON Services SupplyOn •                                                                                                    | Administration - Actualités                                                                                  |                                          |                                                                                                    |          |                                                                                                    | PD_Geodrich Actuation System LE - Mille<br>Dec                                                                      | ler Micha<br>éconnexio |
|----------------------------------------------------------------------------------------------------|----------------------------------------------------------------------------------------------------|------------------------------------------|----------------------------------------------------------------------------------------------------|----------|----------------------------------------------------------------------------------------------------|----------------------------------------------------------------------------------------------------|------------------------|
|                                                                                                    | SupplyOn > AirSupply Logistics > Dashboard                                                                   |                                          |                                                                                                    |          | \Xi Filtre 🌲 Alertes 🔁 Retour à My Workspace                                                       | 🕐 Dernière mise à jour il y a 1 minute 🛛 🔧 Edit Dashboard                                                           |                        |
| AirSupply Logistique                                                                                                    | Commandes                                                                                                    | ÷                                        | Alertes pour le statut du matériel                                                                                    | ÷        | Commandes Spares à vérifier →                                                                      | A revoir par le client →                                                                                            |                        |
| Standbord       Decome       Luraison       Vendor Managed Inventory (VM)       Concession       Notification of Excape       Paramètres et données de base       Paramètres et données de base       Paramètres et données de base | Statut<br>New Order Published<br>Open<br>Customer Chargie Order Request<br>Cancertiation Request<br>Reported | 9257<br>18079<br>723<br>651<br>28<br>563 | 777<br>Alettes pour le statut du matérier (Total)<br>770e d'alette<br>Neuvel atérie coéé<br>Paramètes Vult mis à jour | 65<br>12 | 29<br>Action commande<br>Commandes Späines Avinthe<br>Priorité I<br>Levé 10<br>Mayon 6<br>Fable 14 | 1<br>Anton dispense diagrammente<br>Arrow gene desert<br>Alefte sur<br>Madried collegue 1<br>Madried rom critique 0 |                        |
| Avis                                                                                                    | Shipped                                                                                                    | 1142                                     | Pas de réception                                                                                                    | ÷        | A confirmer par le fournisseur →                                                                   | Avis d'expédition par retard →                                                                                      |                        |
|                                                                                                    | Partially Received                                                                                           | 320                                      | 87<br>Alertes commande:<br>Transport en retard                                                                        |          | 3<br>Alertes plans d'approvisionnement:<br>A confirmer par le fournisseur                          | O<br>Alertes commande:<br>Avis d'expédition par refard                                                              |                        |
|                                                                                                    | Alertes de commande                                                                                          | ÷                                        | Priorité 🕜                                                                                                    |          | Alerte sur                                                                                         | Priorité 🕜                                                                                                    |                        |
|                                                                                                    | Type d'alerte                                                                                                |                                          | Elevé                                                                                                    | 86       | Matériel critique 0                                                                                | Elevé O                                                                                                    |                        |
|                                                                                                    | Commandes Spares à vérifier                                                                                  | 29                                       | Moyen                                                                                                    | 0        | Matériel non critique 3                                                                            | Moyen O                                                                                                    |                        |
|                                                                                                    | Avis d'expédition en retard                                                                                  | 0                                        | Faible                                                                                                    | 1        |                                                                                                    | Fable 0                                                                                                    |                        |

## 3.2.1 Accès à l'écran « Commandes » via le lien « Commandes »

Cliquer sur le lien « Commandes » dans la matrice « Processus/Alertes » pour ouvrir l'onglet « Commandes » qui affiche la liste des lignes d'échéance. Les lignes d'échéance sont triées par défaut en fonction de la dernière date de modifications. Ainsi, la ligne d'échéance la plus récemment modifiée est présentée en tête de liste.

| echerche r                                                                               | rapide Recherche | avancée |     |          |             |              |                 |                     |          |               |                     | Masquer la zone de recherche - |
|------------------------------------------------------------------------------------------|------------------|---------|-----|----------|-------------|--------------|-----------------|---------------------|----------|---------------|---------------------|--------------------------------|
| Ajouter une ligne   Supprimer la ligne Mes profils de recherche Rechercher, Réinitaliser |                  |         |     |          |             |              |                 |                     |          |               | ▼ Gérer ▼           |                                |
| Comman                                                                                   | ndes             |         |     |          |             |              |                 |                     |          |               |                     |                                |
| SupplyOr                                                                                 | n Def. View      | ✓ Gérer | •   |          |             |              |                 |                     | 1        |               |                     | Réinitialiser tous les filtre  |
| Cde 🔺                                                                                    | 2                | Ligne C | Ech | Type Cde | Ss-Type Cde | Type Documen | Groupe Client   | Organisation Client | Site ERP | Nom Ord. Off. | Téléphone Ord. Off. | Code Gestionnair Re            |
| PO-01                                                                                    | 31               | 010     | 1   | OTHER    |             | Manual       | trg-TRAINING@ A | trg-TRAINING@ AIRBU | 1110     | Judy Jillings | +44 1179 69 3832    | Ch                             |
| PO-01                                                                                    | 31               | 020     | 1   | OTHER    |             | Manual       | trg-TRAINING@ A | trg-TRAINING@ AIRBU | 1110     | Judy Jillings | +44 1179 69 3832    | Ch                             |
| PO-01                                                                                    | <u>31</u>        | 030     | 1   | OTHER    |             | Manual       | trg-TRAINING@ A | trg-TRAINING@ AIRBU | 1110     | Judy Jillings | +44 1179 69 3832    | <u>CN</u>                      |
| PO-01                                                                                    | 31               | 040     | 1   | OTHER    |             | Manual       | trg-TRAINING@ A | trg-TRAINING@ AIRBU | 1110     | Judy Jillings | +44 1179 69 3832    | <u>CN</u>                      |
| PO-01.                                                                                   | 31               | 050     | 1   | OTHER    |             | Manual       | trg-TRAINING@A  | trg-TRAINING@ AIRBU | 1110     | Judy Jillings | +44 1179 69 3832    | Ch                             |
| PO-01                                                                                    | 31               | 070     | 1   | OTHER    |             | Manual       | trg-TRAINING@ A | trg-TRAINING@ AIRBU | 1110     | Judy Jillings | +44 1179 69 3832    | Ch                             |
| PO-01;                                                                                   | <u>31</u>        | 090     | 1   | OTHER    |             | Manual       | trg-TRAINING@ A | trg-TRAINING@ AIRBU | 1110     | Judy Jillings | +44 1179 69 3832    | <u>CN</u>                      |
| PO-01.                                                                                   | <u>3 1</u>       | 100     | 1   | OTHER    | -           | Manual       | trg-TRAINING@ A | trg-TRAINING@ AIRBU | 1110     | Judy Jillings | +44 1179 69 3832    | Ch                             |
| PO-01.                                                                                   | 32               | 010     | 1   | OTHER    | SPARES      | Manual       | trg-TRAINING@A  | trg-TRAINING@ AIRBU | 1110     | Judy Jillings | +44 1179 69 3832    | Ch                             |
| PO-01.                                                                                   | 32               | 020     | 1   | OTHER    | SPARES      | Manual       | trg-TRAINING@A  | trg-TRAINING@ AIRBU | 1110     | Judy Jillings | +44 1179 69 3832    | Ch                             |
| PO-01                                                                                    | 33               | 010     | 1   | OTHER    | -           | КП           | trg-TRAINING@ A | trg-TRAINING@ AIRBU | 1110     | Judy Jillings | +44 1179 69 3832    | Ch                             |
| PO-01                                                                                    | 33               | 020     | 1   | OTHER    |             | KIT          | trg-TRAINING@ A | trg-TRAINING@ AIRBU | 1110     | Judy Jillings | +44 1179 69 3832    | Ch                             |
| PO-01:                                                                                   | 3 3              | 030     | 1   | OTHER    | 1           | KIT          | trg-TRAINING@ A | trg-TRAINING@ AIRBU | 1110     | Judy Jillings | +44 1179 69 3832    | Ch                             |
| PO-01:                                                                                   | 35               | 010     | 1   | CALLUP   | -           | Manual       | trg-TRAINING@ A | trg-TRAINING@ AIRBU | 1110     | Judy Jillings | +44 1179 69 3832    | CN                             |
| PO-01                                                                                    | 35               | 020     | 1   | CALLUP   | -           | Manual       | trg-TRAINING@ A | trg-1RAINING@ AIRBU | 1110     | Judy Jillings | +44 1179 69 3832    | CI                             |
| PO-01                                                                                    | 3 5              | 030     | 1   | CALLUP   |             | Manual       | trg-TRAINING@ A | trg-TRAINING@ AIRBU | 1110     | Judy Jillings | +44 1179 69 3832    | CI                             |
| PO-01                                                                                    | 3 8              | 010     | 1   | OTHER    | -           | Manual       | trg-TRAINING@ A | trg-TRAINING@ AIRBU | 1110     | Judy Jillings | +44 1179 69 3832    | CI                             |
|                                                                                          | 2.0              | 020     | 1   | 24       |             |              |                 |                     |          |               |                     |                                |

## Remarque

La description de chaque colonne de ce tableau est disponible dans le chapitre [5\_Annexe] à la fin de ce module.

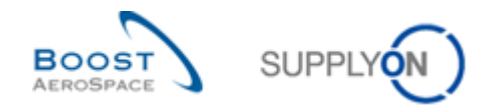

## 3.2.2 Accès aux « Alertes Commandes »

La figure ci-dessous présente l'accès à l'onglet « Commandes » à partir de Dashboard :

| SUPPLYON Services SupplyC     | 0n ▼ Administration ▼ Actualitės                                                                                                    |                                   |                                                                                                    |         |                                                                                                    | PD_Goodict                                                                | Actuation System I.F Miller Mich<br>Disconnes |
|-------------------------------|----------------------------------------------------------------------------------------------------|-----------------------------------|----------------------------------------------------------------------------------------------------|---------|----------------------------------------------------------------------------------------------------|---------------------------------------------------------------------------|-----------------------------------------------|
|                               | SupplyOn > AirSupply Logistics > Desh                                                                                                    | board                             |                                                                                                    |         | 😤 Filtre 🌲 Alettes 🔁 Retour à My Workspoo                                                                                                    | e 🕐 Dernière mise à jour il y a 1 minute                                  | A Edit Doshbourd                              |
| AirSupply Logistique          | Commandes                                                                                                    | ÷                                 | Alertes pour le statut du matériel                                                                            | ÷       | Commandes Spares à vérifier                                                                                                    | A revoir par le client                                                    | ÷                                             |
|                               | Setter<br>The Union Fundame<br>Open<br>Controls Charge Order Register<br>Controls Charge Order Register<br>Controls Charge Order Register<br>Register | 9257<br>18079<br>723<br>651<br>28 | 77<br>Andre seer in skald de makiner (Mate<br>Type d'aberte<br>Novem Materia et al.<br>Provention vM mo à gan | 65      | 29<br>Adversamentation<br>Conservation State of the Conservation State of the Conservation State of the Conservation of the Conservation of the Conserva | 1<br>Avere an e dent<br>Avere an e dent<br>Avere sur<br>Malais are ethnic | 1                                             |
| Aide pror cette page     Avia | Partially Shipped<br>Shipped                                                                                                    | 563<br>1142                       | Pas de réception                                                                                              | 2       | A confirmer par le fournisseur ->                                                                                                    | Avis d'expédition par retar                                               | rd →                                          |
|                               | Particly Research                                                                                                    | 320                               | 87<br>Alefae commande:<br>Transport en intand<br>Priorité @                                                   |         | 3<br>Abries plans d'aggrossissemannet<br>A confiner par le fournisseux<br>Alerte sur                                                                                                    | O<br>Anter commander<br>Ante d'orgotofico par retard<br>Priorité @        |                                               |
|                               | Type d'alette<br>Connorden Norma à vinter                                                                                                    | 29                                | ttevé<br>Mizyen                                                                                               | 86<br>0 | Matérial critique<br>Matérial nor villique                                                                                                    | 0 Have                                                                    | 0                                             |
| (                             | Avia dexpédition en retard                                                                                                    | 0                                 | Table                                                                                                    | 1       |                                                                                                    | Table                                                                     | 0                                             |

L'alerte « Commandes » peut adopter différents niveaux de criticité (High, Medium, Low), comme indiqué dans le tableau suivant :

| Commandes Spares à Vérifier                 | Dès qu'une nouvelle ligne d'échéance d'une commande<br>« SPARES » est publiée dans AirSupply, l'alerte « Commandes<br>Spares à Vérifier » est affichée avec le niveau de criticité requis<br>(« High », « Medium » ou « Low »).                                                         |
|---------------------------------------------|----------------------------------------------------------------------------------------------------|
|                                             | <ul> <li>High : si la priorité des pièces est « AOG » (avion au sol) ou « CRIT » (critique).</li> <li>Medium : si la priorité des pièces est « EXP » (expresse).</li> <li>Low : si la priorité des pièces est « MISC » (divers) ou « RTN » (routine).</li> </ul>                        |
| Collab. rejetée par le client               | La demande de modification du fournisseur a été rejetée par le client. (criticité moyenne)                                                                                                    |
| Collab. rejetée par le fournisseur          | La demande de modification du client a été rejetée par le fournisseur. (criticité moyenne)                                                                                                    |
| Accepté par le client mais avec<br>pénalité | Le client accepte une commande dont le statut est « SUPPLIER<br>CHANGE ORDER REQUEST » ou « SUPPLIER ACCEPTED<br>WITH CHANGES », mais impose des pénalités.                                                                                                    |
|                                             | (criticité moyenne)                                                                                                    |
| Modification hors collaboration             | La collaboration ne s'applique pas sur les champs modifiés.<br>(criticité moyenne)                                                                                                    |
| Avis d'expédition en retard                 | <ul> <li>L'avis d'expédition n'a pas été envoyé à la date prévue.</li> <li>1 jour de retard : criticité « Low ».</li> <li>2 à 3 jours de retard : criticité « Medium ».</li> <li>Plus de 3 jours de retard : criticité « High ».</li> </ul>                                             |
| Pas de réception                            | <ul> <li>Si la quantité demandée n'a pas été entièrement reçue et si la date demandée est dépassée :</li> <li>Retard de moins de 3 jours : criticité « Low ».</li> <li>3 à 7 jours de retard : criticité « Medium ».</li> <li>Plus de 7 jours de retard : criticité « High »</li> </ul> |
| Mise à jour des commentaires du client      | Le « commentaire du client » a été créé ou mis à jour par le client au niveau de l'échéance - criticité Medium                                                                                                    |

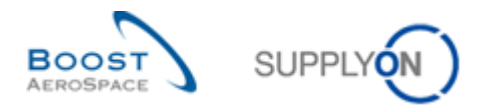

| Mise à jour des commentaires du                                 | Le « commentaire du fournisseur » a été créé ou mis à jour par                                                                                                    |
|-----------------------------------------------------------------|----------------------------------------------------------------------------------------------------|
| fournisseur                                                     | le fournisseur au niveau de l'échéance - criticité Medium                                                                                                    |
| Mise à jour des commentaires sur les données hors collaboration | Alerte destinée au client uniquement : Le champ « Commentaire<br>sur les données hors collaboration » dans l'en-tête de la<br>commande a été modifié par le fournisseur. (criticité moyenne) |

Tableau 3 : Alertes « Commandes »

Cliquer sur un nombre d'alertes pour ouvrir l'écran « Vue Alerte » automatiquement filtré selon l'alerte « Commandes Spares à Vérifier » :

| SUPPLYON Services SupplyO                     | n ▼ Administration ▼ Administration | ctualités       |                                                |          |                                                                          | PD_Goodrich Actuation System LE - Miller Mic<br>Diconnet     |
|-----------------------------------------------|-------------------------------------|-----------------|------------------------------------------------|----------|--------------------------------------------------------------------------|--------------------------------------------------------------|
|                                               | SupplyOn > AirSupply Logist         | ics > Dashboard |                                                |          | \Xi Filtre 🌲 Alertes 🔁 Retour à My Workspace                             | 🕐 Dernière mise à jour il y a 1 minute 🛛 🔧 Edit Dashboard    |
|                                               |                                     |                 |                                                |          |                                                                          |                                                              |
| AirSupply Logistique                          | Commandes                           | <i>→</i>        | Alertes pour le statut du matériel             | <i>→</i> | Commandes Spares à vérifier $\rightarrow$                                | A revoir par le client →                                     |
| Dashboard                                     | Statut                              |                 | 77                                             |          | 29                                                                       | 1                                                            |
| Besoins Y                                     | New Order Published                 | 9257            | Alertes pour le statut du matériei (Total)     |          | Alertes commande:<br>Commandes Spares à vérifier                         | Alertes plans d'approvisionnement:<br>A revoir par le client |
| Livraison      Vendor Managed Inventory (VMI) | Open                                | 18079           | Type a alerte                                  | 65       | Priorité 🕜                                                               | Here all                                                     |
| Concession                                    | Customer Change Order Reques        | st <b>723</b>   | Paramètras VMI mir è inur                      | 12       | Elevé 10                                                                 | Materiel on priline 0                                        |
| Notification of Escape                        | Cancellation Request                | 651             | Lananupanya Auto unia n bran                   |          | Mayen 5                                                                  |                                                              |
| Paramètres et données de base                 | Rejected                            | 28              |                                                |          | Fable 14                                                                 |                                                              |
| Aide pour cette page                          | Partially Shipped                   | 563             |                                                |          |                                                                          |                                                              |
| Avis                                          | Shipped                             | 1142            | Pas de réception                               | →        | A confirmer par le fournisseur →                                         | Avis d'expédition par retard →                               |
|                                               | Partially Received                  | 320             | 87<br>Alerles commande:<br>Transport en retard |          | 3<br>Alefes plans d'approvisionnement:<br>A confirmer par le fournisseur | O<br>Alertes commande:<br>Avis d'arupdidition par retard     |
|                                               | Alertes de commande                 | • →             | Priorité 🌒                                     |          | Alerte sur                                                               | Priorité 🕜                                                   |
|                                               | Type d'alerte                       |                 | Elevé                                          | 86       | Matériel critique 0                                                      | Elevé 0                                                      |
|                                               | Commandes Spares à vérifier         | 29              | Moyen                                          | 0        | Matériel non critique 3                                                  | Moyen O                                                      |
| <                                             | Avis d'expédition en retard         | 0               | Fable                                          | 1        |                                                                          | Faible 0                                                     |

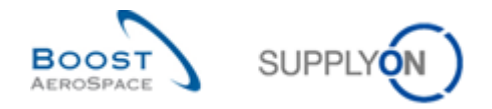

## Exemple

Dans cet exemple, l'onglet « Alertes Commandes » affiche toutes les alertes « Commandes Spares à Vérifier » (deux lignes) :

|                                                       |                                           |                              |                                  | Masquer la zone de recherche                  |
|-------------------------------------------------------|-------------------------------------------|------------------------------|----------------------------------|-----------------------------------------------|
| Recherche rapide Recherche avancée                    |                                           |                              |                                  |                                               |
| Commandes:Type Aler 🗸 égal à                          | Commandes Spares à vérifi 🗸               | Supprimer la ligne           |                                  | Mes profils de recherche                      |
| Ignoré par Fournisseur 👻 égal à                       | <ul> <li>Non ignoré</li> </ul>            | Supprimer la ligne           |                                  | Gérer •                                       |
| Inactif Depuis 👻 égal à                               | -                                         | Supprimer la ligne           |                                  | Notification par e-mail                       |
| Nouveau/Lu pour Frn. 👻 égal à                         | Nouveau Ajouter une                       | ligne   Supprimer la ligne   |                                  |                                               |
| Rechercher Réinitialiser                              |                                           |                              |                                  |                                               |
| Tourist Tourist                                       |                                           |                              |                                  |                                               |
| Alertes Commandes (2) Alertes Plan Appro. (46)        | Alertes VMI (8) Alertes Autofacturation ( | (3) Alertes Données Ref (30) | 1                                |                                               |
| SupplyOn Def. View 🗸 Gérer 🗸                          |                                           |                              |                                  | Réinitialiser tous les filtres                |
| Type Alerte Cde Priorité Groupe C                     | Org Site Numéro Cde Ligne                 | Ligne Ref. Art. Client       | Desc. Art. Client Ref. Art. Frn. | Desc. Art. Frn. Type Cde Ss-Typ Priorité St   |
| Commandes Spares à v Elevé trg-TRAIN                  | TR 1110 PO-009 2 020                      | 1 CMN-009_P12                | Brake Disc 34" SMN-009_P12       | Brake Disc Assy 34" OTHER SPARES AOG NE       |
| Commandes Spares à v Elevé trg-TRAIN                  | TR 1110 PO-009 2 010                      | 1 CMN-009_P11                | Brake Disc 32" SMN-009_P11       | Brake Disc Assy 32" OTHER SPARES AOG NE       |
| 7                                                     |                                           |                              |                                  |                                               |
|                                                       |                                           |                              |                                  | •                                             |
| Retour Definir comme "Ignorê" • Definir comme "Lu" •  | Exporter - Commandes Envoyer E-Mail       |                              |                                  |                                               |
| 2 entrées : Sélectionner tous les résultats sur la pa | ge Sélectionner tous les résultats Annule | er la sélection Entré        | es par page 50 Y Prem            | ier Précédent   Page 1 de 1   Suivant Dernier |

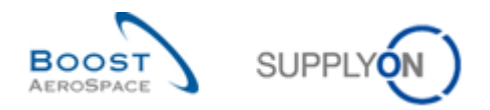

## 3.2.3 Accès aux données des commandes via les lignes d'échéance

| SUPPLY Services SupplyOn                                                                                                    | ▼ Administration ▼ Actualités                                                                             |                                   |                                                                                                    |              |                                                                                                    | PD_Goodrich Actuation System LE - M<br>D                                                                  | Miller Michael<br>Déconnexion |
|----------------------------------------------------------------------------------------------------|----------------------------------------------------------------------------------------------------|-----------------------------------|----------------------------------------------------------------------------------------------------|--------------|----------------------------------------------------------------------------------------------------|----------------------------------------------------------------------------------------------------|-------------------------------|
|                                                                                                    | SupplyOn > AirSupply Logistics > Dashb                                                                    | bard                              |                                                                                                    |              | \Xi Filtre 🌲 Alertes 🔁 Retour à My Workspace 🛛                                                           | 🕐 Dernière mise à jour il y a 1 minute 🛛 🔧 Edit Dashboard                                                 |                               |
| AirSupply Logistique                                                                                                    | Commandes                                                                                                 | ÷                                 | Alertes pour le statut du matériel                                                                                   | ÷            | Commandes Spares à vérifier 🔶                                                                            | A revoir par le client →                                                                                  |                               |
| Dashboard      Desclins      Desclins      Urraison      Urraison      Vendor Managed Inventory (VMI)      Concession      Notification of Escape      Paramètres et données de base | Statut<br>New Otler Published<br>Open<br>Costomer Charge Outer Request<br>Carcolition Request<br>Reported | 9257<br>18079<br>723<br>651<br>28 | 777<br>Atoles pour le stalat du matéries (Totat)<br>Type d'alerte<br>Mouvel article colé<br>Paramètres VMI mu à pour | 65<br>12     | 29<br>Arress commantes<br>Commantes Spans à vioriter<br>Priorite @<br>Envé 10<br>Atoyon 6<br>Pable 14    | 1<br>A record part in scheret<br>A letter sur<br>Mathere sur<br>Mathere college 1<br>Mathere non collegie |                               |
| Aide pour cette page     Avis                                                                                                    | Partially Shipped<br>Shipped<br>Partially Received                                                        | 563<br>1142<br>320                | Pas de réception                                                                                                    | ÷            | A confirmer par le fournisseur →                                                                         | Avis d'expédition par retard →                                                                            |                               |
|                                                                                                    | Alertes de commande                                                                                       | ÷                                 | Alertes commande:<br>Transport en retard<br>Priorită                                                                 |              | Alertes plans d'approvisionnement:<br>A continne par le fournesseur<br>Alerte sur<br>Matériei critique 0 | Alertes commande:<br>Avis d'expédition par retard<br>Priorité                                             |                               |
| <                                                                                                    | Type d'alerte<br>Commandes Spares à vérifier<br>Avis d'expédition en retard                               | 29<br>0                           | Elevé<br>Moyen<br>(<br>Fable                                                                                         | 86<br>0<br>1 | Matériel non critique 3                                                                                  | Elevé 0<br>Moyen 0<br>Fable 0                                                                             |                               |

La carte "Commandes" affiche tous les statuts des lignes d'échéance :

La figure ci-dessous indique la manière dont un client peut retrouver directement les données de sa commande.

Cliquer sur le nombre correspondant à un statut pour ouvrir l'écran « Commandes » automatiquement filtré :

| SUPPLYON Services Supply                                                                                             | On ▼ Administration ▼ Actualités                                                                                                |                                                                                                    |                                                                                                    | PD_Goodrich Actuation System LE - Miller Michael<br>Déconnexion                                     |
|----------------------------------------------------------------------------------------------------|----------------------------------------------------------------------------------------------------|----------------------------------------------------------------------------------------------------|----------------------------------------------------------------------------------------------------|----------------------------------------------------------------------------------------------------|
|                                                                                                    | SupplyOn > AirSupply Logistics > Dashboard                                                                                      |                                                                                                    | \Xi Filtre 🌲 Alertes 🕣 Retour à My Workspace 🕐                                                     | Dernière mise à jour il y a 1 minute 🛛 🔧 Edit Dashboard                                             |
| AirSupply Logistique                                                                                                 | Commandes →                                                                                                    | Alertes pour le statut du matériel 🛛 🔶                                                                                    | Commandes Spares à vérifier →                                                                      | A revoir par le client →                                                                            |
| Dashboard      Descins      Livraison      Vindor Managed Inventory (VM)      Concession      Notification of Escape | Statut<br>New Order Published 9257<br>Open 18079<br>Costomer Chango Order Request 723<br>Cancentation Request 651<br>Beeclad 28 | 77<br>Andres pour le statut du matériel (Totar)<br>Type d'alerte<br>Neuvel addice créé 65<br>Paramétres VMI mis à jour 12 | 29<br>Anter commande<br>Commandes Spares à ventre<br>Priorité @<br>Exeré 10<br>Mayon 5<br>Fable 14 | 1<br>Arrents pinn frägsprofektionement:<br>Arrents par le citent<br>Alerte sur<br>Materier colligue |
| Aide pour cette page     Aide auxiliaria Avis                                                                        | Partially Shipped 563<br>Shipped 1142                                                                                           | Pas de réception →                                                                                                    | A confirmer par le fournisseur →                                                                   | Avis d'expédition par retard →                                                                      |
|                                                                                                    | Partially Received 320                                                                                                    | 87<br>Antres commande:<br>Transport en retard<br>Priorité @                                                               | 3<br>Austes plans d'approvisionnement:<br>A confirmer par la fournisseur<br>Alerte sur             | C<br>Alartes commande:<br>Aun draphditon par retard<br>Priorite                                     |
|                                                                                                    | Type d'alerte<br>Commandes Spares à verifier 29                                                                                 | Elevé 86<br>Mayun O                                                                                                    | Materiel rolleyve 0<br>Materiel non critique 3                                                     | Elevé O<br>Moyen O                                                                                  |
| <                                                                                                    | Avis d'expédition en retard 0                                                                                                   | Fable 1                                                                                                    |                                                                                                    | Faible 0                                                                                            |

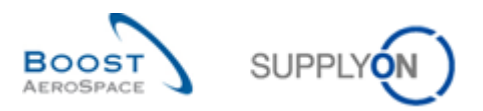

| Image: Michaele Manual       Image: Michaele Manual       Microele Manual       Microele Manual </th <th>Recherche rapide Reche</th> <th>rche avancée</th> <th></th> <th></th> <th></th> <th></th> <th></th> <th></th> <th></th> <th></th> <th></th> <th></th> <th>Masouer la zone de recherche</th>                                                                                                    | Recherche rapide Reche                             | rche avancée                                                |                      |                     |                    |                                         |                          |          |                 |                     |                  |                         | Masouer la zone de recherche   |
|----------------------------------------------------------------------------------------------------|----------------------------------------------------|-------------------------------------------------------------|----------------------|---------------------|--------------------|-----------------------------------------|--------------------------|----------|-----------------|---------------------|------------------|-------------------------|--------------------------------|
| SupplyIn Def. Vew       G. Get       Upre C.       Enc.       Type Cds       Ss.7/pe Cds       Type Cds       Ss.7/pe Cds       Type Cds       Type Cds       Ss.7/pe Cds       Type Cds       Type Cds                                                                                                    | Statut<br>Nouveau pour Frn.<br>Rechercher Réinitai | <ul> <li>✓ égal à</li> <li>✓ égal à</li> <li>ser</li> </ul> | Vrai                 | EN                  | ▼<br>Aiouter       | <u>Supprime</u><br>une liane   Supprime | r la ligne<br>r la ligne |          |                 |                     |                  | Mes profils de recherch | e<br>Gérer                     |
| SupplyOn Def, Verw V Orer, *      Code  Uppe CL Ech. Type Cde S-Type Cde Type Document. Groupe Client Organisation Client Site ERP Nom Ord. Oft Téléphone Ord. Oft Code Gestionnair. No. Art. Client Desc. Art. Client Desc. Art. Art. Client Desc. Art. Art. Client Desc. Art. Art. Desc. Art. Art. C | Commandes                                          |                                                             |                      |                     |                    |                                         |                          |          |                 |                     |                  |                         |                                |
| Ode -       Ligne C. Edu.       Type Ode       Sup-Type Ode       Type Ode                                                                                                    | SupplyOn Def. View                                 | V Gérer V                                                   |                      |                     |                    |                                         |                          |          |                 |                     |                  |                         | Réinitialiser tous les filtres |
|                                                                                                    | Cde 🔺                                              | Ligne C Ech                                                 | Type Cde             | Ss-Type Cde         | Type Documen       | Groupe Client                           | Organisation Client      | Site ERP | Nom Ord. Off.   | Téléphone Ord. Off. | Code Gestionnair | No. Art. Client         | Desc. Art. Client              |
| Retor     Télécharger     Télécharge                                                                                                    | PO-P-002 1 01                                      | 030 1                                                       | OTHER                |                     | Manual             | TRAINING@ AIRB.                         | . TRAINING@ AIRBUS UK    | 1110     | Judy Jillings   | +44 1179 69 3832    | PAS010           | CMN-P-002 P03 01        | CABIN ATTENDANT SEAT           |
| Retour Détais Historque Télécharger - Imprimer Documenta Associés - Actions - Envoyer E-Mail Spit<br>1 entrée: Sélectionner tous les résultais sur la page   Sélectionner tous les résultais sur la page   Sol v Premier Précédent   Page   de 1 Subant Demier                                                                                                    |                                                    |                                                             |                      |                     |                    |                                         |                          |          |                 |                     |                  |                         |                                |
| 1 entrée: Sélectionner tous les résultats sur la page   Sélectionner tous les résultats au la page   de 1   Subant Demier                                                                                                    | Retour Détails Hist                                | prique Télécharner                                          | K<br>Télédécharger - | Imprimer Docume     | nts Associés 🚽 🗛   | ctions - Envoyer F-M                    | al Solt                  |          |                 |                     |                  |                         | 6                              |
|                                                                                                    | 1 entrée : <u>Sélection</u>                        | ner tous les résultats                                      | sur la page   Si     | électionner tous le | es résultats   Ann | nuler la sélection                      | opm                      | Entrée   | s par page 50 💌 | •                   |                  | er Précédent   Page     | 1 de 1 Suivant Dernier         |
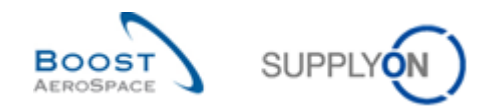

# 3.2.4 Accès aux « Alertes Commandes » grâce au lien « Alertes »

| SUPPLYON Services SupplyO                                | 0n ▼ Administration ▼ Actualité                                                                            | 5                                 |                                                                                                    |          |                                                                                                    |        | PD_Goodrich Actuat                                                                  | on System LE - Miller Micha<br>Déconnexio |
|----------------------------------------------------------|----------------------------------------------------------------------------------------------------|-----------------------------------|----------------------------------------------------------------------------------------------------|----------|----------------------------------------------------------------------------------------------------|--------|-------------------------------------------------------------------------------------|-------------------------------------------|
|                                                          | SupplyOn > AirSupply Logistics > Dashbor                                                                   | ard                               |                                                                                                    |          | \Xi Filtre 🚺 Alertes 🔁 Retour à My Works                                                                                      | pace C | Dernière mise à jour il y a 1 minute 🛛 🔌 i                                          | Edit Dashboard                            |
| AirSupply Logistique                                     | Commandes                                                                                                  | ÷                                 | Alertes pour le statut du matériel                                                                                     | ÷        | A confirmer par le fournisseur                                                                                                | →      | A revoir par le client                                                              | ÷                                         |
|                                                          | Statut<br>New Order Published<br>Open<br>Customer Charge Order Request<br>Cancellation Request<br>Rejected | 9257<br>18079<br>723<br>651<br>28 | 77<br>Ateries pour le statut du matérieri (Totut)<br>Type d'alerte<br>Touver article colé<br>Paramètres VMI eus à jour | 65<br>12 | 3<br>Andres scient d'approvincement<br>A content par la fournisseur<br>Alerte sur<br>Mattioni cottope<br>Mattioni non cottope | 0      | 1<br>Anteres par le clear<br>A revoir par le clear<br>Alerte sur<br>Matérie college | 1                                         |
| Notification of Escape     Paramètres et données de base | Partially Shipped                                                                                          | 563<br>1142                       | Delta de demande                                                                                                    | ÷        | Commandes Spares à vérifier                                                                                                   | ÷      | Avis d'expédition par retard                                                        | ÷                                         |
| Aide pour cette page     Avis                            | Partially Received                                                                                         | 320                               | 8<br>Alertes plans d'approvisionnement:<br>Detta de demande                                                            |          | <b>29</b><br>Alertes commande:<br>Commandes Spares à vérifier                                                                 |        | O<br>Alertes commande:<br>Avis d'expédition par retard                              |                                           |
|                                                          | Alertes de commande                                                                                        | <i>→</i>                          | Alerte sur                                                                                                    | 8        | Prioritè 🕑                                                                                                    | 10     | Priorité 🕜                                                                          | 0                                         |
|                                                          | Commandes Spares à vérifier                                                                                | 29                                | Matériel non critique                                                                                                  | 0        | Lieve<br>Moyen                                                                                                    | 5      | Exeve<br>Mayen                                                                      | 0                                         |
| <                                                        | Avis d'expédition en retard                                                                                | 0                                 |                                                                                                    |          | Faible                                                                                                    | 14     | Faible                                                                              | 0                                         |

La figure ci-dessous indique la manière d'accéder à l'écran « Vue Alerte » :

L'onglet « Alertes Commandes » de l'écran « Vue Alerte » affiche toutes les alertes relatives aux commandes :

| nactif Depuis            | égal à    | ~                |         |                    | Ajouter une li | qne   Su | pprimer la ligne    |                         |                | Mes profils de recl  | herche   |               |               |
|--------------------------|-----------|------------------|---------|--------------------|----------------|----------|---------------------|-------------------------|----------------|----------------------|----------|---------------|---------------|
| Dooborobor Dáinitialinar | - 3       |                  |         |                    |                |          |                     |                         |                | Supplyon Def. Sea    | rch 🗸    | Gérer •       |               |
| Rechercher               |           |                  |         |                    |                |          |                     |                         |                | Notification par e-m | nail     |               |               |
| lertes Commandes (50)    | Alertes F | Plan Appro. (46) | Alertes | VMI (8) Alertes Au | tofacturation  | (3)      | Alertes Données Ref | (30)                    |                |                      |          |               |               |
| upplyOn Def. View        | Gérer     | •                |         |                    |                |          |                     |                         |                |                      | Réi      | nitialiser to | ous les filti |
| Type Alerte Cde          | Priorité  | Groupe C Org.    | Site    | Numéro Cde         | Ligne          | Ligne    | . Ref. Art. Client  | Desc. Art. Client       | Ref. Art. Frn. | Desc. Art. Frn.      | Type Cde | Ss-Typ        | Priorité      |
| Pas de réception         | Moyen     | trg-TRAIN TR     | . 1110  | PO-009 1           | 030            | <u>1</u> | CMN-009_P03         | CABIN ATTENDANT SEA     | SMN-009_P03    | AIRB7S17#CABIN       | OTHER    | -             |               |
| Pas de réception         | Moyen     | trg-TRAIN TR     | . 1110  | PO-009 3           | 030            | <u>1</u> | CMN-009_P15         | STIFFENER-LATERAL       | SMN-009_P15    | RIGIDI. LAT. COST    | OTHER    | -             |               |
| Pas de réception         | Moyen     | trg-TRAIN TR     | . 1110  | PO-009 3           | 020            | <u>1</u> | CMN-009_P14         | STIFFENER-VERTICAL      | SMN-009_P14    | RIGIDI. VERT. CO     | OTHER    | -             |               |
| Pas de réception         | Moyen     | trg-TRAIN TR     | 1110    | PO-009 3           | 010            | <u>1</u> | CMN-009_P13         | VERT. COST.15 DEL.      | SMN-009_P13    | KIT DE COMPOSY       | OTHER    | -             |               |
| Pas de réception         | Moyen     | trg-TRAIN TR     | 1110    | PO-009 2           | 020            | 1        | CMN-009_P12         | Brake Disc 34"          | SMN-009_P12    | Brake Disc Assy 34"  | OTHER    | SPARES        | AOG           |
| Pas de réception         | Moyen     | trg-TRAIN TR     | . 1110  | PO-009 2           | 010            | <u>1</u> | CMN-009_P11         | Brake Disc 32"          | SMN-009_P11    | Brake Disc Assy 32"  | OTHER    | SPARES        | AOG           |
| Pas de réception         | Moyen     | trg-TRAIN TR     | . 1110  | PO-009 5           | 020            | <u>1</u> | CMN-009_FC2         | Winglet Performance Ver | CMN-009_FC2    | Winglet Performan    | CALLUP   | -             |               |
| Pas de réception         | Moyen     | trg-TRAIN TR     | 1110    | PO-009 1           | 100            | 1        | CMN-009_P10         | CABIN ATTENDANT SEA     | SMN-009_P10    | AIRB7S67#CABIN       | OTHER    | -             |               |
| Pas de réception         | Moyen     | trg-TRAIN TR     | 1110    | PO-009 1           | 090            | <u>1</u> | CMN-009_P09         | CABIN ATTENDANT SEA     | SMN-009_P09    | AIRB7S62#CABIN       | OTHER    | -             |               |
| Pas de réception         | Moyen     | trg-TRAIN TR     | . 1110  | PO-009 1           | 070            | <u>1</u> | CMN-009_P07         | CABIN ATTENDANT SEA     | SMN-009_P07    | AIRB7S57#CABIN       | OTHER    | -             |               |
| Pas de réception         | Moyen     | trg-TRAIN TR     | 1110    | PO-009 1           | 050            | 1        | CMN-009_P05         | CABIN ATTENDANT SEA     | SMN-009_P05    | AIRB7S53#CABIN       | OTHER    | -             |               |
| Pas de réception         | Moyen     | trg-TRAIN TR     | 1110    | PO-009 1           | 040            | <u>1</u> | CMN-009_P04         | CABIN ATTENDANT SEA     | SMN-009_P04    | AIRB7S44#CABIN       | OTHER    | -             |               |
| Pas de réception         | Moyen     | trg-TRAIN TR     | . 1110  | PO-009 6           | 030            | <u>1</u> | CMN-009_P19         | Spigot Bonding          | SMN-009_P19    | Spigot Bonding       | OTHER    | -             |               |
| Pas de réception         | Moyen     | trg-TRAIN TR     | 1110    | PO-009 7           | 030            | <u>1</u> | CMN-009_P22         | Isolation               | SMN-009_P22    | Isolation            | OTHER    | -             |               |
| Pas de réception         | Elevé     | trg-TRAIN TR     | 1110    | PO-009 5           | 010            | 1        | CMN-009_FC1         | TUBE TA5070 3X6 B; WA   | SMN-009_FC1    | TA5070 3X6 TUBE      | CALLUP   | -             |               |
| Transition automatique   | Moyen     | trg-TRAIN TR     | 1110    | PO-009 5           | 010            | 1        | CMN-009_FC1         | TUBE TA5070 3X6 B; WA   | SMN-009_FC1    | TA5070 3X6 TUBE      | CALLUP   | -             |               |
| Transition automatique   | Moyen     | trg-TRAIN TR     | . 1110  | PO-009 5           | 020            | <u>1</u> | CMN-009_FC2         | Winglet Performance Ver | CMN-009_FC2    | Winglet Performan    | CALLUP   | -             |               |
| •                        |           |                  |         |                    |                |          |                     |                         |                |                      |          |               |               |

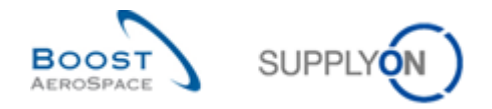

## 3.2.4.1 Créer un profil de recherche pour l'alerte PO

Définition de votre propre vue avec la colonne « Représentant commercial » et crétion de votre profil de recherche personnel

| Rechercher Réinitiali                                                                                                    | égalà (séle<br>ser                                                                                | ctionner date) 💙    |                | Ajouter une ligne | Supprimer la ligne |                |   |        |   | Sup         | pronis de rec<br>plyon Def. Se<br>cation par e-n | earch<br>nail | ▼ Gérer •    |  |
|----------------------------------------------------------------------------------------------------|---------------------------------------------------------------------------------------------------|---------------------|----------------|-------------------|--------------------|----------------|---|--------|---|-------------|--------------------------------------------------|---------------|--------------|--|
| Alertes Commandes (27)     Alertes Plan Appro. (38)     Alertes VIII (5)     Alertes Autofacturation (3)     Alertes Données Ref (42)       My view <ul> <li>Gérer</li> <li>Réinitialiser tous les filtres</li> </ul> Réinitialiser tous les filtres |                                                                                                   |                     |                |                   |                    |                |   |        |   |             |                                                  |               |              |  |
| My view                                                                                                    | ▼ Gé                                                                                              | erer                |                |                   | Réinitialiser to   | us les filtres |   |        |   |             |                                                  |               |              |  |
| Type Alerte Cde                                                                                                    | ype Alerte Cde Priorit Texte Alerte Statut Cde Représentant C Numéro Cde Lign Lign Type Cde Ss-Ty |                     |                |                   |                    |                |   |        |   |             |                                                  |               | Desc. Art. ( |  |
| Nouveau NEW ORDE                                                                                                    | Moyen                                                                                             | Statut initialisé p | NEW ORDER PUBL | IS Cindy Miller   | PO-025_5           | 020            | 1 | CALLUP | - | CMN-025_FC2 |                                                  | CMN-025_FC2   | Winglet Pe   |  |
| Nouveau NEW ORDE                                                                                                    | Moyen                                                                                             | Statut initialisé p | NEW ORDER PUBL | IS Cindy Miller   | PO-025_5           | 010            | 1 | CALLUP | - | SMN-025_FC1 |                                                  | CMN-025_FC1   | TUBE TA5     |  |
| Nouveau NEW ORDE                                                                                                    | Moyen                                                                                             | Statut initialisé p | NEW ORDER PUBL | IS Cindy Miller   | PO-025_3           | 030            | 1 | OTHER  | - | SMN-025_P15 |                                                  | CMN-025_P15   | STIFFENE     |  |
| Retour Définir comme "                                                                                                    | Ignoré" 🕶                                                                                         | Définir comme "Lu"  | Exporter       | Commandes         | nvoyer E-Mail      |                |   |        |   |             |                                                  |               | )            |  |

À l'aide de la Recherche avancée, 0 créez un profil de recherche et enregistrez-le 2.

Dans cet exemple, vous recherchez uniquement les commandes qui sont affectées à votre nom avec une priorité d'alerte « Élevé ».

| Rech                                                                                                    | erche rapide Recherche ava                                                                                         | ncée         |                     |                         |                        |                  |                 |       |       |         |          |            |               |                    |             |
|----------------------------------------------------------------------------------------------------|----------------------------------------------------------------------------------------------------|--------------|---------------------|-------------------------|------------------------|------------------|-----------------|-------|-------|---------|----------|------------|---------------|--------------------|-------------|
| Ina                                                                                                    | actif Depuis 🗸 é                                                                                                   | gal à (séleo | ctionner date) 💌    |                         | g Su                   | pprimer la ligne |                 |       |       |         | 2        | es profils | s de rechercl | he                 |             |
| Co                                                                                                    | ommandes:Représent 👻 c                                                                                             | ontient      | ~                   | Miller                  | Su                     | pprimer la ligne |                 |       |       |         | <u>ا</u> | ly POs     |               | *                  | Gérer       |
| Pri                                                                                                    | iorité d'alerte 💉 é                                                                                                | gal à        | *                   | Elevé 🗸                 | Ajouter une ligne   Su | pprimer la ligne |                 |       |       |         | INC      | buncation  | par e-mail    |                    |             |
| R                                                                                                    | echercher Réinitialise                                                                                             | er           |                     |                         | _                      |                  |                 |       |       |         |          |            |               |                    |             |
|                                                                                                    | Alertes Commandes (2) Alertes Plan Appro. (11) Alertes VMI (3) Alertes Autofacturation (0) Alertes Données Ref (0) |              |                     |                         |                        |                  |                 |       |       |         |          |            |               |                    |             |
| Alertes Commandes (2) Alertes Plan Appro. (11) Alertes VMI (3) Alertes Autofacturation (0) Alertes Données Ref (0)                                                                                                    |                                                                                                    |              |                     |                         |                        |                  |                 |       |       |         |          |            |               |                    |             |
| 1                                                                                                    | y view 🗸 Gérer •                                                                                                   |              |                     |                         |                        |                  |                 |       |       |         |          |            |               | Réinitialiser tous | les filtres |
|                                                                                                    | ype Alerte Cde Priorit Texte Alerte Statut Cde Représentant C Numéro Cde Lign Lign Type Cde Ss-Ty                  |              |                     |                         |                        |                  |                 |       |       |         |          | Frn.       | Priorité      | Ref. Art. Client   | Desc. Art.  |
|                                                                                                    | Commandes Spares à                                                                                                 | Elevé        | TECUS/TRGCU         | NEW ORDER PUBLIS.       | Cindy Miller           | PO-025_2         | 020             | ) 1   | OTHER | SPAR    | SMN-02   | 5_P12      | AOG           | CMN-025_P12        | Brake Disc  |
|                                                                                                    | Commandes Spares à                                                                                                 | Elevé        | TECUS/TRGCU         | NEW ORDER PUBLIS        | Cindy Miller           | PO-025_2         | 010             | ) 1   | OTHER | SPAR    | SMN-02   | 5_P11      | AOG           | CMN-025_P11        | Brake Disc  |
|                                                                                                    |                                                                                                    |              |                     |                         |                        |                  |                 |       |       |         |          |            |               |                    |             |
|                                                                                                    |                                                                                                    |              |                     |                         |                        |                  |                 |       |       |         |          |            |               |                    |             |
|                                                                                                    |                                                                                                    |              |                     |                         |                        |                  |                 |       |       |         |          |            |               |                    |             |
|                                                                                                    |                                                                                                    |              |                     |                         |                        |                  |                 |       |       |         |          |            |               |                    |             |
|                                                                                                    |                                                                                                    |              |                     |                         |                        |                  |                 |       |       |         |          |            |               |                    |             |
|                                                                                                    |                                                                                                    |              |                     |                         |                        |                  |                 |       |       |         |          |            |               |                    |             |
| <br><br> | 4                                                                                                    |              |                     |                         |                        |                  |                 |       |       |         |          |            |               |                    | Þ           |
| Re                                                                                                    | etour Définir comme "Ig                                                                                            | noré" 🔻      | Définir comme "Lu"  | • Exporter • C          | ommandes Envoy         | yer E-Mail       |                 |       |       |         |          |            |               |                    |             |
|                                                                                                    | antráos : Sálactionnar                                                                                             | tous les rés | sultate sur la nane | Sélectionner tous les l |                        | er la sélection  | Entrées par pa  | 10 50 | ~     | Promior |          | dont       | Page 1        | de 1 Suivant       |             |
| 1                                                                                                    | enuces. Selectionner                                                                                               | tous les les | ounato our id paye  |                         | countaio Annuie        | er in serection  | Enniees hai hai | le Di |       |         |          |            | i aye i       | ue i Suivani       |             |

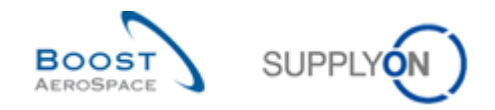

## 3.2.5 Recherche des données relatives aux commandes

L'écran « Vue Alerte » et l'écran « Sommaire des Commandes » permettent de retrouver les lignes d'échéance ayant un statut particulier et les alertes relatives aux commandes.

Il est également possible d'utiliser les fonctions de recherche d'AirSupply pour rechercher des données « Commandes » spécifique.

Les fonctions de recherche sont décrites dans le module « Dashboard » [Réf. 3].

La fonction de recherche fonctionne dans les deux onglets suivants :

- L'onglet « Commandes » sur l'écran « Commandes ».
- L'onglet « Alertes Commandes » de l'écran « Vue Alerte ».

La figure ci-dessous présente la fonction de recherche de l'écran « Commandes » :

| Peoplerobe rapide | scherche avanc       | 40           |              |                 |                          |                      |                     |          |                          | - Masquer la zone de recherci | <u>2he</u> |
|-------------------|----------------------|--------------|--------------|-----------------|--------------------------|----------------------|---------------------|----------|--------------------------|-------------------------------|------------|
| Rechercher Réin   | ▶ Itialiser          |              |              |                 | <u>Aiouter une ligne</u> | Supprimer la ligne   |                     |          | Mes profils de recherche | V Gérer V                     |            |
| Commandes         |                      |              |              |                 |                          |                      |                     |          |                          |                               |            |
| SupplyOn Def. Vie | w 💌                  | Gérer •      |              |                 |                          |                      |                     |          |                          | Réinitialiser tous les fi     | liltres    |
| Cde 🔺             | Ligne                | C Ech        | Type Cde     | Ss-Type Cde     | Type Documen             | Groupe Client        | Organisation Client | Site ERP | Nom Ord. Off.            | Téléphone Ord. Off.           | Co         |
| KSE PO-AS000      | <u>01 050</u>        | 2            | OTHER        | -               | Manual                   | TRAINING@ AIRB       | AIRBUS UK           | 1110     | Rob Kelly                | +49 40 123456793              |            |
| KSE PO-AS000      | <u>01 010</u>        | 1            | OTHER        | -               | Manual                   | TRAINING@ AIRB       | AIRBUS UK           | 1110     | Rob Kelly                | +49 40 123456793              |            |
| KSE PO-AS000      | <u>01</u> 020        | 1            | OTHER        | -               | Manual                   | TRAINING@ AIRB       | AIRBUS UK           | 1110     | Rob Kelly                | +49 40 123456793              |            |
| KSE PO-AS000      | <u>01</u> <u>030</u> | <u>1</u>     | OTHER        | -               | Manual                   | TRAINING@ AIRB       | AIRBUS UK           | 1110     | Rob Kelly                | +49 40 123456793              |            |
| KSE PO-AS000      | <u>040</u>           | <u>1</u>     | OTHER        | -               | Manual                   | TRAINING@ AIRB       | AIRBUS UK           | 1110     | Rob Kelly                | +49 40 123456793              |            |
| KSE PO-AS000      | <u>01 050</u>        | 1            | OTHER        | -               | Manual                   | TRAINING@ AIRB       | AIRBUS UK           | 1110     | Rob Kelly                | +49 40 123456793              |            |
| PO-all-002 6 0    | <u>010</u>           | 1            | CALLUP       | -               | Manual                   | TRAINING@ AIRB       | AIRBUS UK           | 1110     | Judy Jillings            | +44 1179 69 3832              |            |
| PO-all-002 6 0    | <u>020</u>           | 1            | CALLUP       | -               | Manual                   | TRAINING@ AIRB       | AIRBUS UK           | 1110     | Judy Jillings            | +44 1179 69 3832              |            |
| PO-all-002 6 0    | <u>030</u>           | 1            | CALLUP       | -               | Manual                   | TRAINING@ AIRB       | AIRBUS UK           | 1110     | Judy Jillings            | +44 1179 69 3832              |            |
| PO-all-002 6 0    | 01 040               | 1            | CALLUP       | -               | Manual                   | TRAINING@ AIRB       | AIRBUS UK           | 1110     | Judy Jillings            | +44 1179 69 3832              |            |
|                   |                      |              | <            |                 |                          |                      |                     |          |                          |                               | 2          |
| Retour Détails    | Historique Té        | lécharger Te | élécharger 👻 | Imprimer Docume | nts Associés - Act       | tions - Envoyer E-Ma | Split               |          |                          |                               |            |
|                   |                      |              |              |                 |                          |                      |                     |          |                          |                               |            |

#### Remarque

La description de chaque colonne de ce tableau est disponible dans le chapitre [5\_Annexe] à la fin de ce module.

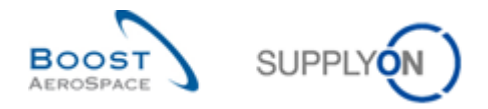

## Exemple

Un fournisseur ou un client désire rechercher les commandes portant le numéro CMN-CG\_002\_FC1\_01.

Il faut pour ce faire utiliser la fonction de rechercher avancée située en haut et à gauche de l'écran :

| Référence Article Client -<br>Rechercher Réinitialiser | égal à     |         | ✓ CM        | IN-CG-002 FC1_01 | Aiouter             | ine ligne i Supprimer |                     |          | Mes           | profils de recherche | érer •                 |
|--------------------------------------------------------|------------|---------|-------------|------------------|---------------------|-----------------------|---------------------|----------|---------------|----------------------|------------------------|
| Commandes                                              |            |         |             |                  |                     |                       |                     |          |               |                      |                        |
| SupplyOn Def. View                                     | ✓ Gérer    | •       |             |                  |                     |                       |                     |          |               | Réiniti              | aliser tous les filtre |
| Cde 🔺                                                  | Ligne C    | Ech     | Type Cde    | Ss-Type Cde      | Type Documen        | Groupe Client         | Organisation Client | Site ERP | Nom Ord. Off. | Téléphone Ord. Off.  | Code Gestionna         |
| PO-CG-002 1 01                                         | 090        | 1       | OTHER       | 3.50             | Manual              | TRAINING@ AIRB        | TRAINING@ AIRBUS UK | 1110     | Judy Jillings | +44 1179 69 3832     |                        |
| PO-CG-002 1 01                                         | 100        | 1       | OTHER       | -                | Manual              | TRAINING@ AIRB        | TRAINING@ AIRBUS UK | 1110     | Judy Jillings | +44 1179 69 3832     |                        |
| PO-CG-002 2 01                                         | 010        | 1       | OTHER       | SPARES           | Manual              | TRAINING@ AIRB        | TRAINING@ AIRBUS UK | 1110     | Judy Jillings | +44 1179 69 3832     |                        |
| PO-CG-002 2 01                                         | 020        | 1       | OTHER       | SPARES           | Manual              | TRAINING@ AIRB        | TRAINING@ AIRBUS UK | 1110     | Judy Jillings | +44 1179 69 3832     |                        |
| PO-CG-002 3 01                                         | 010        | 1       | OTHER       |                  | KIT                 | TRAINING@ AIRB        | TRAINING@ AIRBUS UK | 1110     | Judy Jillings | +44 1179 69 3832     |                        |
| PO-CG-002 3 01                                         | 020        | 1       | OTHER       | -                | KIT                 | TRAINING@ AIRB        | TRAINING@ AIRBUS UK | 1110     | Judy Jillings | +44 1179 69 3832     |                        |
| PO-CG-002 3 01                                         | 030        | 1       | OTHER       |                  | KIT                 | TRAINING@ AIRB        | TRAINING@ AIRBUS UK | 1110     | Judy Jillings | +44 1179 69 3832     |                        |
| PO-CG-002 5 01                                         | 010        | 1       | CALLUP      | 3 <b>4</b> 5     | Manual              | TRAINING@ AIRB        | TRAINING@ AIRBUS UK | 1110     | Judy Jillings | +44 1179 69 3832     |                        |
| PO-CG-002 5 01                                         | 020        | 1       | CALLUP      | -                | Manual              | TRAINING@ AIRB        | TRAINING@ AIRBUS UK | 1110     | Judy Jillings | +44 1179 69 3832     |                        |
| PO-CG-002 5 01                                         | 030        | 1       | CALLUP      |                  | Manual              | TRAINING@ AIRB        | TRAINING@ AIRBUS UK | 1110     | Judy Jillings | +44 1179 69 3832     |                        |
| PO-CG-002 5 01                                         | 070        | 1       | CALLUP      | -                | Manual              | TRAINING@ AIRB        | TRAINING@ AIRBUS UK | 1110     | Judy Jillings | +44 1179 69 3832     |                        |
| PO-CG-002 5 01                                         | 080        | 1       | CALLUP      | -                | Manual              | TRAINING@ AIRB        | TRAINING@ AIRBUS UK | 1110     | Judy Jillings | +44 1179 69 3832     |                        |
| PO-CG-002 5 01                                         | 090        | 1       | CALLUP      |                  | Manual              | TRAINING@ AIRB        | TRAINING@ AIRBUS UK | 1110     | Judy Jillings | +44 1179 69 3832     |                        |
| PO-CG-002 5 01                                         | <u>130</u> | 1       | CALLUP      | -                | Manual              | TRAINING@ AIRB        | TRAINING@ AIRBUS UK | 1110     | Judy Jillinas | +44 1179 69 3832     | 8                      |
| Retour Détails Historique                              | Télécharg  | er Télé | décharger - | Imprimer Docume  | nts Associés 🗸 🗛    | tions - Envoyer E-Ma  | ail Split           |          |               |                      |                        |
| Retour Détails Historique                              | Télécharg  | er Télé | décharger - | Imprimer Docume  | nts Associés 🗸 🗌 Ac | tions - Envoyer E-Ma  | ali Split           |          |               |                      |                        |

| Q | B | echerche rapid | de Recherche a   | vancée |   |                 |    |                   |                    |
|---|---|----------------|------------------|--------|---|-----------------|----|-------------------|--------------------|
|   |   | Référence A    | Article Client 💙 | égal à | * | CMN-CG-002 FC1_ | 01 | Ajouter une ligne | Supprimer la ligne |
|   |   | Rechercher     | Réinitialiser    |        |   |                 |    |                   |                    |

La liste de toutes les lignes d'échéance relatives à ce numéro s'affiche :

| Recherche ragige (Recherche avancée                                                                                                    | Masquer la zone de recherche                                                                         |
|----------------------------------------------------------------------------------------------------|----------------------------------------------------------------------------------------------------|
| Référence Article Client V égal à V CMN-CG-002_FC1_01 Alouter une liane   Susprimer la liane Rechercher Réintaiser                                                                                                    | Mes profils de recherche                                                                             |
| Commandes                                                                                                    |                                                                                                    |
| SupplyOn Det. View V Gérer                                                                                                    | Réinitialiser tous les filtres                                                                       |
| Ode -     Upne C Ech     Type Cde     Ss-Type Cde     Type Documen     Groupe Client     Organisation Client     Site ERP     Nom Ord. Off.     Téléphone Ord. Off.     Code Gestionnair       PO-CC-002.5.01     010     1     CALLUP     -     Manual     TRAINING@ AIRB     TRAINING@ AIRBUS UK     1110     Judy Jillings     +44 1179 69 3832                  | No. Art Client         Desc. Art Client           CIMN-CG-002 FC1 01         TUBE TA5070 3X8 B; WASH |
| Retour         Détais         Historique         Télécharger         Imprimer         Documents Associés •         Actons •         Envoyer E-Mail         Spit           1 entrée :         Sélectionner tous les résultats sur la caage         Sélectionner tous les résultats sur la caage         Sélectionner tous les résultats sur la caage         Premier | x Précédent   Page 1 de 1   Suitant Demier                                                           |

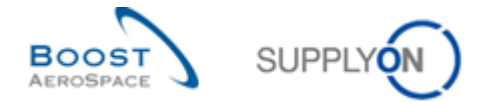

Les critères de recherche peuvent être enregistrés à l'aide de la fonction « Mes profils de recherche ».

La figure ci-dessous indique comment gérer et enregistrer les critères de recherche :

|   |                                                                |                                         |                   |            |              |                    |                   |                       |                     |           |               |                     |                  |                                               | Masquer la zone de recherche                           |
|---|----------------------------------------------------------------|-----------------------------------------|-------------------|------------|--------------|--------------------|-------------------|-----------------------|---------------------|-----------|---------------|---------------------|------------------|-----------------------------------------------|--------------------------------------------------------|
|   | Référence Artic<br>Rechercher R<br>commandes<br>upplyOn Def. 1 | Recherche<br>de Client V<br>éintialiser | v Gérer.          |            | CMN          | -CG-002_FC1_0      | 1 <u>Alouters</u> | ine ligne   Supprimer | r la ligne          |           |               |                     | 2                | Mes profils de recherche<br>CMN-CG_002_FC1_01 | Gérer     Créer nouveau Mettre à jour Supprimer Ritres |
|   | Cde 🔺                                                          |                                         | Ligne C.          | . Ech      | Type Cde     | Ss-Type Cde        | Type Documen      | Groupe Client         | Organisation Client | Site ERP  | Nom Ord. Off. | Téléphone Ord. Off. | Code Gestionnair | No. Art. Client                               | Desc. Art. Client                                      |
|   | PO-CG-002                                                      | 5 01                                    | 010               | 1          | CALLUP       |                    | Manual            | TRAINING@ AIRB        | TRAINING@ AIRBUS UK | 1110      | Judy Jillings | +44 1179 69 3832    | ,                | CMN-CG-002 FC1 01                             | TUBE TA5070 3X6 B; WASH                                |
|   |                                                                |                                         |                   |            |              |                    |                   |                       |                     |           |               |                     |                  |                                               |                                                        |
| - | 0.000                                                          | attende attende                         | The second second |            | <            |                    |                   |                       |                     |           |               |                     |                  |                                               | >                                                      |
| 1 | etour Details                                                  | Historiqu                               | Telechar          | ger Télé   | oecharger •  | mprimer Documer    | tts Associes • Ac | tions • Envoyer E-Mi  | an Split            |           |               |                     |                  |                                               |                                                        |
| 1 | entrée : <u>Sél</u>                                            | ectionner t                             | ous les rési      | ultats sur | la page   Sé | lectionner tous le | s résultats   Ann | uler la sélection     |                     | Entrées p | arpage 50 🗸   |                     | Prem             | ier Précédent   Page                          | 1 de 1 Suivant Dernier                                 |

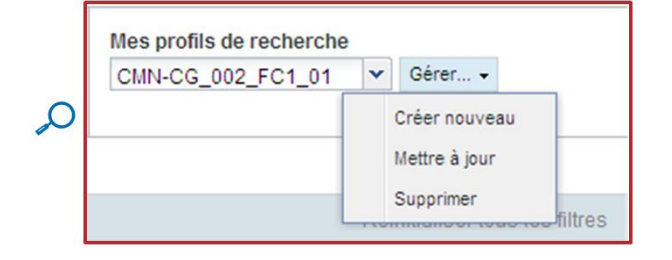

Cet écran est la vue par défaut. Les colonnes et l'ordre des colonnes affichées peuvent être personnalisés tel que décrit dans le module « Dashboard » [Réf. 3].

**\*** 

Vous pouvez également rechercher plusieurs commandes simultanément.

En cas d'utilisation du processus Plan d'approvisionnement dans AirSupply, il est possible de retrouver les lignes de commande « CALLUP » correspondant aux collaborations sur plan d'approvisionnement.

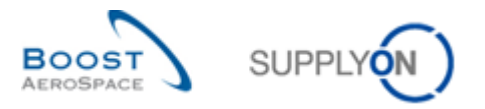

| Overview tra-airfoilSO      | 009 CMN-009 F  | EC1 Desc 000     | C-009#PCE#LE   | A#LT1           |                 |                  |                |                |                  |              |              |              |              |            |
|-----------------------------|----------------|------------------|----------------|-----------------|-----------------|------------------|----------------|----------------|------------------|--------------|--------------|--------------|--------------|------------|
| Oallahasetian ausalan dan   | 003_0004-003_1 | nevellatiele OM  |                |                 |                 |                  |                | 5070 OV6 TUD   | _                |              |              |              |              |            |
| Standard Forecast /         | provisonnement | pour ranicle Civ | IN-009_FC I/TC | JBE 1A5070 3A0  | B, WASHER I     | UBE B WI - SM    | 1-009_FC I/TA  | 0070 3X0 TOB   | -                |              |              |              |              |            |
|                             | Horizon Ferme  |                  |                | Horizon I       | Flexible        |                  |                |                |                  |              | Horizon P    | révisionnel  |              |            |
|                             | 09.09.2013 💌   | 10.09.2013       | 17.09.2013 도   | 24.09.2013      | 01.10.2013 로    | 08.10.2013 💌     | 15.10.2013 🖃   | 22.10.2013 포   | 19.11.2013       | 17.12.2013 🕣 | 21.01.2014 포 | 18.02.2014 💌 | 18.03.2014 📼 | 22.04.2014 |
| Demande                     |                | 200              | 100            | 200             | 105             | 175              | 100            | 350            | 150              | 200          | 200          | 150          | 150          | 150        |
| Engagement Fournisse 🛒      |                | 150              | 100            | 150             | 150             | 150              | 0              | 0              | 0                | 0            | 0            | 0            | 0            | 0          |
| Exceptions Fournisseur      |                | Moyen            |                | Moyen           | Moyen           | Moyen            | Moyen          |                |                  |              | ]            |              |              |            |
| Ajustement Engagement       |                | 200              | 100            | 200             | 100             | 175              | 100            | 350            | 150              | 200          | 200          | 150          | 150          | 150        |
| Exceptions Client           |                |                  |                |                 |                 |                  |                |                |                  |              |              |              |              |            |
| Ecart cumulé                |                | -50              | -50            | -100            | -55             | -80              | -180           | -530           | -680             | -880         | -1 080       | -1 230       | -1 380       | -1 530     |
| Données précédentes         |                |                  |                |                 |                 |                  |                |                |                  |              |              |              |              |            |
| Demande                     |                | 150              | 100            | 200             | 100             | 150              | 100            | 350            | 150              | 200          | 200          | 150          | 150          | 200        |
| Engagement Fournisseur      |                | 150              | 100            | 150             | 150             | 150              | 0              | 0              | 0                | 0            | 0            | 0            | 0            | 0          |
| Ajustement Engagement       |                | 150              | 100            | 200             | 100             | 150              | 100            | 350            | 150              | 200          | 200          | 150          | 150          | 200        |
| Ecart cumulé                |                | 0                | 0              | -50             | 0               | 0                | -100           | -450           | -600             | -800         | -1 000       | -1 150       | -1 300       | -1 500     |
| 🖃 Delta de demande          |                |                  |                |                 |                 |                  |                |                |                  |              |              |              |              |            |
| Delta N/N-1                 |                | 50               | 0              | 0               | 5               | 25               | 0              | 0              | 0                | 0            | 0            | 0            | 0            | -50        |
| Delta cumulé                |                | 50               | 50             | 50              | 55              | 80               | 80             | 80             | 80               | 80           | 80           | 80           | 80           | 30         |
| % Delta cumulé              |                | 33,3             | 20,0           | 11,1            | 10,0            | 11,4             | 10,0           | 7,0            | 6,2              | 5,3          | 4,7          | 4,3          | 4,0          | 1,4        |
| Identifiant critique delta  |                | Oui              | Non            | Non             | Oui             | Oui              | Non            | Non            | Non              | Non          | Non          | Non          | Non          | Oui        |
| Exception delta             |                | Moyen            |                |                 |                 | Moyen            |                |                |                  |              |              |              |              |            |
| 🖃 Delta d'ajustement d'enga |                |                  |                |                 |                 |                  |                |                |                  |              |              |              |              |            |
| Delta N/N-1                 |                | 50               | 0              | 0               | 0               | 25               | 0              | 0              | 0                | 0            | 0            | 0            | 0            | -50        |
| Delta cumulé                |                | 50               | 50             | 50              | 50              | 75               | 75             | 75             | 75               | 75           | 75           | 75           | 75           | 25         |
| % Delta cumulé              |                | 33,3             | 20,0           | 11,1            | 9,1             | 10,7             | 9,4            | 6,5            | 5,8              | 5,0          | 4,4          | 4,1          | 3,8          | 1,1        |
| Identifiant critique delta  |                | Oui              | Non            | Non             | Non             | Oui              | Non            | Non            | Non              | Non          | Non          | Non          | Non          | Oui        |
|                             |                |                  |                |                 |                 |                  |                |                |                  | $\sim$       |              |              |              |            |
|                             | •              |                  |                |                 |                 |                  |                |                |                  |              |              |              |              | ۰.         |
|                             |                |                  | Retour         | nporter - Expor | ter - Enregistr | rer et Confirmer | Envoyer E-Mail | Afficher Détai | Is Collab Affici | ner Cdes.    | 0            |              |              |            |

## Sur l'écran « Collaboration sur plan d'approvisionnement », cliquer sur le bouton « Afficher Cde » :

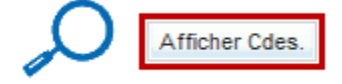

## L'écran « Commandes » s'ouvre et affiche les lignes de commandes correspondantes :

| Recherche rapide                | Recherche av  | vancée       |            |               |                   |                   |                              |                     |          |               |                          | Masquer la zone de recherc | ohe     |
|---------------------------------|---------------|--------------|------------|---------------|-------------------|-------------------|------------------------------|---------------------|----------|---------------|--------------------------|----------------------------|---------|
| Référence Artic<br>Rechercher R | le Client 🗸   | égal à       |            | ✓ CMN-        | 009_FC1           | Aiouter           | ine ligne   <u>Supprimer</u> | <u>la ligne</u>     |          |               | Mes profils de recherche | Gérer •                    |         |
| Commandes                       | liew          | Gárar        | _          |               |                   |                   |                              |                     |          |               |                          | Dáinitialicar touc las t   | filtrae |
| Cde 🔺                           |               | Ligne C      | Ech        | Type Cde      | Ss-Type Cde       | Type Documen      | Groupe Client                | Organisation Client | Site ERP | Nom Ord. Off. | Téléphone Ord. Off.      | Code Gestionnair           | Ref. /  |
| PO-009 5                        |               | <u>010</u>   | 1          | CALLUP        | -                 | Manual            | trg-TRAINING@ C              | trg-TRAINING@ CUSTO | 1110     | Judy Jillings | +44 1179 69 3832🧐        |                            |         |
|                                 |               |              |            |               |                   |                   |                              |                     |          |               |                          |                            |         |
|                                 |               |              |            | •             | m                 |                   |                              |                     |          |               |                          |                            |         |
| Retour Détails                  | Historique    | Importer -   | Export     | er - Imprimer | Documents Asso    | ociés - Actions - | Envoyer E-Mail Spl           | it                  |          |               |                          |                            |         |
| 1 entrée : Sélé                 | ectionner tou | is les résul | tats sur l | a page Séle   | ectionner tous le | s résultats   Ann | uler la sélection            | Entrées par page    | 50 💌     | Pren          | nier Précédent   Page    | 1 de 1 Suivant D           |         |

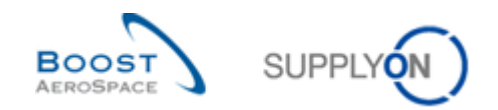

# 3.3 Description des écrans « Commandes »

# 3.3.1 Écran « Commandes »

La liste affiche les lignes d'échéance triées selon le filtre courant :

| Re | cherche rapi | the rapide Recherche avancée |             |             |               |            |                      |                   |                    |                      |                 |                  |                          |                    |            |        |
|----|--------------|------------------------------|-------------|-------------|---------------|------------|----------------------|-------------------|--------------------|----------------------|-----------------|------------------|--------------------------|--------------------|------------|--------|
|    |              |                              | *           |             |               |            |                      | Ajouter une ligne | Supprimer la ligne |                      |                 |                  | Mes profils de recherche |                    |            |        |
|    |              |                              |             |             |               |            |                      |                   |                    |                      |                 |                  |                          | ~                  | Gérer +    |        |
|    | Recherche    | er Re                        | einitialise | r           |               |            |                      |                   |                    |                      |                 |                  |                          |                    |            |        |
| _  | •            |                              |             |             |               |            |                      |                   |                    |                      |                 |                  |                          |                    |            |        |
|    | Comma        | indes                        |             |             |               |            |                      |                   |                    |                      |                 |                  |                          |                    |            |        |
|    | plyOn D      | )ef. V 2                     | ~ 3         | jérer •     | •             |            |                      |                   |                    | 4                    |                 |                  | Ré                       | initialiser tous l | es filtres |        |
|    | Cde 🔺        | Lig                          | ne Cde      | Ech. Cde    | e P2P.        | Type Cde   | Ss-Type Cde          | Type Docume       | Groupe Client      | Org. Client          | Site ERP        | Nom Ord. Off.    | Téléphone Ord. Off.      | E-Mail Ord.        | Off.       | (      |
|    | PO-020_1     | 1 010                        | D           | 1           | Oui           | OTHER      | -                    | Manual            | trg-TRAINING@      | . TRGCUSTUK          | 1110            | Judy Jillings    | +44 1179 69 3832         |                    |            |        |
|    | PO-020_1     | 1 020                        | D           | 1           | Oui           | OTHER      | -                    | Manual            | trg-TRAINING@      | TRGCUSTUK            | 1110            | Judy Jillings    | +44 1179 69 3832         |                    |            |        |
|    | PO-020_1     | 1 030                        | D           | 1           | Oui           | OTHER      | -                    | Manual            | trg-TRAINING@      | TRGCUSTUK            | 1110            | Judy Jillings    | +44 1179 69 3832         |                    |            |        |
|    | PO-020_1     | 1 040                        | D           | 1           | Oui           | OTHER      | -                    | Manual            | trg-TRAINING@      | TRGCUSTUK            | 1110            | Judy Jillings    | +44 1179 69 3832         |                    |            |        |
|    | PO-020_1     | 1 050                        | D           | 1           | Oui           | OTHER      | -                    | Manual            | trg-TRAINING@      | TRGCUSTUK            | 1110            | Judy Jillings    | +44 1179 69 3832         |                    |            |        |
|    | PO-020_1     | 1 070                        | D           | 1           | Oui           | OTHER      | -                    | Manual            | trg-TRAINING@      | TRGCUSTUK            | 1110            | Judy Jillings    | +44 1179 69 3832         |                    |            |        |
|    | PO-020_1     | 1 090                        | D           | 1           | Oui           | OTHER      | -                    | Manual            | trg-TRAINING@      | TRGCUSTUK            | 1110            | Judy Jillings    | +44 1179 69 3832         |                    |            |        |
|    | PO-020_1     | 1 100                        | D           | 1           | Oui           | OTHER      | -                    | Manual            | trg-TRAINING@      | . TRGCUSTUK          | 1110            | Judy Jillings    | +44 1179 69 3832         |                    |            |        |
|    | PO-020_1     | 10 010                       | D           | 1           | Oui           | OTHER      | -                    | Manual            | trg-TRAINING@      | . TRGCUSTUK          | 1110            | Judy Jillings    | +44 1179 69 3832         |                    |            |        |
|    | PO-020_1     | 10 020                       | D           | 1           | Oui           | OTHER      | -                    | Manual            | trg-TRAINING@      | TRGCUSTUK            | 1110            | Judy Jillings    | +44 1179 69 3832         |                    |            |        |
|    | PO-020_1     | 11 010                       | D           | 1           | Oui           | OTHER      | -                    | Manual            | trg-TRAINING@      | TRGCUSTUK            | 1110            | Judy Jillings    | +44 1179 69 3832         |                    |            |        |
|    | PO-020_1     | 11 020                       | D           | 1           | Oui           | OTHER      | -                    | Manual            | trg-TRAINING@      | TRGCUSTUK            | 1110            | Judy Jillings    | +44 1179 69 3832         |                    |            |        |
|    | PO-020_1     | 11 030                       | D           | 1           | Oui           | OTHER      | -                    | Manual            | trg-TRAINING@      | TRGCUSTUK            | 1110            | Judy Jillings    | +44 1179 69 3832         |                    |            |        |
|    | PO-020_1     | 11 040                       | D           | 1           | Oui           | OTHER      | -                    | Manual            | trg-TRAINING@      | TRGCUSTUK            | 1110            | Judy Jillings    | +44 1179 69 3832         |                    |            |        |
|    | PO-020_1     | 11 050                       | D           | 1           | Oui           | OTHER      | -                    | Manual            | trg-TRAINING@      | TRGCUSTUK            | 1110            | Judy Jillings    | +44 1179 69 3832         |                    |            |        |
|    | PO-020_1     | 11 060                       | D           | 1           | Oui           | OTHER      | -                    | Manual            | trg-TRAINING@      | . TRGCUSTUK          | 1110            | Judy Jillings    | +44 1179 69 3832         |                    |            |        |
|    | PO-020_1     | 11 070                       | D           | 1           | Oui           | OTHER      | -                    | Manual            | trg-TRAINING@      | TRGCUSTUK            | 1110            | Judy Jillings    | +44 1179 69 3832         |                    |            | $\sim$ |
| -  | PO-020 1     | 11 08(                       | n           | 1           | Oui           | OTHER      |                      | Manual            | trn-TRAINING@      | TRGCUSTUK            | 1110            | Judy Jillinas    | +44 1179 69 3832         |                    | >          |        |
| C  | Retour       | Détails                      | Historiqu   | ue Ex       | porter -      | Importer + | Imprimer +           | Documents Associé | s - Actions -      | Arrêter de compter c | omme "Nouveau p | our Fournisseur" | Envoyer E-Mail Split     |                    |            |        |
| 3  | 6 entrées :  | Sélectio                     | onner tou   | is les résu | iltats sur la | a page 🔰 S | électionner tous les | résultats   Anr   | nuler la sélection | Entrées par page     | 50 🗸            | Premier          | Précédent Page 1         | de 1   Sui         | vant       | »      |

| Re | Recherche rapide Recherche avancée |                 |                  |                            |                     |                            |                                  |                             |              |             |            |                            |          |
|----|------------------------------------|-----------------|------------------|----------------------------|---------------------|----------------------------|----------------------------------|-----------------------------|--------------|-------------|------------|----------------------------|----------|
|    | Rechercher                         | ▼ Réinitialis   | Mes profils      | de recherche               | ✓ Gérer             | ſ <b>v</b>                 |                                  |                             |              |             |            |                            |          |
|    | Command                            | les             |                  |                            |                     |                            |                                  |                             |              |             |            |                            |          |
| S  | upplyOn Def                        | View 🗸          | Gérer +          |                            |                     |                            |                                  | 9                           |              |             | Ré         | initialiser tous les filtr | es       |
|    | Cde 🔺                              | Ligne Cde       | Ech. Cde         | Quantité Demandée          | Date Demandée       | Quantité Promise           | Date Promise                     | En-tête commentaire préser  | nt Co        | Kit m       | Pgm. / MSN | Standard Config.           | Vers     |
|    | PO-020_1                           | 010             | 1                | 44                         | 28.02.2019          | 44                         | 28.02.2019                       | Non                         | Non          | Non         |            |                            | ~        |
|    | PO-020_1                           | 020             | 1                | 44                         | 28.01.2019          | 44                         | 28.01.2019                       | Non                         | Non          | Non         |            |                            |          |
|    | PO-020_1                           | 030             | 1                | 38                         | 23.02.2019          | 38                         | 23.02.2019                       | Non                         | Non          | Non         |            |                            |          |
|    | PO-020_1                           | 040             | 1                | 44                         | 21.02.2019          | 50                         | 23.02.2019                       | Non                         | Non          | Non         |            |                            |          |
|    | PO-020_1                           | 050             | 1                | 26                         | 21.02.2019          | 26                         | 21.02.2019                       | Non                         | Non          | Non         |            |                            |          |
|    | PO-020_1                           | 070             | 1                | 34                         | 21.02.2019          | 34                         | 21.02.2019                       | Non                         | Non          | Non         |            |                            |          |
|    | PO-020_1                           | 090             | 1                | 30                         | 06.03.2019          | 34                         | 21.02.2019                       | Non                         | Non          | Non         |            |                            |          |
|    | PO-020_1                           | 100             | 1                | 34                         | 21.02.2019          | 34                         | 21.02.2019                       | Non                         | Non          | Non         |            |                            |          |
|    | PO-020_10                          | 010             | 1                | 26                         | 21.02.2019          | 26                         | 21.02.2019                       | Non                         | Non          | Non         |            |                            |          |
|    | PO-020_10                          | 020             | 1                | 34                         | 21.02.2019          | 34                         | 21.02.2019                       | Non                         | Non          | Non         |            |                            |          |
|    | PO-020_11                          | 010             | 1                | 44                         | 09.01.2019          | 44                         | 09.01.2019                       | Non                         | Non          | Non         |            |                            |          |
|    | PO-020_11                          | 020             | 1                | 44                         | 09.01.2019          | 44                         | 09.01.2019                       | Non                         | Non          | Non         |            |                            |          |
|    | PO-020_11                          | 030             | 1                | 44                         | 09.01.2019          | 44                         | 09.01.2019                       | Non                         | Non          | Non         |            |                            |          |
|    | PO-020_11                          | 040             | 1                | 44                         | 09.01.2019          | 44                         | 09.01.2019                       | Non                         | Non          | Non         |            |                            |          |
|    | PO-020 11                          | 050             | 1                | 44                         | 09.01.2019          | 44                         | 09.01.2019                       | Non                         | Non          | Non         |            |                            |          |
|    | PO-020 11                          | 060             | 1                | 44                         | 09.01.2019          | 44                         | 09.01.2019                       | Non                         | Non          | Non         |            |                            |          |
|    | PO-020 11                          | 070             | 1                | 44                         | 09.01.2019          | 44                         | 09.01.2019                       | Non                         | Non          | Non         |            |                            | · ·      |
| -  | (                                  |                 | >                | <                          |                     |                            |                                  |                             |              |             |            |                            | >        |
|    | Retour Dé                          | tails Histori   | que Expo         | rter - Importer - Im       | primer - Docu       | ments Associés - Actions   | <ul> <li>Arrêter de o</li> </ul> | compter comme "Nouveau pour | Fournisseur" | Envoyer E-I | Mail Split |                            |          |
| 3  | 6 entrées :                        | Sélectionner to | ous les résultat | ts sur la page   Sélection | onner tous les résu | Itats Annuler la sélection | n Entrées par                    | page 50 💌                   | Premier      | Précédent   | Page 1     | de 1   Suivant             | <b>»</b> |

### Nota

La description de chaque colonne de ce tableau est disponible dans le chapitre [5\_Annexe] à la fin de ce module.

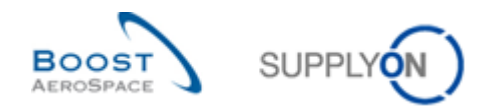

| 1 Cde                          | Numéro de commande. Cliquer sur le lien pour ouvrir l'écran 'Détails Cde' qui affiche toutes les informations sur les lignes d'échéances de la commande.                                                  |
|--------------------------------|----------------------------------------------------------------------------------------------------|
| 2 Ligne Commande               | Cliquer sur le lien pour ouvrir l'écran 'Détails Ligne Cde' 'Détails Collaboration' qui affiche toutes les informations sur la ligne de commande.                                                         |
| Eigne Echéance Cde             | Numéro de la ligne d'échéance de la commande. Cliquer sur le lien pour ouvrir<br>l'écran 'Détails Ligne Cde' 'Détails Collaboration' qui affiche toutes les informations<br>sur une ligne de la commande. |
| Organisation Client            | Nom de l'organisation du client.                                                                                                    |
| Quantité demandée              | Quantité demandée par le client.                                                                                                    |
| G Date demandée                | Date demandée par le client.                                                                                                    |
| Quantité Promise               | Quantité promise par le fournisseur.                                                                                                    |
| 8 Date promise                 | Date promise par le fournisseur.                                                                                                    |
| En-tête commentaire<br>présent | Possibilité de publier un commentaire pour les fournisseurs dans l'en-tête de la commande. « Oui » signifie qu'il y a un commentaire et « Non », l'inverse.                                               |

| Re | Recherche rapide Recherche avancée |                 |                |              |            |                   |                     |                     |                      |                  |                  |                          |                       |         |
|----|------------------------------------|-----------------|----------------|--------------|------------|-------------------|---------------------|---------------------|----------------------|------------------|------------------|--------------------------|-----------------------|---------|
|    |                                    | ~               |                |              |            |                   | Aioutor une ligne l | Sunnrimor la ligno  |                      |                  |                  | Mes profils de recherche |                       |         |
|    |                                    |                 |                |              |            |                   | Apolice and light p | oupprinter la light |                      |                  |                  |                          | ✓ Géi                 | rer +   |
|    | Rechercher                         | Réinitialise    | ər             |              |            |                   |                     |                     |                      |                  |                  |                          |                       |         |
|    |                                    |                 |                |              |            |                   |                     |                     |                      |                  |                  |                          |                       |         |
|    | Commandes                          | 5               |                |              |            |                   |                     |                     |                      |                  |                  |                          |                       |         |
| S  | upplyOn Def Vie                    | ew 💌            | Gérer +        |              |            |                   |                     |                     |                      |                  |                  | Réi                      | nitialiser tous les f | filtres |
|    | Cde 🔺                              | Ligne Cde       | Ech. Cde       | P2P          | Type Cde   | Ss-Type Cde       | Type Docume         | Groupe Client       | Org. Client          | Site ERP         | Nom Ord. Off.    | Téléphone Ord. Off.      | E-Mail Ord. Off.      | . (     |
|    | PO-020_1                           | 010             | 1              | Oui          | OTHER      | -                 | Manual              | trg-TRAINING@       | TRGCUSTUK            | 1110             | Judy Jillings    | +44 1179 69 3832         |                       |         |
|    | PO-020_1                           | 020             | 1              | Oui          | OTHER      | -                 | Manual              | trg-TRAINING@       | TRGCUSTUK            | 1110             | Judy Jillings    | +44 1179 69 3832         |                       |         |
|    | PO-020_1                           | 030             | 1              | Oui          | OTHER      | -                 | Manual              | trg-TRAINING@       | TRGCUSTUK            | 1110             | Judy Jillings    | +44 1179 69 3832         |                       |         |
|    | PO-020_1                           | 040             | 1              | Oui          | OTHER      | -                 | Manual              | trg-TRAINING@       | TRGCUSTUK            | 1110             | Judy Jillings    | +44 1179 69 3832         |                       |         |
|    | PO-020_1                           | 050             | 1              | Oui          | OTHER      | -                 | Manual              | trg-TRAINING@       | TRGCUSTUK            | 1110             | Judy Jillings    | +44 1179 69 3832         |                       |         |
|    | PO-020_1                           | 070             | 1              | Oui          | OTHER      | -                 | Manual              | trg-TRAINING@       | TRGCUSTUK            | 1110             | Judy Jillings    | +44 1179 69 3832         |                       |         |
|    | PO-020_1                           | 090             | 1              | Oui          | OTHER      | -                 | Manual              | trg-TRAINING@       | TRGCUSTUK            | 1110             | Judy Jillings    | +44 1179 69 3832         |                       |         |
|    | PO-020_1                           | 100             | 1              | Oui          | OTHER      | -                 | Manual              | trg-TRAINING@       | TRGCUSTUK            | 1110             | Judy Jillings    | +44 1179 69 3832         |                       |         |
|    | PO-020_10                          | 010             | 1              | Oui          | OTHER      | -                 | Manual              | trg-TRAINING@       | TRGCUSTUK            | 1110             | Judy Jillings    | +44 1179 69 3832         |                       |         |
|    | PO-020_10                          | 020             | 1              | Oui          | OTHER      | -                 | Manual              | trg-TRAINING@       | TRGCUSTUK            | 1110             | Judy Jillings    | +44 1179 69 3832         |                       |         |
|    | PO-020_11                          | 010             | 1              | Oui          | OTHER      | -                 | Manual              | trg-TRAINING@       | TRGCUSTUK            | 1110             | Judy Jillings    | +44 1179 69 3832         |                       |         |
|    | PO-020_11                          | 020             | 1              | Oui          | OTHER      | -                 | Manual              | trg-TRAINING@       | TRGCUSTUK            | 1110             | Judy Jillings    | +44 1179 69 3832         |                       |         |
|    | PO-020_11                          | 030             | 1              | Oui          | OTHER      | -                 | Manual              | trg-TRAINING@       | TRGCUSTUK            | 1110             | Judy Jillings    | +44 11/9 69 3832         |                       |         |
|    | PO-020_11                          | 040             | 1              | Oui          | OTHER      | -                 | Manual              | trg-TRAINING@       | TRGCUSTUK            | 1110             | Judy Jillings    | +44 1179 69 3832         |                       |         |
|    | PO-020_11                          | 050             | 1              | Oui          | OTHER      | -                 | Manual              | trg-TRAINING@       | TRGCUSTUK            | 1110             | Judy Jillings    | +44 11/9 69 3832         |                       |         |
|    | PO-020_11                          | 050             | 1              | Oui          | OTHER      | -                 | Manual              | trg-TRAINING@       | TRECUSTUK            | 1110             | Judy Jillings    | +44 11/9 69 3832         |                       | ~       |
| •  | PU-020 11                          | 070             | >              | <            | UTHER      |                   | wanuai              | ug-TRAINING(@       | IRGCUSIUK            | 1110             | Judy Jillings    | +44 11/9 09 3632         | _                     | >       |
| Г  | Retour Détai                       | ls Historiq     | jue Expo       | rter +       | Importer + | Imprimer +        | Documents Associés  | Actions -           | Arrêter de compter c | omme "Nouveau po | our Fournisseur" | Envoyer E-Mail Split     | 2                     |         |
| 3  | 6 entrées : 5                      | Sélectionner to | us les résulta | its sur la p | age   Séle | ctionner tous les | résultats Ann       | uler la sélection E | intrées par page     | 50 💌             | Premier          | Précédent Page 1         | de 1   Suivan         | it »    |
|    |                                    |                 |                |              |            |                   |                     |                     |                      |                  |                  | · -                      |                       |         |

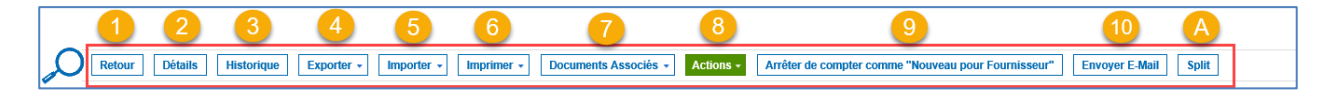

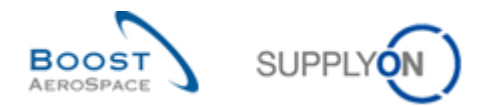

Les boutons d'action disponibles sont les suivants :

| 1 Retour              | Retourne à l'écran précédent.                                                                                                    |
|-----------------------|----------------------------------------------------------------------------------------------------|
| Oétails               | Ouvre l'écran « Détails Cde ».                                                                                                    |
| 3 Historique          | Ouvre l'écran « Historique Cde ».                                                                                                    |
| 4 Exporter            | <ul> <li>AirSupply permet l'exportation des données des commandes aux formats<br/>Comma Separated Values (.CSV) ou MS Excel™ (.XLSX). Les options<br/>d'exportations disponibles en format (.CSV) ou MS Excel™ (.XLSX) sont les<br/>suivantes :</li> <li>'Lignes Echéance Cde Complet' : Exporter toutes les colonnes des<br/>commandes ainsi que des lignes d'échéances de commande pour<br/>lesquelles l'option de téléchargement en mode importation est disponible.<br/>Le format MS Excel.XLSX est pris en charge.</li> <li>'Colonnes affichées et colonnes clés' : Exporter les colonnes affichées<br/>sur l'écran et les colonnes clés nécessaires pour l'importation.</li> <li>'Colonnes affichées uniquement' : Exporter les colonnes affichées sur<br/>l'écran. Ne peut être utilisé pour l'importation.</li> </ul> |
| S Importer            | AirSupply permet l'importation des données des commandes depuis l'ordinateur de l'utilisateur vers la plateforme AirSupply. Lorsque les utilisateurs ont modifié en mode hors-ligne les commandes, ils peuvent ensuite importer les données dans le hub AirSupply avec un fichier aux formats <i>Comma Separated Values</i> (.CSV) ou MS Excel <sup>™</sup> (.XLSX).                                                                                                    |
| 3 Imprimer            | <ul> <li>Imprimez une ou plusieurs commandes au format PDF. Il existe deux options d'impression différentes :</li> <li>Impression complète : le document PDF rassemble la quasi-totalité des données de commande.</li> <li>Impression simple : le document PDF contient moins d'informations et ressemble à une impression SAP. Le document d'impression simple présente le logo d'un client spécifique dans l'en-tête ainsi que les données les plus importantes de la commande. La date de modification de la commande, en haut à droite du PDF, s'avère particulièrement utile et vous permet de repérer tout changement de commande depuis son importation dans AirSupply.</li> </ul>                                                                                                    |
| Documents<br>associés | Affiche les autres documents relatifs à la ligne d'échéance de la commande.<br>Exemple : avis d'expédition ou informations de stock.                                                                                                    |
| Actions               | Affiche les actions correspondant à la ligne d'échéance sélectionnée.<br>Actions accessibles au client :<br>Accepter<br>Accepter et Pénaliser<br>Modifier<br>Rejeter<br>Annuler<br>Actions accessibles au fournisseur :<br>Accepter<br>Modifier<br>Rejeter<br>Modifier<br>Rejeter                                                                                                    |

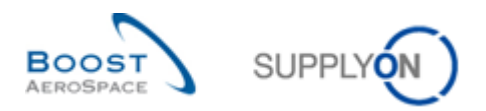

| Orreter de compter<br>comme « Nouveau pour<br>Fourniesseur » | Le fournisseur peut sélectionner les échéances de commande avec le statut :<br>OPEN<br>Partially Shipped<br>Shipped<br>Partially Received<br>Received<br>Cancelled<br>pour arrêter de compter comme neuf. |  |  |  |  |  |  |
|--------------------------------------------------------------|----------------------------------------------------------------------------------------------------|--|--|--|--|--|--|
| 0 Envoyer E-mail                                             | Envoie un e-mail au fournisseur ou au client pendant la phase de collaboration sur la commande pour expliquer ou justifier des modifications.                                                             |  |  |  |  |  |  |
| Split                                                        | Sélectionner une ligne, puis cliquer sur le bouton « Split ».                                                                                                    |  |  |  |  |  |  |
|                                                              | <b>Nota</b><br>Cette action peut être interdite par certaines entreprises clientes.                                                                                                    |  |  |  |  |  |  |
|                                                              | Pour plus d'informations, consulter le chapitre [3.5.7.Division de commande].                                                                                                    |  |  |  |  |  |  |

## 3.3.1.1 Écran « Commandes » avec la colonne propre à P2P

L'écran « Détails Cde » affiche une nouvelle colonne « P2P actif » qui s'applique aux fournisseurs faisant partie du projet AirSupply Purchase to Pay (AirSupply P2P). Dans le cadre du projet P2P, les fournisseurs peuvent non seulement collaborer sur les commandes, mais aussi créer les factures dans AirSupply. Cette nouvelle colonne a été mise en œuvre pour indiquer si une commande peut faire l'objet d'une facture.

| Recherche rapide Reche                                      | Recherche rapide Recherche avancée |             |            |               |                  |                       |                    |                |          |                          |                     |       |
|-------------------------------------------------------------|------------------------------------|-------------|------------|---------------|------------------|-----------------------|--------------------|----------------|----------|--------------------------|---------------------|-------|
|                                                             | *                                  |             |            |               | Ajo              | uter une ligne   Supp | orimer la ligne    |                |          | Mes profils de recherche | ✓ Gérer.            | •     |
| Rechercher                                                  | Réinitialiser                      |             |            |               |                  |                       |                    |                |          |                          |                     |       |
| Commandes                                                   |                                    |             |            |               |                  |                       |                    |                |          |                          |                     |       |
| SupplyOn Def. View 🗸 Gérer • Réinitialiser tous les filtres |                                    |             |            |               |                  |                       |                    |                |          |                          |                     |       |
| Cde 🔺                                                       | Ligne                              | Ech         | P2P Actif  | Type Cde      | Ss-Type Cde      | Type Docume           | Groupe Client      | Org. Client    | Site ERP | Nom Ord. Off.            | Téléphone Ord. Off. | E-    |
| PO-014_1                                                    | 010                                | 1           | Oui        | OTHER         | -                | Manual                | trg-TRAINING@      | TRGCU          | 1110     | Judy Jillings            | +44 1179 69 3832    |       |
| PO-014_1                                                    | 020                                | 1           | Oui        | OTHER         | -                | Manual                | trg-TRAINING@      | TRGCU          | 1110     | Judy Jillings            | +44 1179 69 3832    |       |
| PO-014_1                                                    | 030                                | 1           | Oui        | OTHER         | -                | Manual                | trg-TRAINING@      | TRGCU          | 1110     | Judy Jillings            | +44 1179 69 3832    |       |
| PO-014_1                                                    | 040                                | 1           | Oui        | OTHER         | -                | Manual                | trg-TRAINING@      | TRGCU          | 1110     | Judy Jillings            | +44 1179 69 3832    |       |
| PO-014_1                                                    | 050                                | 1           | Oui        | OTHER         | -                | Manual                | trg-TRAINING@      | TRGCU          | 1110     | Judy Jillings            | +44 1179 69 3832    |       |
| PO-014_1                                                    | 070                                | 1           | Oui        | OTHER         | -                | Manual                | trg-TRAINING@      | TRGCU          | 1110     | Judy Jillings            | +44 1179 69 3832    |       |
| PO-014_1                                                    | 090                                | 1           | Oui        | OTHER         | -                | Manual                | trg-TRAINING@      | TRGCU          | 1110     | Judy Jillings            | +44 1179 69 3832    |       |
| PO-014_1                                                    | 100                                | 1           | Oui        | OTHER         | -                | Manual                | trg-TRAINING@      | TRGCU          | 1110     | Judy Jillings            | +44 1179 69 3832    |       |
| PO-014_10                                                   | 010                                | 1           | Oui        | OTHER         | -                | Manual                | trg-TRAINING@      | TRGCU          | 1110     | Judy Jillings            | +44 1179 69 3832    |       |
| PO-014_10                                                   | 020                                | 1           | Oui        | OTHER         | -                | Manual                | trg-TRAINING@      | TRGCU          | 1110     | Judy Jillings            | +44 1179 69 3832    |       |
| PO-014_11                                                   | 010                                | 1           | Oui        | OTHER         | -                | Manual                | trg-TRAINING@      | TRGCU          | 1110     | Judy Jillings            | +44 1179 69 3832    |       |
| PO-014_11                                                   | 020                                | 1           | Oui        | OTHER         | -                | Manual                | trg-TRAINING@      | TRGCU          | 1110     | Judy Jillings            | +44 1179 69 3832    | ~     |
| PO-014 11                                                   | 030                                | 1           | Oui        | OTHER         |                  | Manual                | tra-TRAINING@      | TRGCU          | 1110     | Judv Jillinas            | +44 1179 69 3832    | >     |
| Retour Détails                                              | Historique                         | Exporter    | • Impo     | rter 🖌 Imprim | er - Docur       | nents Associés 👻      | Actions - Arrê     | ter de compter | comme "N | ouveau pour Fournisseur" | Envoyer E-Mail      | Split |
| 36 entrées : Séle                                           | ctionner tous les i                | résultats s | ur la page | Sélectionne   | r tous les résul | tats Annuler          | la sélection Entre | ées par page   | 50       | ▼ Premier                | Précédent Page      | »     |

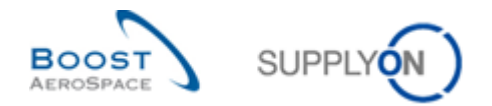

## 3.3.1.2 Écran « Commandes » avec informations sur la facture

Si l'écran « Commande » affiche « Oui » dans la colonne « P2P Actif », 1, sélectionnez une commande,
cliquez sur le menu déroulant situé en regard de « Documents associés » selectionnez
« Informations Facture » 4.

| Recherche rapide Recher | che avancée                                                                                                    |          |           |             |           |                                         |                  |                  |             |                           |                     |  |
|-------------------------|----------------------------------------------------------------------------------------------------|----------|-----------|-------------|-----------|-----------------------------------------|------------------|------------------|-------------|---------------------------|---------------------|--|
| Rechercher Réi          | ✓                                                                                                    |          |           |             |           | Ajouter une ligne   Supprir             | ner la ligne     |                  | Me          | s profils de recherche    | ✓ Gérer ▼           |  |
| Commandes               | Commandes                                                                                                    |          |           |             |           |                                         |                  |                  |             |                           |                     |  |
| SupplyOn Def. View      | SupplyOn Def. View V Gérer • 1                                                                                                    |          |           |             |           |                                         |                  |                  |             |                           |                     |  |
| 2 Cde 🔺                 | Ligne                                                                                                    | Ech      | P2P Actif | Type Cde    | e Ss-Type | Cde Type Docume                         | Groupe Client    | Org. Client      | Site ERP    | Nom Ord. Off.             | Téléphone Ord. Off. |  |
| PO-020_1                | 010                                                                                                    | 1        | Oui       | OTHER       | -         | Manual                                  | trg-TRAINING@    | TRGCU            | 1110        | Judy Jillings             | +44 1179 69 3832    |  |
| PO-020_1                | 020                                                                                                    | 1        | Oui       | OTHER       | -         | Manual                                  | trg-TRAINING@    | TRGCU            | 1110        | Judy Jillings             | +44 1179 69 3832    |  |
| PO-020_1                | 030                                                                                                    | 1        | Oui       | OTHER       | -         | Manual                                  | trg-TRAINING@    | TRGCU            | 1110        | Judy Jillings             | +44 1179 69 3832    |  |
| PO-020_1                | 040                                                                                                    | 1        | Oui       | OTHER       | -         | Manual                                  | trg-TRAINING@    | TRGCU            | 1110        | Judy Jillings             | +44 1179 69 3832    |  |
| PO-020_1                | 050                                                                                                    | 1        | Oui       | OTHER       | -         | Manual                                  | trg-TRAINING@    | TRGCU            | 1110        | Judy Jillings             | +44 1179 69 3832    |  |
| PO-020_1                | 070                                                                                                    | 1        | Oui       | OTHER       | -         | Manual                                  | trg-TRAINING@    | TRGCU            | 1110        | Judy Jillings             | +44 1179 69 3832    |  |
| PO-020_1                | 090                                                                                                    | 1        | Oui       | OTHER       | -         | Manual                                  | trg-TRAINING@    | TRGCU            | 1110        | Judy Jillings             | +44 1179 69 3832    |  |
| PO-020_1                | 100                                                                                                    | 1        | Oui       | OTHER       | -         | Manual                                  | trg-TRAINING@    | TRGCU            | 1110        | Judy Jillings             | +44 1179 69 3832    |  |
| PO-020_10               | 010                                                                                                    | 1        | Oui       | OTHER       | -         | Manual                                  | trg-TRAINING@    | TRGCU            | 1110        | Judy Jillings             | +44 1179 69 3832    |  |
| PO-020_10               | 020                                                                                                    | 1        | Oui       | OTHER       |           | Avis d'Expédition                       | trg-TRAINING@    | TRGCU            | 1110        | Judy Jillings             | +44 1179 69 3832    |  |
| PO-020_11               | 010                                                                                                    | 1        | Oui       | OTHER       | -         | Informations Stock                      | trg-TRAINING@    | TRGCU            | 1110        | Judy Jillings             | +44 1179 69 3832    |  |
| Retour Détails          | Historique                                                                                                    | Exporter | r • Impo  | rter 🖌 🛛 II | mprimer + | Informations Facture Documents Associés | 4<br>Actions - A | rrêter de compte | er comme "N | Nouveau pour Fournisseur" | Envoyer E-Mail S    |  |
| 36 entrées : Sélec      | 36 entrées : Sélectionner tous les résultats sur la page   Sélectionner tous les résultats   Annu 3 sélection Entrées par page 50 v Premier Précédent   Page   » |          |           |             |           |                                         |                  |                  |             |                           |                     |  |

L'écran suivant contenant les informations sur la facture s'affiche.

| Détails Ligne Cde :       | PO-020_1 / 010         |                      |                            |                             |            |                                 |                              |                          |            |                     |                     |
|---------------------------|------------------------|----------------------|----------------------------|-----------------------------|------------|---------------------------------|------------------------------|--------------------------|------------|---------------------|---------------------|
| Les informations sur les  | factures sont gérées   | au niveau de la ligr | ne de commande, et non au  | niveau de la ligne d'échéan | ce. Dans l | 'onglet "Lignes d'Echéances", v | ous trouverez les détails de | s lignes d'echéances app | artenant a | aux factures.       |                     |
| Numéro Cde / Ligne Cde    | e: PO-020_1            | 010                  | Fa                         | cturation achevée:          | Non        |                                 | Référenc                     | e Article Fournisseur:   | SMN-020_   | P01                 |                     |
| Référence Article Client: | CMN-020                | P01                  | De                         | scription Article Client:   | CABIN      | ATTENDANT SEAT Type A           | Descriptio                   | n ligne de commande: (   | CABIN AT   | TENDANT SEAT Type   | A                   |
| Code Ordering Officer     | 000 030                |                      | No                         | n Ordering Officer          | ludv I     | illingo                         | E mail Or                    | doring Officer           |            |                     |                     |
| Code Ordening Onicer.     | 000-020                |                      | NO                         | in ordening onicer.         | Judy J     | mings                           | L-mail Or                    | dening Onicer.           |            |                     |                     |
| Lignes d'Echéance         | es Informatio          | ons Facture          |                            |                             |            |                                 |                              |                          |            |                     |                     |
| SupplyOn Def. View        | w 👻 Gére               | r •                  |                            |                             |            |                                 |                              |                          |            | Réinitialise        | er tous les filtres |
| No. Document 🔺            | Date Facture           | Type de facture      | Statut de facture AirSu    | Statut facture de client    |            | Quantité / Valeur Facturé       | Unité de Mesure Prix         | Quantité Restante à F    | acturer    | Quantité / Valeur T | Montant Ligne E     |
| 20190129                  | 29.01.2019             | Facture              | Envoyé                     |                             |            | 22                              | 1                            |                          | 22         | 44                  | 3 639.90 (          |
| < >                       | <                      |                      |                            |                             |            |                                 |                              |                          |            |                     | >                   |
| Retour Exporter           | Envoyer E-Mail         |                      |                            |                             |            |                                 |                              |                          |            |                     |                     |
| 1 entrée : Sélecti        | ionner tous les résult | ats sur la page      | Sélectionner tous les résu | Itats Annuler la sélec      | tion       | Entrées par page                | 50 💌                         | Premier Précéde          | ent Pa     | age 1 de 1 Si       | iivant Dernier      |

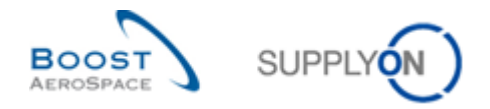

## 3.3.2 Écran « Détails Cde »

L'écran « Détails Cde » est accessible à partir de la liste des données de commandes en cliquant sur un numéro de commande ou en sélectionnant une ligne et en cliquant sur le bouton « Détails ». L'écran affiche les détails d'une commande spécifique (voir ci-dessous) :

Cet écran comporte quatre onglets :

- « En-Tête. »
- « Adresses »
- « Texte En-tête »
- « Pièces jointes à l'en- tête »
- « Lignes d'Echéances »

| Commande Détails de                                                       | la commande: PO-020_       | _1                                     |                                                    |                     |                                             |   |
|---------------------------------------------------------------------------|----------------------------|----------------------------------------|----------------------------------------------------|---------------------|---------------------------------------------|---|
| Cde:                                                                      | PO-020_1                   | Type Cde:                              | OTHER                                              | Organisation Achat: | AIRB                                        |   |
| Groupe Client:                                                            | trg-TRAINING@ CUSTOME      | R Ss-Type Cde:                         | -                                                  | Groupe Achat:       | ZSI                                         |   |
| Org. Client:                                                              | TRGCUSTUK                  | Type Document Cde:                     | Manual                                             |                     |                                             |   |
| Fournisseur_Ville:                                                        | trg-airfoiISO_020_Coventry |                                        |                                                    |                     |                                             |   |
| En-Tête Adresse                                                           | s Texte En-Tête            | Pièces jointes à l'en-tête             | Lignes d'Echéances                                 |                     |                                             |   |
|                                                                           |                            |                                        |                                                    |                     |                                             | ^ |
| Organisation Client:<br>Code Société ERP:                                 | 1                          | trg-TRAINING@ CUSTOMER UK              | Nom Groupe Fournisseur:<br>Org. Fournisseur:       |                     | trg-TRAINING@ SupAirfoil SO<br>TRGAIRF020SO |   |
| Systeme wontage.                                                          |                            |                                        | Code Frn.:<br>Code Loc. Frn.:                      |                     | L020<br>55820494                            |   |
| Données de Référence                                                      |                            |                                        |                                                    |                     |                                             |   |
| Référence Client:<br>Référence Fournisseur:<br>Numéro Référence Affaires: |                            |                                        | Date Début Contrat:<br>Date Fin Contrat:<br>Devis: |                     |                                             |   |
| Numéro Lot Client:                                                        |                            |                                        | Date Devis:                                        |                     | 23.01.2019                                  |   |
| Numéro Lot Fournisseur:<br>Lien du document:                              |                            | https://www.supplyon.com/de/airsupply. | Représentant Commercial:<br>html                   |                     | Jim Goldman                                 |   |
| Données Livraison / Factu                                                 | ıre                        |                                        |                                                    |                     |                                             |   |
| Conditions Paiement:<br>Code Conditions Paiement:                         |                            | Payment Terms AirSupply Aug. 2010      | Incoterm En-Tête:<br>Description Incoterm En-Té    | ête:                | DDU<br>Delivery Duty Unpaid                 | ~ |
| Retour Exporter -                                                         | Importer • Imprimer •      | Sauvegarder commentaire                |                                                    |                     |                                             |   |

En-Tête Adresses

s Texte En-Tête

Pièces jointes à l'en-tête

Lignes d'Echéances

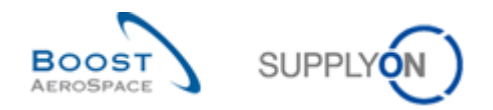

## 3.3.2.1 Onglet « En-Tête. »

L'ordre des valeurs sur la page « En-Tête » est le suivant :

- Informations générales (ex. Organisation Client et Organisation Fournisseur).
- Données de référence (ex. Référence Client et Référence Fournisseur).
- Informations de livraison et de facturation (ex. Conditions Paiement et Code Conditions Paiement).
- Informations administratives (ex. Date Création En-Tête Cde et Créateur En-Tête Cde).
- Commentaire sur les données hors collaboration

| Commande Détaits de                  | la commande: PO-009_6                           |                                                 |                      |                                |                                      |             |
|--------------------------------------|-------------------------------------------------|-------------------------------------------------|----------------------|--------------------------------|--------------------------------------|-------------|
| Cde:<br>Groupe Client<br>Drg. Client | PC-009_6<br>trp-TRAINING@ CUSTOMER<br>TRGCUSTUK | Type Cde:<br>Ss-Type Cde:<br>Type Document Cde: | OTHER<br>-<br>Manual |                                | Organisation Achat.<br>Groupe Achat. | AIRB<br>ZSI |
| Fournisseur_Ville                    | trp-airtoitSO_000_Coventry 49                   |                                                 |                      |                                |                                      |             |
| En-Tête Adresses                     | Teste En-Tête Lignes d'Echéances                |                                                 |                      |                                |                                      |             |
| Ornanisation Client                  | INTRAINING CUSTOMER UK                          |                                                 |                      | Nom Groupe Fournisseur         | INTRANING® Subarto                   | 150         |
| Code Société ERP                     | at the mode opproach of                         |                                                 |                      | Ord Fournisseur                | TRGARFOORSO                          |             |
| Svistième Montage                    |                                                 |                                                 |                      | Site Fournisseur               | tro-airfoit50 009                    |             |
|                                      |                                                 |                                                 |                      | Code Fm:                       | L009                                 |             |
|                                      |                                                 |                                                 |                      | Code Loc. Fm:                  | 55820494                             |             |
| Données de Référence                 |                                                 |                                                 |                      |                                |                                      |             |
| Référence Client                     |                                                 |                                                 |                      | Date Début Contrat             |                                      |             |
| Référence Fournisseur:               |                                                 |                                                 |                      | Date Fin Contrat               |                                      |             |
| Numéro Référence Atlain              | HC.                                             |                                                 |                      | Devis:                         |                                      |             |
| Numéro Lot Client                    |                                                 |                                                 |                      | Date Devis:                    | 28.08.2013                           |             |
| Numéro Lot Fournisseur.              |                                                 |                                                 |                      | Représentant Commercial:       | Jim Goldman                          |             |
| Données Livraison / Facto            | ure                                             |                                                 |                      |                                |                                      |             |
| Conditions Palement                  | Payment Terms AirSupply Aug. 2010               | 5                                               |                      | Incoterm En-Tête               | COU                                  |             |
| Code Conditions Paleme               | et.                                             |                                                 |                      | Description Incolerm En-Tille: | Delivery Duty Unpaid                 |             |
| Devise:                              | GEP                                             |                                                 |                      | Numéro Enregistrement TVA:     | G8899372554                          |             |
| Montant Total Cide:                  | 19.824.54                                       |                                                 |                      | Contact Facturation            |                                      |             |
| Données Administratives              | p.c.                                            |                                                 |                      |                                |                                      |             |
| Date Création En-Tête Co             | H: 02.09.2013                                   |                                                 |                      | Date Pub. En-Tête Cde:         | 05.09.2013 15:04:09                  |             |
| Créateur En-Tête Cde:                |                                                 |                                                 |                      | Date Demière Mod. En-Tête Cde: | 05.09.2013 15:05:35                  |             |
| Information additionnel              |                                                 |                                                 |                      |                                |                                      |             |
| Ordering Officer E-Mail:             |                                                 |                                                 |                      | Champ d'en-tête flex, 6.       |                                      |             |
| Numéro Avenant                       |                                                 |                                                 |                      | Champ d'en-tête flex. 7.       |                                      |             |
| Nom client final:                    |                                                 |                                                 |                      | Champ d'en-tête flex 8         |                                      |             |
| Champ d'en-tête flex. 4              |                                                 |                                                 |                      | Champ d'en-tête flex. 9        |                                      |             |
| Champ d'en-tête flex, 5              |                                                 |                                                 |                      | Champ d'en-tête flex, 10       |                                      |             |
| Commentaire sur les dor              | ates hors collaboration                         |                                                 |                      |                                |                                      |             |
| Saisissez un texte loi (jus          | qv'à 1024 caractères)                           |                                                 |                      |                                |                                      | 24          |
|                                      |                                                 |                                                 |                      |                                |                                      | ĺ.          |
| Relow Importer • Exp                 | coder Imprimer Sauvegarder commerciaire         |                                                 |                      |                                |                                      |             |

Pour plus d'informations, consulter le chapitre [5\_Annexe] à la fin de ce module.

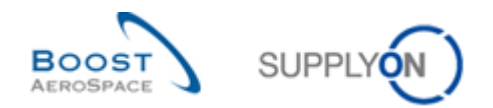

# 3.3.2.2 Onglet « Adresses »

La page « Adresses » affiche l'adresse relative à l'en-tête de la commande :

- Adresse de facturation
- Adresse du client
- Adresse du fournisseur

| Commande                                           | Commande Détails de la commande: PO-CG-002_2_01 |                   |         |           |                    |                |                                 |                 |           |     |  |  |
|----------------------------------------------------|-------------------------------------------------|-------------------|---------|-----------|--------------------|----------------|---------------------------------|-----------------|-----------|-----|--|--|
| Cde: PO-CG-002_2_01                                |                                                 |                   |         | Type Cde: | OTH                | IER            | Orgai                           | nisation Achat: | AP1       |     |  |  |
| Groupe Clien                                       | it:                                             | TRAINING@ AI      | RBUS    |           | Ss-Type Cde:       | SPA            | RES                             | Grou            | pe Achat: | ZRD |  |  |
| Org. Client:                                       |                                                 | ASTBUYCG1LE       | E1      |           | Type Document Cde: | Man            | ual                             |                 |           |     |  |  |
| Fournisseur_Ville: TRAINING@ 002-SupAir_Cov        |                                                 |                   | ntry 49 |           |                    |                |                                 |                 |           |     |  |  |
| En-Tête Adresses <u>Texte En-Tête</u> Lignes d'Ech |                                                 |                   | ances   |           |                    |                |                                 |                 |           |     |  |  |
|                                                    |                                                 |                   |         |           |                    |                |                                 |                 |           |     |  |  |
|                                                    | INVOIC                                          |                   | Détails | CUST      |                    | <u>Détails</u> | SUPP                            | <u>Détails</u>  |           |     |  |  |
| Nom:                                               | TRAINING                                        | AIRBUS UK         |         | AIRBUS U  | JK                 |                | TRAINING@ 002-SupAirfoil AB     |                 |           |     |  |  |
| Rue:                                               | New Filton                                      | House 20D         |         | New Filto | n House 20D        |                | Wilsons Lane Longford M6 Juncti | on 3            |           |     |  |  |
| Ville:                                             | Filton, Brist                                   | tol               |         | Filton    |                    |                | Coventry 49                     |                 |           |     |  |  |
| Code Postal:                                       | BS99 7AR                                        |                   |         | BS99 7AF  | २                  |                | CV6 6HL                         |                 |           |     |  |  |
| Pays:                                              |                                                 |                   |         |           |                    |                |                                 |                 |           |     |  |  |
|                                                    |                                                 |                   |         |           |                    |                |                                 |                 |           |     |  |  |
| Retour Té                                          | lécharger T                                     | élécharger Imprin | her     |           |                    |                |                                 |                 |           |     |  |  |

## 3.3.2.3 Onglet « Texte En-tête »

La page « Texte En-tête » affiche des informations complémentaires sur l'en-tête de la commande :

| Commande Détails de la commande: PO-CG-002_2_01 |                                            |                                  |        |                     |     |  |  |  |  |  |  |
|-------------------------------------------------|--------------------------------------------|----------------------------------|--------|---------------------|-----|--|--|--|--|--|--|
| Cde: P0-CG-002_2_01                             |                                            | Type Cde:                        | OTHER  | Organisation Achat: | AP1 |  |  |  |  |  |  |
| Groupe Client:                                  | roupe Client: TRAINING@ AIRBUS             |                                  | SPARES | Groupe Achat:       | ZRD |  |  |  |  |  |  |
| Org. Client:                                    | rg. Client: ASTBUYCG1LE1                   |                                  | Manual |                     |     |  |  |  |  |  |  |
| Fournisseur_Ville:                              | TRAINING@ 002-SupAir_Coventry 49           |                                  |        |                     |     |  |  |  |  |  |  |
| En-Tête Adresses                                | Texte En-Tête Lignes d'Echéances           |                                  |        |                     |     |  |  |  |  |  |  |
| PO Type Information Hea                         | ader                                       |                                  |        |                     |     |  |  |  |  |  |  |
| This purchase order mus                         | t be confirmed and executed with highest p | riority. Priority code is "AOG". |        |                     |     |  |  |  |  |  |  |
|                                                 |                                            |                                  |        |                     |     |  |  |  |  |  |  |
|                                                 |                                            |                                  |        |                     |     |  |  |  |  |  |  |
|                                                 |                                            |                                  |        |                     |     |  |  |  |  |  |  |
|                                                 |                                            |                                  |        |                     |     |  |  |  |  |  |  |
|                                                 |                                            |                                  |        |                     |     |  |  |  |  |  |  |
|                                                 |                                            |                                  |        |                     |     |  |  |  |  |  |  |
|                                                 |                                            |                                  |        |                     |     |  |  |  |  |  |  |
|                                                 |                                            |                                  |        |                     |     |  |  |  |  |  |  |
|                                                 |                                            |                                  |        |                     |     |  |  |  |  |  |  |
|                                                 |                                            |                                  |        |                     |     |  |  |  |  |  |  |
|                                                 |                                            |                                  |        |                     |     |  |  |  |  |  |  |
|                                                 |                                            |                                  |        |                     |     |  |  |  |  |  |  |
|                                                 |                                            |                                  |        |                     |     |  |  |  |  |  |  |
|                                                 |                                            |                                  |        |                     |     |  |  |  |  |  |  |
|                                                 |                                            |                                  |        |                     |     |  |  |  |  |  |  |
|                                                 |                                            |                                  |        |                     |     |  |  |  |  |  |  |
|                                                 |                                            |                                  |        |                     |     |  |  |  |  |  |  |
|                                                 |                                            |                                  |        |                     |     |  |  |  |  |  |  |
| Retour Télécharger                              | Telecharger Imprimer                       |                                  |        |                     |     |  |  |  |  |  |  |

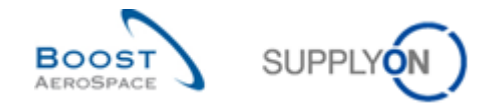

## 3.3.2.4 Onglet « Pièces jointes à l'en-tête »

Cette fonctionnalité n'est pas utilisée par tous les clients.

Les pièces jointes ne peuvent être fournies que via une commande issue du système ERP de l'acheteur. Elles peuvent être exportées par les acheteurs et les fournisseurs, mais ne peuvent être supprimées que par les acheteurs autorisés à collaborer sur la commande en question.

| Cde:                                       | Sta              | ndard-IDoc-327 | ,         |           | Type Cde:                    | OTHER                                                       |                                                     | Organisation Achat: | AIRB |                              |
|--------------------------------------------|------------------|----------------|-----------|-----------|------------------------------|-------------------------------------------------------------|-----------------------------------------------------|---------------------|------|------------------------------|
| Groupe Client:                             | PD               | AIRBUS         |           |           | Ss-Type Cde:                 | s-Type Cde: DS EXTENDED                                     |                                                     | Groupe Achat:       | ZSI  |                              |
| rg. Client:                                | PD               | _AIRBUS        |           |           | Type Document                | Cde: Development                                            |                                                     |                     |      |                              |
| ournisseur_Vill                            | le: PD           | _Goodrich V_S  | aint-Marc | el Vernon |                              |                                                             |                                                     |                     |      |                              |
| En-Tête                                    | Adresses         | Texte En-T     | ête       | Pièces jo | intes à l'en-têt             | e Lignes d'Echéan                                           | es                                                  |                     |      |                              |
| SupplyOn Def.                              | View             | Gérer          |           |           |                              |                                                             |                                                     |                     | Dá   | initialiser tous les filtres |
|                                            |                  | Gerer *        |           |           |                              |                                                             |                                                     |                     | 110  | 1111111001 1000 100 111100   |
| Nom du fichi                               | nier             | Gerer *        |           |           | Taille du fichi              | Date Création                                               | État de l'analyse an                                | livirus             | 110  |                              |
| Nom du fichi                               | nier<br>df       | Gerer *        |           |           | Taille du fichi<br>50        | Date Création<br>30.01.2019 09:24:09                        | État de l'analyse ant<br>Non infecté                | ivirus              | 110  |                              |
| Nom du fichi<br>header_2.pd<br>header_1.pd | nier<br>df<br>df | Jelei *        |           |           | Taille du fichi<br>50<br>658 | Date Création<br>30.01.2019 09:24:09<br>30.01.2019 09:24:05 | État de l'analyse ant<br>Non infecté<br>Non infecté | ivirus              | i ke |                              |
| Nom du fichi<br>header_2.pd<br>header_1.pd | df<br>df         |                |           |           | Taille du fichi<br>50<br>658 | Date Création<br>30.01.2019 09:24:09<br>30.01.2019 09:24:05 | État de l'analyse ant<br>Non infecté<br>Non infecté | livirus             |      |                              |

#### 3.3.2.5 Onglet « Lignes d'Echéances »

La page « Lignes d'Echéances » affiche la liste des lignes d'échéances appartenant à la commande :

| Commande Détails de la          | commande: PO-CG-002_2_01           |                         |                            |                    |                     |              |                                |
|---------------------------------|------------------------------------|-------------------------|----------------------------|--------------------|---------------------|--------------|--------------------------------|
| Cde:                            | PO-CG-002 2 01                     | Type Cde:               | OTHER                      |                    | Organisation Achat: | AP1          |                                |
| Groupe Client                   | TRAINING@ AIRBUS                   | Ss-Type Cde:            | SPARES                     |                    | Groupe Achat:       | ZRD          |                                |
| Org. Client:                    | ASTBUYCG1LE1                       | Type Document           | Cde: Manual                |                    |                     |              |                                |
| Fournisseur_Ville:              | TRAINING@ 002-SupAir_Coventry 4    | 19                      |                            |                    |                     |              |                                |
| En-Tête Adresses I              | exte En-Tête Lignes d'Echéance     | es                      |                            |                    |                     |              |                                |
| SupplyOn Def. View              | ✓ Gérer ✓                          |                         |                            |                    |                     |              | Réinitialiser tous les filtres |
| Ligne C Site ERP                | Ech Nom Ord. Off.                  | Téléphone Ord. Off.     | No. Art. Client            | Desc. Art. Client  | Ref. Art. Frn.      |              | Desc. Art. Frn.                |
| <u>010</u> 1110                 | 1 Judy Jillings                    | +44 1179 69 3832        | CMN-CG-002 P11 01          | Brake Disc 32"     | SMN-CG-002          | P11 01       | Brake Disc 32"                 |
| 020 1110                        | 1 Judy Jillings                    | +44 1179 69 3832        | CMN-CG-002 P12 01          | Brake Disc 34"     | SMN-CG-002          | P12 01       | Brake Disc 34"                 |
|                                 | <.                                 |                         |                            |                    |                     |              | *                              |
| 2 entrées : <u>Sélectionner</u> | tous les résultats sur la page 🛛 🛛 |                         | Itats Annuler la sélection | 1 Entrées par page | 10   Premier Pr     | écédent   Pa | ge 1 de 1 Suivant Den          |
| Retour Détails Historique       | e Télécharger Vinne                | rimer Documents Associé | Actions - Envoyer E-       | Mail Split         |                     |              |                                |

## Remarque

Г

La description de chaque colonne de ce tableau est disponible dans le chapitre [5\_Annexe] à la fin de ce module.

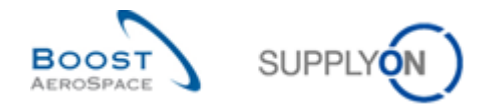

## 3.3.3 « Détails Ligne Cde »

Pour afficher les détails d'une commande à partir de l'écran « Détails Cde », cliquer sur un numéro de ligne d'échéance ou sélectionner une ligne sur la page « Lignes d'Echéances » et cliquer sur le bouton « Détails ».

L'écran affiche les détails d'une ligne d'échéance de commande spécifique (voir ci-dessous) :

| Commande Détails de la com    | imande: PO-CG-002_1_01 , ligne de | commande: 010 , ligne d'éc | chéance: 1                     |                      |            |
|-------------------------------|-----------------------------------|----------------------------|--------------------------------|----------------------|------------|
| Cde: PO-                      | CG-002_1_01                       | Type Cde:                  | OTHER                          | Organisation Achat:  | AIRB       |
| Groupe Client: TRA            | INING@ AIRBUS                     | Ss-Type Cde:               | -                              | Groupe Achat:        | ZSI        |
| Org. Client: AST              | BUYCG1LE1                         | Type Document Cde:         | Manual                         |                      |            |
| Fournisseur Ville: TRA        | INING@ 002-SupAir Coventry 49     |                            |                                |                      |            |
| Données Ligne <u>Adresses</u> | Texte de Ligne Détails Collabo    | ration                     |                                |                      |            |
|                               |                                   |                            |                                |                      |            |
| Ligne Cde:                    | 010                               |                            |                                |                      |            |
| Ech. Cde:                     | 1                                 |                            |                                |                      |            |
| Description poste commande:   |                                   |                            |                                |                      |            |
| Données Client / Fournisseur  |                                   |                            |                                |                      |            |
| Site Client:                  | AIR11                             |                            |                                |                      |            |
| Site ERP:                     | 1110                              |                            |                                |                      |            |
| Code Ord. Off.:               | AUK_OOC_JJ                        |                            | Code Gestionnaire Fournisseur: |                      |            |
| Nom Ord. Off.:                | Judy Jillings                     |                            |                                |                      |            |
| Téléphone Ord. Off.:          | +44 1179 69 3832                  |                            |                                |                      |            |
| Données Article               |                                   |                            |                                |                      |            |
| Référence Article Client:     | CMN-CG-002 P01 01                 |                            | Référence Article Fournisseur: | SMN-CG-002 P01 01    |            |
| Description Article Client:   | CABIN ATTENDANT SEAT Type         | A                          | Desc. Art. Frn.:               | AIRB5S12#CABIN ATTEI | NDANT SEAT |
| ERP Article Frn.:             |                                   |                            |                                |                      |            |
| Article Client Montage:       |                                   |                            |                                |                      |            |
| Données Livraison             |                                   |                            |                                |                      |            |
| Site Livraison Elémentaire:   | Filton-Plant                      |                            | Incoterm Ligne:                | DDU                  |            |
| Retour Historique Télécharge  | r Télécharger Imprimer Document   | s Associés 🗸 Actions 🗸 E   | nvoyer E-Mail                  |                      |            |
|                               |                                   |                            |                                |                      |            |
|                               | )(                                |                            | )(                             |                      | 7          |
| Donnée                        | s Ligne Adres                     | ses Texte                  | de Ligne Détails               | <b>Collaboration</b> |            |

Pour plus d'informations, consulter le chapitre [5\_Annexe] à la fin de ce module.

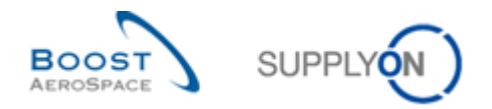

## 3.3.3.1 Onglet « Données Ligne »

L'ordre des valeurs sur la page « Données Ligne » est le suivant :

- Section « Description poste commande » (ex. « Ligne Cde » et « Ligne Echéance Cde »).
- Section « Données Client / Fournisseur » (ex. « Site Client » et « Site ERP »).
- Section « Données Article » (ex. Référence et description de l'article du client).
- Section « Données Livraison » (ex. « Site Livraison Elémentaire » et « Lieu Livraison Finale »).
- Section « Données Supplémentaires » (ex. « Commodités » et « Numéro Contrat »).
- Section « Données Quantités / Production » (ex. « Numéro Contrat Qualité » et « Type Certificat ».
- Section « Contrôles ».

| Commande Détails de l                                                                                  | la commande: PO-CG-002_1_01 , ligne                              | e de commande: 010 , ligne d'é | chéance: 1                                         |                                          |             |
|----------------------------------------------------------------------------------------------------|------------------------------------------------------------------|--------------------------------|----------------------------------------------------|------------------------------------------|-------------|
| Cde:<br>Groupe Client:                                                                                 | PO-CG-002_1_01<br>TRAINING@ AIRBUS                               | Type Cde:<br>Ss-Type Cde:      | OTHER                                              | Organisation Achat:<br>Groupe Achat:     | AIRB<br>ZSI |
| Org. Client.<br>Fournisseur Ville                                                                      | ASTBUYCG1LE1<br>TRAINING@ 002-SupAir Coventry 49                 | Type Document Cde:             | Manual                                             |                                          |             |
| Données Ligne Adres                                                                                    | sses Texte de Ligne Détails Col                                  | aboration                      |                                                    |                                          |             |
| Ligne Cde:<br>Ech. Cde:                                                                                | 010<br>1                                                         |                                |                                                    |                                          |             |
| Données Client / Fourniss                                                                              | eur                                                              |                                |                                                    |                                          |             |
| Site Client:<br>Site ERP:<br>Code Ord. Off.:<br>Nom Ord. Off.:<br>Téléphone Ord. Off.:                 | AIR11<br>1110<br>AUK_OOC_JJ<br>Judy Jillings<br>+44 1179 69 3832 |                                | Code Gestionnaire Fournisseur                      |                                          |             |
| Données Article                                                                                        |                                                                  |                                |                                                    |                                          |             |
| Référence Article Client:<br>Description Article Client<br>ERP Article Fm.:<br>Article Client Montage: | CMN-CG-002 P01 01<br>CABIN ATTENDANT SEAT T                      | ype A                          | Référence Article Fournisseur:<br>Desc. Art. Frn.: | SMN-CG-002 P01 01<br>AIRB5S12#CABIN ATTE | NDANT SEAT  |
| Site Livraison Elémentaire<br>Retour Historique Télé                                                   | e: Filton-Plant<br>écharger Télécharger Imprimer Docu            | ments Associés 🗸 🗍 Actions 🔹 🗌 | Incoterm Ligne:<br>Envoyer E-Mail                  | DDU                                      | 8           |

Il est possible de vérifier le numéro des lignes d'échéance sélectionnées dans la section « Description poste commande » :

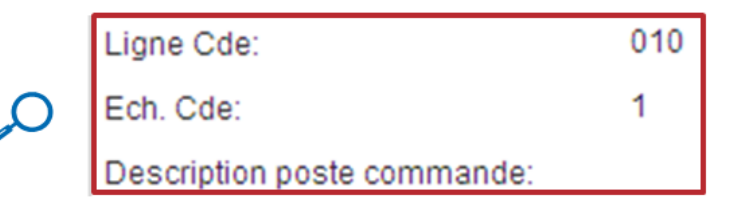

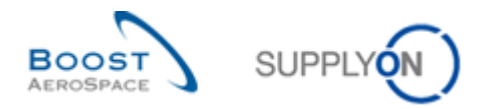

La figure ci-dessous présente le bas de l'écran précédent :

| Commande Détails de la co    | mmande: PO-CG-002_1_01 , ligne de            | commande: 010 , ligne d'é | chéance: 1                   |                      |      |   |
|------------------------------|----------------------------------------------|---------------------------|------------------------------|----------------------|------|---|
| Cde: PO                      | D-CG-002_1_01                                | Type Cde:                 | OTHER                        | Organisation Achat:  | AIRB |   |
| Groupe Client: TF            | RAINING@ AIRBUS                              | Ss-Type Cde:              | -                            | Groupe Achat:        | ZSI  |   |
| Org. Client: AS              | STBUYCG1LE1                                  | Type Document Cde:        | Manual                       |                      |      |   |
| Fournisseur_Ville: TF        | RAINING@ 002-SupAir_Coventry 49              |                           |                              |                      |      |   |
| Données Ligne Adresses       | <u>Texte de Ligne</u> <u>Détails Collabo</u> | oration                   |                              |                      |      |   |
| ERP Article Frn.:            |                                              |                           |                              |                      |      | ^ |
| Article Client Montage:      |                                              |                           |                              |                      |      |   |
| Données Livraison            |                                              |                           |                              |                      |      |   |
| Site Livraison Elémentaire:  | Filton-Plant                                 |                           | Incoterm Ligne:              | DDU                  |      |   |
| Lieu Livraison Finale:       | AIRB_UK_LE_1011                              |                           | Description Incoterm Ligne:  | Delivery Duty Unpaid |      |   |
| Site Stockage:               |                                              |                           |                              |                      |      |   |
| Lieu Montage:                |                                              |                           |                              |                      |      |   |
| Données Supplémentaires      |                                              |                           |                              |                      |      |   |
| Commodités:                  | 4215                                         |                           | Cde Vente:                   |                      |      |   |
| Numéro Contrat:              |                                              |                           | Ligne Cde Vente:             |                      |      |   |
| Ligne Contrat:               |                                              |                           | Numéro Suivi:                |                      |      |   |
| Données Qualité / Production |                                              |                           |                              |                      |      |   |
| Numéro Contrat Qualité:      |                                              |                           | Méthode Fab.:                |                      |      |   |
| Type Certificat:             |                                              |                           | Numéro Ordre de Production:  |                      |      |   |
| Données Administratives      |                                              |                           |                              |                      |      |   |
| Date Création Ech. Cde:      | 11.05.2011                                   |                           | Date Pub. Ech. Cde:          | 11.05.2011 00:00:25  |      |   |
|                              |                                              |                           | Date Dernière Mod. Ech. Cde: | 12.05.2011 18:45:32  |      | ~ |
| Retour Historique Téléchar   | rger Télécharger Imprimer Document           | ts Associés 🗸 Actions 🗸 E | invoyer E-Mail               |                      |      |   |

# 3.3.3.2 Onglet « Adresses »

L'ordre des valeurs sur la page « Adresses » est le suivant :

- Adresse de livraison (« SHIPTO »).
- Adresse du fabricant (le cas échéant).

| Commande     | Détails de la commande: PO    | -CG-002_1_01   |                      |         |                                  |                |                 |      |
|--------------|-------------------------------|----------------|----------------------|---------|----------------------------------|----------------|-----------------|------|
| Cde:         | PO-CG-002_1_(                 | 01             | Type Cde:            | OTH     | IER                              | Orgar          | nisation Achat: | AIRB |
| Groupe Clien | t: TRAINING@ AIR              | RBUS           | Ss-Type Cde:         | -       |                                  | Group          | be Achat:       | ZSI  |
| Org. Client: | ASTBUYCG1LE                   | 1              | Type Document Cde:   | Man     | iual                             |                |                 |      |
| Fournisseur_ | Ville: TRAINING@ 002          | 2-SupAir_Cover | ntry 49              |         |                                  |                |                 |      |
| En-Tête      | Adresses Texte En-Tête        | Lignes d'Eché  | ances                |         |                                  |                |                 |      |
|              |                               |                |                      |         |                                  |                |                 |      |
|              | INVOIC                        | <u>Détails</u> | CUST                 | Détails | SUPP                             | <u>Détails</u> |                 |      |
| Nom:         | TRAINING AIRBUS UK            |                | AIRBUS UK            |         | TRAINING@ 002-SupAirfoil AB      |                |                 |      |
| Rue:         | New Filton House 20D          |                | New Filton House 20D |         | Wilsons Lane Longford M6 Junctio | on 3           |                 |      |
| Ville:       | Filton, Bristol               |                | Filton               |         | Coventry 49                      |                |                 |      |
| Code Postal: | BS99 7AR                      |                | BS99 7AR             |         | CV6 6HL                          |                |                 |      |
| Pays:        |                               |                |                      |         |                                  |                |                 |      |
|              |                               |                |                      |         |                                  |                |                 |      |
|              |                               |                |                      |         |                                  |                |                 |      |
|              |                               |                |                      |         |                                  |                |                 |      |
|              |                               |                |                      |         |                                  |                |                 |      |
|              |                               |                |                      |         |                                  |                |                 |      |
|              |                               |                |                      |         |                                  |                |                 |      |
|              |                               |                |                      |         |                                  |                |                 |      |
|              |                               |                |                      |         |                                  |                |                 |      |
|              |                               |                |                      |         |                                  |                |                 |      |
|              |                               |                |                      |         |                                  |                |                 |      |
|              |                               |                |                      |         |                                  |                |                 |      |
| Retour Tél   | lécharger Télécharger Imprime | er             |                      |         |                                  |                |                 |      |
|              |                               |                |                      |         |                                  |                |                 |      |

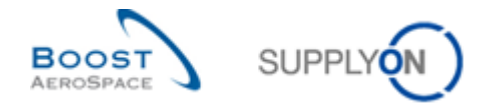

## 3.3.3.3 Onglet « Texte de Ligne »

La page « Texte de Ligne » affiche des informations complémentaires sur l'en-tête de la commande :

| Cde:P0 Cq002_1_01Type Cde:OTHEROrganisation AdataAIRBGroupe ClientATBUYCG LLESo-Type Cde:ManualType Cde:ManualFournisseur Julie:Texte de LgneDetails control +                                                                                                    | Commande Déta      | ils de la commande: PO-CO | -002_1_01 , ligne de      | commande: 010 , lig  | ne d'échéance: 1   |                     |      |
|----------------------------------------------------------------------------------------------------|--------------------|---------------------------|---------------------------|----------------------|--------------------|---------------------|------|
| Groupe Client:     TRAINING@ AIRBUS     Ss-Type Cde:     -     Groupe Achat:     ZSI       Org. Client:     ASTBUYCG1LE1     Type Document Cde:     Manual         Fournisseur_Ville:     TAINING@ 002-SupAir_Coventry 49          Domées Liane:     Adresses:     Texte de Ligne     Détails Collaboration   Tommon | Cde:               | PO-CG-002_1_01            |                           | Type Cde:            | OTHER              | Organisation Achat: | AIRB |
| Org. Client:     ASTBUYCG1LE1     Type Document Cde:     Manual       Fournisseur_Ville:     TRAINING@ 002-SupAir_Coventry 49       Données Llane     Adresses     Texte de Ligne       Détails Collaboration   Standard terms are applied                                                                           | Groupe Client:     | TRAINING@ AIRBL           | IS                        | Ss-Type Cde:         | -                  | Groupe Achat:       | ZSI  |
| Fournisseur_Ville: TRAINING@ 002-SupAir_Coventry 49           Données Liane         Adresses         Texte de Ligne         Détails Collaboration   Common           Standard terms are applied                                                                                                    | Org. Client:       | ASTBUYCG1LE1              |                           | Type Document C      | de: Manual         |                     |      |
| Données Liane       Adresses       Texte de Ligne       Détails Collaboration         common                                                                                                    | Fournisseur_Ville: | TRAINING@ 002-S           | upAir_Coventry 49         |                      |                    |                     |      |
| Common<br>Standard terms are applied                                                                                                    | Données Ligne      | Adresses Texte de Lig     | ne <u>Détails Collabo</u> | pration              |                    | <br>                |      |
| Standard terms are applied                                                                                                    | Common             |                           |                           |                      |                    |                     |      |
|                                                                                                    | Standard terms are | applied                   |                           |                      |                    |                     |      |
|                                                                                                    |                    |                           |                           |                      |                    |                     |      |
|                                                                                                    |                    |                           |                           |                      |                    |                     |      |
|                                                                                                    |                    |                           |                           |                      |                    |                     |      |
|                                                                                                    |                    |                           |                           |                      |                    |                     |      |
|                                                                                                    |                    |                           |                           |                      |                    |                     |      |
|                                                                                                    |                    |                           |                           |                      |                    |                     |      |
|                                                                                                    |                    |                           |                           |                      |                    |                     |      |
|                                                                                                    |                    |                           |                           |                      |                    |                     |      |
|                                                                                                    |                    |                           |                           |                      |                    |                     |      |
|                                                                                                    |                    |                           |                           |                      |                    |                     |      |
|                                                                                                    |                    |                           |                           |                      |                    |                     |      |
|                                                                                                    |                    |                           |                           |                      |                    |                     |      |
|                                                                                                    |                    |                           |                           |                      |                    |                     |      |
|                                                                                                    |                    |                           |                           |                      |                    |                     |      |
|                                                                                                    |                    |                           |                           |                      |                    |                     |      |
|                                                                                                    |                    |                           |                           |                      |                    |                     |      |
|                                                                                                    |                    |                           |                           |                      |                    |                     |      |
| Retour Historique Télécharger Télécharger Imprimer Documents Associés - Actions - Envoyer E-Mail                                                                                                    | Retour Historique  | Télécharger Télécharger   | Imprimer Document         | ts Associés - Action | s 👻 Envoyer E-Mail |                     |      |

## 3.3.3.4 Onglet « Pièces jointes de la ligne »

Les pièces jointes ne peuvent être fournies que via une commande issue du système ERP de l'acheteur. Elles peuvent être exportées par les acheteurs et les fournisseurs, mais ne peuvent être supprimées que par les acheteurs autorisés à collaborer sur la commande en question. Cette fonctionnalité n'est pas utilisée par tous les clients.

| Commande Détails de la commande: Standard-IDoc-327 , ligne de commande: 00020 , ligne d'échéance: 0002 |                    |                        |                       |               |              |                     |                         |        |                                |
|----------------------------------------------------------------------------------------------------|--------------------|------------------------|-----------------------|---------------|--------------|---------------------|-------------------------|--------|--------------------------------|
| Cde:                                                                                                   | Standard-ID        | oc-327                 | Type Cde:             | 0             |              |                     | -<br>Organisation Achat | AIRB   |                                |
| oue.                                                                                                   | Standard-ID        | 00-521                 | Type Ode.             | 0             |              |                     | organisation Achat.     | AIND   |                                |
| Groupe Client:                                                                                         | PD_AIRBUS          | 3                      | Ss-Type Cde:          | D             | S EXTENDE    | D                   | Groupe Achat:           | ZSI    |                                |
| Org. Client:                                                                                           | PD_AIRBUS          | 6                      | Type Document         | t Cde: D      | evelopment   |                     |                         |        |                                |
| Fournisseur_Ville:                                                                                     | PD_Goodric         | h V_Saint-Marcel Verno | n                     |               |              |                     |                         |        |                                |
| Données Ligne                                                                                          | Adresses           | Texte de Ligne         | Pièces jointes        | s de la ligne | Détails      | Collaboration       |                         |        |                                |
| SupplyOn Def. View                                                                                     | ✓ Gérer.           |                        |                       |               |              |                     |                         |        | Réinitialiser tous les filtres |
| Nom du fichier                                                                                         |                    |                        | Taille du fichi       | Date Création |              | État de l'analyse a | ntivirus                |        |                                |
| line_00020_2.pdf                                                                                       |                    |                        | 50                    | 30.01.2019 09 | 9:24:09      | Non infecté         |                         |        |                                |
| line_00020_1.pdf                                                                                       |                    |                        | 50                    | 30.01.2019 09 | 24:09        | Non infecté         |                         |        |                                |
|                                                                                                    |                    |                        |                       |               |              |                     |                         |        |                                |
|                                                                                                    |                    |                        |                       |               |              |                     |                         |        |                                |
|                                                                                                    |                    |                        |                       |               |              |                     |                         |        |                                |
|                                                                                                    |                    |                        |                       |               |              |                     |                         |        |                                |
|                                                                                                    |                    |                        |                       |               |              |                     |                         |        |                                |
|                                                                                                    |                    |                        |                       |               |              |                     |                         |        |                                |
|                                                                                                    |                    |                        |                       |               |              |                     |                         |        |                                |
|                                                                                                    |                    |                        |                       |               |              |                     |                         |        |                                |
|                                                                                                    |                    |                        |                       |               |              |                     |                         |        | >                              |
| 2 entrées : Sélection                                                                                  | onner tous les rés | ultats sur la page     | Sélectionner tous les | s résultats   | Annuler la s | élection Entrées    | s par page 25 💌         | Premie | r Précédent 🛛 💙                |
| Retour Historique                                                                                      | Télécharger l      | a pièce jointe         |                       |               |              |                     |                         |        |                                |

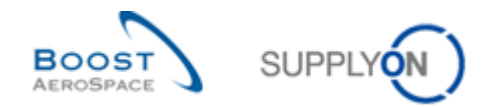

## 3.3.3.5 Onglet « Détails Collaboration »

L'ordre des valeurs sur la page « Détails Collaboration » est le suivant :

- Quantités et dates.
- Expédition et livraison.
- Données complémentaires sur la collaboration.
- Prix.
- Détails.
- Paramètres de la collaboration.

| Commande Détails de la comma               | ande: PO-009_1 , ligne de commande: 0 | 70 , ligne d'échéance: 1     |        |                                               |                     |      |               |
|--------------------------------------------|---------------------------------------|------------------------------|--------|-----------------------------------------------|---------------------|------|---------------|
| Cde: PO-00                                 | 9_1                                   | Type Cde:                    | OTHER  |                                               | Organisation Achat: | AIRB |               |
| Groupe Client: trg-TR/                     | AINING@ CUSTOMER                      | Ss-Type Cde:                 | -      |                                               | Groupe Achat:       | ZSI  |               |
| Org. Client: TRGC                          | USTUK                                 | Type Document Cde:           | Manual |                                               |                     |      |               |
| Fournisseur_Ville: trg-airf                | oiISO_009_Coventry 49                 |                              |        |                                               |                     |      |               |
| Données Ligne Adresses                     | Texte de Ligne Détails Collaboration  |                              |        |                                               |                     |      | $\mathcal{O}$ |
| Quantités et dates                         |                                       |                              |        |                                               |                     |      | <u>^</u>      |
| Statut:                                    | OPEN                                  |                              |        | Unité de Mesure:                              | PCE                 |      |               |
| Quantité Demandée:                         | 34                                    |                              |        | Quantité Promise:                             | 34                  |      |               |
| Date Demandée:                             | 19.09.2013                            |                              |        | Date Promise:                                 | 19.09.2013          |      |               |
| Dernière Quantité Demandée<br>Convenue:    | 34                                    |                              |        | Dernière Quantité Promise<br>Convenue:        | 34                  |      | -             |
| Dernière Date Demandée<br>Convenue:        | 19.09.2013                            |                              |        | Dernière Date Promise Convenue:               | 19.09.2013          |      | -             |
| Expédition et Livraison                    |                                       |                              |        |                                               |                     |      |               |
| Quantité Expédiée:                         | 0                                     |                              |        | No. Dernière Entrée Marchandise:              |                     |      |               |
| Quantité Restante à Expédier:              | 34                                    |                              | D      | Date Dernière Entrée Marchandise:             |                     |      |               |
| Quantité Reçue:                            | • <b>Q</b>                            |                              |        | Indicateur Livraison Finale:                  | Non                 |      |               |
| Quantité Restante à Réceptionner:          | 34                                    |                              | 6      |                                               |                     |      |               |
| Données de collab. supplémentair           | res                                   |                              |        |                                               |                     |      |               |
| Commentaire:                               |                                       |                              |        | Numéro Accusé Réception Frn:                  |                     |      |               |
| Prix                                       |                                       |                              |        |                                               |                     |      |               |
| Prix: Q                                    | 147.30                                |                              |        | Devise:                                       | GBP                 |      |               |
| Unité de Prix:                             | 1                                     |                              |        | Unité de Mesure Prix:                         | 1                   |      |               |
| Numérateur de conversion de la<br>ouantité | 1                                     |                              |        | Dénominateur de conversion de la<br>quantité: | 1                   |      | -             |
| Retour Historique Importer - I             | Exporter 👻 Imprimer Documents Associé | s • Actions • Envoyer E-Mail |        |                                               |                     |      |               |

La section « Quantités et dates » (**0**) affiche le statut de la ligne d'échéance et comprend des informations sur la date et la quantité demandées et promises :

| 0      | Quantités et dates                      |            |  |
|--------|-----------------------------------------|------------|--|
|        | Statut:                                 | OPEN       |  |
|        | Quantité Demandée:                      | 34         |  |
|        | Date Demandée:                          | 19.09.2013 |  |
| $\sim$ | Dernière Quantité Demandée<br>Convenue: | 34         |  |
| Q      | Dernière Date Demandée<br>Convenue:     | 19.09.2013 |  |
|        | Unité de Mesure:                        | PCE        |  |
|        | Quantité Promise:                       | 34         |  |
|        | Date Promise:                           | 19.09.2013 |  |
|        | Dernière Quantité Promise<br>Convenue:  | 34         |  |
|        | Dernière Date Promise Convenue:         | 19.09.2013 |  |

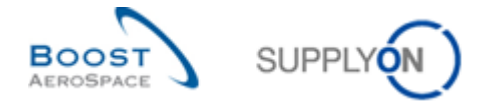

La partie gauche de la section « Expédition et Livraison » (<sup>2</sup>) comprend des informations sur la quantité expédiée, reçue et restante à expédier et réceptionner :

| Expédition et Livraison           |                                                                                                    |
|-----------------------------------|----------------------------------------------------------------------------------------------------|
| Quantité Expédiée:                | 0                                                                                                    |
| Quantité Restante à Expédier:     | 38                                                                                                    |
| Quantité Reçue:                   | 0                                                                                                    |
| Quantité Restante à Réceptionner: | 38                                                                                                    |
|                                   | Expédition et Livraison<br>Quantité Expédiée:<br>Quantité Restante à Expédier:<br>Quantité Reçue:<br>Quantité Restante à Réceptionner: |

La partie droite de la section « Expédition et Livraison » (ⓒ) comprend des informations sur la date et le numéro des livraisons. Quand toutes les quantités ont été reçues, l'« Indicateur Livraison Finale » passe à « OUI ».

| ntrée Marchandise:  | <u>121401</u>                                             |
|---------------------|-----------------------------------------------------------|
| Entrée Marchandise: | 15.10.2012                                                |
| ison Finale:        | Non                                                       |
|                     |                                                           |
|                     | ntrée Marchandise:<br>Entrée Marchandise:<br>Ison Finale: |

Le fournisseur peut laisser un commentaire indiquant pourquoi il a modifié les données de collaboration et ajouter un numéro dans le champ « Numéro Accusé Réception Frn » (④).

| 4       | Données de collab. supplémentaire | S |
|---------|-----------------------------------|---|
| $\circ$ | Commentaire:                      |   |
| $\sim$  | Numéro Accusé Réception Frn:      |   |

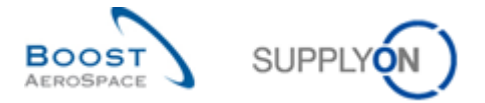

La section affiche tous les types de collaboration qui sont autorisés pour le client et le fournisseur. Le champ « Modèle de collaboration » indique quel type de collaboration est activé (entière, simple, aucune).

| Commande Détails de la comman                | ide: PO-009_1 , ligne de commande: 070 | , ligne d'échéance: 1    |        |                                               |                     |          |
|----------------------------------------------|----------------------------------------|--------------------------|--------|-----------------------------------------------|---------------------|----------|
| Cde: PO-009_                                 | .1                                     | Type Cde:                | OTHER  |                                               | Organisation Achat: | AIRB     |
| Groupe Client: trg-TRAIN                     | VING@ CUSTOMER                         | Ss-Type Cde:             | -      |                                               | Groupe Achat:       | ZSI      |
| Org. Client: TRGCUS                          | STUK                                   | Type Document Cde:       | Manual |                                               |                     |          |
| Fournisseur_Ville: trg-airfoil               | SO_009_Coventry 49                     |                          |        |                                               |                     |          |
| Données Ligne Adresses Te                    | exte de Ligne Détails Collaboration    |                          |        |                                               |                     |          |
| Prix                                         |                                        |                          |        |                                               |                     | <b>^</b> |
| Prix:                                        | 147.30                                 |                          |        | Devise:                                       | GBP                 |          |
| Unité de Prix:                               | 1                                      |                          |        | Unité de Mesure Prix:                         | 1                   |          |
| Numérateur de conversion de la<br>quantité:  | 1                                      |                          |        | Dénominateur de conversion de la<br>quantité: | 1                   |          |
| Dernier Prix Convenu:                        | 147.30                                 |                          |        | Montant Total Ligne:                          | 5 008.20            |          |
| Détails                                      |                                        |                          |        |                                               |                     |          |
| Pgm. / MSN:                                  |                                        |                          |        | Priorité Spares:                              |                     |          |
| Standard Config.:                            |                                        |                          |        | En-Tête de Kit:                               | Non                 |          |
| Option Config.:                              |                                        |                          |        | Composant Kit:                                | Non                 |          |
| Version config./Rang:                        |                                        |                          |        | Kit modifié:                                  | Non                 |          |
| Numéro Contrat Fournisseur:                  |                                        |                          |        | Date Livraison basé sur Délai Frn:            |                     |          |
| Paramètres Collab.                           |                                        |                          |        |                                               |                     |          |
| Collab. sur date autorisée:                  | Oui                                    |                          |        | Collab. sur quantité autorisée:               | Oui                 | E.       |
| Collab. sur prix autorisée:                  | Non                                    |                          |        | Modèle de collaboration:                      | FULL                |          |
| Division de ligne autorisée:                 | Non                                    |                          |        |                                               |                     |          |
| Informations complémentaires                 |                                        |                          |        |                                               |                     |          |
| Exporté (depuis la dernière mise à<br>jour): | Non                                    |                          |        | Date Dernier Message EDI:                     |                     |          |
| Retour Historique Importer - Exp             | porter 🔹 Imprimer Documents Associés 🕶 | Actions - Envoyer E-Mail | ]      |                                               |                     |          |

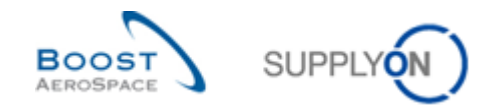

## 3.4 Collaboration dans AirSupply

#### 3.4.1 Écrans à partir desquels la collaboration est possible

Plusieurs écrans permettent la collaboration.

La collaboration est possible grâce aux boutons d'actions et par la mise à jour des champs de quantité et/ou de date.

La collaboration peut se faire sur les lignes d'échéance :

- À partir de l'écran « Commandes ».
- À partir de l'écran « Détails Cde ».
- À partir de l'écran « Détails Ligne Cde ».

Selon le type de commande et le statut de la ligne d'échéance, le client peut modifier la date et/ou la quantité demandée.

Selon le type de commande et le statut de la ligne d'échéance, le fournisseur peut modifier la date et/ou la quantité promise.

#### Nota

Le client peut définir des valeurs minimales et maximales pour la date et la quantité.

AirSupply vérifie du côté du client et du fournisseur si les valeurs minimales et maximales définies pour la date et la quantité sont respectées.

Si les valeurs minimales et maximales ne sont pas respectées, un message d'erreur est renvoyé.

AirSupply facilite la collaboration en affichant ou en masquant les actions. Passer la souris sur le bouton « Actions » pour afficher les actions possibles :

| Recherche                | e rapide  | Recherche a | vancée     |            |             | A                  | jouter une ligne   S | upprimer la ligne |                     |          | Mes profi     | Masquer la          | zone de recherche    |
|--------------------------|-----------|-------------|------------|------------|-------------|--------------------|----------------------|-------------------|---------------------|----------|---------------|---------------------|----------------------|
| Rechercher Réinitialiser |           |             |            |            |             |                    |                      |                   |                     |          |               |                     |                      |
| Supply                   | On Def. \ | /iew        | Gérer.     |            |             |                    |                      |                   |                     |          |               | Réinitialis         | ser tous les filtres |
| Cde                      |           |             | Liane      | . Ech      | Type Cde    | Ss-Type Cde        | Type Docume          | Groupe Client     | Organisation Client | Site ERP | Nom Ord, Off. | Téléphone Ord, Off. | Code Gestionna       |
| PO-0                     | 02 1      |             | 010        | 1          | OTHER       | -                  | Manual               | trg-TRAINING@     | trg-TRAINING@ CUST  | 1110     | Judy Jillings | +44 1179 69 3832    |                      |
| PO-0                     | 02 1      |             | 020        | 1          | OTHER       | -                  | Manual               | trg-TRAINING@     | trg-TRAINING@ CUST  | 1110     | Judy Jillings | +44 1179 69 3832    |                      |
| PO-0                     | 02 1      |             | 030        | 1          | OTHER       | -                  | Manual               | trg-TRAINING@     | trg-TRAINING@ CUST  | 1110     | Judy Jillings | +44 1179 69 3832    |                      |
| PO-0                     | 02 1      |             | 040        | 1          | OTHER       | -                  | Manual               | trg-TRAINING@     | trg-TRAINING@ CUST  | 1110     | Judy Jillings | +44 1179 69 3832    |                      |
| PO-0                     | 02 1      |             | 050        | 1          | OTHER       | -                  | Manual               | trg-TRAINING@     | trg-TRAINING@ CUST  | 1110     | Judy Jillings | +44 1179 69 3832    |                      |
| PO-0                     | 02 1      |             | 070        | 1          | OTHER       | -                  | Manual               | trg-TRAINING@     | trg-TRAINING@ CUST  | 1110     | Judy Jillings | +44 1179 69 3832    |                      |
| PO-0                     | 02 1      |             | 090        | 1          | OTHER       | -                  | Manual               | trg-TRAINING@     | trg-TRAINING@ CUST  | 1110     | Judy Jillings | +44 1179 69 3832    | -                    |
| PO-0                     | 02 1      |             | <u>100</u> | 1          | OTHER       | -                  | Manual               | trg-TRAINING@     | trg-TRAINING@ CUST  | 1110     | Judy Jillings | +44 1179 69 3832    |                      |
| PO-0                     | 02 2      |             | 010        | 1          | OTHER       | SPARES             | Manual               | trg-TRAINING@     | trg-TRAINING@ CUST  | 1110     | Judy Jillings | +44 1179 69 3832    |                      |
| PO-0                     | 02 2      |             | 020        | 1          | OTHER       | SPARES             | Manual               | trg-TRAINING@     | trg-TRAINING@ CUST  | 1110     | Judy Jillings | +44 1179 69 3832    |                      |
| V PO-0                   | 02 3      |             | 010        | 1          | OTHER       | -                  | KIT                  | trg-TRAINING@     | trg-TRAINING@ CUST  | 1110     | Judy Jillings | +44 1179 69 3832    |                      |
| PO-0                     | 02 3      |             | 020        | 1          | OTHER       | -                  | KIT                  | trg-TRAINING@     | trg-TRAINING@ CUST  | 1110     | Judy Jillings | +44 1179 69 3832    |                      |
| PO-0                     | 02 3      |             | 030        | 1          | OTHER       | -                  | KIT                  | trg-TRAINING@     | trg-TRAINING@ CUST  | 1110     | Judy Jillings | +44 1179 69 3832    |                      |
| PO-0                     | 02 5      |             | 010        | 1          | CALLUP      | -                  | Manual               | trg-TRAINING@     | trg-TRAINING@ CUST  | 1110     | Judy Jillings | +44 1179 69 3832    |                      |
| PO-0                     | 02 5      |             | 020        | 1          | CALLUP      | -                  | Manual               | trg-TRAINING@     | trg-TRAINING@ CUST  | 1110     | Judy Jillings | +44 1179 69 3832    |                      |
| PO-0                     | 02 5      |             | 030        | 1          | CALLUP      | -                  | Manual               | trg-TRAINING@     | trg-TRAINING@ CUST  | 1110     | Judy Jillings | +44 1179 69 3832    |                      |
| PO-0                     | 02 6      |             | 010        | 1          | OTHER       | -                  | Modifier             | trg-TRAINING@     | trg-TRAINING@ CUST  | 1110     | Judy Jillings | +44 1179 69 3832    |                      |
| PO-0                     | 02 6      |             | 020        | 1          | •           | III                | Accepter             |                   |                     |          |               |                     | Þ                    |
| Retour                   | Détaile   | Historique  | Importer   | Exporter • | Imprimer Do | cumente Associés - | Actions - Environ    | E Mail Solit      |                     |          |               |                     |                      |

L'utilisateur peut sélectionner plusieurs lignes et y appliquer une action. Cette action sera la même pour toutes les lignes sélectionnées.

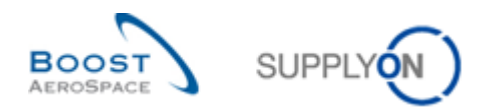

## 3.4.1.1 Collaboration à partir de l'écran « Commandes »

| Recherche rapide                                                                                                    | Recherche rapide     Masquer la zona de recherche       Rechercher rapide     Ajouter une liane   Supprimer la liane       Rechercher     Reinitialiser                                                                                                    |          |  |   |     |            |     |            |     |   |  |  |  |
|----------------------------------------------------------------------------------------------------|----------------------------------------------------------------------------------------------------|----------|--|---|-----|------------|-----|------------|-----|---|--|--|--|
| Commandes                                                                                                    |                                                                                                    |          |  |   |     |            |     |            |     |   |  |  |  |
| Suppry Or Det, view_2       Geter         Cde_       Ligne Cde       Ech. Cde       Commentaire       Numéro Accusé Réception Fm       Quantité Demandée       Date Demandée       Date Promise       En-tête commentaire présent       Priorité |                                                                                                    |          |  |   |     |            |     |            |     |   |  |  |  |
| PO-002_3                                                                                                    | 010                                                                                                    | 1        |  |   | - 6 | 03 11 2012 | 6   | 03 11 2012 | Non | * |  |  |  |
| PO-002 3                                                                                                    | 020                                                                                                    | 1        |  |   | 12  | 03.11.2012 | 12  | 03.11.2012 | Non |   |  |  |  |
| PO-002 3                                                                                                    | 030                                                                                                    | 1        |  |   | 18  | 03.11.2012 | 18  | 03.11.2012 | Non |   |  |  |  |
| PO-002 5                                                                                                    | 010                                                                                                    | 1        |  |   | 100 | 21.10.2012 | 100 | 21.10.2012 | Non |   |  |  |  |
| PO-002 5                                                                                                    | 020                                                                                                    | 1        |  |   | 2   | 02.11.2012 | 2   | 02.11.2012 | Non |   |  |  |  |
| PO-002 5                                                                                                    | 030                                                                                                    | 1        |  | 1 | 2   | 08.10.2012 | 2   | 08.10.2012 | Non |   |  |  |  |
| PO-002 6                                                                                                    | 010                                                                                                    | 1        |  |   | 44  | 08.11.2012 | 44  | 08.11.2012 | Oui |   |  |  |  |
| PO-002 6                                                                                                    | 020                                                                                                    | 1        |  |   | 44  | 03.11.2012 | 44  | 03.11.2012 | Oui |   |  |  |  |
| PO-002 6                                                                                                    | 030                                                                                                    | <u>1</u> |  |   | 38  | 01.11.2012 | 38  | 01.11.2012 | Oui | E |  |  |  |
| PO-002 7                                                                                                    | <u>010</u>                                                                                                    | 1        |  |   | 44  | 08.11.2012 | 44  | 08.11.2012 | Non |   |  |  |  |
| PO-002 7                                                                                                    | 020                                                                                                    | 1        |  |   | 44  | 03.11.2012 | 44  | 03.11.2012 | Non |   |  |  |  |
| PO-002 7 030 1 Non                                                                                                    |                                                                                                    |          |  |   |     |            |     |            |     |   |  |  |  |
|                                                                                                    |                                                                                                    |          |  |   |     |            |     |            |     |   |  |  |  |
| Retour Détails                                                                                                    | Retour       Détails       Historique       Importer       Exporter +       Imprimer       Documents       Associés +       Actions +       Envoyer E-Mail       Split         22 entrées:       Sélectionner tous les résultats sur la page       Sélectionner tous les résultats       Annuler la sélection       Entrées par page       50 v       Premier       Précédent       Page       1 de 1       Suivant       Demier |          |  |   |     |            |     |            |     |   |  |  |  |

Les champs éditables dépendent des droits d'accès accordés à l'utilisateur, du type de commande et du statut de la commande.

Si aucun champ ne peut être modifié et si aucune action n'est disponible sur la ligne d'échéance, les raisons peuvent être les suivantes :

- L'utilisateur ne possède pas le droit de collaborer sur les lignes d'échéance.
- Le paramétrage de la ligne d'échéance bloque la collaboration. Le mode général de collaboration ou le mode de collaboration pour cette ligne d'échéance est réglé sur « aucune collaboration ».
- Le statut de la ligne d'échéance est « RECEIVED » ou « CANCELLED » (statut final).
- L'utilisateur a sélectionné plusieurs lignes d'échéance n'ayant aucune action commune autorisée.

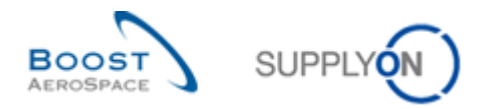

# 3.4.1.2 Collaboration à partir de l'écran « Détails Cde »

| Commande                                                                                                    | Détails de la commande: PO-002     | _1          |               |                  |                   |                   |             |              |                 |                                          |           |             |             |
|----------------------------------------------------------------------------------------------------|------------------------------------|-------------|---------------|------------------|-------------------|-------------------|-------------|--------------|-----------------|------------------------------------------|-----------|-------------|-------------|
| Cde:                                                                                                    | PO-002_1                           |             |               | Type Cde:        | OTHE              | R                 |             | Organisatior | n Achat: AIF    | RB                                       |           |             |             |
| Groupe Client                                                                                                    | trg-TRAINING@ CUS                  | STOMER      |               | Ss-Type Cde:     | -                 |                   |             | Groupe Acha  | at: ZS          | I. I. I. I. I. I. I. I. I. I. I. I. I. I |           |             |             |
| Org. Client:                                                                                                    | TRGCUSTUK                          |             |               | Type Document    | Cde: Manu         | al                |             |              |                 |                                          |           |             |             |
| Fournisseur_                                                                                                    | Ville: trg-airfoilSO_002_C         | oventry 49  |               |                  |                   |                   |             |              |                 |                                          |           |             |             |
| En-Tête                                                                                                    | Adresses Texte En-Tête Ligr        | nes d'Echéa | nces          |                  |                   |                   |             |              |                 |                                          |           |             |             |
| SupplyOn D                                                                                                    | ef. View 👻 Gérer 🔹                 |             |               |                  |                   |                   |             |              |                 |                                          | Réinitial | iser tous I | les filtres |
| Ligne                                                                                                    | Statut                             | Unité       | Quantit       | Date Demand      | Commentaire       | Numéro Accu       | Quantité Pr | Date Promise | Priorité Spares | Cde Vente                                | En-T      | Com         | Pgm. / MS   |
| 010                                                                                                    | RECEIVED                           | PCE         | 44            | 08.11.2012       |                   |                   | 44          | 08.11.2012   |                 |                                          | Non       | Non         |             |
| 020                                                                                                    | PARTIALLY SHIPPED                  | PCE         | 44            | 08.10.2012       |                   |                   | 44          | 08.10.2012   |                 |                                          | Non       | Non         |             |
| 030                                                                                                    | OPEN                               | PCE         | 38            | 03.11.2012       |                   |                   | 38          | 03.11.2012   |                 |                                          | Non       | Non         |             |
| 040                                                                                                    | SUPPLIER CHANGE ORDER              | PCE         | 44            | 01.11.2012       |                   |                   | 50          | 03.11.2012   |                 |                                          | Non       | Non         |             |
| 050                                                                                                    | NEW ORDER PUBLISHED                | PCE         | 26            | 01.11.2012       |                   |                   | 26          | 01.11.2012   |                 |                                          | Non       | Non         |             |
| 070                                                                                                    | OPEN                               | PCE         | 34            | 01.11.2012       |                   |                   | 34          | 01.11.2012   |                 |                                          | Non       | Non         |             |
| 090                                                                                                    | CUSTOMER CHANGE ORDER              | PCE         | 30            | 14.11.2012       |                   |                   | 34          | 01.11.2012   |                 |                                          | Non       | Non         |             |
| <u>100</u>                                                                                                    | CANCELLATION REQUEST               | PCE         | 34            | 01.11.2012       |                   |                   | 34          | 01.11.2012   |                 |                                          | Non       | Non         |             |
| 8 entrées:     Sélectionner tous les résultats sur la page     Sélectionner tous les résultats     Annuler la sélection     Entrées par page     Sol v     Premier     Précédent     Page     1     de 1     Sulvant     Dernier |                                    |             |               |                  |                   |                   |             |              |                 |                                          |           |             |             |
| Retour Déta                                                                                                    | ils Historique Importer Exporter • | Imprimer    | ocuments Asso | ciés • Actions • | Envoyer E-Mail Sp | lit Sauvegarder c | ommentaire  |              |                 |                                          |           |             |             |

Il est possible de mettre à jour les champs de collaboration ou de choisir une ou plusieurs lignes, puis de cliquer sur le bouton « Actions ».

3.4.1.3 Collaboration à partir de l'écran « Détails Ligne Cde »

| Commande Détails de la comma            | ande: PO-P-002_5_01 , ligne de commande: 010 , ligne d'é | chéance: 1         |        |                                        |            |                   |      |
|-----------------------------------------|----------------------------------------------------------|--------------------|--------|----------------------------------------|------------|-------------------|------|
| Cde: PO-P-0                             | 002_5_01                                                 | Type Cde:          | CALLUP |                                        | 0          | rganisation Achat | AIRB |
| Groupe Client: TRAIN                    | ING@ AIRBUS                                              | Ss-Type Cde:       |        |                                        | G          | roupe Achat:      | ZSI  |
| Org. Client: ASTBU                      | /YCG1LE1                                                 | Type Document Cde: | Manual |                                        |            |                   |      |
| Fournisseur_Ville: TRAIN                | ING@ 002-SupAir_Coventry 49                              |                    |        |                                        |            |                   |      |
| Données Ligne Adresses                  | Texte de Ligne Détails Collaboration                     |                    |        |                                        |            |                   |      |
| Quantités et dates                      |                                                          |                    |        |                                        |            |                   | ^    |
| Statut                                  | OPEN                                                     |                    |        | Unité de Mesure:                       | PCE        |                   |      |
| Quantité Demandée:                      | 100                                                      |                    |        | Quantité Promise:                      | 100        |                   |      |
| Date Demandée:                          | 26.05.2011                                               |                    |        | Date Promise:                          | 26.05.2011 |                   |      |
| Dernière Quantité Demandée<br>Convenue: | 100                                                      |                    |        | Dernière Quantité Promise<br>Convenue: | 100        |                   |      |
| Dernière Date Demandée<br>Convenue:     | 26.05.2011                                               |                    |        | Dernière Date Promise Convenue:        | 26.05.2011 |                   |      |
| Expédition et Livraison                 |                                                          |                    |        |                                        |            |                   |      |
| Quantité Expédiée:                      | 0                                                        |                    |        | No. Dernière Entrée Marchandise:       |            |                   |      |
| Quantité Restante à Expédier:           | 100                                                      |                    |        | Date Dernière Entrée Marchandise:      |            |                   |      |
| Quantité Reçue:                         | 0                                                        |                    |        | Indicateur Livraison Finale:           | Non        |                   |      |
| Quantité Restante à Réceptionner:       | 100                                                      |                    |        |                                        |            |                   |      |
| Données de collab. supplémentair        | '05                                                      |                    |        |                                        |            |                   |      |
| Commentaire:                            |                                                          |                    |        | Numéro Accusé Réception Frn:           |            |                   |      |
| Prix                                    |                                                          |                    |        |                                        |            |                   |      |
| Pric                                    | 1.34                                                     |                    |        | Devise:                                | GBP        |                   | ~    |
| Retour Historique Télécharger           | Télédécharger Imprimer Documents Associés • Actions •    | Envoyer E-Mail     |        |                                        |            |                   |      |

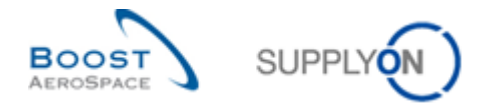

## 3.4.1.4 Commentaires du fournisseur et du client sur les données de collaboration

Les fournisseurs et les clients ont la possibilité d'entrer dans AirSupply un commentaire lié à une ligne d'échéance de commande.

Le champ « Commentaire du fournisseur » ou « Commentaire du client » est disponible à partir des écrans de commande AirSupply suivants :

- « Commandes » (colonne facultative qui n'est pas affichée par défaut dans « SupplyOn Def. View »).
- « Détails Cde » et onglet « Lignes d'échéance » (colonne facultative qui n'est pas affichée par défaut . dans « SupplyOn Def. View »).
- « Détails Ligne Cde » et onglet « Détails Collaboration ». •

Tous les commentaires sont visibles pour les fournisseurs et les clients et peuvent être modifiés dans AirSupply par les utilisateurs en question. Seul le fournisseur peut modifier les commentaires du fournisseur via les messages M2M.

#### Notes

Les champs « Commentaire du client » et « Commentaire du fournisseur » ne peuvent pas être modifiés si la ligne d'échéance de la commande a le statut « RECEIVED » ou « CANCELLED ».

Toutes les mises à jour du champ « Commentaire du fournisseur » sont affichées dans l'historique de la commande, ce qui n'est pas le cas pour le champ « Commentaire du client ».

| Commande | Détails de la | a commande: P |
|----------|---------------|---------------|
| Cde:     |               | PO-027_10     |

Vue fournisseur

| 0011111111100 2001                         |                 | nande. 1 0 027_1      | o , light de commande. e | no, light a concance. T                |                  |          |   |
|--------------------------------------------|-----------------|-----------------------|--------------------------|----------------------------------------|------------------|----------|---|
| Cde:                                       | PO-0            | 27_10                 | Type Cde:                | OTHER (                                | Organisation Ach | at: AIRB |   |
| Groupe Client:                             | trg-Ti          | RAINING@              | Ss-Type Cde:             | - 0                                    | Groupe Achat:    | ZSI      |   |
| Org. Client:                               | TRG             | CUSTUK                | Type Document Cde:       | Manual                                 |                  |          |   |
| Fournisseur_Ville:                         |                 |                       |                          |                                        |                  |          |   |
|                                            | trg-airfoilSO_( | 027_Coventry          |                          |                                        |                  |          |   |
| Données Ligne                              | Adresses        | <u>Texte de Ligne</u> | Détails Collaboration    |                                        |                  |          |   |
| Quantités et dates                         | i               |                       |                          |                                        |                  |          | - |
| Statut:                                    |                 | NEW ORDER             | PUBLISHED                | Unité de Mesure:                       | PCE              |          |   |
| Quantité Demandé                           | e:              | 26                    |                          | Quantité Promise:                      | 26               |          |   |
| Date Demandée:                             |                 | 06.11.2014            |                          | Date Promise:                          | 06.11.2          | 2014 📑   |   |
| Dernière Quantité Demandée 26<br>Convenue: |                 |                       |                          | Dernière Quantité Promise<br>Convenue: | 26               |          |   |
| Dernière Date Den<br>Convenue:             | nandée          | 06.11.2014            |                          | Dernière Date Promise Conv             | venue: 06.11.2   | 2014     |   |
| Expédition et Livra                        | ison            |                       |                          |                                        |                  |          |   |
| Quantité Expédiée:                         |                 | 0                     |                          | No. Dernière Entrée Marchar            | ndise:           |          |   |
| Quantité Restante                          | à Expédier:     | 26                    |                          | Date Dernière Entrée Marcha            | andise:          |          |   |
| Quantité Reçue:                            |                 | 0                     |                          | Indicateur Livraison Finale:           | Non              |          |   |
| Quantité Restante                          | à Réceptionne   | er: 26                |                          |                                        |                  |          |   |
| Données de collab                          | . supplémenta   | aires                 |                          |                                        |                  |          |   |
| Commentaire du fo                          | ournisseur:     | Free Text             |                          | Numéro Accusé Réception F              | Frn:             |          |   |
| Commentaire du c                           | lient:          |                       |                          | Modifier                               |                  |          |   |
| Prix                                       |                 |                       |                          | Accepter                               |                  |          |   |
| Retour Historique                          | Importer - E    | xporter • Imprimer    | Documents Associés -     | Actions - Envoye E-Mail                |                  |          |   |

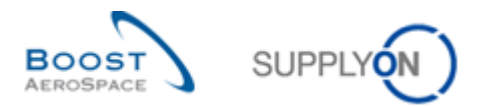

## Ou

| Rec | Recherche rapide Recherche avancée                                                                                |                         |              |            |     |                     |                |                            |             |      |  |  |  |
|-----|----------------------------------------------------------------------------------------------------|-------------------------|--------------|------------|-----|---------------------|----------------|----------------------------|-------------|------|--|--|--|
| F   | Ajouter une ligne   Supprimer la ligne       Rechercher       Réinitialiser                                       |                         |              |            |     |                     |                |                            |             |      |  |  |  |
| C   | Commandes                                                                                                    |                         |              |            |     |                     |                |                            |             |      |  |  |  |
| S   | SupplyOn Def. View V Gérer V                                                                                      |                         |              |            |     |                     |                |                            |             |      |  |  |  |
|     | Cde 🔺                                                                                                    | Ligne                   | Ech          | Type Cde   |     | Commentaire du      | fournisseur    | Statut                     | Ss-Type Cde | Туре |  |  |  |
|     | PO-027 1                                                                                                    | <u>010</u>              | <u>1</u>     | OTHER      |     |                     |                | RECEIVED                   | -           | Mani |  |  |  |
|     | PO-027 1                                                                                                    | 020                     | <u>1</u>     | OTHER      |     |                     |                | PARTIALLY SHIPPED          | -           | Mani |  |  |  |
|     | PO-027 1                                                                                                    | 030                     | <u>1</u>     | OTHER      |     |                     |                | OPEN                       | -           | Mani |  |  |  |
|     | PO-027 1         040         1         OTHER         SUPPLIER CHANGE ORDER         Manu                           |                         |              |            |     |                     |                |                            |             |      |  |  |  |
| 1   | PO-027 1         050         1         OTHER         Free Text         NEW ORDER PUBLISHED         -         Manu |                         |              |            |     |                     |                |                            |             |      |  |  |  |
|     | PO-027 1                                                                                                    | 070                     | <u>1</u>     | OTHER      |     |                     |                | OPEN                       | -           | Mani |  |  |  |
|     | PO-027 1                                                                                                    | 090                     | <u>1</u>     | OTHER      |     |                     |                | CUSTOMER CHANGE ORDER      | -           | Manu |  |  |  |
|     | PO-027 1                                                                                                    | <u>100</u>              | 1            | OTHER      |     |                     |                | CANCELLATION REQUEST       | -           | Mani |  |  |  |
|     | PO-027 10                                                                                                    | <u>010</u>              | <u>1</u>     | OTHER      |     |                     |                | NEW ORDER PUBLISHED        | -           | Mani |  |  |  |
|     | PO-027 10                                                                                                    | 020                     | 1            | OTHER      |     |                     |                | OPEN                       | -           | Manu |  |  |  |
|     | PO-027 2                                                                                                    | 010                     | 1            | OTHER      |     |                     |                | NEW ORDER PUBLISHED        | SPARES      | Manu |  |  |  |
|     | PO-027 2                                                                                                    | 020                     | 1            | OTHER      |     |                     |                | NEW ORDER PUBLISHED        | SPARES      | Mani |  |  |  |
|     | PO-027 3                                                                                                    | 010                     | 1            | OTHER      |     |                     |                | NEW ORDER PUBLISHED        | -           | KIT  |  |  |  |
|     | PO-027 3                                                                                                    | 020                     | <u>1</u>     | OTHER      |     |                     |                | NEW ORDER PUBLISHED        | -           | KIT  |  |  |  |
|     | PO-027 3                                                                                                    | 030                     | 1            | OTHER      |     |                     | Modifier       | EW ORDER PUBLISHED         | -           | KIT  |  |  |  |
|     | PO-027 5                                                                                                    | <u>010</u>              | <u>1</u>     | •          |     | m                   | Accepter       |                            |             |      |  |  |  |
| R   | etour Détails                                                                                                    | Historique Importer •   | Exporter •   | Imprimer   | Doc | uments Associés 🔻   | Actions - Envo | yei E-Mail Split           |             |      |  |  |  |
| 2   | 6 entrées :                                                                                                    | Sélectionner tous les i | résultats si | ur la page | S   | électionner tous le | s résultats    | Annuler la sélection Entré | es par page | 50 · |  |  |  |

Après avoir sélectionné la ligne d'échéance de la commande (sauf dans « Détails Ligne Cde ») et après avoir entré un commentaire, le fournisseur doit sélectionner le bouton « Actions » et cliquer sur « Modifier ».

Après l'enregistrement du commentaire du fournisseur, un message apparaît dans le coin supérieur gauche de l'écran, comme illustré ci-dessous :

O Action effectuée avec succès. Traitement de collaboration de la commande 'TECUS/TRGCUSTUK/1110/PO-027\_1/050/1' terminé avec succès.

#### Notes

Les informations entrées dans le champ « Commentaire du fournisseur » sont transmises au système ERP du client.

Il se peut que les mises à jour du champ « Commentaire du fournisseur » ne soient pas autorisées par toutes les entreprises clientes. Vérifiez la matrice client pour plus de détails.

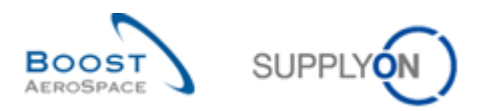

## Vue client

| Commande Détails de la commande: PO-002_10 , ligne de commande: 010 , ligne d'échéance: 1 |                       |                         |                                        |                     |      |  |  |  |  |  |  |
|-------------------------------------------------------------------------------------------|-----------------------|-------------------------|----------------------------------------|---------------------|------|--|--|--|--|--|--|
| Cde: PO-002                                                                               | 2_10                  | Type Cde:               | OTHER                                  | Organisation Achat: | AIRB |  |  |  |  |  |  |
| Groupe Client: trg-TRA                                                                    | INING@ CUSTOMER       | Ss-Type Cde:            | -                                      | Groupe Achat:       | ZSI  |  |  |  |  |  |  |
| Org. Client: TRGCU                                                                        | ISTUK                 | Type Document Cde:      | Manual                                 |                     |      |  |  |  |  |  |  |
| Fournisseur_Ville: trg-airfo                                                              | ilSO_002_Coventry     |                         |                                        |                     |      |  |  |  |  |  |  |
| Données Ligne Adresses 1                                                                  | Texte de Ligne Détai  | ils Collaboration       |                                        |                     |      |  |  |  |  |  |  |
| Quantités et dates                                                                        |                       |                         |                                        |                     |      |  |  |  |  |  |  |
| Statut:                                                                                   | NEW ORDER PUBLI       | SHED                    | Unité de Mesure:                       | PCE                 |      |  |  |  |  |  |  |
| Quantité Demandée:                                                                        | 26                    |                         | Quantité Promise:                      | 26                  |      |  |  |  |  |  |  |
| Date Demandée:                                                                            | 06.11.2014            |                         | Date Promise:                          | 06.11.2014          |      |  |  |  |  |  |  |
| Dernière Quantité Demandée 26<br>Convenue:                                                |                       |                         | Dernière Quantité Promise<br>Convenue: | 26                  | E    |  |  |  |  |  |  |
| Dernière Date Demandée<br>Convenue:                                                       | 06.11.2014            |                         | Dernière Date Promise Conve            | enue: 06.11.2014    |      |  |  |  |  |  |  |
| Expédition et Livraison                                                                   |                       |                         |                                        |                     |      |  |  |  |  |  |  |
| Quantité Expédiée:                                                                        | 0                     |                         | No. Dernière Entrée Marchano           | dise:               |      |  |  |  |  |  |  |
| Quantité Restante à Expédier:                                                             | 26                    |                         | Date Dernière Entrée Marchar           | ndise:              |      |  |  |  |  |  |  |
| Quantité Reçue:                                                                           | 0                     |                         | Indicateur Livraison Finale:           | Non                 |      |  |  |  |  |  |  |
| Quantité Restante à Réceptionner:                                                         | 26                    |                         |                                        |                     |      |  |  |  |  |  |  |
| Données de collab. supplémentaire                                                         | es                    |                         |                                        |                     |      |  |  |  |  |  |  |
| Commentaire du fournisseur:                                                               |                       |                         | Numéro Accusé Réception Fr             | n:                  |      |  |  |  |  |  |  |
| Commentaire du client:                                                                    | Free Text             |                         |                                        |                     |      |  |  |  |  |  |  |
| Prix                                                                                      | ix e                  |                         |                                        |                     |      |  |  |  |  |  |  |
| Retour Historique Exporter - Imp                                                          | rimer Documents Assoc | iés • Actions • Envoyer | E-Mail Sauvegarder commentaire         |                     |      |  |  |  |  |  |  |

Ou

| Recherch          | er Réinitialiser                                   |                               |            |               | <u>Ajouter une ligne   S</u>                                      | upprimer la ligne                   | Mes profils de recherche  | Gérer ▼                |                   |
|-------------------|----------------------------------------------------|-------------------------------|------------|---------------|-------------------------------------------------------------------|-------------------------------------|---------------------------|------------------------|-------------------|
| Commar<br>SupplyO | ndes<br>n Def. View 💌                              | Gérer •                       |            |               |                                                                   | _                                   | Réin                      | itialiser tous les fil | Itres             |
| Cde 🔺             |                                                    | Ligne                         | Ech        | Type Cde      | Commentaire du client                                             | Ss-Type Cde                         | Statut                    | Type Docume            | Or                |
| PO-00             | <u>2 1</u>                                         | <u>010</u>                    | <u>1</u>   | OTHER         |                                                                   | -                                   | RECEIVED                  | Manual                 | tr                |
| PO-00             | 2 1                                                | 020                           | 1          | OTHER         |                                                                   | -                                   | PARTIALLY SHIPPED         | Manual                 | tr                |
| PO-00             | 2 1                                                | 030                           | <u>1</u>   | OTHER         |                                                                   | -                                   | OPEN                      | Manual                 | tr                |
| PO-00             | 2 1                                                | 040                           | <u>1</u>   | OTHER         |                                                                   | -                                   | SUPPLIER CHANGE ORDER REQ | Manual                 | tr                |
| PO-00             | 2 1                                                | 050                           | <u>1</u>   | OTHER         |                                                                   | -                                   | NEW ORDER PUBLISHED       | Manual                 | tr                |
| PO-00             | 2 1                                                | <u>070</u>                    | <u>1</u>   | OTHER         | free text                                                         | -                                   | OPEN                      | Manual                 | tr                |
| PO-00             | 2 1                                                | 090                           | <u>1</u>   | OTHER         |                                                                   | -                                   | CUSTOMER CHANGE ORDER RE  | Manual                 | tr                |
| PO-00             | 2 1                                                | <u>100</u>                    | <u>1</u>   | OTHER         |                                                                   | -                                   | CANCELLATION REQUEST      | Manual                 | tr                |
| PO-00             | 2 10                                               | <u>010</u>                    | <u>1</u>   | OTHER         |                                                                   | -                                   | NEW ORDER PUBLISHED       | Manual                 | tr                |
| PO-00             | 2 10                                               | 020                           | <u>1</u>   | OTHER         |                                                                   | -                                   | OPEN                      | Manual                 | tr                |
| PO-00             | 2 2                                                | <u>010</u>                    | <u>1</u>   | OTHER         |                                                                   | SPARES                              | NEW ORDER PUBLISHED       | Manual                 | tr                |
| PO-00             | 2 2                                                | 020                           | <u>1</u>   | OTHER         |                                                                   | SPARES                              | NEW ORDER PUBLISHED       | Manual                 | tr                |
| PO-00             | 2 3                                                | <u>010</u>                    | <u>1</u>   | OTHER         |                                                                   | -                                   | NEW ORDER PUBLISHED       | KIT                    | tr                |
| PO-00             | 2 3                                                | 020                           | 1          |               |                                                                   | 1                                   |                           | 120 <del>1</del>       | - 1- <sup>1</sup> |
| Retour D          | Détails Historique Ex<br>rées : <u>Sélectionne</u> | kporter → Im<br>er tous les r | nprimer Do | cuments Assoc | iés ▼ Actions ▼ Envoyer E-Mail<br>Sélectionner tous les résultats | Sauvegarder comm<br>Annuler la séle | nentaire                  | Premier Pr             | écé               |

Après avoir sélectionné la ligne d'échéance de la commande (sauf dans « Détails Ligne Cde ») et après avoir entré un commentaire, le client doit cliquer sur le bouton « Sauvegarder commentaire ».

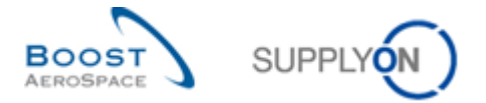

Après l'enregistrement du commentaire du client, un message apparaît dans le coin supérieur gauche de l'écran, comme illustré ci-dessous :

Action effectuée avec succès.Commentaire du client enregistré avec succès.

#### Note

Les informations entrées dans le champ « Commentaire du client » sont transmises au système ERP du client.

#### 3.4.1.5 Fournisseur - Commentaire sur les données hors collaboration

| Commande Détails de          | la commande: PO-027_10         |                    |                            |                        |      |
|------------------------------|--------------------------------|--------------------|----------------------------|------------------------|------|
| Cde:                         | PO-027_10                      | Type Cde:          | OTHER                      | Organisation Achat:    | AIRB |
| Groupe Client:               | trg-TRAINING@ CUSTOMER         | Ss-Type Cde:       | -                          | Groupe Achat:          | ZSI  |
| Org. Client:                 | TRGCUSTUK                      | Type Document Cde: | Manual                     |                        |      |
| Fournisseur_Ville:           | trg-airfoiISO_027_Coventry     |                    |                            |                        |      |
| En-Tête <u>Adresses</u>      | Texte En-Tête Lignes d'Eché    | éances             |                            |                        |      |
| Montant Total Cde:           | 8 838.00                       |                    | Contact Facturation:       |                        | *    |
| Données Administratives      |                                |                    |                            |                        |      |
| Date Création En-Tête Cd     | e: 20.10.2014                  |                    | Date Pub. En-Tête Cde:     | 18.10.2014 12:07:      | 44   |
| Créateur En-Tête Cde:        |                                |                    | Date Dernière Mod. En-Tête | Cde: 18.10.2014 12:07: | 44   |
| Information additionnel      |                                |                    |                            |                        |      |
| Ordering Officer E-Mail:     |                                |                    | Champ d'en-tête flex. 6:   |                        |      |
| Numéro Avenant:              |                                |                    | Champ d'en-tête flex. 7:   |                        |      |
| Nom client final:            |                                |                    | Champ d'en-tête flex. 8:   |                        |      |
| Champ d'en-tête flex. 4:     |                                |                    | Champ d'en-tête flex. 9:   |                        |      |
| Champ d'en-tête flex. 5:     |                                |                    | Champ d'en-tête flex. 10:  |                        |      |
| Commentaire sur les don      | nées hors collaboration        |                    |                            |                        |      |
| Saisissez un texte ici (juso | qu'à 1024 caractères)          |                    |                            |                        | =    |
|                              |                                |                    |                            |                        |      |
|                              |                                |                    |                            |                        |      |
|                              |                                |                    |                            |                        |      |
|                              |                                |                    |                            |                        | *    |
| Retour Importer • Expor      | ter • Imprimer Sauvegarder com | nentaire           |                            |                        |      |

Les fournisseurs ne peuvent ajouter un commentaire que si au moins une ligne de commande porte le statut NOP ou si un changement des données hors collaboration est en cours et que la commande n'est pas fermée pour modifications (par exemple, statut RECEIVED, CANCELLED ou CANCELLATION REQUEST). En tant que fournisseur, vous pouvez ajouter un commentaire et cliquer sur le bouton « Sauvegarder commentaire ». La publication d'un commentaire de ce type ne déclenche pas de modification au niveau du statut du client, mais crée une alerte destinée au client, appelée « Mise à jour des commentaires sur les données hors collaboration ».

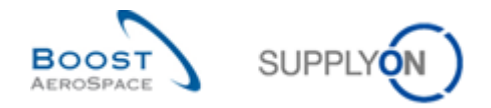

## 3.4.1.6 Contrôle des lignes d'échéance de commande d'après la quantité facturée

Au cours d'une collaboration, AirSupply vérifie si la quantité demandée est inférieure à la quantité déjà facturée.

La quantité facturée fait toujours référence à une commande, tandis que la quantité demandée est liée à une seule ligne d'échéance de commande.

Si la quantité demandée de toutes les lignes d'échéance de commande, également appelée *quantité totale des positions*, est réduite de telle façon que leur somme est inférieure à la quantité facturée, alors l'opération n'est pas autorisée et AirSupply affiche un message d'erreur.

Les scénarios suivants sont possibles :

#### Le client réduit la quantité demandée

Le client réduit la quantité promise sur une ou plusieurs lignes d'échéance de commande, puis clique sur « **Modifier** ».

AirSupply vérifie si la quantité totale des positions résultant de toutes les modifications est inférieure à la quantité facturée. Si la quantité totale des positions est inférieure à la quantité facturée, aucune modification n'est acceptée et AirSupply affiche un message d'erreur.

#### Le fournisseur demande une réduction de la quantité

Le fournisseur réduit la quantité promise sur une ou plusieurs lignes d'échéance de commande, puis clique sur « **Modifier** ».

AirSupply vérifie si la quantité totale des positions résultant de toutes les modifications est inférieure à la quantité facturée. Si la quantité totale des positions est inférieure à la quantité facturée, aucune modification n'est acceptée et AirSupply affiche un message d'erreur.

#### Action « Accepter »

Si une ligne d'échéance de commande présente le statut « **SUPPLIER ACCEPTED WITH CHANGES** », « **SUPPLIER CHANGE ORDER REQUEST** » ou « **CUSTOMER CHANGE ORDER REQUEST** » et que l'action possible par l'autre partie (« **Accepter** ») aboutirait à une situation dans laquelle la quantité totale des positions serait inférieure à la quantité facturée, alors l'action n'est pas autorisée et AirSupply affiche un message d'erreur.

#### Annulation d'une ligne d'échéance de commande

Quantité totale des positions ne tient pas compte de la quantité demandée des lignes d'échéance de commande dont le statut est « **CANCELLED** ». C'est pourquoi l'annulation d'une ligne d'échéance de commande entraîne une réduction de la quantité totale des lignes.

L'annulation d'une ligne d'échéance de commande est toujours bloquée si cette opération entraînait une situation dans laquelle la quantité totale des positions serait inférieure à la quantité facturée.

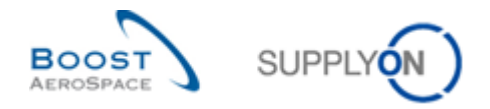

## 3.4.2 Exemples de collaboration

## 3.4.2.1 Collaboration sur une ligne d'échéance dont le statut est « NEW ORDER PUBLISHED »

Le fournisseur peut s'engager de deux manières. Il peut accepter la commande avec ou sans modifications.

| SUPPLYON Services SupplyOn                                                      | n 🔻 Administration 🔻 Actualités         |           |                                                  |          |                                                                           |           | PD_Goodrich Actuation Sy                                          | ystem LE - Miller Michael<br>Déconnexion |
|---------------------------------------------------------------------------------|-----------------------------------------|-----------|--------------------------------------------------|----------|---------------------------------------------------------------------------|-----------|-------------------------------------------------------------------|------------------------------------------|
|                                                                                 | SupplyOn > AirSupply Logistics > Dashbo | vard      |                                                  |          | 😤 Filtre 🌲 Alertes 🔁 Retour à My Wo                                       | rkspace C | 🕽 Dernière mise à jour il y a 0 minute 🛛 🔧 Edit Da                | ashboard                                 |
| AirSupply Logistique                                                            | Commandes                               | ÷         | Alertes pour le statut du matériel               | <i>→</i> | Commandes Spares à vérifier                                               | ÷         | A revoir par le client                                            | <b>→</b>                                 |
| Esoins V                                                                        | Statut<br>New Order Published           | 9257      | 77<br>Alertes pour le statut du matériel (Total) |          | 29<br>Alertes commande:<br>Commandes Spares à vérifier                    |           | 1<br>Alertes plans d'approvisionnement:<br>A revoir par le client |                                          |
| Livraison Vendor Managed Inventory (VMI)                                        | Open                                    | 18079     | Type d'alerte<br>Nouvel article créé             | 65       | Priorité 🕝                                                                | 10        | Alerte sur                                                        | 1                                        |
| Concession Notification of Escape                                               | Customer Change Order Request           | 651       | Paramètres VMI mis à jour                        | 12       | Moyen                                                                     | 5         | Matériel non critique                                             | 0                                        |
| <ul> <li>Paramètres et données de base</li> <li>Aide pour cette page</li> </ul> | Rejected<br>Partially Shipped           | 28<br>563 |                                                  |          | Falle                                                                     | 14        |                                                                   |                                          |
| Avis                                                                            | Shipped                                 | 1142      | Pas de réception                                 | →        | A confirmer par le fournisseur                                            | <b>→</b>  | Avis d'expédition par retard                                      | ÷                                        |
|                                                                                 | Partially Received                      | 320       | 87<br>Aleftes commande:<br>Transport en retard   |          | 3<br>Alertes plans d'approvisionnement:<br>A confirmer par le fournisseur |           | 0<br>Alertes commande:<br>Avis d'expédition par retard            |                                          |
|                                                                                 | Alertes de commande                     | <b>→</b>  | Priorité 🥑                                       |          | Alerte sur                                                                |           | Priorité 🥜                                                        |                                          |
|                                                                                 | Type d'alerte                           |           | Elevé                                            | 86       | Matériel critique                                                         | 3         | Elevé                                                             | 0                                        |
|                                                                                 | Commandes Spares à vérifier             | 29        | Moyen                                            | 0        | research FRE CHEQUE                                                       | v         | Moyen                                                             | 0                                        |
| <                                                                               | Avis d'expédition en retard             | 0         | Faible                                           | 1        |                                                                           |           | Faible                                                            | 0 .                                      |

Cliquer sur le lien « NEW ORDER PUBLISHED ».

| tatut<br>ouveau pour Frn.<br>echercher Réinitialis | <ul> <li>✓ égal à</li> <li>✓ égal à</li> <li>er</li> </ul> |     | Vrai     | WORDER PUBLIS | Aiouter 1    | <u>Supprimer</u><br>Ine ligne   <u>Supprimer</u> | <u>la ligne</u><br>la ligne |          |               | Mes profils de recherche | Gérer •                |         |
|----------------------------------------------------|------------------------------------------------------------|-----|----------|---------------|--------------|--------------------------------------------------|-----------------------------|----------|---------------|--------------------------|------------------------|---------|
| ommandes                                           | Y Gérer                                                    |     |          |               |              |                                                  |                             |          |               |                          | Réinitialiser tous les | a filte |
| Cdo .                                              | Linna C                                                    | Ech | Tuno Cdo | Po Tuno Odo   | Tuno Dogumon | Crauna Client                                    | Organization Client         | Cito CDD | Nom Ord Off   | Táláphono Ord Off        | Code Costienneir       |         |
| PO-009 1                                           | 050                                                        | 1   | OTHER    | SS-Type Cde   | Manual       | tro-TRAINING@ C                                  | tro-TRAINING@ CLISTO        | 1110     | ludy lillings | +44 1170 60 2020         | Code Gesuorinan.       |         |
| PO-009 2                                           | 010                                                        | 1   | OTHER    | SPARES        | Manual       | tra-TRAINING@ C                                  | tra-TRAINING@ CUSTO         | 1110     | Judy Jillings | +44 1179 69 3832         |                        | 0       |
| PO-009 2                                           | 020                                                        | 1   | OTHER    | SPARES        | Manual       | tra-TRAINING@ C                                  | tra-TRAINING@ CUSTO         | 1110     | Judy Jillings | +44 1179 69 3832         |                        | 0       |
| PO-009 3                                           | 010                                                        | 1   | OTHER    | -             | KIT          | trg-TRAINING@ C                                  | trg-TRAINING@ CUSTO         | 1110     | Judy Jillings | +44 1179 69 3832         |                        | -       |
| PO-009 3                                           | 020                                                        | 1   | OTHER    |               | KIT          | trg-TRAINING@ C                                  | trg-TRAINING@ CUSTO         | 1110     | Judy Jillings | +44 1179 69 3832         |                        | 9       |
| PO-009 3                                           | 030                                                        | 1   | OTHER    |               | KIT          | trg-TRAINING@ C                                  | trg-TRAINING@ CUSTO         | 1110     | Judy Jillings | +44 1179 69 3832         |                        | (       |
| PO-009 6                                           | 010                                                        | 1   | OTHER    | -             | Manual       | trg-TRAINING@ C                                  | trg-TRAINING@ CUSTO         | 1110     | Judy Jillings | +44 1179 69 3832         |                        | 1       |
|                                                    |                                                            |     |          |               |              |                                                  |                             |          |               |                          |                        |         |

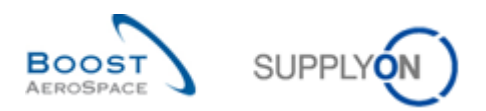

#### Acceptation du fournisseur sans modifications

| Statut                  | 🖌 égal à |     | ✓ NEW    | ORDER PUBLIS | HED V        | Supprimer             | la ligne            |          |               | Mes profils de recherche |                        |        |
|-------------------------|----------|-----|----------|--------------|--------------|-----------------------|---------------------|----------|---------------|--------------------------|------------------------|--------|
| Nouveau pour Frn.       | 👻 égal à |     | ✓ Vrai   |              | ✓ Ajouter u  | ine ligne   Supprimer | la ligne            |          |               |                          | ✓ Gérer ▪              |        |
| Rechercher Réinitialise |          |     |          |              |              |                       |                     |          |               |                          |                        |        |
| ommandes                |          |     |          |              |              |                       |                     |          |               |                          |                        |        |
| upplyOn Def. View       | ✓ Gérer. | •   |          |              |              |                       |                     |          |               |                          | Réinitialiser tous les | filtre |
| Cde 🔺                   | Ligne C  | Ech | Type Cde | Ss-Type Cde  | Type Documen | Groupe Client         | Organisation Client | Site ERP | Nom Ord. Off. | Téléphone Ord. Off.      | Code Gestionnair       | Rei    |
| PO-009 1                | 050      | 1   | OTHER    |              | Manual       | trg-TRAINING@ C       | trg-TRAINING@ CUSTO | 1110     | Judy Jillings | +44 1179 69 3832         |                        | CM     |
| PO-009 2                | 010      | 1   | OTHER    | SPARES       | Manual       | trg-TRAINING@ C       | trg-TRAINING@ CUSTO | 1110     | Judy Jillings | +44 1179 69 3832         |                        | CM     |
| PO-009 2                | 020      | 1   | OTHER    | SPARES       | Manual       | trg-TRAINING@ C       | trg-TRAINING@ CUSTO | 1110     | Judy Jillings | +44 1179 69 3832         |                        | CN     |
| PO-009 3                | 010      | 1   | OTHER    |              | KIT          | trg-TRAINING@ C       | trg-TRAINING@ CUSTO | 1110     | Judy Jillings | +44 1179 69 3832         |                        | CN     |
| PO-009 3                | 020      | 1   | OTHER    | -            | KIT          | trg-TRAINING@ C       | trg-TRAINING@ CUSTO | 1110     | Judy Jillings | +44 1179 69 3832🤡        |                        | CM     |
| PO-009 3                | 030      | 1   | OTHER    |              | KIT          | trg-TRAINING@ C       | trg-TRAINING@ CUSTO | 1110     | Judy Jillings | +44 1179 69 3832         |                        | CM     |
| PO-009 6                | 010      | 1   | OTHER    | -            | Manual       | trg-TRAINING@ C       | trg-TRAINING@ CUSTO | 1110     | Judy Jillings | +44 1179 69 3832         |                        | CN     |
|                         |          |     |          |              | Modif        | ier                   |                     |          |               |                          |                        |        |
|                         |          |     |          |              | 0            |                       |                     |          |               |                          |                        |        |

Après avoir sélectionné la ligne de la commande 0 et avoir cliqué sur le bouton « Actions », 2 le fournisseur a la possibilité d'accepter la collaboration sans modifications.

Un message s'affiche demandant confirmation. Le statut de la ligne d'échéance passe à « OPEN ».

La figure ci-dessous présente la validation de l'engagement demandée après une action sur une commande :

| Statut                | 👻 égal à |      | ✓ NEV    | V ORDER PUBLIS | HED 👻     | Supprime                    | er la ligne                |          |               | Mes profils de recherche |                   |     |
|-----------------------|----------|------|----------|----------------|-----------|-----------------------------|----------------------------|----------|---------------|--------------------------|-------------------|-----|
| Nouveau pour Fm.      | 👻 égal à |      | 👻 Vrai   |                | ~ A       | iouter une ligne   Supprime | <u>er la ligne</u>         |          |               |                          | Gerer *           |     |
| Rechercher Réinitiali | ser      |      |          |                |           |                             |                            |          |               |                          |                   |     |
| Commandes             |          |      |          |                |           |                             |                            |          |               |                          |                   |     |
| SupplyOn Def. View    | Y Gérer. | ÷    |          |                |           |                             |                            |          |               |                          |                   |     |
| Cde -                 | Ligne C. | Ech. | Type Cde | Ss-Type Cde    | Type Docu | men Groupe Client           | Organisation Client        | Site ERP | Nom Ord. Off. | Téléphone Ord. Off.      | Code Gestionnair. | Ref |
| PO-009 1              | 050      | 1    | OTHER    |                | Confirm   | ation de l'Action           |                            | ×        | Judy Jillings | +44 1179 69 3832🧐        |                   | CMN |
| PO-009 2              | 010      | 1    | OTHER    | SPARES         | 0         | Cette action remplacera     | les valeurs promises par l | es       | Judy Jillings | +44 1179 69 3832         |                   | CMI |
| PO-009 2              | 020      | 1    | OTHER    | SPARES         | 19        | valeurs demandées sur       | ces 1 lignes d'échéance d  | le la    | Judy Jillings | +44 1179 69 3832         |                   | CMI |
| PO-009 3              | 010      | 1    | OTHER    | -              |           | commande. Voulez-vou:       | s poursuivre?              |          | Judy Jillings | +44 1179 69 3832🧐        |                   | CMI |
| PO-009 3              | 020      | 1    | OTHER    | 0              |           | Oui                         | Non                        |          | Judy Jillings | +44 1179 69 3832🧐        |                   | CMI |
| PO-009 3              | 030      | 1    | OTHER    | - 2            | KIT.      | trg-TRAINING@ C             | Irg-TRAINING@ COSTO        |          | Judy Jillings | +44 1179 69 3832         |                   | CMP |
| PO-009 6              | 0.10     | 1    | OTHER    | 1.4            | Manual    | trg-TRAINING@ C             | trg-TRAINING@ CUSTO        | 1110     | Judy Jillings | +44 1179 69 3832         |                   | CMI |
|                       |          |      |          |                |           |                             |                            |          |               |                          |                   |     |
|                       |          |      | × i      | m              |           |                             |                            |          |               |                          |                   |     |
|                       |          |      |          |                |           |                             |                            |          |               |                          |                   |     |

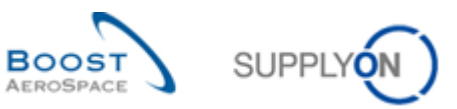

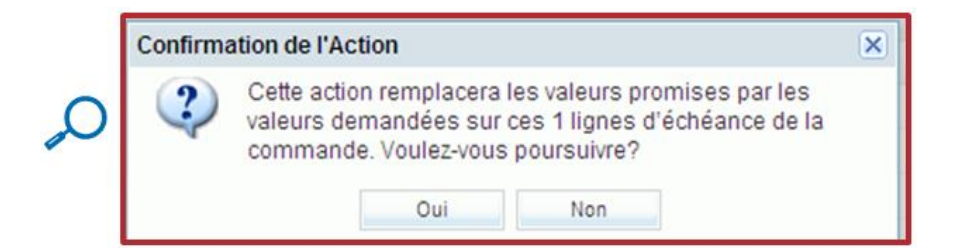

## Acceptation du fournisseur avec modifications

| Statut<br>Nouveau pour Frn.<br>Rechercher Réinitialis | <ul> <li>✓ égal à</li> <li>✓ égal à</li> <li>er</li> </ul> |     | <ul><li>NEV</li><li>Vrai</li></ul> | VORDER PUBLIS | HED Y<br>Ajouter u | Supprimer<br>une ligne   Supprimer | <u>la ligne</u><br>la ligne |          |               | Mes profils de recherche | Gérer •                |        |
|-------------------------------------------------------|------------------------------------------------------------|-----|------------------------------------|---------------|--------------------|------------------------------------|-----------------------------|----------|---------------|--------------------------|------------------------|--------|
| Commandes<br>SupplyOn Def. View                       | ▼ Gérer                                                    | •   |                                    |               |                    |                                    |                             |          |               |                          | Réinitialiser tous les | filtre |
| Cde 🔺                                                 | Ligne C                                                    | Ech | Type Cde                           | Ss-Type Cde   | Type Documen       | Groupe Client                      | Organisation Client         | Site ERP | Nom Ord. Off. | Téléphone Ord. Off.      | Code Gestionnair       | Re     |
| PO-009 1                                              | 050                                                        | 1   | OTHER                              | -             | Manual             | trg-TRAINING@ C                    | trg-TRAINING@ CUSTO         | 1110     | Judy Jillings | +44 1179 69 3832         |                        | Ch     |
| PO-009 2                                              | 010                                                        | 1   | OTHER                              | SPARES        | Manual             | trg-TRAINING@ C                    | trg-TRAINING@ CUSTO         | 1110     | Judy Jillings | +44 1179 69 3832         |                        | CN     |
| PO-009 2                                              | 020                                                        | 1   | OTHER                              | SPARES        | Manual             | trg-TRAINING@ C                    | trg-TRAINING@ CUSTO         | 1110     | Judy Jillings | +44 1179 69 3832         |                        | CN     |
| PO-009 3                                              | 010                                                        | 1   | OTHER                              | 14            | КІТ                | trg-TRAINING@ C                    | trg-TRAINING@ CUSTO         | 1110     | Judy Jillings | +44 1179 69 3832         |                        | CN     |
| PO-009 3                                              | 020                                                        | 1   | OTHER                              | (-)           | КІТ                | trg-TRAINING@ C                    | trg-TRAINING@ CUSTO         | 1110     | Judy Jillings | +44 1179 69 3832         |                        | CN     |
| PO-009 3                                              | 030                                                        | 1   | OTHER                              |               | KIT                | trg-TRAINING@ C                    | trg-TRAINING@ CUSTO         | 1110     | Judy Jillings | +44 1179 69 3832         |                        | CN     |
| PO-009 6                                              | 010                                                        | 1   | OTHER                              | -             | Manual             | trg-TRAINING@ C                    | trg-TRAINING@ CUSTO         | 1110     | Judy Jillings | +44 1179 69 3832         |                        | CN     |
|                                                       |                                                            |     |                                    |               | 0                  |                                    |                             |          |               |                          |                        |        |
|                                                       |                                                            |     |                                    |               | Modif              | fier                               |                             |          |               |                          |                        |        |

Le fournisseur peut également modifier la ligne d'échéance de la commande 0 en cliquant sur le bouton « Actions », puis sur « Modifier » 2.

Le statut de la ligne d'échéance passe à « SUPPLIER ACCEPTED WITH CHANGES ».

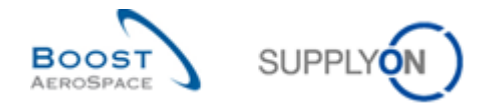

# 3.4.2.2 Collaboration sur une ligne d'échéance dont le statut est « SUPPLIER ACCEPTED WITH CHANGES »

| SUPPLYON Services SupplyO     | n 🔻 Administration 🔻 Actualités                                           |                                                                 |          |                                                              | PD_Airbus España - Garnache Armand<br><u>Déconnexion</u>  |
|-------------------------------|---------------------------------------------------------------------------|-----------------------------------------------------------------|----------|--------------------------------------------------------------|-----------------------------------------------------------|
|                               | SupplyOn > AirSupply Logistics > Dashboard                                | d                                                               |          | \Xi Filtre 🌲 Alertes 🔁 Retour à My Workspace                 | 🕐 Dernière mise à jour il y a 0 minute 🛛 🔧 Edit Dashboard |
|                               |                                                                           |                                                                 |          |                                                              |                                                           |
| AirSupply Logistique          | Commandes                                                                 | → Collaboration en cours                                        | ÷        | Alertes de commande $\rightarrow$                            | Pas de réception →                                        |
| Bashboard                     | Statut                                                                    | 2901                                                            |          | Type d'alerte                                                | 28389                                                     |
| Besoins ~                     | Open                                                                      | 21159 Commandes:<br>Collaboration en cours                      |          | Transport en retard 7                                        | Allertes commande:<br>Transport en retard                 |
| Livraison                     | Supplier Accepted With Changes                                            | 1843                                                            |          | Pas de réception 28389                                       | Priorité 🥥                                                |
| Concession                    | Supplier Change Order Request                                             | Supplier Accepted With Changes                                  | 1843     | Collaboration rejetée par le fournisseur 15                  | Elevé 28384                                               |
| Notification of Escape        | Rejected                                                                  | 34                                                              | 1024     | Mise à jour des commentaires sur les données hors collabor 8 | Moyen O                                                   |
| Paramètres et données de base | Partially Shipped                                                         | 587                                                             | 34       | Mise à jour commentaires du fournisseur 22                   | Fable 5                                                   |
| 2 Aide pour cette page        | Shipped                                                                   | Vérifier commandes                                              |          |                                                              |                                                           |
| juli Avis                     | Partially Received                                                        | 389 A revoir par le client                                      | <b>→</b> |                                                              | On-time delivery (OTD) →                                  |
|                               |                                                                           | 3<br>Alertes plans d'approvisionnement<br>A revoir par le cient |          |                                                              | O<br>OTD cotaboration en cours                            |
|                               | A confirmer par le fournisseur                                            | → Alerte sur                                                    |          | Delta de demande $\rightarrow$                               |                                                           |
|                               | 2<br>Alertes plans d'approvisionnement:<br>A confirmer par le fournisseur | Matériel critique<br>Matériel non critique                      | 2        | 43<br>Aintes plans d'approvisionnement<br>Delta de demande   | Verifier OTD                                              |
| <                             | Alerte sur                                                                |                                                                 |          | Alerte sur                                                   | Alertes pour le statut du matériel →                      |

Le client clique sur le chiffre en face du statut dans la carte « Commandes » :

Il sélectionne une ligne de commande et choisit l'une des actions suivantes : « Accepter », « Accepter et Pénaliser », « Modifier », « Rejeter » ou « Annuler ».

Toutes ces actions sont accessibles en cliquant sur le bouton « Actions ».

| Recherche rapide Recherche avancée         |                                                  |                                       |                             |                                                |
|--------------------------------------------|--------------------------------------------------|---------------------------------------|-----------------------------|------------------------------------------------|
| Statut 🗸 égal à                            | SUPPLIER ACCEPTED WITH                           | Supprimer la ligne                    |                             | Mes profils de recherche                       |
| Nouveau pour Client 👻 égal à               | Vrai Viai                                        | une ligne   <u>Supprimer la ligne</u> |                             | ✓ Gérer ▼                                      |
| Rechercher Réinitialiser                   |                                                  |                                       |                             |                                                |
|                                            |                                                  |                                       |                             |                                                |
| Commandes                                  |                                                  |                                       |                             |                                                |
| SupplyOn Def. View 🗸 Gérer 🗸               |                                                  |                                       |                             | Réinitialiser tous les filtres                 |
| Cde 🔺 Ligne C E                            | ch. C Type Cde Ss-Type Cde Type Docume           | n Organisation Client Site ERP Code   | Ord. Off. Fournisseur_Ville | Code Loc. Frn. Ref. Art. Client Desc. Art      |
| PO-009 1 050 1                             | OTHER - Manual                                   | trg-TRAINING@ C 1110 OOC-             | 009 trg-airfoilSO_009       | 55820494 <u>CMN-009 P05</u> CABIN AT           |
|                                            |                                                  |                                       |                             |                                                |
|                                            |                                                  |                                       |                             |                                                |
|                                            |                                                  |                                       |                             |                                                |
|                                            |                                                  |                                       |                             |                                                |
|                                            |                                                  |                                       |                             |                                                |
|                                            |                                                  |                                       |                             |                                                |
|                                            |                                                  |                                       |                             |                                                |
|                                            |                                                  |                                       |                             |                                                |
|                                            |                                                  |                                       |                             |                                                |
|                                            | Modifier                                         |                                       |                             |                                                |
|                                            | Annuler                                          |                                       |                             |                                                |
|                                            | Accepter                                         |                                       |                             |                                                |
|                                            | Accepter et Pénali                               | ser                                   |                             |                                                |
|                                            | < III Rejeter                                    |                                       |                             | •                                              |
| Retour Détails Historique Exporter -       | mprimer Documents Associés - Actions - Envoyer E | Mail Copier                           |                             |                                                |
| 1 entrée : Sélectionner tous les résultats | sur la page Sélectionner tous les résultats Ann  | uler la sélection Entrées par p       | age 50 🗸 Pre                | mier Précédent   Page 1 de 1   Suivant Dernier |

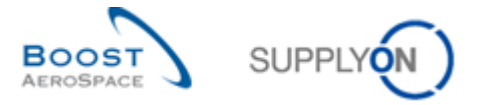

Un message de confirmation demande de valider l'action choisie (exemple avec l'action 'Accepter') :

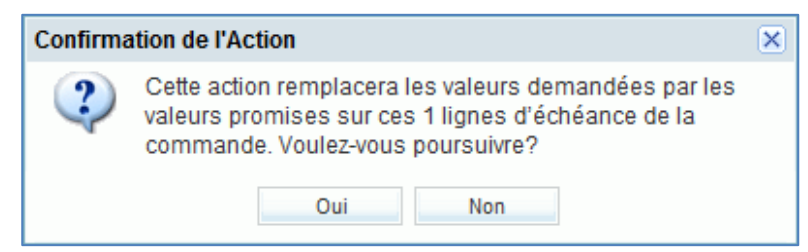

## 3.4.2.3 Collaboration sur une ligne d'échéance dont le statut est « OPEN »

Le client et le fournisseur peuvent collaborer sur une ligne d'échéance dont le statut est « OPEN ».

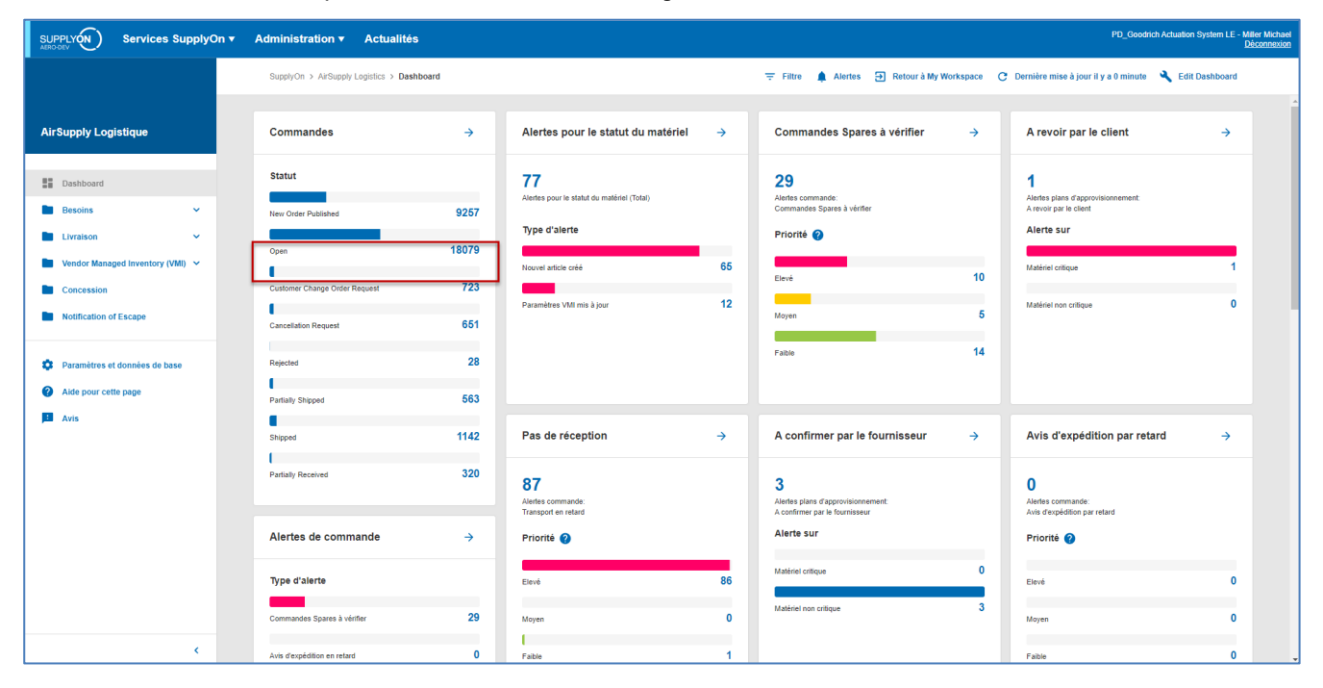

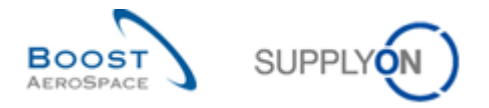

Le fournisseur peut modifier la commande : après avoir mis à jour les champs ouverts à la collaboration (quantité promise et/ou date promise), le fournisseur clique sur « Modifier ».

| hyòn Det. View v Gerer V<br>de - Ligne C. Ech., tité D., Date Demandée Quantité Promi. Date Promise<br>0-009 1 030 1 38 21092013 38 24102013<br>0-009 1 030 1 34 19.092013 38 24102013<br>0-009 5 010 1 100 08.092013 100 08.092013<br>0-009 5 020 1 2 20.092013 2 20.092013<br>0-009 5 020 1 2 26.082013 2 26.082013<br>0-009 5 020 1 2 26.082013 2 26.082013<br>0-009 5 020 1 38 19.092013 38 19.092013<br>0-009 7 010 1 44 26.092013 44 26.092013<br>0-009 7 010 1 48 19.092013 38 19.092013<br>0-009 7 010 1 48 19.092013 38 19.092013<br>0-009 7 010 1 48 19.092013 38 19.092013<br>0-009 7 010 1 48 26.092013<br>0-009 7 010 1 48 19.092013 38 19.092013<br>0-009 7 010 1 48 26.092013<br>0-009 7 010 1 48 19.092013 38 19.092013<br>0-009 7 010 1 48 19.092013<br>0-009 7 010 1 49.092013<br>0-009 7 010 1 49.092013<br>0-009 7 010 1 49.092013<br>0-009 7 010 1 49.092013<br>0-009 7 010 1 49.092013<br>0-009 7 010 1 49.092013<br>0-009 7 010 1 49.092013<br>0-009 7 010 1 49.092013<br>0-009 7 010 10 100000000000000000000000000 | tatut<br>echercher Réinitialis | ✓ égal à<br>er |     | ~      | OPEN          | ✓ Alor         | uter une ligne   <u>Su</u> | ipprimer la ligne         |       |      |            | Mes profils de re | echerche Gérer •             |
|----------------------------------------------------------------------------------------------------|--------------------------------|----------------|-----|--------|---------------|----------------|----------------------------|---------------------------|-------|------|------------|-------------------|------------------------------|
| phyOn Def. View                                                                                                    | ommandes                       |                |     |        |               |                |                            |                           |       |      |            |                   |                              |
| de _         Ligne C.         Ech         tité D.         Date Demandée         Quantité Promi.         Date Promise         Priorité Spares         Cde Vente         En-Té         Comp.         Pgm. / MSN         Standard Config.         Version config./.         Option Cor           Q-009 1         030         1         38         21.09.2013         38         24.10.2013         Non         Non                                                                                                    | pplyOn Def. View               | ✓ Gérer        | •   |        |               |                |                            |                           |       |      |            |                   | Réinitialiser tous les i     |
| Octoge 1         O30         1         38         24 10 2013         Non         Non           Octoge 1         O70         1         34         19.09.2013         Non         Non         Non           Octoge 5         O10         1         100         08.09.2013         100         08.09.2013         Non         Non         Non           Octoge 5         O20         1         2         20.09.2013         20.09.2013         Non         Non </th <th>Cde 🔺</th> <th>Ligne C</th> <th>Ech</th> <th>tité D</th> <th>Date Demandée</th> <th>Quantité Promi</th> <th>Date Promise</th> <th>Priorité Spares Cde Vente</th> <th>En-Tê</th> <th>Comp</th> <th>Pgm. / MSN</th> <th>Standard Config.</th> <th>Version config./ Option Conf</th>                                                                                                    | Cde 🔺                          | Ligne C        | Ech | tité D | Date Demandée | Quantité Promi | Date Promise               | Priorité Spares Cde Vente | En-Tê | Comp | Pgm. / MSN | Standard Config.  | Version config./ Option Conf |
| Q-009 1         Q70         1         34         19.09.2013         Non         Non           Q-009 5         Q10         1         100         08.09.2013         100         08.09.2013         Non         Non         N000409           Q-009 5         Q20         1         2         20.09.2013         20.09.2013         Non         Non         Non         N000409           Q-009 5         Q20         1         2         26.08.2013         26.08.2013         Non         Non         Non         N000409           Q-009 6         Q20         1         38         19.09.2013         Non         Non         Non         Non           Q-009 7         010         1         44         26.09.2013         Non         Non         Non           Q-009 7         030         1         38         19.09.2013         Non         Non         Non           Q-009 7         030         1         38         19.09.2013         Non         Non         Non                                                                                                    | PO-009 1                       | 030            | 1   | 38     | 21.09.2013    | 38             | 24.10.2013                 |                           | Non   | Non  |            |                   |                              |
| Q-009 5         010         1         100         08.09.2013         100         08.09.2013         Non         Non         N000409           Q-009 5         020         1         2         20.09.2013         2         20.09.2013         Non         Non         N000409           Q-009 5         030         1         2         26.08.2013         26.08.2013         Non         Non         Non         N000409           Q-009 6         030         1         38         19.09.2013         38         Non         Non         Non         N000409           Q-009 7         010         1         44         26.09.2013         Non         Non         Non         Non           Q-009 7         030         1         38         19.09.2013         Non         Non         Non           Q-009 7         030         1         38         19.09.2013         Non         Non         Non                                                                                                    | 0-009 1                        | 070            | 1   | 34     | 19.09.2013    | 34             | 19.09.2013                 |                           | Non   | Non  |            |                   |                              |
| Q-009 5         Q20         1         2         20.09.2013         Non         Non         Nu00409           Q-009 5         Q30         1         2         26.08.2013         Q2         Non         Non         N000409           Q-009 6         Q30         1         38         19.09.2013         Non         Non         Non           Q-009 7         010         1         44         26.09.2013         Non         Non           Q-009 7         030         1         38         19.09.2013         Non         Non           Q-009 7         030         1         38         19.09.2013         Non         Non           Q-009 7         030         1         38         19.09.2013         Non         Non                                                                                                    | 0-009 5                        | 010            | 1   | 100    | 08.09.2013    | 100            | 08.09.2013                 |                           | Non   | Non  | N/000409   |                   |                              |
| 0-2009 5         030         1         2         26.08.2013         Non         Non         Non         Non           0-2009 6         0.00         1         38         19.09.2013         Non         Non         Non           0-2009 7         010         1         44         26.09.2013         Non         Non         Non           0-2009 7         010         1         38         19.09.2013         Non         Non           0-2009 7         0.20         1         38         19.09.2013         Non         Non                                                                                                    | 0-009 5                        | 020            | 1   | 2      | 20.09.2013    | 2              | 20.09.2013                 |                           | Non   | Non  | N/000409   |                   |                              |
| Q-009 6         030         1         38         19.09.2013         Non         Non           Q-009 7         010         1         44         26.09.2013         Non         Non           Q-009 7         020         1         38         19.09.2013         Non         Non           Q-009 7         020         1         38         19.09.2013         Non         Non                                                                                                    | 0-009 5                        | 030            | 1   | 2      | 26.08.2013    | 2              | 26.08.2013                 |                           | Non   | Non  | N/000409   |                   |                              |
| Q-009 T         010         1         44         26.09.2013         Non         Non           Q-009 T         030         1         38         19.09.2013         Non         Non                                                                                                    | 0-009 6                        | 030            | 1   | 38     | 19.09.2013    | 38             | 19.09.2013                 |                           | Non   | Non  |            |                   |                              |
| <u>Q-009 7 030 1</u> 38 19.09.2013 38 19.09.2013 Non Non                                                                                                    | 0-009 7                        | 010            | 1   | 44     | 26.09.2013    | 44             | 26.09.2013                 | ]                         | Non   | Non  |            |                   |                              |
|                                                                                                    | PO-009 7                       | 030            | 1   | 38     | 19.09.2013    | - 38           | 19.09.2013                 |                           | Non   | Non  |            |                   |                              |
|                                                                                                    | <u>PO-009_7</u>                | 030            | 1   | 38     | 19.09.2013    | 38             | 19.09.2013                 |                           | Non   | Non  |            |                   |                              |

Le client peut modifier la commande : après avoir mis à jour les champs ouverts à la collaboration (quantité demandée et/ou date demandée), le client clique sur « Modifier ».

Le client peut également demander une annulation : le client clique sur « Annuler » et le statut de la ligne d'échéance correspondante devient « CANCELLATION REQUEST ».

| atut<br>chercher Réinitialiser | ✔ égal à |        | ✓ OPEN   |             | ✓ Ajouter un | e ligne   Supprimer la ligne |                |                   | Mes profils d  | le recherche<br>Gérer | •               |
|--------------------------------|----------|--------|----------|-------------|--------------|------------------------------|----------------|-------------------|----------------|-----------------------|-----------------|
| mmandes                        |          |        |          |             |              |                              |                |                   |                |                       |                 |
| pplyOn Def. View               | Gérer    |        |          |             |              |                              |                |                   |                | Réinitialiser         | tous les filtre |
| Ode A                          | Ligne C  | Ech. C | Type Cde | Ss-Type Cde | Type Documen | Organisation Client Site ERP | Code Ord. Off. | Fournisseur_Ville | Code Loc. Frn. | Ref. Art. Client      | Desc            |
| PO-009 1                       | 030      | 1      | OTHER    | -           | Manual       | trg-TRAINING@C 1110          | 000-009        | trg-ainoiiSO_009  | 55820494       | CMN-009 P03           | CABI            |
| PO-009 1                       | 010      | 1      | CALLUR   | -           | Manual       | tra TRAINING@ C 1110         | 000-009        | trg-airfoilSO_009 | 55820494       | CMN 009 F07           | TUDE            |
| PO-009 5                       | 020      | 1      | CALLUP   |             | Manual       | tro-TRAINING@ C. 1110        | 000-009        | trg-airfoilSO_009 | 55820494       | CMN-009 FC2           | Wind            |
| PO-009 5                       | 020      | 1      | CALLUP   | 2           | Manual       | tro-TRAINING@ C. 1110        | 000-009        | trg-airfoilSO_009 | 55820494       | CMN-009 FC4           | PITO            |
| PO-009 6                       | 030      | 1      | OTHER    |             | Manual       | tro-TRAINING@ C 1110         | 000-009        | trg-airfoilSO_009 | 55820494       | CMN-009 P19           | Spige           |
| PO-009 7                       | 010      | 1      | OTHER    |             | Manual       | tro-TRAINING@ C., 1110       | 000-009        | trg-airfoilSO 009 | 55820494       | CMN-009 P20           | Safet           |
| PO-009 7                       | 030      | 1      | OTHER    | -           | Manual       | tro-TRAINING@ C 1110         | OOC-009        | trg-airfoilSO 009 | 55820494       | CMN-009 P22           | Isola           |
|                                |          |        |          | _           |              |                              |                |                   |                |                       |                 |
|                                |          |        |          | _           |              |                              |                |                   |                |                       |                 |
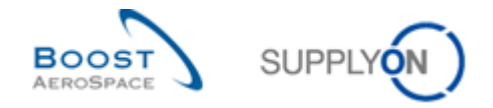

# 3.4.2.4 Fournisseur – Commentaire sur les données hors collaboration

Un fournisseur peut ajouter un commentaire et cliquer sur le bouton « Sauvegarder commentaire ».

| Commande        | Détails de                                                                         | la commande: P    | D-009_6                 |                  |            |                                 |                      |      |  |   |  |
|-----------------|------------------------------------------------------------------------------------|-------------------|-------------------------|------------------|------------|---------------------------------|----------------------|------|--|---|--|
| Cde:            |                                                                                    | PO-009_6          |                         | Type Cde:        | OTHER      |                                 | Organisation Achat:  | AIRB |  |   |  |
| Groupe Client:  |                                                                                    | trg-TRAINING@     | CUSTOMER                | Ss-Type Cde:     | -          |                                 | Groupe Achat         | ZSI  |  |   |  |
| Org. Client:    |                                                                                    | TRGCUSTUK         |                         | Type Document Cd | le: Manual |                                 |                      |      |  |   |  |
| Fournisseur_V   | Ville:                                                                             | trg-airfoilSO_0   | 09_Coventry 49          |                  |            |                                 |                      |      |  |   |  |
| En-Tête A       | Adresses                                                                           | Texte En-Tête     | Lignes d'Echéances      |                  |            |                                 |                      |      |  |   |  |
| Code Condition  | ons Paieme                                                                         | int               |                         |                  |            | Description Incoterm En-Tête:   | Delivery Duty Unpaid |      |  | * |  |
| Devise:         |                                                                                    | GBP               |                         |                  |            | Numéro Enregistrement TVA:      | GB899372554          |      |  |   |  |
| Montant Total C | Cde:                                                                               | 19 6              | 24.54                   |                  |            | Contact Facturation:            |                      |      |  |   |  |
| Données Admi    | inistratives                                                                       | 3                 |                         |                  |            |                                 |                      |      |  |   |  |
| Date Création I | En-Tête Co                                                                         | de: 02.0          | 9.2013                  |                  |            | Date Pub. En-Tête Cde:          | 05.09.2013 15:04:08  |      |  |   |  |
| Créateur En-Té  | ête Cde:                                                                           |                   |                         |                  |            | Date Dernière Mod. En-Tête Cde: | 05.09.2013 15:05:36  |      |  |   |  |
| Information ad  | dditionnel                                                                         |                   |                         |                  |            |                                 |                      |      |  |   |  |
| Ordering Office | er E-Mail:                                                                         |                   |                         |                  |            | Champ d'en-tête flex. 6:        |                      |      |  |   |  |
| Numéro Avena    | ant                                                                                |                   |                         |                  |            | Champ d'en-tête flex. 7:        |                      |      |  |   |  |
| Nom client fina | al:                                                                                |                   |                         |                  |            | Champ d'en-tête flex. 8:        |                      |      |  |   |  |
| Champ d'en-tê   | ête flex. 4:                                                                       |                   |                         |                  |            | Champ d'en-tête flex. 9:        |                      |      |  |   |  |
| Champ d'en-tê   | ête flex. 5:                                                                       |                   |                         |                  |            | Champ d'en-tête flex. 10:       |                      |      |  |   |  |
| Commentaire s   | sur les doi                                                                        | nnées hors collat | oration                 |                  |            |                                 |                      |      |  | E |  |
| Saisissez un te | texte ici (jus                                                                     | qu'à 1024 caractè | eres)                   |                  |            |                                 |                      |      |  |   |  |
| Nous ne som     | Nous ne sommes pas en mesure d'accepter les modifications apportées aux incoterms. |                   |                         |                  |            |                                 |                      |      |  |   |  |
| Retour Impo     | orter 👻 Ex                                                                         | porter Imprimer   | Sauvegarder commentaire |                  |            |                                 |                      |      |  |   |  |

En tant que client, vous recevez une alerte « Mise à jour des commentaires sur les données hors collaboration » dans le Dashboard».

| SUPPLYON Services SupplyOn                                                                                                 | n ▼ Administration ▼ Actualités                                                                                     |                             |                                                                                          |              |                                                                                                    |                                                                                | PD_Airbus España - Gamache Armand<br>Déconnexion |
|----------------------------------------------------------------------------------------------------|----------------------------------------------------------------------------------------------------|-----------------------------|------------------------------------------------------------------------------------------|--------------|----------------------------------------------------------------------------------------------------|--------------------------------------------------------------------------------|--------------------------------------------------|
|                                                                                                    | SupplyOn > AirSupply Logistics > Dashboar                                                                           | d                           |                                                                                          |              | \Xi Filtre 🌲 Alertes 🕣 Retour à My Workspace 🤇                                                                                                    | C Dernière mise à jour il y a 0 minute                                         | 🔍 Edit Dashboard                                 |
| AirSupply Logistique                                                                                                    | Commandes                                                                                                    | ÷                           | Collaboration en cours                                                                   | ÷            | Alertes de commande $\rightarrow$                                                                                                    | Pas de réception                                                               | <b>→</b>                                         |
| Dashboard       Besoins       Livraison       Windor Managed Inventory (VMI)       Concession       Notification of Escape | Statut<br>Open<br>Suppler Accepted With Changes<br>Suppler Change Otter Request<br>Rejected                         | 21159<br>1843<br>1024<br>34 | 2901<br>Commandes<br>Cotabitivation en cours<br>Statut<br>Supplier Accepted With Changes | 1843<br>1024 | Type d'alerte Transport en retard Tansport en retard Tassport en retard T Pas de réception Cotaboration mysile par le client O Cotaboration mysile par le fournismut 15 | 28389<br>Aletes commande:<br>Transport en relati<br>Prorte @<br>Elete<br>Moyen | 28384                                            |
| Paramètres et données de base     Aide pour cette page     Avis                                                            | Partally Shipped                                                                                                    | 587<br>1194                 | Rejected Verifier commandes                                                              | 34           | Accepté par le client mais avec pénalité 2<br>Modification hors collaboration 0                                                                                         | Fable                                                                          | 5                                                |
|                                                                                                    | Partally Received                                                                                                   | 283                         | 3<br>Alertes plans d'approvisionnement:<br>A revoir par le client                        | 7            | Mine à jour des commentaires du client 0                                                                                                    | O<br>O<br>OTD collaboration en cours                                           | 7                                                |
| <pre></pre>                                                                                                    | A confirmer par le fournisseur<br>2<br>Aintes plans d'approvisionement<br>A confirmer par le bumsseur<br>Aierte sur | <i>→</i>                    | Alerte sur<br>Makrier ofligue<br>Makrier non offigue                                     | 2            | Delta de demande → 43 Anteis plans d'approvisionement. Deta de demande Alerte sur                                                                                       | Verifier OTD<br>Alertes pour le statut du                                      | ı matériel →                                     |

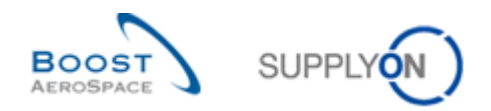

# Cliquez sur le numéro de commande.

| Recherche rapide Recherche avancée                                                                                                    |                                                                                                    |                                |                                                   |  |  |  |  |  |  |  |  |  |  |
|----------------------------------------------------------------------------------------------------|----------------------------------------------------------------------------------------------------|--------------------------------|---------------------------------------------------|--|--|--|--|--|--|--|--|--|--|
|                                                                                                    | Mine & income days and an and a second state                                                                                        | Supprimer la ligne             | Mes profils de recherche                          |  |  |  |  |  |  |  |  |  |  |
| Commandes.rype Alen V legal a                                                                                                    | Mise a jour des commentant +                                                                                                    | Cupprimer la ligne             | Gérer •                                           |  |  |  |  |  |  |  |  |  |  |
| Ignore par Client 👻 egal a 👻                                                                                                    | Non ignore 👻                                                                                                    | Supprinter la lighte           | Notification par e-mail                           |  |  |  |  |  |  |  |  |  |  |
| Inactif Depuis 🗸 égal à 🗸                                                                                                    |                                                                                                    | Supprimer la ligne             |                                                   |  |  |  |  |  |  |  |  |  |  |
| Nouveau/Lu pour Client 🗸 égal à 🗸                                                                                                    | Nouveau  Ajouter une ligne                                                                                                    | Supprimer la ligne             |                                                   |  |  |  |  |  |  |  |  |  |  |
| Rechercher Réinitialiser                                                                                                    |                                                                                                    |                                |                                                   |  |  |  |  |  |  |  |  |  |  |
|                                                                                                    |                                                                                                    |                                |                                                   |  |  |  |  |  |  |  |  |  |  |
| Alertes Commandes (1) Alertes Plan Appro. (15)                                                                                                    | Alertes Commandes (1) Alertes Plan Appro. (15) Alertes VMI (8) Alertes Autofacturation (3) Alertes Données Ref (35) Alertes NCR (0) |                                |                                                   |  |  |  |  |  |  |  |  |  |  |
| SupplyOn Def. View 🗸 Gérer                                                                                                    |                                                                                                    |                                | Réinitialiser tous les filtres                    |  |  |  |  |  |  |  |  |  |  |
| Type Alerte Cde Priorité Fournisseur_Ville Code Loc Org Site Numéro Cde Lig L Ref. Art. Client Desc. Art. Client Ref. Art. Frn. Desc. Art. Frn. Type Cde Ss-Typ Pr |                                                                                                    |                                |                                                   |  |  |  |  |  |  |  |  |  |  |
| Mise à jour des comme Moyen trg-airfoilSO_                                                                                                    | 009 55820494 TR 1110 PO-009 6                                                                                                    | 010 <u>1</u> CMN-009_P17 Bolt  | SMN-009_P17 Bolt OTHER -                          |  |  |  |  |  |  |  |  |  |  |
| j Mise a jour des comme Moyen ing-amouso_009 55820494 i.K 1110 PO309 0 010 j CMM-009_P17 Bort SMM-009_P17 Bort OTHER -                                             |                                                                                                    |                                |                                                   |  |  |  |  |  |  |  |  |  |  |
| •                                                                                                    | III                                                                                                    |                                | •                                                 |  |  |  |  |  |  |  |  |  |  |
| Retour Définir comme "Ignoré" • Définir comme "Lu" •                                                                                                    | Exporter - Commandes Envoyer E-Mail                                                                                                 |                                |                                                   |  |  |  |  |  |  |  |  |  |  |
| 1 entrée : Sélectionner tous les résultats sur la page                                                                                                    | Sélectionner tous les résultats Annuler la sé                                                                                       | election Entrées par page 50 💌 | Premier Précédent   Page 1 de 1   Suivant Dernier |  |  |  |  |  |  |  |  |  |  |

### Dans l'écran « Détails Cde », naviguez jusqu'au champ « Commentaire sur les données hors collaboration ».

| Commande Détails de       | la commande: PO-009_6                            |                    |        |                                 |                      |        |
|---------------------------|--------------------------------------------------|--------------------|--------|---------------------------------|----------------------|--------|
| Cde:                      | PO-009_6                                         | Type Cde:          | OTHER  |                                 | Organisation Achat:  | AIRB   |
| Groupe Client             | trg-TRAINING@ CUSTOMER                           | Ss-Type Cde:       | -      |                                 | Groupe Achat:        | ZSI    |
| Org. Client:              | TRGCUSTUK                                        | Type Document Cde: | Manual |                                 |                      |        |
| Fournisseur_Ville:        | trg-airfoiISO_009_Coventry 49                    |                    |        |                                 |                      |        |
| En-Tête <u>Adresses</u>   | Texte En-Tête Lignes d'Echéances                 |                    |        |                                 |                      |        |
| Numéro Lot Client:        |                                                  |                    |        | Date Devis:                     | 28.08.2013           | ^<br>^ |
| Numéro Lot Fournisseur:   |                                                  |                    |        | Représentant Commercial:        | Jim Goldman          |        |
| Données Livraison / Factu | ıre                                              |                    |        |                                 |                      |        |
| Conditions Paiement:      | Payment Terms AirSupply Aug. 2010                |                    |        | Incoterm En-Tête:               | DDU                  |        |
| Code Conditions Paieme    | nt                                               |                    |        | Description Incoterm En-Tête:   | Delivery Duty Unpaid |        |
| Devise:                   | GBP                                              |                    |        | Numéro Enregistrement TVA:      | GB899372554          |        |
| Montant Total Cde:        | 19 624.54                                        |                    |        | Contact Facturation:            |                      |        |
| Données Administratives   |                                                  |                    |        |                                 |                      |        |
| Date Création En-Tête Co  | le: 02.09.2013                                   |                    |        | Date Pub. En-Tête Cde:          | 05.09.2013 15:04:08  |        |
| Créateur En-Tête Cde:     |                                                  |                    |        | Date Dernière Mod. En-Tête Cde: | 27.09.2013 17:32:42  |        |
| Information additionnel   |                                                  |                    |        |                                 |                      |        |
| Ordering Officer E-Mail:  |                                                  |                    |        | Champ d'en-tête flex. 6:        |                      |        |
| Numéro Avenant:           |                                                  |                    |        | Champ d'en-tête flex. 7:        |                      | E      |
| Nom client final:         |                                                  |                    |        | Champ d'en-tête flex. 8:        |                      |        |
| Champ d'en-tête flex. 4:  |                                                  |                    |        | Champ d'en-tête flex. 9:        |                      |        |
| Champ d'en-tête flex. 5:  |                                                  |                    |        | Champ d'en-tête flex. 10:       |                      |        |
| Commentaire sur les don   | nées hors collaboration                          |                    |        |                                 |                      |        |
| Nous ne sommes pas en     | mesure d'accepter les modifications apportées au | cincoterms.        |        |                                 |                      |        |
| Retour Exporter Impri     | mer                                              |                    |        |                                 |                      |        |

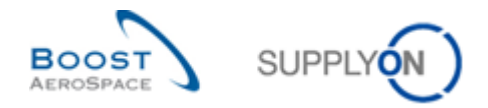

### 3.4.3 Acceptation par le client des modifications du fournisseur avec pénalités

Le client peut accepter les modifications du fournisseur en imposant des pénalités Pour ce faire, il sélectionne la ligne de commande en question et clique sur le bouton « Accepter et Pénaliser ». En conséquence, certains champs de collaboration diffèrent.

#### Exemple

Une ligne d'échéance porte le statut « OPEN ».

- Date demandée = 27.11.2014
- Quantité demandée = 44

Le fournisseur s'engage sur :

- Date promise = 30.11.2014
- Quantité Promise = 40

Le statut de la ligne d'échéance passe à « SUPPLIER CHANGED ORDER REQUEST ».

Le client clique sur le bouton « Accepter et Pénaliser ». AirSupply affiche le message suivant :

| Confirma | ation de l'Action                                                                                                    | ×  |
|----------|----------------------------------------------------------------------------------------------------|----|
| ?        | Cette action ne modifiera pas les valeurs des quantités e<br>dates promises et demandées. Voulez-vous poursuivre<br>l'action "Accepter et Pénaliser" sur ces 1 commandes ?<br>Oui Non | et |

Le client confirme l'action en cliquant sur « OUI ».

Le statut de la ligne d'échéance passe à « OPEN », mais avec les valeurs suivantes :

| Quantités et dates                      |            |                                        |            |
|-----------------------------------------|------------|----------------------------------------|------------|
| Statut:                                 | OPEN       | Unité de Mesure:                       | PCE        |
| Quantité Demandée:                      | 44         | Quantité Promise:                      | 40         |
| Date Demandée:                          | 27.11.2014 | Date Promise:                          | 30.11.2014 |
| Dernière Quantité Demandée<br>Convenue: | 44         | Dernière Quantité Promise<br>Convenue: | 40         |
| Dernière Date Demandée<br>Convenue:     | 27.11.2014 | Dernière Date Promise Convenue:        | 30.11.2014 |

Les modifications du fournisseur sur la quantité et date sont enregistrées dans le champ « Dernière Quantité Promise Convenue » et « Dernière Date Promise Convenue ».

Le client accepte la commande dont le statut est « SCOR » ou « SAWC », mais garde trace de la divergence entre la date demandée et la date promise et la quantité demandée et promise. Il sera alors en mesure d'appliquer des pénalités de retard, comme le contrat le stipule.

## Nota

L'action « Accepter et Pénaliser » ne s'applique que sur les modifications de date par le fournisseur.

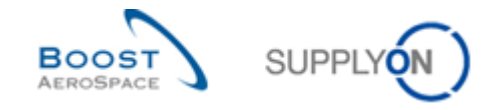

### 3.4.4 Collaboration sur les commandes « SPARES »

Les commandes « SPARES » appartiennent à un sous-type de commande « OTHER » et ont une criticité spécifique.

Chaque nouvelle commande « SPARES » s'affiche dans la carte « Commandes », au moyen de l'alerte « Commandes Spares à Vérifier ». Le fournisseur doit agir dans un laps de temps réduit, selon la criticité de l'alerte déclenchée par AirSupply.

Il existe 5 niveaux de criticités :

- AOG (avion au sol) : le fournisseur à 2 heures pour répondre à la demande de livrer le ou les articles en 24 ou 48 heures. L'alerte est de criticité élevée (High).
- CRIT (critique) : le fournisseur a 7 jours pour livrer le ou les articles. L'alerte est de criticité élevée (High).
- EXP (expresse) : le fournisseur a 21 jours pour livrer le ou les articles. L'alerte est de criticité moyenne (Medium).
- RTN (routine) : le fournisseur a 90 jours pour livrer le ou les articles. L'alerte est de criticité basse (Low).
- MISC (divers). Correspond aux commandes de kits. L'alerte est de criticité basse (Low).

Les types de criticité sont communs, mais les temps de déclenchement (ex. 24 heures pour les AOG) dépendent du client.

AirSupply génère une alerte « Commandes Spares à Vérifier » si la commande en cours est « SPARES » et si le statut de la collaboration est « NOP », indiquant que le fournisseur doit réagir (collaborer) :

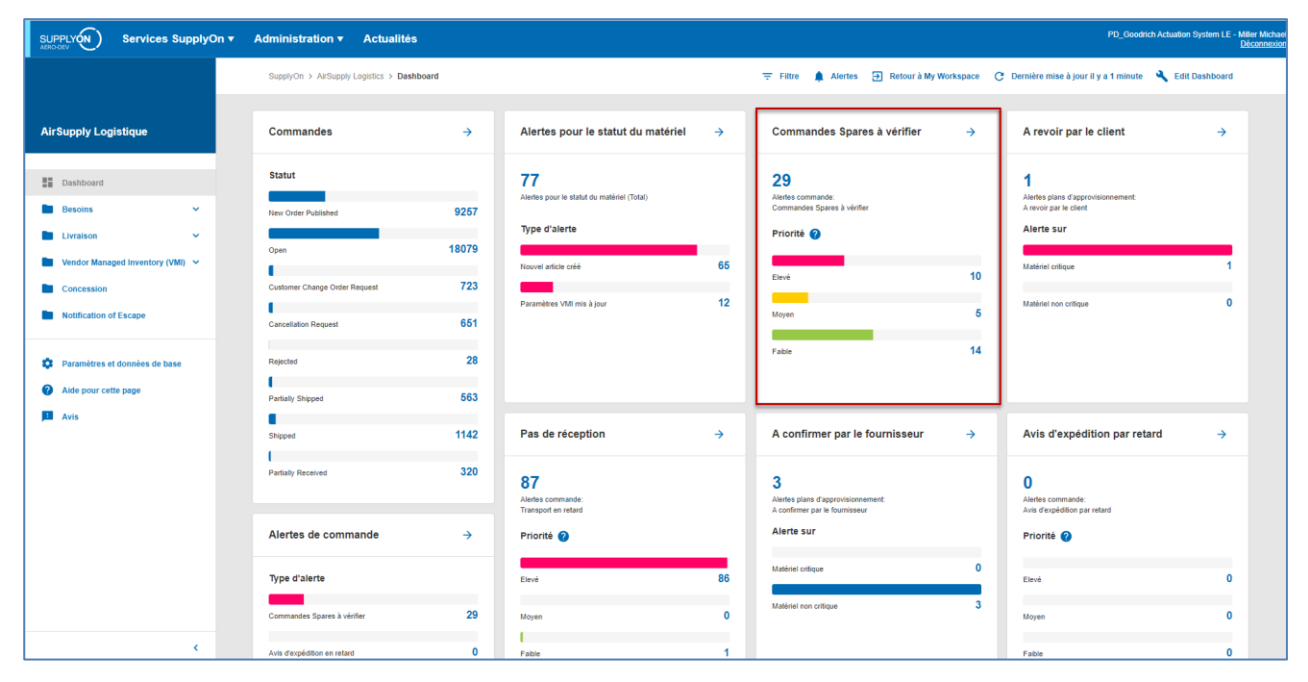

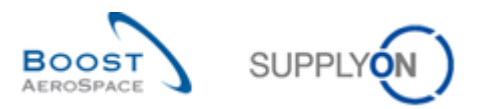

Sur l'onglet « Alertes Commande », sélectionner « spares » et cliquer sur le bouton « Commandes » :

| Filtre actif: Supplyon Default                                                                                                    |                                      |                                                            |                   |                      |               |                         | Masquer la zone de recherche |  |  |  |  |  |
|----------------------------------------------------------------------------------------------------|--------------------------------------|------------------------------------------------------------|-------------------|----------------------|---------------|-------------------------|------------------------------|--|--|--|--|--|
| Recherche rapide Recherche avancée                                                                                                    |                                      |                                                            |                   |                      |               |                         |                              |  |  |  |  |  |
| Commandes:Type Alert 👻 égal à                                                                                                    | <ul> <li>Commandes Spares</li> </ul> | à vérifi 🗸 Supprimer la ligne                              |                   |                      |               | Mes profils de recherch | e                            |  |  |  |  |  |
| Ignoré par Fournisseur 👻 égal à                                                                                                    | <ul> <li>Non ignoré</li> </ul>       | <ul> <li>Supprimer la ligne</li> </ul>                     |                   |                      |               | Gérer •                 |                              |  |  |  |  |  |
| Inactif Depuis 👻 égal à                                                                                                    | ×                                    | Supprimer la ligne                                         |                   |                      |               | Notification par e-mail |                              |  |  |  |  |  |
| Nouveau/Lu pour Frn. 👻 égal à                                                                                                    | <ul> <li>Nouveau</li> </ul>          | <ul> <li>Alouter une ligne   Supprimer la ligne</li> </ul> |                   |                      |               |                         |                              |  |  |  |  |  |
| Rechercher Réinitialiser                                                                                                    |                                      |                                                            |                   |                      |               |                         |                              |  |  |  |  |  |
|                                                                                                    |                                      |                                                            |                   |                      |               |                         |                              |  |  |  |  |  |
| Alertes Commandes (1) Alertes Plan Acoro. (412) Alertes Autofacturation.(0) Alertes Données Ret (279)                                                                                       |                                      |                                                            |                   |                      |               |                         |                              |  |  |  |  |  |
| SupplyOn Def. View V Gerer. • Réinitaliser tous les filtres                                                                                                    |                                      |                                                            |                   |                      |               |                         |                              |  |  |  |  |  |
| Type Alerle Cde Priorité Groupe C., Org., Site Numéro Cde Lig., L., No. At Client Desc. At Client Ref. Art Fm. Desc. At Fm. Type Cde Ss-Typ. Priorité Statut Cde Nom Ord. Off. Téléphone Or |                                      |                                                            |                   |                      |               |                         |                              |  |  |  |  |  |
| Commandes Spares à v Elevé TF                                                                                                    | RAININ AS 1110 PO-CG-00              | 02_2_01_010_1_CMN-CG-002_P1 Brake Disc                     | 2" SMN-CG-002_P I | Brake Disc 32" OTHER | SPARES AOG NE | W ORDER PUBLISH Ju      | ty Jillings +44 1179 69 1    |  |  |  |  |  |
|                                                                                                    |                                      |                                                            |                   |                      |               |                         |                              |  |  |  |  |  |
|                                                                                                    |                                      |                                                            |                   |                      |               |                         | >                            |  |  |  |  |  |
| Retour   Definir comme "Ignoré" - Définir com                                                                                                    | me "Lu" •   Teledecharger • Comm     | andes Envoyer E-Mail                                       |                   |                      |               |                         |                              |  |  |  |  |  |
| 1 entrée : <u>Sélectionner tous les résultats</u>                                                                                                    | sur la page   Sélectionner tous le   | s résultats Annuler la sélection                           | Entrées par page  | 50 🕶                 |               | nier Précédent   Page   | 1 de 1 Suivant Dernier       |  |  |  |  |  |

#### Nota

Pour les alertes dont la criticité est élevée, le fournisseur reçoit une notification par e-mail toutes les 20 minutes. Ce mail est toujours envoyé au fournisseur qui possède le rôle « IndSellerSparesResponsible » ou « AirbSellerSparesResponsible » dans AirSupply ou à tous les fournisseurs si ce droit d'accès n'a été accordé à aucun utilisateur.

Pour arrêter l'alerte, l'utilisateur doit effectuer l'une des actions suivantes : « Confirmer », « Lire », « Ignorer ».

La date promise et la quantité promise peuvent être modifiées sur l'onglet « Commandes » :

| Bacharche rassis Recherche avande           Image: Constraint of the stande           Rechercher: Récharcher           Rechercher: Récharcher              |                                              |  |  |  |  |  |  |  |  |  |  |
|----------------------------------------------------------------------------------------------------|----------------------------------------------|--|--|--|--|--|--|--|--|--|--|
| Commandes                                                                                                    |                                              |  |  |  |  |  |  |  |  |  |  |
| SupplyOn Det. View 🗢 Oérer                                                                                                    | Réinitialiser tous les filtres               |  |  |  |  |  |  |  |  |  |  |
| Cde A Ligne C., Ech., Type Cde Ss-Type Cde Type Documen Date Promise Quantité Promi. Quantité D., Groupe Client Organisation Client Site ERP Nom Ord. Off. | Téléphone Ord. Off. Code Gestionnair No.     |  |  |  |  |  |  |  |  |  |  |
| PO-CG-002 2 01 010 1 OTHER SPARES Manual 18.052011 2 2 TRAINING@ AIRB TRAINING@ AIRBUS UK 1110 Judy Jillings                                               | +44 1179 69 3832 CM                          |  |  |  |  |  |  |  |  |  |  |
|                                                                                                    |                                              |  |  |  |  |  |  |  |  |  |  |
|                                                                                                    | ×                                            |  |  |  |  |  |  |  |  |  |  |
| retour ustala institutu leeonarger resocutarger minimer uocumenta Assoces Actions - Envoyer E-Mail Spit                                                    |                                              |  |  |  |  |  |  |  |  |  |  |
| 1 entrée: Sélectionner tous les résultats sur la cace   Sélectionner tous les résultats   Annuier la sélection Entrées par page 50 💌 Étramis               | tr Précédent   Page 1 de 1   Suivant Dernier |  |  |  |  |  |  |  |  |  |  |

Si le fournisseur accepte une commande « SPARES », l'alerte correspondante n'est plus affichée dans AirSupply.

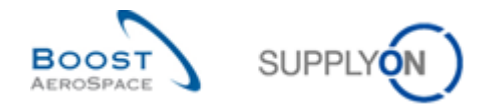

### 3.4.5 Collaboration sur une commande de kit

Dans ce cas, la première ligne d'échéance de la commande contient l'en-tête et les lignes d'échéance suivantes indiquent la composition du kit.

Les composants dépendent donc de l'en-tête du kit.

Γ

Si la date (date demandée ou date promise) de l'en-tête du kit est modifiée, la valeur est automatiquement appliquée à tous les composants du kit.

Dans l'exemple suivant, il y a deux lignes d'échéance pour le kit : 1 ligne d'en-tête et 1 ligne de composants. La date promise initiale est la même pour les 2 lignes.

| Commande Détails de l                                                                                                    | la commande: PO-CG-0      | 02_2_01             |                          |                      |           |      |                |               |                     |                   |                   |                 |
|----------------------------------------------------------------------------------------------------|---------------------------|---------------------|--------------------------|----------------------|-----------|------|----------------|---------------|---------------------|-------------------|-------------------|-----------------|
| Cde:                                                                                                    | PO-CG-002_2_01            |                     |                          | Type Cde:            | OTHER     |      |                |               | Organisation Achat  | AP1               |                   |                 |
| Groupe Client:                                                                                                    | TRAINING@ AIRBUS          |                     |                          | Ss-Type Cde:         | SPARES    |      |                |               | Groupe Achat        | ZRD               |                   |                 |
| Org. Client                                                                                                    | ASTBUYCG1LE1              |                     |                          | Type Document Cde:   | Manual    |      |                |               |                     |                   |                   |                 |
| Fournisseur_Ville:                                                                                                    | TRAINING@ 002-Sup         | Air_Coventry 49     |                          |                      |           |      |                |               |                     |                   |                   |                 |
| En-Téte Adresses                                                                                                    | Texte En-Tête Ligne       | s d'Echéances       |                          |                      |           |      |                |               |                     |                   |                   |                 |
| SupplyOn Def. View                                                                                                    | 👻 Gérer •                 |                     | -                        |                      |           |      |                |               |                     |                   | Réinitialiser t   | ous les filtres |
| Site ERP Quantit                                                                                                    | té D Date Demandée        | Date Promise        | Quantité Promi Ech       | Ligne Contrat        | Ligne Cde | Comp | En-Tête de Kit | Nom Ord. Off. | Téléphone Ord. Off. | No. Art. Client   | Desc. Art. Client | Ref.            |
| 1110                                                                                                    | 2 18.05.2011              | 18.05.2011          | 2 1                      |                      | 010       | Non  | Non            | Judy Jillings | +44 1179 69 3832    | CMN-CG-002 P11 01 | Brake Disc 32"    | SMN             |
| 1110                                                                                                    | 8 18.05.2011              | 18.05.2011          | 8 1                      |                      | 020       | Non  | Non            | Judy Jillings | +44 1179 69 3832    | CMN-CG-002 P12 01 | Brake Disc 34"    | SMN             |
| < >>                                                                                                    |                           |                     |                          |                      |           |      |                |               |                     |                   |                   |                 |
| 2 entrées : <u>Sélectionne</u>                                                                                                    | er tous les résultats sur | la page   Sélection | onner tous les résultats | Annuler la sélection |           |      | Entrées p      | arpage 50 💌   |                     |                   | Page 1 de 1   Su  |                 |
| Retour Détails Historque Télédoharger Télédoharger Infeldoharger Infeldo |                           |                     |                          |                      |           |      |                |               |                     |                   |                   |                 |

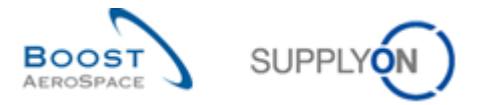

En modifiant la date promise dans la ligne d'en-tête, les dates promises l'autre ligne de composants est automatiquement modifiée :

| Commande Détails de l         | a commande: PO-CG-00         | 2_2_01           |                           |                                  |            |      |                |               |                     |                   |                   |                     |
|-------------------------------|------------------------------|------------------|---------------------------|----------------------------------|------------|------|----------------|---------------|---------------------|-------------------|-------------------|---------------------|
| Cde:                          | PO-CG-002_2_01               |                  |                           | Type Cde:                        | OTHER      |      |                |               | Organisation Achat  | AP1               |                   |                     |
| Groupe Client                 | TRAINING@ AIRBUS             |                  |                           | Ss-Type Cde:                     | SPARES     |      |                |               | Groupe Achat        | ZRD               |                   |                     |
| Org. Client                   | ASTBUYCG1LE1                 |                  |                           | Type Document Cde:               | Manual     |      |                |               |                     |                   |                   |                     |
| Fournisseur_Ville:            | TRAINING@ 002-SupA           | ir_Coventry 49   |                           |                                  |            |      |                |               |                     |                   |                   |                     |
| En-Téte Adresses              | Texte En-Téte Lignes         | dEchéances       |                           |                                  |            |      |                |               |                     |                   |                   |                     |
| SupplyOn Def. View            | ✓ Gérer                      |                  |                           |                                  |            |      |                |               |                     |                   | Réinitialis       | er tous les filtres |
| Site ERP Quanti               | té D Date Demandée           | Date Promise     | Quantité Promi Ech        | h Ligne Contrat                  | Ligne Cde  | Comp | En-Tête de Kit | Nom Ord. Off. | Téléphone Ord. Off. | No. Art. Client   | Desc. Art. Client | Ref                 |
| 1110                          | 2 18.05.2011                 | 19.05.2011       | 2 1                       |                                  | 010        | Non  | Non            | Judy Jillings | +44 1179 69 3832    | CMN-CG-002 P11 01 | Brake Disc 32"    | SMI                 |
| 1110                          | 8 18.05.2011                 | 19.05.2011       | 8 1                       |                                  | 020        | Non  | Non            | Judy Jillings | +44 1179 69 3832    | CMN-CG-002 P12 01 | Brake Disc 34"    | SMI                 |
|                               |                              |                  |                           |                                  |            |      |                |               |                     |                   |                   |                     |
|                               |                              |                  |                           |                                  |            |      |                |               |                     |                   |                   | 2                   |
| 2 entrées : <u>Sélectionn</u> | er tous les résultats sur la | a page   Sitter  | sonner tous les résultats | Annuler la sélection<br>Modifier |            |      | Entrées par    | rpage 50 💌    |                     |                   | Page 1 de 1       |                     |
| Retour Détails Historiq       | ue Telecharger Télédéi       | charger • Imprim | per Documents Associés    | Actions      Envoyer E-1         | fail Split |      |                |               |                     |                   |                   |                     |

| Commande Détails de la         | a commande: PO-CG-002_2         | 2_01                  |                    |                         |           |      |                |               |                     |                   |                   |                       |  |
|--------------------------------|---------------------------------|-----------------------|--------------------|-------------------------|-----------|------|----------------|---------------|---------------------|-------------------|-------------------|-----------------------|--|
| Cde:                           | PO-CG-002_2_01                  |                       |                    | Type Cde:               | OTHER     |      |                |               | Organisation Achat: | AP1               |                   |                       |  |
| Groupe Client:                 | TRAINING@ AIRBUS                |                       |                    | Ss-Type Cde:            | SPARES    |      |                |               | Groupe Achat:       | ZRD               |                   |                       |  |
| Org. Client:                   | ASTBUYCG1LE1                    |                       |                    | Type Document Cde:      | Manual    |      |                |               |                     |                   |                   |                       |  |
| Fournisseur_Ville:             | TRAINING@ 002-SupAir_C          | Coventry 49           |                    |                         |           |      |                |               |                     |                   |                   |                       |  |
| En-Tête Adresses               | Texte En-Tête Lignes de         | Echéances             |                    |                         |           |      |                |               |                     |                   |                   |                       |  |
| SupplyOn Def. View             | V Gérer V                       |                       |                    |                         |           |      |                |               |                     |                   | Réinitialiser     | tous les filtres      |  |
| Site ERP Quantit               | té D Date Demandée Da           | ate Promise           | Quantité Promi Ech | Ligne Contrat           | Ligne Cde | Comp | En-Tête de Kit | Nom Ord. Off. | Téléphone Ord. Off. | No. Art. Client   | Desc. Art. Client | Ref.                  |  |
| 1110                           | 2 18.05.2011 18                 | .05.2011              | 2 1                |                         | 010       | Non  | Non            | Judy Jillings | +44 1179 69 3832    | CMN-CG-002 P11 01 | Brake Disc 32"    | SMN                   |  |
| 1110                           | 8 18.05.2011 18                 | .05.2011              | 8 1                |                         | 020       | Non  | Non            | Judy Jillings | +44 1179 69 3832    | CMN-CG-002 P12 01 | Brake Disc 34*    | SMN                   |  |
| ٢                              |                                 |                       |                    |                         |           |      |                |               |                     |                   |                   | ×                     |  |
| 2 entrées : <u>Sélectionne</u> | er tous les résultats sur la pa | age   <u>Sélectio</u> |                    | Annuler la sélection    |           |      | Entrées par pa | ge 50 💌       |                     |                   | Page 🚺 de 1   🗵   | uivant <u>Dernier</u> |  |
| Retour Détails Historiq        | ue Télécharger Télédéchar       | rger • Imprimer       | Documents Associés | Actions      Envoyer E- | Mail Spit |      |                |               |                     |                   |                   |                       |  |

Selon la commande, il est possible de collaborer sur la quantité publiée.

Il est également possible de collaborer sur les lignes de composants d'un kit. Les modifications des lignes de composants n'ont aucune conséquence sur l'en-tête du kit.

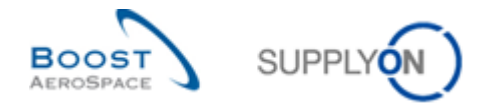

# 3.4.6 Collaboration lors du processus d'expédition et de réception

Il est possible de collaborer sur les lignes d'échéance dont le statut est « SHIPPED », « PARTIALLY SHIPPED » ou « PARTIALLY RECEIVED ».

### Exemple

| TRAIN  | ING@ 002-SupA             | irfoil AB - M                | tiller, Ci | indy          |                     |                    |                              |                |            |                  |                     |          |               |                          |                                                       |              |
|--------|---------------------------|------------------------------|------------|---------------|---------------------|--------------------|------------------------------|----------------|------------|------------------|---------------------|----------|---------------|--------------------------|-------------------------------------------------------|--------------|
| Recher | che rapide Recherci       | he avancée                   |            |               |                     |                    |                              |                |            |                  |                     |          |               | Contact   Ald            | e pour cette page   Im<br>Messuer la zone de recherci | orimer<br>ta |
| Stat   | ut<br>hercher Réintialser | <ul> <li>✓ égal à</li> </ul> |            | ▼ PAR         | TIALLY SHIPPED      | ✓ Alouter          | une ligne   <u>Suppri</u>    | mer la ligne   |            |                  |                     |          |               | Mes profils de recherche | Gérer                                                 |              |
| Com    | imandes                   |                              |            |               |                     |                    |                              |                |            |                  |                     |          |               |                          |                                                       |              |
| Sup    | olyOn Def. View           | ✓ Gérer.                     |            |               |                     |                    |                              |                |            |                  |                     |          |               | 1                        | Réinitialiser tous les fi                             | Itres        |
| C      | de 🗕                      | Ligne C.                     | Ech.       | Type Cde      | Ss-Type Cde         | Type Documen.      | Date Promise                 | Quantité Promi | Quantité D | Groupe Client    | Organisation Client | Site ERP | Nom Ord. Off. | Téléphone Ord. Off.      | Code Gestionnair                                      | No.          |
|        | 27-504 I UI               | 1221                         | 1          | UNEX          |                     | ina iya            | 25052011                     |                |            | nonina og ano.   | INSUE OF            |          | 300) similas  |                          | P3014                                                 |              |
| Reto   | ur Détails Historie       | que Téléchar                 | ger Ték    | édécharger •  | Imprimer Docume     | nts Associés - Ar  | Modifier<br>ctions • Envoyer | E-Mail Split   |            |                  |                     |          |               |                          |                                                       | >            |
| 1 ent  | rée: <u>Sélectionne</u>   | r tous les rési              | ultats su  | rla page   Si | Flectionner tous le | es césultats   Anc | ouler la sélection           |                |            | Entrées par page | 50 🗸                |          | Pren          | nier Précédent   Page 1  | de 1   Sulvant De                                     | emier        |

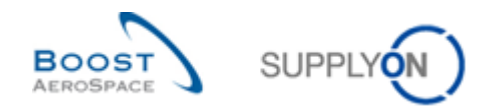

### 3.4.7 Division (split) de commande

Cette fonction permet au fournisseur de diviser une ligne d'échéance de commande en deux lignes ou plus. Elle est utile par exemple lorsque le fournisseur ne peut livrer qu'une partie de la quantité demandée à une certaine date et la quantité restante à une ou plusieurs date(s) ultérieure(s).

Les clients ayant autorisé le recours à cette fonction doivent entreprendre des opérations de collaboration sur les lignes d'échéances de commande ayant été divisées par les fournisseurs. Il n'existe aucune alerte dédiée dans le Dashboard pour avertir les clients que des lignes d'échéances divisées requièrent leur collaboration. Les indications suivantes vous aident à identifier les lignes en question :

- Recherche de lignes d'échéance aux statuts spécifiques SAWC ou SCOR, avec un fond grisé
- Recherche par l'écran « Historique Commande » afin de détecter si l'action « Split » a été utilisée par un fournisseur
- Recherche de lignes d'échéance de commande avec une « Quantité Demandée » correspondant à 999 999 pour la nouvelle ligne d'échéance.
- Il y a une zone au niveau de la ligne d'échéanche qui indique si la ligne est le résultat d'une action de division/ slit. Cette colonne 'Ech. cde. après split' n'est pas disponible dans la 'SupplyOn Def. View' de tableau, elle doit être rajoutée manuellement dans le tableau :

|                         | -           |           |                |                | Ajouter une ligne      | Supprimer la ligne    | Mes profils de       | recherche   | ×               | Gérer -         |
|-------------------------|-------------|-----------|----------------|----------------|------------------------|-----------------------|----------------------|-------------|-----------------|-----------------|
| Rechercher Réinitialise | r           |           |                |                |                        |                       |                      |             |                 | Gerer •         |
| Commandes               |             |           |                |                |                        |                       |                      |             |                 |                 |
| Split_View              | ▼ Gé        | rer •     |                |                |                        |                       |                      |             | Réinitialiser t | ous les filtres |
| Cde 🔺                   | Ligne       | Ech       | Type Cde       | Ss-Type Cde    | Ech. cde. après split  | Type Docume           | Groupe Client        | Org. Client | Site ERP        | Nom Ord. C      |
| ] <u>PO-027_1</u>       | 090         | 1         | OTHER          | -              | Non                    | Manual                | trg-TRAINING@        | TRGCU       | 1110            | Judy Jillin     |
| PO-027_1                | 100         | 1         | OTHER          | -              | Non                    | Manual                | trg-TRAINING@        | TRGCU       | 1110            | Judy Jillin     |
| PO-027_10               | 010         | 1         | OTHER          |                | Oui                    | Manual                | trg-TRAINING@        | TRGCU       | 1110            | Judy Jillin     |
| PO-027_10               | 020         | 1         | OTHER          | •              | Non                    | Manual                | trg-TRAINING@        | TRGCU       | 1110            | Judy Jillin     |
| PO-027_10               | 010         | 2         | OTHER          | -              | Oui                    | Manual                | trg-TRAINING@        | TRGCU       | 1110            | Judy Jillin     |
| PO-027_11               | 010         | 1         | OTHER          |                | Non                    | Manual                | trg-TRAINING@        | TRGCU       | 1110            | Judy Jillin     |
| PO-027_11               | 020         | 1         | OTHER          | ( <b>5</b> .)  | Non                    | Manual                | trg-TRAINING@        | TRGCU       | 1110            | Judy Jillin     |
| PO-027_11               | 030         | 1         | OTHER 4        |                | Non                    | Manual                | trg-TRAINING@        | TRGCU       | 1110            | Judy Jillin     |
| Retour Détails Histori  | que Importe | er • Expo | orter - Imprim | er • Documents | Associés - Actions - A | Arrêter de compter co | mme "Nouveau pour Fo | ournisseur" | Envoyer E-Mail  | Split           |

Si vous êtes connecté en tant que fournisseur et si vous êtes dans une situation de collaboration spécifique (par exemple, dans l'impossibilité de livrer l'ensemble de la quantité commandée par le client à la date demandée), vous avez la possibilité de diviser une ligne d'échéance de commande en utilisant le bouton « Split » dans les écrans de commande AirSupply suivants :

- « Commandes ».
- « Détails Cde », onglet « Lignes d'Echéances »

Une fenêtre contextuelle vous donne accès à une procédure simple de traitement. Les quantités et dates sont affichées et vous pouvez gérer les valeurs promises pour chaque ligne pour ensuite enregistrer vos modifications en un seul clic.

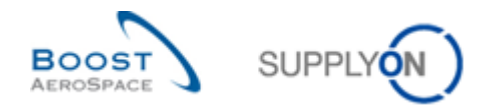

# 3.4.7.1 Ecrans de commande pour les actions de division

Le bouton « Split » se trouve dans les écrans de commande AirSupply suivants :

• « Commandes ».

| Recherche rapide Recherch     | ne avancée      |             |            | A                  | outer une ligne   S                | upprimer la ligne    | Mes profils de re   | cherche<br>V | Gérer ▼                      |
|-------------------------------|-----------------|-------------|------------|--------------------|------------------------------------|----------------------|---------------------|--------------|------------------------------|
| Rechercher Réinitialiser      |                 |             |            |                    |                                    |                      |                     |              | 1                            |
| Commandes                     |                 |             |            |                    |                                    |                      |                     |              |                              |
| SupplyOn Def. View            | Gérer           | •           |            |                    |                                    |                      |                     | R            | initialiser tous les filtres |
| Cde 🔺                         | Ligne           | Ech         | Type Cde   | Ss-Type Cde        | Type Docume                        | Groupe Client        | Organisation Client | Site ERP     | Nom Ord. Off.                |
| PO-013 1                      | <u>010</u>      | 1           | OTHER      | -                  | Manual                             | trg-TRAINING@        | trg-TRAINING@ CUST  | 1110         | Judy Jillings                |
| PO-013 1                      | 020             | <u>1</u>    | OTHER      | -                  | Manual                             | trg-TRAINING@        | trg-TRAINING@ CUST  | 1110         | Judy Jillings                |
| PO-013 1                      | 030             | <u>1</u>    | OTHER      | -                  | Manual                             | trg-TRAINING@        | trg-TRAINING@ CUST  | 1110         | Judy Jillings                |
| PO-013 1                      | 040             | <u>1</u>    | OTHER      | -                  | Manual                             | trg-TRAINING@        | trg-TRAINING@ CUST  | 1110         | Judy Jillings                |
| PO-013 1                      | 050             | <u>1</u>    | OTHER      | -                  | Manual                             | trg-TRAINING@        | trg-TRAINING@ CUST  | 1110         | Judy Jillings                |
| PO-013 1                      | 070             | 1           | OTHER      | -                  | Manual                             | trg-TRAINING@        | trg-TRAINING@ CUST  | 1110         | Judy Jillings                |
| PO-013 1                      | 090             | 1           | OTHER      | -                  | Manual                             | trg-TRAINING@        | trg-TRAINING@ CUST  | 1110         | Judy Jillings                |
| PO-013 1                      | <u>100</u>      | 1           | OTHER      | -                  | Manual                             | trg-TRAINING@        | trg-TRAINING@ CUST  | 1110         | Judy Jillings                |
| PO-013 10                     | <u>010</u>      | 1           | OTHER      | -                  | Manual                             | trg-TRAINING@        | trg-TRAINING@ CUST  | 1110         | Judy Jillings                |
| PO-013 10                     | 020             | <u>1</u>    | OTHER      | -                  | Manual                             | trg-TRAINING@        | trg-TRAINING@ CUST  | 1110         | Judy Jillings                |
| PO-013 2                      | <u>010</u>      | 1           | OTHER      | SPARES             | Manual                             | trg-TRAINING@        | trg-TRAINING@ CUST  | 1110         | Judy Jillings                |
| PO-013 2                      | 020             | <u>1</u>    | OTHER      | SPARES             | Manual                             | trg-TRAINING@        | trg-TRAINING@ CUST  | 1110         | Judy Jillings                |
| PO-013 3                      | <u>010</u>      | 1           | OTHER      | -                  | KIT                                | trg-TRAINING@        | trg-TRAINING@ CUST  | 1110         | Judy Jillings                |
| PO-013 3                      | 020             | <u>1</u>    | OTHER      | -                  | KIT                                | trg-TRAINING@        | trg-TRAINING@ CUST  | 1110         | Judy Jillings                |
| PO-013 3                      | 030             | 1           | <          |                    |                                    |                      |                     |              | •                            |
| Retour Détails Historique     | e Importer -    | Exporter -  | Imprimer   | Documents Associés | <ul> <li>Actions - Envo</li> </ul> | yer E-Mail Split     |                     |              |                              |
| 26 entrées : <u>Sélection</u> | ner tous les ré | ésultats si | ur la page | Sélectionner tous  | les résultats                      | Annuler la sélection | Entrées par page 50 | ▼ E          | remier <u>Précédent</u> »    |

# • « Détails Cde », onglet « Lignes d'Echéances »

| Commande       | Détails de la | a commande    | : PO-013_10         |            |                       |                               |                         |             |                               |
|----------------|---------------|---------------|---------------------|------------|-----------------------|-------------------------------|-------------------------|-------------|-------------------------------|
| Cde:           |               | PO-013_10     | )                   | Туре С     | de:                   | OTHER                         | Organisation Achat:     | AIRB        |                               |
| Groupe Client: |               | trg-TRAININ   | IG@ CUSTOMER        | Ss-Typ     | e Cde:                | -                             | Groupe Achat:           | ZSI         |                               |
| Org. Client:   |               | TRGCUST       | JK                  | Type D     | ocument Cde:          | Manual                        |                         |             |                               |
| Fournisseur_V  | /ille:        | trg-airfoilSC | _013_Coventry       |            |                       |                               |                         |             |                               |
| En-Tête A      | dresses       | Texte En-Têt  | e Lignes d'Ech      | éances     |                       |                               |                         |             |                               |
| SupplyOn De    | f. View       | ✓ Gérer       | •                   |            |                       |                               |                         | <u>Réin</u> | itialiser tous les filtres    |
| Ligne          | Site ERP      | Ech           | Nom Ord. Off.       | 1          | Téléphone Ord. Off.   | Ref. Art. Client              | Desc. Art. Client       |             | Ref. Art. Frn.                |
| 010            | 1110          | 1             | Judy Jillings       | -          | +44 1179 69 3832      | CMN-013 P29                   | CABIN ATTENDANT SEAT    | Туре Е      | SMN-013 P29                   |
| 020            | 1110          | <u>1</u>      | Judy Jillings       | -          | +44 1179 69 3832      | CMN-013 P30                   | CABIN ATTENDANT SEAT    | Type G      | SMN-013 P30                   |
| 2004/100       | •             | III           |                     |            |                       |                               |                         | 50          | <u>۲</u>                      |
| 2 entrées :    | Sélectionne   | r tous les ré | sultats sur la page | <u>Sél</u> | ectionner tous les ré | sultats Annuler la sélectio   | on Entrées par page     | 50          | <ul> <li>Premier »</li> </ul> |
| Retour Détail  | s Historique  | Importer -    | Exporter • Imprime  | er Docu    | ments Associés - Ad   | ctions ▼ Envoyer E-Mail Split | Sauvegarder commentaire |             |                               |

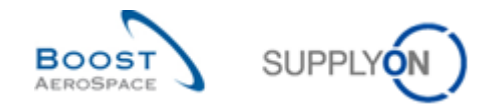

### 3.4.7.2 Exemples de division de commande et comportement du système

#### 3.4.7.2.1 Division de lignes d'échéances de commande en deux lignes

Vous pouvez par exemple diviser une ligne d'échéance de commande ayant le statut « NEW ORDER PUBLISHED ». Une fois que vous avez sélectionné la ligne d'échéance de commande 1 et cliqué sur le bouton « Split » 2, une fenêtre contextuelle s'ouvre, comme indiqué ci-dessous :

| Commande       | Détails de l      | la commande    | : PO-013_10         |                           |                                     |                             |                                |
|----------------|-------------------|----------------|---------------------|---------------------------|-------------------------------------|-----------------------------|--------------------------------|
| Cde:           |                   | PO-013_10      | )                   | Type Cde:                 | OTHER                               | Organisation Achat:         | AIRB                           |
| Groupe Client: |                   | trg-TRAINI     | NG@ CUSTOMER        | Ss-Type Cde:              | -                                   | Groupe Achat:               | ZSI                            |
| Org. Client:   |                   | TRGCUST        | JK                  | Type Document Cde:        | Manual                              |                             |                                |
| Fournisseur_V  | /ille:            | trg-airfoilS(  | 0_013_Coventry      |                           |                                     |                             |                                |
| En-Tête A      | dresses           | Texte En-Têt   | Lignes d'Echéa      | inces                     |                                     |                             |                                |
| SupplyOn De    | f. View           | ▼ Gérer        | -                   |                           |                                     |                             | Réinitialiser tous les filtres |
| l 🚺 Ligne      | Site ERP          | Ech            | Nom Ord. Off.       | Téléphone Ord. Off.       | Ref. Art. Client                    | Desc. Art. Client           | Ref. Art. Frn.                 |
| ☑ <u>010</u>   | 1110              | 1              | Judy Jillings       | +44 1179 69 3832          | CMN-013 P29                         | CABIN ATTENDANT SEAT Type E | SMN-013 P29 /                  |
| 020            | 1110              | 1              | Judy Jillings       | +44 1179 69 3832          | CMN-013 P30                         | CABIN ATTENDANT SEAT Type G | SMN-013 P30 /                  |
|                | 4                 |                |                     |                           |                                     |                             | ,                              |
|                | - (               |                |                     |                           |                                     | (                           |                                |
| 2 entrées :    | <u>Sélectionn</u> | er tous les ré | suitats sur la page | Sélectionner tous les rés | uitats   <u>Annuler la sélectio</u> | n Entrees par page 50       | J Premier »                    |
| Retour Détail  | s Historique      | e Importer 🕶   | Exporter • Imprimer | Documents Associés - Acti | ons▼ Envoyer E-Mail Split           | Sauvegarder commentaire     |                                |

| Split de la ligne d'échéance de l                              | a comm             | ande PO-013_10 / 010 / 1 – 🕦                                            | )                                                |                                    |                           | × |
|----------------------------------------------------------------|--------------------|-------------------------------------------------------------------------|--------------------------------------------------|------------------------------------|---------------------------|---|
| Ligne Ech. Cde. d'origine                                      |                    |                                                                         |                                                  |                                    |                           |   |
| Linna Fab. Oda. d'ariaina                                      |                    | Quantité Demandée                                                       | 26                                               | Date Demandée                      | 06.11.2014                |   |
| Lighe Ech. Cde. d'origine                                      |                    | Quantité Promise                                                        | 26                                               | Date Promise                       | 06.11.2014                |   |
| Aperçu de la ligne d'échéanc<br>Notez que la nouvelle quantité | e d'origi<br>deman | i <b>ne et de la nouvelle ligne d'é</b><br>dée de 999999 n'est qu'une v | chéance après l'actio<br>raleur intermédiaire qu | n Split.<br>i ne sera pas appliqué | ée au cours des étapes de | • |
| collaboration suivantes.                                       |                    |                                                                         |                                                  |                                    |                           | - |
| Ligne Ech. Cde. d'origine                                      | 1                  | Quantité Demandée                                                       | 26                                               | Date Demandée                      | 06.11.2014                |   |
| modifiée                                                       |                    | Quantité Promise                                                        | 25                                               | Date Promise                       | 6 06.11.2014              | • |
|                                                                | 0                  | Quantité Demandée 🧧                                                     | 999 999                                          | Date Demandée                      | 06.11.2014                |   |
| Ligne Ech. Cde. nouvelle                                       | 2                  | Quantité Promise                                                        | 1                                                | Date Promise                       | 6 06.11.2014              | • |
|                                                                |                    | 8 Annuler                                                               | Enregistrer 7                                    |                                    |                           |   |

### Nota

L'action « Split » est possible sur les lignes d'échéances de commande ayant le statut « NEW ORDER PUBLISHED », « OPEN », « SUPPLIER CHANGE ORDER REQUEST », « SUPPLIER ACCEPTED WITH CHANGES », « CUSTOMER CHANGE ORDER REQUEST », « PARTIALLY SHIPPED » ou « PARTIALLY RECEIVED ».

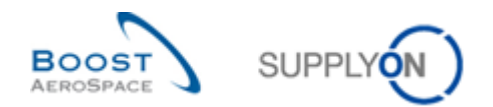

En-tête de la fenêtre contextuelle contenant des informations sur la ligne d'échéance de commande (numéro de commande, numéro de ligne de commande, numéro de ligne d'échéance de commande) sélectionnée pour la division.

2 Ligne de texte dans laquelle des messages d'erreur peuvent être affichés.

Informations sur la ligne d'échéance d'origine : quantité demandée/promise et date demandée/promise. Ces informations ne peuvent pas être modifiées par le fournisseur.

4 Texte expliquant que la quantité demandée 999 999 pour la nouvelle ligne d'échéance est une valeur fictive qui ne s'appliquera pas à la ligne d'échéance pendant les étapes de collaboration suivantes.

Quantité/date demandées pour la ligne d'échéance d'origine modifiée et pour la nouvelle ligne d'échéance. Ces informations ne peuvent pas être modifiées par le fournisseur.

Quantité/date promises pour la ligne d'échéance d'origine modifiée et pour la nouvelle ligne d'échéance. Les données préremplies par le système peuvent être modifiées par le fournisseur.

Bouton « Enregistrer » pour confirmer et enregistrer la division.

8 Bouton « Annuler » pour annuler la division et fermer la fenêtre contextuelle. Les éventuelles modifications effectuées ne s'appliqueront pas et la ligne d'échéance de commande ne sera pas divisée.

Si besoin, vous pouvez modifier les valeurs initiales des champs « Quantité / Date Promise » de la ligne d'échéance d'origine modifiée et de la nouvelle ligne d'échéance 1 avant de cliquer sur « Enregistrer » 2.

| Split de la ligne d'échéance de la comma                                                                                                    | ande PO-013_10 / 010 / 1 |               |                  | ×          |  |  |  |  |
|----------------------------------------------------------------------------------------------------|--------------------------|---------------|------------------|------------|--|--|--|--|
| Ligne Ech. Cde. d'origine                                                                                                    |                          |               |                  |            |  |  |  |  |
| Liene Tek Ode dissision d                                                                                                    | Quantité Demandée        | 26            | Date Demandée    | 06.11.2014 |  |  |  |  |
| Ligne Ech. Cde. d'origine                                                                                                    | Quantité Promise         | 26            | Date Promise     | 06.11.2014 |  |  |  |  |
| Aperçu de la ligne d'échéance d'origine et de la nouvelle ligne d'échéance après l'action Split.<br>Notez que la nouvelle quantité demandée de 999999 n'est qu'une valeur intermédiaire qui ne sera pas appliquée au cours des étapes de<br>collaboration suivantes. |                          |               |                  |            |  |  |  |  |
| Ligne Ech. Cde. d'origine                                                                                                    | Quantité Demandée        | 26            | Date Demandée    | 06.11.2014 |  |  |  |  |
| modifiée                                                                                                    | Quantité Promise 🚺       | 16            | Date Promise 🛛 🕕 | 06.11.2014 |  |  |  |  |
| Lizza Est. Oda assesta                                                                                                    | Quantité Demandée        | 999 999       | Date Demandée    | 06.11.2014 |  |  |  |  |
| Lighe Ech. Cde. houvelle 2                                                                                                    | Quantité Promise 🚺       | 10            | Date Promise 🛛 🚺 | 13.11.2014 |  |  |  |  |
|                                                                                                    | Annuler                  | Enregistrer 2 |                  |            |  |  |  |  |

Une fois la division effectuée, le système réagit de la manière suivante :

• Un message apparaît dans le coin supérieur gauche de l'écran.

O Action effectuée avec succès. La ligne d'échéance de la commande "PO-013\_10 / 010 / 1" a été divisée, la nouvelle ligne est "PO-013\_10 / 010 / 2".

 Tant que la ligne d'échéance d'origine modifiée et la nouvelle ligne d'échéance continuent à avoir un statut de collaboration et tant que le client n'a pas répondu à l'action de division, la couleur d'arrièreplan de ces lignes devient le gris 1.

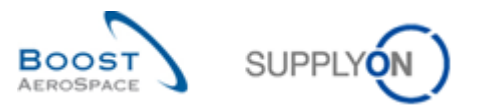

| Commande Détails de            | la commande: PO-013_10                    |                          |                                   |                              |                |                    |
|--------------------------------|-------------------------------------------|--------------------------|-----------------------------------|------------------------------|----------------|--------------------|
| Cde:                           | PO-013_10                                 | Type Cde:                | OTHER                             | Organisation Achat:          | AIRB           |                    |
| Groupe Client:                 | trg-TRAINING@ CUSTOMER                    | Ss-Type Cde:             | -                                 | Groupe Achat:                | ZSI            |                    |
| Org. Client:                   | TRGCUSTUK                                 | Type Document Cde:       | Manual                            |                              |                |                    |
| Fournisseur_Ville:             | trg-airfoilSO_013_Coventry                |                          |                                   |                              |                |                    |
| En-Tête Adresses               | Texte En-Tête Lignes d'Echéar             | ices                     |                                   |                              |                |                    |
| SupplyOn Def. View             | ▼ Gérer ▼                                 |                          |                                   |                              | Réinitialise   | r tous les filtres |
| Ligne Site ERP                 | Ech Nom Ord. Off.                         | Téléphone Ord. Off.      | Ref. Art. Client                  | Desc. Art. Client            | Ref. Art. Frn. | Des                |
| <u>010</u> 1110                | <u>1</u> Judy Jillings                    | +44 1179 69 3832         | CMN-013 P29                       | CABIN ATTENDANT SEAT Type E  | SMN-013 P29    | AIRE               |
| <u>020</u> 1110                | <u>1</u> Judy Jillings (1                 | +44 1179 69 3832         | CMN-013 P30                       | CABIN ATTENDANT SEAT Type G  | SMN-013 P30    | AIRE               |
| <u>010</u> 1110                | 2 Judy Jillings                           | +44 1179 69 3832         | CMN-013 P29                       | CABIN ATTENDANT SEAT Type E  | SMN-013 P29    | AIRE               |
| 3 entrées : <u>Sélection</u> r | tit<br>ier tous les résultats sur la page | Sélectionner tous les ré | sultats   <u>Annuler la sél</u> e | ection Entrées par page      | 50 🗸           | Premier »          |
|                                |                                           |                          |                                   |                              |                |                    |
| Retour Détails Historiqu       | e Importer • Exporter • Imprimer          | Documents Associés - Ac  | tions      Envoyer E-Mail Sp      | plit Sauvegarder commentaire |                |                    |

### Notas

Le système procède à des contrôles lors de la saisie des nouvelles valeurs de quantité promise après l'action de division et une fois le bouton « Enregistrer » sélectionné afin de veiller à ce que les valeurs saisies par le fournisseur respectent la fourchette prédéfinie par le client. Si ce contrôle est négatif, un message d'erreur précisant la fourchette définie est affiché. Si le contrôle est positif, la fenêtre contextuelle se ferme, les valeurs saisies prennent effet et la ligne d'échéance de commande est divisée, en attente de validation par le client.

Le système procède également aux contrôles suivants :

- La quantité promise ne doit pas être inférieure à la quantité de la ligne d'échéance de commande déjà livrée/reçue.
- Il se peut que la date promise doive correspondre à une plage définie par le client. Reportez-vous à la matrice client pour plus de détails.
- Le fournisseur ne doit pas saisir un nombre de chiffres après la virgule supérieur à ce qui a été défini comme format UdM pour la ligne d'échéance de commande par le client. Par exemple, un client qui publie une quantité demandée de 10,5 ne voudra certainement pas que le fournisseur saisisse autre chose que des nombres entiers lors du processus de division.
- Contrôles syntaxiques (format de date, pas de lettres dans les champs de quantité, etc.).

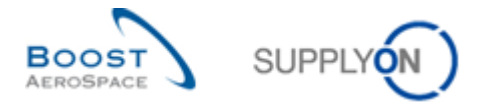

La colonne " Ech.cde. d'origine avant le split " affiche l'échéance d'origine pour garantir que l'ERP client reçoit ces informations importantes. La colonne doit être configurée dans la vue. La fonction « interfaces utilisateur flexibles » est expliquée dans le module « Functions de base » [Réf. 3].

| Rec | echerche rapide Recherche avancée *-327 Rechercher Réinitialiser Mes profils de recherche |                   |            |                                   |                                    |          |                  |                 |                  |                  |                |
|-----|-------------------------------------------------------------------------------------------|-------------------|------------|-----------------------------------|------------------------------------|----------|------------------|-----------------|------------------|------------------|----------------|
|     | Commandes                                                                                 |                   |            |                                   |                                    |          |                  |                 |                  |                  |                |
| S   | pplyOn def View                                                                           | ✓ Gére            | er •       |                                   |                                    |          |                  |                 |                  | Réinitialiser to | us les filtres |
|     | Cde 🔺                                                                                     | Ligne             | Ech        | Statut                            | Ech. cde. d'origine avant le split | Unité    | Quantit          | Date Demand     | Quantité Pr      | Date Promise     | Priorité       |
|     | Standard-IDoc-327                                                                         | 00020             | 0002       | NEW ORDER PUBLISHED               |                                    | PCE      | 5                | 30.01.2019      | 5                | 30.01.2019       |                |
|     | Standard-IDoc-327                                                                         | 00030             | 0003       | NEW ORDER PUBLISHED               |                                    | PCE      | 5                | 30.01.2019      | 5                | 30.01.2019       |                |
|     | Standard-IDoc-327                                                                         | 00010             | 0001       | OPEN                              |                                    | PCE      | 2                | 30.01.2019      | 2                | 30.01.2019       |                |
|     | Standard-IDoc-327                                                                         | 00010             | 0002       | SUPPLIER ACCEPTED WITH            | 0001                               | PCE      | 999 999          | 30.01.2019      | 2                | 07.02.2019       |                |
|     |                                                                                           |                   |            |                                   |                                    |          |                  |                 |                  |                  |                |
| <   |                                                                                           |                   | >          | <                                 |                                    |          |                  |                 |                  |                  | >              |
| F   | etour Détails                                                                             | Historique        | Exporte    | r • Importer • Imprimer •         | Documents Associés - Actions       | Arrêt    | ter de compter o | omme "Nouveau p | our Fournisseur" | Envoyer E-Mail   | l Split        |
| 4   | entrées : Sélection                                                                       | onner tous les re | ésultats s | ur la page   Sélectionner tous le | es résultats Annuler la sélection  | n Entrée | es par page      | 50 💌            | Premier          | Précédent Pa     | age 1 »        |

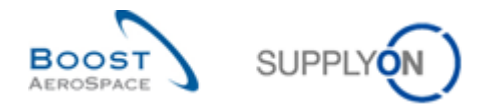

#### 3.4.7.2.2 Division de lignes d'échéances de commande en plus de deux lignes

Pour diviser une ligne d'échéance de commande en plus de deux lignes, la division doit être effectuée sur la ligne d'échéance d'origine modifiée car il n'est pas possible de l'effectuer sur la nouvelle ligne d'échéance (c'est-à-dire celle qui a pour quantité demandée 999 999) tant que la collaboration avec le client est en cours.

L'exemple ci-dessous montre une ligne d'échéance de commande divisée en trois lignes.

Une fois que vous avez sélectionné la ligne d'échéance de commande **1** et cliqué sur le bouton « Split » **2**, une fenêtre contextuelle s'ouvre pour la création de la ligne d'échéance de commande 2, comme indiqué ci-dessous :

| Commande       | Détails de l  | la commande:    | PO-013_10           |                            |                            |                             |                                |
|----------------|---------------|-----------------|---------------------|----------------------------|----------------------------|-----------------------------|--------------------------------|
| Cde:           |               | PO-013_10       |                     | Type Cde:                  | OTHER                      | Organisation Achat:         | AIRB                           |
| Groupe Client: |               | trg-TRAININ     | G@ CUSTOMER         | Ss-Type Cde:               | -                          | Groupe Achat:               | ZSI                            |
| Org. Client:   |               | TRGCUSTU        | ЈК                  | Type Document Cde:         | Manual                     |                             |                                |
| Fournisseur_V  | /ille:        | trg-airfoilSO   | _013_Coventry       |                            |                            |                             |                                |
| En-Tête A      | dresses       | Texte En-Tête   | E Lignes d'Echéa    | ances                      |                            |                             |                                |
| SupplyOn De    | ef. View      | ▼ Gérer         | •                   |                            |                            |                             | Réinitialiser tous les filtres |
| 🚺 Ligne        | Site ERP      | Ech             | Nom Ord. Off.       | Téléphone Ord. Off.        | Ref. Art. Client           | Desc. Art. Client           | Ref. Art. Frn.                 |
| ✓ <u>010</u>   | 1110          | 1               | Judy Jillings       | +44 1179 69 3832           | CMN-013 P29                | CABIN ATTENDANT SEAT Type E | SMN-013 P29 4                  |
| 020            | 1110          | 1               | Judy Jillings       | +44 1179 69 3832           | CMN-013 P30                | CABIN ATTENDANT SEAT Type G | SMN-013 P30 /                  |
|                | •             |                 |                     |                            |                            |                             | •                              |
| 2 entrées :    | Sélectionn    | er tous les rés | sultats sur la nage | Sélectionner tous les rési | ultats Annuler la sélectio | n Entrées par page 50       | ) V Premier »                  |
|                | 00.00000      |                 |                     |                            |                            | 2                           | <u>i tomor</u>                 |
| Retour Détai   | ls Historique | e Importer •    | Exporter • Imprimer | Documents Associés - Acti  | ons ▼ Envoyer E-Mail Split | Sauvegarder commentaire     |                                |

Comme la ligne d'échéance de commande d'origine doit être divisée 2 fois, le mieux est de ne pas modifier les valeurs initiales pour la quantité et la date promises de la ligne d'échéance d'origine modifiée et de la nouvelle ligne d'échéance **1**.

Cliquez sur « Enregistrer » 2.

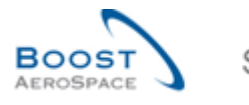

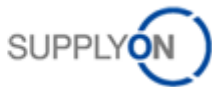

| Quantité Demandée<br>Quantité Promise<br><b>ne et de la nouvelle ligne d'éché</b> a<br>ée de 999999 n'est qu'une valeu | 26 Date Demandée<br>26 Date Promise<br>ance après l'action Split.<br>r intermédiaire qui ne sera pas appliquée au | 06.11.2014<br>06.11.2014<br>J cours des étapes de                                                                                                    |
|----------------------------------------------------------------------------------------------------|----------------------------------------------------------------------------------------------------|----------------------------------------------------------------------------------------------------|
| Quantité Demandée<br>Quantité Promise<br>ne et de la nouvelle ligne d'échéa<br>ée de 999999 n'est qu'une valeu         | 26 Date Demandée<br>26 Date Promise<br>ance après l'action Split.<br>r intermédiaire qui ne sera pas appliquée au | 06.11.2014<br>06.11.2014<br>u cours des étapes de                                                                                                    |
| Quantité Promise<br>ne et de la nouvelle ligne d'échéa<br>'ée de 999999 n'est qu'une valeu                             | 26 Date Promise<br>ance après l'action Split.<br>r intermédiaire qui ne sera pas appliquée au                     | 06.11.2014<br>u cours des étapes de                                                                                                    |
| ie et de la nouvelle ligne d'échéa<br>lée de 999999 n'est qu'une valeu                                                 | ance après l'action Split.<br>r intermédiaire qui ne sera pas appliquée au                                        | ı cours des étapes de                                                                                                    |
| Quantité Demandée                                                                                                    | 26 Date Demandée                                                                                                  | 06.11.2014                                                                                                    |
|                                                                                                    |                                                                                                    |                                                                                                    |
| Quantité Promise 🕕                                                                                                    | 16 Date Promise                                                                                                   | 06.11.2014                                                                                                    |
| Quantité Demandée                                                                                                    | 999 999 Date Demandée                                                                                             | 06.11.2014                                                                                                    |
| Quantité Promise 🚺                                                                                                    | 10 Date Promise                                                                                                   | 13.11.2014                                                                                                    |
|                                                                                                    | Quantité Demandée         Quantité Promise         Quantité Demandée         Quantité Promise                     | Quantité Demandée     26 Date Demandée       Quantité Promise     16 Date Promise       Quantité Demandée     999 999 Date Demandée       Quantité Promise     10 Date Promise |

Une fois la première division effectuée, le système affiche l'écran suivant :

| <ol> <li>Action effectu</li> </ol> | iée avec su | uccès. La ligne | d'échéance de la co | ommande "PO-013_10 / 0   | 10 / 1" a été divisée, la | nouvelle ligne est "PO-013_10 / 010 / 2". |                     |                    |
|------------------------------------|-------------|-----------------|---------------------|--------------------------|---------------------------|-------------------------------------------|---------------------|--------------------|
| Commande                           | Détails de  | la commande     | : PO-013_10         |                          |                           |                                           |                     |                    |
| Cde:                               |             | PO-013_10       | 1                   | Type Cde:                | OTHER                     | Organisation Achat:                       | AIRB                |                    |
| Groupe Client:                     |             | trg-TRAININ     | IG@ CUSTOMER        | Ss-Type Cde:             | -                         | Groupe Achat:                             | ZSI                 |                    |
| Org. Client:                       |             | TRGCUSTU        | JK                  | Type Document Cde:       | Manual                    |                                           |                     |                    |
| Fournisseur_V                      | /ille:      | trg-airfoilSC   | 0_013_Coventry      |                          |                           |                                           |                     |                    |
| En-Tête A                          | dresses     | Texte En-Têt    | e Lignes d'Echéa    | inces                    |                           |                                           |                     |                    |
| SupplyOn De                        | f. View     | Gérer           | •                   |                          |                           |                                           | <u>Réinitialise</u> | r tous les filtres |
| Ligne                              | Site ERP    | Ech             | Nom Ord. Off.       | Téléphone Ord. Off.      | Ref. Art. Client          | Desc. Art. Client                         | Ref. Art. Frn.      | Des                |
| 010                                | 1110        | 1               | Judy Jillings       | +44 1179 69 3832         | CMN-013 P29               | CABIN ATTENDANT SEAT Type E               | SMN-013 P29         | AIRE               |
| 020                                | 1110        | <u>1</u>        | Judy Jillings       | +44 1179 69 3832         | CMN-013 P30               | CABIN ATTENDANT SEAT Type G               | <u>SMN-013 P30</u>  | AIRE               |
| <u>010</u>                         | 1110        | 2               | Judy Jillings       | +44 1179 69 3832         | CMN-013 P29               | CABIN ATTENDANT SEAT Type E               | SMN-013 P29         | AIRE               |
|                                    |             |                 |                     |                          |                           |                                           |                     |                    |
|                                    |             |                 |                     |                          |                           |                                           |                     |                    |
|                                    |             |                 |                     |                          |                           |                                           |                     |                    |
|                                    |             |                 |                     |                          |                           |                                           |                     |                    |
|                                    |             |                 |                     |                          |                           |                                           |                     |                    |
|                                    |             |                 |                     |                          |                           |                                           |                     |                    |
|                                    |             |                 |                     |                          |                           |                                           |                     |                    |
|                                    |             |                 |                     |                          |                           |                                           |                     |                    |
|                                    |             |                 |                     |                          |                           |                                           |                     |                    |
|                                    | •           |                 |                     |                          |                           |                                           |                     | ۱.                 |
| 3 entrées :                        | Sélectionr  | ner tous les ré | sultats sur la page | Sélectionner tous les ré | ésultats Annuler la       | sélection Entrées par page                | 50 💌                | <u>Premier</u> »   |
| Retour Détail                      | s Historiqu | Importer •      | Exporter • Imprimer | Documents Associés • A   | ctions   Envoyer E-Mail   | Split Sauvegarder commentaire             |                     |                    |

La ligne d'échéance de commande d'origine 0 reste sélectionnée.

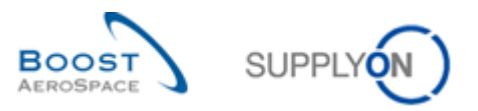

| Commande       | Détails de        | la commande:     | PO-013_10           |                         |                          |                                    |                |                    |
|----------------|-------------------|------------------|---------------------|-------------------------|--------------------------|------------------------------------|----------------|--------------------|
| Cde:           |                   | PO-013_10        |                     | Type Cde:               | OTHER                    | Organisation Achat:                | AIRB           |                    |
| Groupe Client: |                   | trg-TRAININ      | G@ CUSTOMER         | Ss-Type Cde:            | -                        | Groupe Achat:                      | ZSI            |                    |
| Org. Client:   |                   | TRGCUSTU         | к                   | Type Document Cde:      | Manual                   |                                    |                |                    |
| Fournisseur_V  | /ille:            | trg-airfoilSO    | _013_Coventry       |                         |                          |                                    |                |                    |
| En-Tête A      | dresses           | Texte En-Tête    | Lignes d'Echéa      | inces                   |                          |                                    |                |                    |
| SupplyOn De    | f. View           | ✓ Gérer •        | •                   |                         |                          |                                    | Réinitialise   | r tous les filtres |
| 1 Ligne        | Site ERP          | Ech              | Nom Ord. Off.       | Téléphone Ord. Off.     | Ref. Art. Client         | Desc. Art. Client                  | Ref. Art. Frn. | Des                |
| ☑ <u>010</u>   | 1110              | 1                | Judy Jillings       | +44 1179 69 3832        | CMN-013 P29              | CABIN ATTENDANT SEAT Type E        | SMN-013 P29    | AIRE               |
| 020            | 1110              | <u>1</u>         | Judy Jillings       | +44 1179 69 3832        | CMN-013 P30              | CABIN ATTENDANT SEAT Type G        | SMN-013 P30    | AIRE               |
| 010            | 1110              | 2                | Judy Jillings       | +44 1179 69 3832        | CMN-013 P29              | CABIN ATTENDANT SEAT Type E        | SMN-013 P29    | AIRE               |
|                | •                 | 111              |                     |                         |                          |                                    |                | Þ                  |
| 3 entrées :    | <u>Sélectionn</u> | ier tous les rés | ultats sur la page  | Sélectionner tous les r | ésultats Annuler la sé   | Entrées par page                   | 50 💌           | <u>Premier</u> »   |
| Retour Détail  | s Historique      | e Importer • I   | Exporter - Imprimer | Documents Associés - A  | Actions   Envoyer E-Mail | 2<br>Split Sauvegarder commentaire |                |                    |

Cliquez à nouveau sur le bouton « Split » 2 pour afficher la fenêtre contextuelle et lancer la création de la ligne d'échéance de commande 3, comme indiqué ci-dessous :

| Split de la ligne d'échéance de la                                                               | comma  | nde PO-013_10 / 010 / 1             |                  |                              |                   | × |  |  |  |
|--------------------------------------------------------------------------------------------------|--------|-------------------------------------|------------------|------------------------------|-------------------|---|--|--|--|
| Ligne Ech. Cde. d'origine                                                                        |        |                                     |                  |                              |                   |   |  |  |  |
| Liana Esh. Oda d'arigina                                                                         | 4      | Quantité Demandée 26                |                  | Date Demandée                | 06.11.2014        |   |  |  |  |
| Lighe Ech. Cde. d'origine                                                                        |        | Quantité Promise 10                 |                  | Date Promise                 | 06.11.2014        |   |  |  |  |
| Aperçu de la ligne d'échéance d'origine et de la nouvelle ligne d'échéance après l'action Split. |        |                                     |                  |                              |                   |   |  |  |  |
| Notez que la nouvelle quantité o<br>collaboration suivantes.                                     | lemano | lée de 999999 n'est qu'une valeur i | ntermédiaire qui | ne sera pas appliquée au cou | urs des étapes de |   |  |  |  |
| Ligne Ech. Cde. d'origine                                                                        | 4      | Quantité Demandée                   | 26               | Date Demandée                | 06.11.2014        |   |  |  |  |
| modifiée                                                                                         |        | Quantité Promise                    | 10               | Date Promise                 | 06.11.2014        | 9 |  |  |  |
| Ligne Ech. Cde, pouvelle                                                                         | 2      | Quantité Demandée                   | 999 999          | Date Demandée                | 06.11.2014        |   |  |  |  |
| Ligne Lon. Ode. nouvene                                                                          | 5      | Quantité Promise                    | 6                | Date Promise                 | 20.11.2014        | 9 |  |  |  |
|                                                                                                  |        | Annuler                             | Enregistrer      |                              |                   |   |  |  |  |

Comme pour la ligne d'échéance de commande 2, le mieux est de ne pas modifier les valeurs initiales pour la quantité et la date promises de la ligne d'échéance d'origine modifiée et de la nouvelle ligne d'échéance 1.

Cliquez sur « Enregistrer » 2.

Une fois la deuxième division effectuée, le système affiche l'écran suivant :

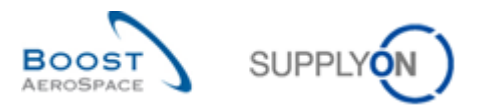

| Action effectuée avec succès. La ligne d'échéance de la commande "PO-013_10 / 010 / 1" a été divisée, la nouvelle ligne est "PO-013_10 / 010 / 3". |                              |                    |                     |            |                                  |                    |                  |              |                 |         |  |
|----------------------------------------------------------------------------------------------------|------------------------------|--------------------|---------------------|------------|----------------------------------|--------------------|------------------|--------------|-----------------|---------|--|
| Commande Détails de                                                                                                    | la commande: PC              | 0-013_10           |                     |            |                                  |                    |                  |              |                 |         |  |
| Cde:                                                                                                    | PO-013_10                    |                    | Type Cde:           |            | OTHER                            |                    | Organisation Act | nat: AIRB    |                 |         |  |
| Groupe Client:                                                                                                    | trg-TRAINING@                | CUSTOMER           | Ss-Type Cde:        |            | -                                |                    | Groupe Achat:    | ZSI          |                 |         |  |
| Org. Client:                                                                                                    | TRGCUSTUK                    |                    | Type Document C     | de:        | Manual                           |                    |                  |              |                 |         |  |
| Fournisseur_Ville:                                                                                                    | trg-airfoilSO_01             | 13_Coventry        |                     |            |                                  |                    |                  |              |                 |         |  |
| En-Tête Adresses                                                                                                    | Texte En-Tête                | Lignes d'Echéand   | es                  |            |                                  |                    |                  |              |                 |         |  |
| SupplyOn Def. View                                                                                                    | SupplyOn Def. View V Gérer V |                    |                     |            |                                  |                    |                  |              |                 |         |  |
| Ligne sc. Art. Frn                                                                                                    |                              | Statut             |                     | Unité      | Quantit                          | Date Demand        | Quantité Pr      | Date Promise | Priorité Spares | Cde Ven |  |
| 010 B7S53#C                                                                                                    | ABIN ATTENDANT               | SUPPLIER AC        | CEPTED WITH         | PCE        | 26                               | 06.11.2014         | 10               | 06.11.2014   |                 |         |  |
| 020 B7S57#C                                                                                                    | ABIN ATTENDANT               | OPEN               |                     | PCE        | 34                               | 06.11.2014         | 34               | 06.11.2014   |                 | _       |  |
| 010 B7S53#C                                                                                                    | ABIN ATTENDANT               | SUPPLIER AC        | CEPTED WITH         | PCE        | 999 999                          | 06.11.2014         | 10               | 13.11.2014   |                 |         |  |
| 010 B7S53#C                                                                                                    | ABIN ATTENDANT               | SUPPLIER AC        | CEPTED WITH         | PCE        | 999 999                          | 06.11.2014         | 6                | 20.11.2014   |                 |         |  |
|                                                                                                    |                              |                    |                     |            |                                  |                    |                  |              |                 |         |  |
|                                                                                                    |                              |                    |                     |            |                                  |                    |                  |              |                 |         |  |
|                                                                                                    |                              |                    |                     |            |                                  |                    |                  |              |                 |         |  |
|                                                                                                    |                              |                    |                     |            |                                  |                    |                  |              |                 |         |  |
|                                                                                                    |                              |                    |                     |            |                                  |                    |                  |              |                 |         |  |
|                                                                                                    |                              |                    |                     |            |                                  |                    |                  |              |                 |         |  |
|                                                                                                    |                              |                    |                     |            |                                  |                    |                  |              |                 |         |  |
| 4                                                                                                    |                              |                    |                     |            |                                  |                    |                  |              |                 | •       |  |
| 4 entrées : Sélection                                                                                                    | ner tous les résult          | ats sur la page    | Sélectionner tous I | es résulta | its Annuler la                   | a sélection        | Entrées par p    | age 50 🗸     | Pre             | mier »  |  |
|                                                                                                    |                              |                    |                     |            |                                  |                    |                  |              |                 |         |  |
| Retour Détails Historiqu                                                                                                    | ie Importer • Exp            | orter • Imprimer D | ocuments Associés   | Actions    | <ul> <li>Envoyer E-Ma</li> </ul> | il Split Sauvegard | der commentaire  |              |                 |         |  |

Vous pouvez maintenant modifier les valeurs initiales pour la quantité et la date promises de la ligne d'échéance d'origine modifiée et des 2 nouvelles lignes d'échéances **1**.

| Commande      | Détails de                                        | la commande: PC     | -013_10                   |                     |           |                  |                    |                          |           |      |                      |                   |
|---------------|---------------------------------------------------|---------------------|---------------------------|---------------------|-----------|------------------|--------------------|--------------------------|-----------|------|----------------------|-------------------|
| Cde:          |                                                   | PO-013_10           |                           | Type Cde:           |           | OTHER            |                    | Organisation Achat: AIRB |           | AIRB |                      |                   |
| Groupe Client |                                                   | trg-TRAINING@       | NG@ CUSTOMER Ss-Type Cde: |                     |           | -                |                    | Groupe Achat:            |           | ZSI  |                      |                   |
| Org. Client:  |                                                   | TRGCUSTUK           |                           | Type Document C     | de:       | Manual           |                    |                          |           |      |                      |                   |
| Fournisseur_\ | iisseur_Ville: trg-airfoilSO_013_Coventry         |                     |                           |                     |           |                  |                    |                          |           |      |                      |                   |
| En-Tête A     | En-Tête Adresses Texte En-Tête Lignes d'Echéances |                     |                           |                     |           |                  |                    |                          |           |      |                      |                   |
| SupplyOn De   | ef. View                                          | ✓ Gérer ▼           |                           |                     |           |                  |                    |                          |           | ļ    | Réinitialiser tous l | <u>es filtres</u> |
| Ligne         | sc. Art. Frn.                                     |                     | Statut                    |                     | Unité     | Quantit          | Date Demand        | Quantité Pr              | Date Pror | nise | Priorité Spares      | Cde Ven           |
| <b>010</b>    | :B7S53#C/                                         | ABIN ATTENDANT      | SUPPLIER AC               | CEPTED WITH         | PCE       | 26               | 06.11.2014         | 15                       | 06.11.201 | 4    |                      |                   |
| <u>020</u>    | :B7S57#C/                                         | ABIN ATTENDANT      | OPEN                      |                     | PCE       | 34               | 06.11.2014         | 34                       | 06.11.201 | 4    | 1                    |                   |
| ✓ <u>010</u>  | B7S53#C/                                          | ABIN ATTENDANT      | SUPPLIER AC               | CEPTED WITH         | PCE       | 999 999          | 06.11.2014         | 10                       | 13.11.201 | 4    |                      |                   |
| ✓ <u>010</u>  | :B7S53#C/                                         | ABIN ATTENDANT      | SUPPLIER AC               | CEPTED WITH         | PCE       | 999 999          | 06.11.2014         | 1                        | 20.11.201 | 4    |                      |                   |
|               | <                                                 |                     |                           |                     |           |                  |                    |                          |           |      |                      | Þ                 |
| 4 entrées :   | Sélectionn                                        | ier tous les résult | ats sur la page           | Sélectionner tous l | es résult |                  | a sélection        | Entrées par p            | age 50    | ~    | Pre                  | emier »           |
|               | 0000000                                           |                     |                           |                     | М         | odifier          |                    |                          |           |      | <u></u>              |                   |
| Retour Détai  | ils Historiqu                                     | e Importer • Exp    | orter • Imprimer D        | Documents Associés  | Actions   | s ▼ Envoyer E-Ma | ail Split Sauvegar | der commentaire          |           |      |                      |                   |

Sélectionnez le bouton « Actions » et cliquez sur « Modifier » 2.

Une fois les modifications confirmées, des messages apparaissent dans le coin supérieur gauche de l'écran, comme illustré ci-dessous :

- O Action effectuée avec succès. Traitement de collaboration de la commande 'TECUS/TRGCUSTUK/1110/PO-013\_10/010/1' terminé avec succès.
- 1 Traitement de collaboration de la commande 'TECUS/TRGCUSTUK/1110/PO-013\_10/010/2' terminé avec succès.
- n Traitement de collaboration de la commande TECLIS/TRGCLISTLIK/1110/PO-013 10/010/3' terminé avec succès

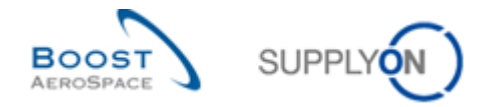

3.4.7.2.3 Division de lignes d'échéances de commande avec des quantités déjà expédiées ou reçues

Lors de la division d'une ligne d'échéance de commande avec le statut « PARTIALLY RECEIVED » ou « PARTIALLY SHIPPED », le système réagit de la façon suivante :

- La quantité promise de la ligne d'échéance d'origine modifiée correspond à la quantité expédiée ou reçue (à celle qui est la plus élevée) <sup>1</sup>.
- La quantité promise de la nouvelle ligne d'échéance correspond à la différence entre la quantité initialement demandée et la quantité expédiée ou reçue (à celle qui est la plus élevée)

Ci-dessous un exemple du processus susmentionné :

| Re | cherche rapide  | Recherche        | avancée       |                    |           |                     |                               |                               |      |                 |                         |                   |              |                  |
|----|-----------------|------------------|---------------|--------------------|-----------|---------------------|-------------------------------|-------------------------------|------|-----------------|-------------------------|-------------------|--------------|------------------|
|    | Rechercher Ré   | •<br>initialiser | •             |                    |           | A                   | outer une lign                | e   <u>Supprimer la ligne</u> |      | 1               | Mes profils de recherch | Gére              | r •          |                  |
|    | Commandes       |                  |               |                    |           |                     |                               |                               |      |                 |                         |                   |              |                  |
| 5  | SupplyOn Def. \ | /iew             | ✓ Gérer       | •                  |           |                     |                               |                               |      |                 |                         | <u>Réinitiali</u> | ser tous les | <u>s filtres</u> |
|    | Cde 🔺           |                  | Ligne         | Ech                | Statu     | t                   | Unité                         | Quantité Demar                | ndée | Date Demand.    | Quantité Promi          | se Date F         | Promise      | Priorité         |
|    | PO-Split-Pas    | cal-6            | <u>10</u>     | <u>1</u>           | PART      | IALLY SHIPPED       | U1                            |                               | 10   | 22.03.2014      |                         | 10 22.03.         | 2014         |                  |
|    | PO-Split-Pas    | cal-6            | 20            | <u>1</u>           | PART      | IALLY RECEIVED      | U1                            |                               | 10,5 | 01.04.2014      |                         | 10,5 01.04.       | 2014         |                  |
|    | PO-Split-Pas    | cal-6            | 30            | <u>1</u>           | REC       | EIVED               | U1                            |                               | 10   | 11.04.2014      |                         | 10 11.04.         | 2014         |                  |
|    |                 |                  |               |                    | 4         |                     |                               |                               |      |                 |                         |                   |              | 4                |
| F  | Retour Détails  | Historique       | Importer •    | Exporter •         | Imprimer  | Documents Associés  | <ul> <li>Actions -</li> </ul> | Envoyer E-Mail Split          |      |                 |                         |                   |              |                  |
| 3  | entrées : Sé    | electionne       | r tous les ré | <u>sultats sur</u> | r la page | Sélectionner tous l | es résultats                  | Annuler la sélection          |      | Entrées par pag | je 50 🕶                 | Premier           | Précéder     | nt I »           |

| Recherche rapide Recherche avancée                          | Ajouter une ligne   Supprimer la ligne     Mes profils de recherche       Rechercher     Réintialiser       Commandes |                          |                     |                                  |            |  |  |  |  |  |  |
|-------------------------------------------------------------|----------------------------------------------------------------------------------------------------|--------------------------|---------------------|----------------------------------|------------|--|--|--|--|--|--|
| SupplyOn Def. View V Gérer • Réinitialiser tous les filtres |                                                                                                    |                          |                     |                                  |            |  |  |  |  |  |  |
| Cde 🔺 Ligne Ech                                             | Quantité Expédiée Quantité                                                                                            | Restante à Expédier      | Quantité Reçue      | Quantité Restante à Réceptionner | Texte En   |  |  |  |  |  |  |
| PO-Split-Pascal-6 10 1                                      | 5                                                                                                    | 5                        | 0                   | 10                               | <u>Oui</u> |  |  |  |  |  |  |
| PO-Split-Pascal-6 20 1                                      | 5                                                                                                    | 5,5                      | 5                   | 5,5                              | <u>Oui</u> |  |  |  |  |  |  |
| PO-Split-Pascal-6 30 1                                      | 10                                                                                                    | 0                        | 10                  | 0                                | <u>Oui</u> |  |  |  |  |  |  |
|                                                             | 4                                                                                                    |                          |                     | 111                              | Þ          |  |  |  |  |  |  |
| Retour Détails Historique Importer - Exporter               | Imprimer Documents Associés - Actions                                                                                 | s - Envoyer E-Mail Split |                     |                                  |            |  |  |  |  |  |  |
| 3 entrées : <u>Sélectionner tous les résultats su</u>       | r la page Sélectionner tous les résult                                                                                | ats Annuler la sélection | Entrées par page 50 | O ▼ Premier Précéd               | ient   »   |  |  |  |  |  |  |

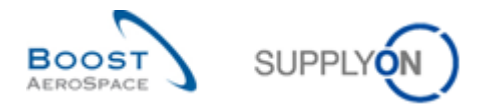

Une fois que vous avez sélectionné la ligne d'échéance de commande avec le statut « PARTIALLY RECEIVED » et cliqué sur le bouton « Split », une fenêtre contextuelle s'ouvre, comme indiqué ci-dessous :

| Split de la ligne d'échéance de la comma                                                                                                    | nde PO-Split-Pascal-6 / 20 / 1 |             |               | ×          |  |  |  |  |  |
|----------------------------------------------------------------------------------------------------|--------------------------------|-------------|---------------|------------|--|--|--|--|--|
| Ligne Ech. Cde. d'origine                                                                                                    |                                |             |               |            |  |  |  |  |  |
| Linna Fab. Oda d'arigina d                                                                                                    | Quantité Demandée              | 10,5        | Date Demandée | 01.04.2014 |  |  |  |  |  |
| Lighe Ech. Cde. d'origine                                                                                                    | Quantité Promise               | 10,5        | Date Promise  | 01.04.2014 |  |  |  |  |  |
| Aperçu de la ligne d'échéance d'origine et de la nouvelle ligne d'échéance après l'action Split.<br>Notez que la nouvelle quantité demandée de 999999 n'est qu'une valeur intermédiaire qui ne sera pas appliquée au cours des étapes de<br>collaboration suivantes. |                                |             |               |            |  |  |  |  |  |
| Ligne Ech. Cde. d'origine                                                                                                    | Quantité Demandée              | 10,5        | Date Demandée | 01.04.2014 |  |  |  |  |  |
| modifiée                                                                                                    | Quantité Promise 🚺 [           | 5           | Date Promise  | 01.04.2014 |  |  |  |  |  |
| Ligno Ech Ode neuvelle 2                                                                                                    | Quantité Demandée              | 999 999     | Date Demandée | 01.04.2014 |  |  |  |  |  |
| Lighe Ech. Cde. Houvelle 2                                                                                                    | Quantité Promise 🛛 😕           | 5,5         | Date Promise  | 01.04.2014 |  |  |  |  |  |
|                                                                                                    | Annuler                        | Enregistrer | -             |            |  |  |  |  |  |

3.4.7.2.4 Statut des lignes d'échéances après une division

Lorsque vous divisez une ligne d'échéance de commande, le système modifie son statut, comme indiqué cidessous :

Si la division est effectuée à partir du statut « NEW ORDER PUBLISHED » ou « SUPPLIER ACCEPTED WITH CHANGES » :

- Le statut de la ligne d'échéance d'origine modifiée devient « SUPPLIER ACCEPTED WITH CHANGES ».
- Le statut de la nouvelle ligne d'échéance devient « SUPPLIER ACCEPTED WITH CHANGES ».

Si la division est effectuée à partir du statut « OPEN », « SUPPLIER CHANGE ORDER REQUEST », « CUSTOMER CHANGE ORDER REQUEST », « PARTIALLY RECEIVED » ou « PARTIALLY SHIPPED » :

- Le statut de la ligne d'échéance d'origine modifiée devient « SUPPLIER CHANGE ORDER REQUEST ».
- Le statut de la nouvelle ligne d'échéance devient « SUPPLIER ACCEPTED WITH CHANGES ».

#### Nota

```
L'action « Split » à partir du statut « CCOR » n'est possible que si le client autorise la modification du statut « CCOR » en « SCOR ». Reportez-vous à la matrice client pour plus de détails.
```

#### 3.4.7.3 Actions du client sur une ligne de commande divisée

Une fois que le fournisseur a confirmé la division comme expliqué dans les chapitres précédents, le client doit collaborer et répondre à cette collaboration dans AirSupply.

Le type de collaboration demandé à un client après une division dépend du type de la ligne d'échéance de commande. La seule règle que le client doit suivre est la suivante : il doit collaborer une première fois sur la ligne d'échéance d'origine modifiée et une deuxième fois sur la nouvelle ligne d'échéance. Si le client ne respecte pas cet ordre, un message d'erreur sera affiché.

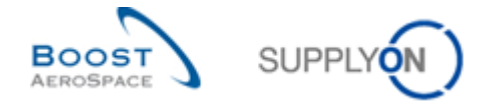

Pour la ligne d'échéance d'origine modifiée, le client doit sélectionner le bouton « Actions » et cliquer sur l'un des menus suivants : « Modifier », « Annuler », « Accepter », « Split et Pénaliser » ou « Rejeter ».

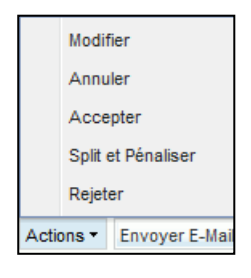

#### Nota

Il est possible que le client ne puisse pas effectuer une action de collaboration (par exemple, Rejeter, Accepter, etc.) parce que la valeur de la « Dernière Quantité Demandée Convenue » dépasse la plage de valeurs définie par sa société. Dans ce cas, un message de mise à jour de commande informe le client qu'il doit étendre la plage de valeurs dans la ligne d'échéance d'origine modifiée.

Pour la nouvelle ligne d'échéance, le client doit sélectionner le bouton « Actions » et cliquer sur l'un des menus suivants : « Annuler », « Accepter » ou « Split et Pénaliser ».

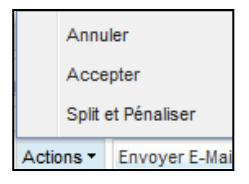

Après une division, le menu « Split et Pénaliser » remplace le menu « Accepter et Pénaliser » côté client, avec des règles différentes :

- La « Quantité Promise » est copiée dans la « Quantité Demandée », dans la « Dernière Quantité Demandée Convenue » et dans la « Dernière Quantité Promise Convenue ».
- La « Date Promise » est copiée dans la « Dernière Date Promise Convenue », mais pas dans la « Date Demandée » ou dans la « Dernière Date Demandée Convenue ».

#### 3.4.7.4 Règles et contraintes générales sur la division de commande

Les principales règles de division de commande sont les suivantes :

- Il se peut que l'action de division ne soit pas autorisée par toutes les sociétés clientes. Reportezvous à la matrice client pour plus de détails.
- L'action « Split » est exclusivement disponible avec le modèle de « collaboration entière ».
- L'action « Split » est disponible uniquement si la collaboration sur les quantités est autorisée par votre client sur la ligne d'échéance de commande que vous voulez diviser.
- L'action « Split » ne fonctionne pas sur les commandes KIT.
- L'action « Split » n'est pas réalisable sur une nouvelle ligne déjà divisée, c'est-à-dire sur une « Ligne Ech. Cde. nouvelle », car cette ligne est déjà le résultat d'une précédente action de division. La collaboration doit être achevée sur cette ligne avant qu'elle puisse être à nouveau divisée.
- Une ligne d'échéance de commande d'origine, c'est-à-dire une « Ligne Ech. Cde d'origine modifiée », peut être divisée en deux lignes ou plus, directement après une action de division réalisée.
- L'action « Split » est possible sur les lignes d'échéances de commande ayant le statut « NEW ORDER PUBLISHED », « OPEN », « SUPPLIER CHANGE ORDER REQUEST », « SUPPLIER ACCEPTED WITH CHANGES », « CUSTOMER CHANGE ORDER REQUEST », « PARTIALLY SHIPPED » ou « PARTIALLY RECEIVED ».

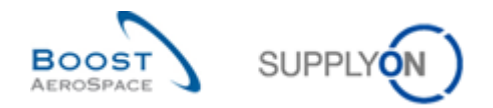

- L'action « Split » est impossible pour les lignes d'échéances dont le statut indique « CANCELLED », « CANCELLATION REQUEST », « SHIPPED » et « RECEIVED ».
- Lors de l'action de division, les dates de livraison min. et max. sont copiées de la ligne d'origine dans la/les nouvelle(s) ligne(s).
- Lors de l'action de division, les nouvelles quantités min. et max. sont calculées par le système à l'aide des valeurs d'origine. La nouvelle valeur max. est calculée par rapport aux quantités divisées et la nouvelle valeur min. est toujours 0,00001 :
  - Par exemple, si une ligne de commande avec la quantité demandée 100, la quantité minimale 80 et la quantité maximale 120 est divisée en 2 lignes et si la quantité demandée pour la ligne d'échéance d'origine modifiée est 60 et 40 pour la nouvelle ligne d'échéance, les nouvelles valeurs min./max. sont les suivantes :
    - La valeur min. sera 0,00001 pour les deux nouvelles lignes.
    - La valeur max. pour la ligne d'échéance d'origine modifiée sera 60 \* 120/100 = 72 et pour la nouvelle ligne d'échéance 40 \* 120/100 = 48.
- S'il existe des quantités déjà expédiées et/ou reçues sur la ligne d'échéance de commande utilisée pour la division, ces quantités sont prises en compte et sont complètement affectées à la ligne d'origine modifiée après la division.
- Si la ligne d'échéance de commande que vous voulez diviser est déjà liée à un avis d'expédition avec le statut « DRAFT », il ne sera pas possible de diviser la ligne.

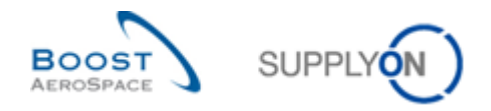

### 3.4.8 Historique des commandes

AirSupply donne accès à l'écran de l'historique des commandes. L'écran « Historique Commande » affiche l'historique des modifications sur une ligne d'échéance de commande.

Sélectionner une ligne d'échéance de commande et cliquer sur le bouton « Historique ».

La figure ci-dessous montre comment accéder à l'écran « Historique Commande » :

| techerche rapide Recherc        | the avancée |     |          |             |                             |                    |                     |          |               | Masquer la          | zone de recherche    |
|---------------------------------|-------------|-----|----------|-------------|-----------------------------|--------------------|---------------------|----------|---------------|---------------------|----------------------|
| Rechercher Réintialiser         |             |     |          | A           | <u>iouter une ligne</u>   § | Supprimer la ligne |                     |          | Mespro        | fils de recherche   | f                    |
| Commandes<br>SupplyOn Def. View | ✓ Gérer     | •   |          |             |                             |                    |                     |          |               | Réinitiali          | ser tous les filtres |
| Cde 🔺                           | Ligne       | Ech | Type Cde | Ss-Type Cde | Type Docume                 | Groupe Client      | Organisation Client | Site ERP | Nom Ord. Off. | Téléphone Ord. Off. | Code Gestionn        |
| PO-002 1                        | 070         | 1   | OTHER    |             | Manual                      | trg-TRAINING@      | trg-TRAINING@ CUST  | 1110     | Judy Jillings | +44 1179 69 3832    |                      |
| PO-002 1                        | 090         | 1   | OTHER    |             | Manual                      | trg-TRAINING@      | trg-TRAINING@ CUST  | 1110     | Judy Jillings | +44 1179 69 3832    |                      |
| PO-002 1                        | 100         | 1   | OTHER    | ÷.          | Manual                      | trg-TRAINING@      | trg-TRAINING@ CUST  | 1110     | Judy Jillings | +44 1179 69 3832    |                      |
| PO-002 2                        | 010         | 1   | OTHER    | SPARES      | Manual                      | trg-TRAINING@      | trg-TRAINING@ CUST  | 1110     | Judy Jillings | +44 1179 69 3832    |                      |
| PO-002 2                        | 020         | 1   | OTHER    | SPARES      | Manual                      | trg-TRAINING@      | trg-TRAINING@ CUST  | 1110     | Judy Jillings | +44 1179 69 3832    | [                    |
| PO-002 3                        | 010         | 1   | OTHER    | 2           | KIT                         | trg-TRAINING@      | trg-TRAINING@ CUST  | 1110     | Judy Jillings | +44 1179 69 3832    |                      |
| PO-002 3                        | 020         | 1   | OTHER    | 8           | KIT                         | trg-TRAINING@      | trg-TRAINING@ CUST  | 1110     | Judy Jillings | +44 1179 69 3832    |                      |
| PO-002 3                        | 030         | 1   | OTHER    | 20<br>20    | KIT                         | trg-TRAINING@      | trg-TRAINING@ CUST  | 1110     | Judy Jillings | +44 1179 69 3832    |                      |
| PO-002 5                        | 010         | 1   | CALLUP   | 2           | Manual                      | trg-TRAINING@      | trg-TRAINING@ CUST  | 1110     | Judy Jillings | +44 1179 69 3832    |                      |
| PO-002 5                        | 020         | 1   | CALLUP   |             | Manual                      | trg-TRAINING@      | trg-TRAINING@ CUST  | 1110     | Judy Jillings | +44 1179 69 3832    |                      |
| PO-002 5                        | 030         | 1   | CALLUP   | ÷           | Manual                      | trg-TRAINING@      | trg-TRAINING@ CUST  | 1110     | Judy Jillings | +44 1179 69 3832    |                      |
| PO-002 6                        | 010         | 1   | OTHER    | 2 C         | Manual                      | trg-TRAINING@      | trg-TRAINING@ CUST  | 1110     | Judy Jillings | +44 1179 69 3832    |                      |
| PO-002 6                        | 020         | 1   | OTHER    |             | Manual                      | trg-TRAINING@      | trg-TRAINING@ CUST  | 1110     | Judy Jillings | +44 1179 69 3832    |                      |
| PO-002 6                        | 030         | 1   | OTHER    | ÷           | Manual                      | trg-TRAINING@      | trg-TRAINING@ CUST  | 1110     | Judy Jillings | +44 1179 69 3832    |                      |
| PO-002 7                        | 010         | 1   | OTHER    | 2°          | Manual                      | trg-TRAINING@      | trg-TRAINING@ CUST  | 1110     | Judy Jillings | +44 1179 69 3832    |                      |
| PO-002 7                        | 020         | 1   | OTHER    |             | Manual                      | trg-TRAINING@      | trg-TRAINING@ CUST  | 1110     | Judy Jillings | +44 1179 69 3832    |                      |
| PO-002 7                        | 030         | 1   | OTHER    | *           | Manual                      | trg-TRAINING@      | trg-TRAINING@ CUST  | 1110     | Judy Jillings | +44 1179 69 3832    |                      |
| Q                               |             |     | •        | m           |                             |                    |                     |          |               |                     | F.                   |

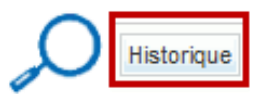

Г

#### La figure ci-dessous présente l'écran « Historique Commande » :

| Historique Com     | manda                |                                |                                   |                    |                 |                |                |                                |
|--------------------|----------------------|--------------------------------|-----------------------------------|--------------------|-----------------|----------------|----------------|--------------------------------|
| SupplyOn Def 1     | View X Gárar T       | •                              |                                   |                    |                 |                |                | Réinitialiser tous les filtres |
| Supplyon Del.      |                      |                                |                                   |                    |                 |                |                |                                |
| Modifier Phistoria | que pour: TECUS/TRGC | :USTUK/1110/PO-002_7 010/1 - C | nangements de 17.10.2011 🔮 &#     | 224; 16.10.2012    | Rechercher      |                |                |                                |
| ID Modification    | Horodatage 🔻         | Champ                          | Ancienne Valeur                   | Nouvelle Valeur    | Nom Utilisateur | ID Utilisateur | Action         | Source                         |
| CL-1835285         | 13.10.2012 09:33     | Texte En-Tête                  | This purchase order is for PO Ack |                    | SYSTEM          | SYSTEM         | Modifié        | Import PO                      |
| CL-1835285         | 13.10.2012 09:33     | Incoterm Ligne                 | DDU                               | DDP                | SYSTEM          | SYSTEM         | Modifié        | Import PO                      |
| CL-1835285         | 13.10.2012 09:33     | Description Incoterm Ligne     | Delivery Duty Unpaid              | Delivery Duty Paid | SYSTEM          | SYSTEM         | Modifié        | Import PO                      |
| CL-1834805         | 13.10.2012 09:31     | Statut                         | NEW ORDER PUBLISHED               | OPEN               | SYSTEM          | SYSTEM         | Modifié        | Supplier Accept                |
| Debug              | 4                    |                                |                                   | 111                |                 |                |                | ,                              |
| Retour             |                      |                                |                                   |                    |                 |                |                |                                |
| 4 entrées :        |                      | Er                             | ntrées par page 🛛 50 🛛 👻          |                    |                 | Premier        | Précédent Page | 1 de 1 <u>Suivant</u> Dernier  |

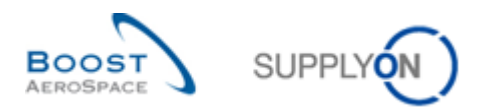

| ID Modification | ID de la modification.                                                                                                    |
|-----------------|----------------------------------------------------------------------------------------------------|
| Horodatage      | Heure à laquelle la modification a été effectuée.                                                                                |
| Champ           | Champ de la ligne d'échéance qui a été modifiée.                                                                                 |
| Ancienne valeur | Ancienne valeur (ex. statut « OPEN »).                                                                                           |
| Nouvelle valeur | Nouvelle valeur (ex. statut « RECEIVED »).                                                                                       |
| Nom utilisateur | Nom de l'utilisateur qui a effectué la modification.<br>Si la modification est effectuée par le système, « SYSTEM » est affiché. |
| ID utilisateur  | ID de l'utilisateur.<br>Si la modification est effectuée par le système, « SYSTEM » est affiché.                                 |
| Action          | Action effectuée (Modifié, Ajouté ou Supprimé).                                                                                  |
| Source          | La source de la modification (ex. fournisseur)                                                                                   |

Si un client a modifié une partie de la commande autre que les données de collaboration (ex : modifications des Incoterms), vous pouvez enquêter sur le changement dans l'écran « Historique Commande ».

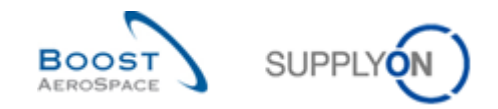

### 3.4.8.1 Division de commandes dans l'historique de commande

Dès qu'une ligne d'échéance de commande est divisée, l'historique de commande affiche les informations des lignes suivantes :

- Ligne d'échéance d'origine modifiée 1, en cas de modification de la date promise et/ou de la quantité promise.
- Nouvelle ligne d'échéance 2, avec les champs « Quantité Demandée », « Date Demandée »,
  - « Quantité Promise » et « Date Promise » dans le champ d'historique « Nouvelle valeur ». Le champ
  - « Ancienne valeur » reste vide.

Le type d'action « Split par fournisseur » est attribué aux lignes susmentionnées affichées.

#### Nota

Toutes les modifications effectuées une fois que l'action de division a été traitée par le client sont enregistrées dans l'historique de commande de manière normale, comme indiqué dans le chapitre précédent.

| Commande [     | Détails de l | a commande:     | PO-038_10               |                          |                            |                             |                  |                                |
|----------------|--------------|-----------------|-------------------------|--------------------------|----------------------------|-----------------------------|------------------|--------------------------------|
| Cde:           |              | PO-038_10       |                         | Type Cde:                | OTHER                      | Organisation Achat          | AIRB             |                                |
| Groupe Client: |              | trg-TRAININ     | G@ CUSTOMER             | Ss-Type Cde:             |                            | Groupe Achat:               | ZSI              |                                |
| Org. Client:   |              | TRGCUSTU        | К                       | Type Document Cde:       | Manual                     |                             |                  |                                |
| Fournisseur_Vi | ille:        | trg-airfoilSO   | _038_Coventry           |                          |                            |                             |                  |                                |
| En-Tête Ac     | dresses      | Texte En-Tête   | Lignes d'Echéances      | 3                        |                            |                             |                  |                                |
| SupplyOn Def   | f. View      | ▼ Gérer         | •                       |                          |                            |                             |                  | Réinitialiser tous les filtres |
| Ligne          | Site ERP     | Ech             | Nom Ord. Off.           | Téléphone Ord. Off.      | Ref. Art. Client           | Desc. Art. Client           | Ref. Art. Frn.   | Desc. Art. Frn                 |
| <u>010</u>     | 1110         | 1               | Judy Jillings – 🚺       | +44 1179 69 3832         | CMN-038 P29                | CABIN ATTENDANT SEAT Type E | SMN-038 P29      | AIRB7S53#C                     |
| 020            | 1110         | 1               | Judy Jillings           | +44 1179 69 3832         | CMN-038 P30                | CABIN ATTENDANT SEAT Type G | SMN-038 P30      | AIRB7S57#C                     |
| <u>010</u>     | 1110         | 2               | Judy Jillings 🛛 🕗       | +44 1179 69 3832         | CMN-038 P29                | CABIN ATTENDANT SEAT Type E | SMN-038 P29      | AIRB7S53#C                     |
|                | ۲            | 111             |                         |                          |                            |                             |                  | ,                              |
| 3 entrées :    | Sélectionn   | er tous les rés | sultats sur la page   S | électionner tous les rés | ultats Annuler la sélectio | n Entrées par page 50 💌     | <u>Premier</u> F | récédent Page 1 »              |
| Retour Détails | Historique   | Importer •      | Exporter • Imprimer Doc | cuments Associés - Actio | ons 🕶 Envoyer E-Mail Split | Sauvegarder commentaire     |                  |                                |

#### Historique de commande de la ligne d'échéance d'origine modifiée

| Historique (   | Historique Commande                                                                                                    |                  |                 |                 |                 |                |          |          |  |  |  |  |
|----------------|----------------------------------------------------------------------------------------------------|------------------|-----------------|-----------------|-----------------|----------------|----------|----------|--|--|--|--|
| SupplyOn E     | SupplyOn Def. View 🗸 Gérer 🖲 Réinitialiser tous les filtres                                                              |                  |                 |                 |                 |                |          |          |  |  |  |  |
| Modifier l'his | Modifier l'historique pour: TECUS/TRGCUSTUK/1110/PO-038_10 010/1 - Changements de 21.10.2013 🖪 à 21.10.2014 🖪 Rechercher |                  |                 |                 |                 |                |          |          |  |  |  |  |
| ID Modific     | Horodatage 🔻                                                                                                    | Champ            | Ancienne Valeur | Nouvelle Valeur | Nom Utilisateur | ID Utilisateur | Action   | Source   |  |  |  |  |
| CL-4429        | 21.10.2014 12:55                                                                                                    | Quantité Promise | 26              | 16              | Cindy Miller    | trg-planner038 | Split pa | Split UI |  |  |  |  |
| CL-4429        | 21.10.2014 12:55                                                                                                    | Statut           | NEW ORDER PU    | SUPPLIER ACCE   | Cindy Miller    | trg-planner038 | Split pa | Split UI |  |  |  |  |

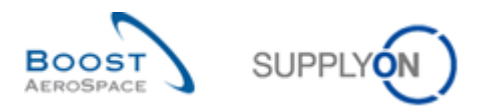

# Historique de commande de la nouvelle ligne d'échéance

| Historique (   | Historique Commande                                                                                                    |                   |                 |                   |                 |                |          |                                |  |  |  |  |
|----------------|----------------------------------------------------------------------------------------------------|-------------------|-----------------|-------------------|-----------------|----------------|----------|--------------------------------|--|--|--|--|
| SupplyOn D     | ef. View 💌 🤇                                                                                                    | Gérer 💌           |                 |                   |                 |                |          | Réinitialiser tous les filtres |  |  |  |  |
| Modifier l'his | Modifier l'historique pour: TECUS/TRGCUSTUK/1110/PO-038_10 010/2 - Changements de 21.10.2013 🖪 à 21.10.2014 🖪 Rechercher |                   |                 |                   |                 |                |          |                                |  |  |  |  |
| ID Modific     | Horodatage 🔻                                                                                                    | Champ             | Ancienne Valeur | Nouvelle Valeur   | Nom Utilisateur | ID Utilisateur | Action   | Source                         |  |  |  |  |
| CL-4429        | 21.10.2014 12:55                                                                                                    | Date Promise      |                 | 06.11.2014 23:59: | Cindy Miller    | trg-planner038 | Split pa | PO-038_10/010/1                |  |  |  |  |
| CL-4429        | 21.10.2014 12:55                                                                                                    | Quantité Promise  |                 | 10                | Cindy Miller    | trg-planner038 | Split pa | PO-038_10/010/1                |  |  |  |  |
| CL-4429        | 21.10.2014 12:55                                                                                                    | Quantité Demandée |                 | 999 999           | Cindy Miller    | trg-planner038 | Split pa | PO-038_10/010/1                |  |  |  |  |
| CL-4429        | 21.10.2014 12:55                                                                                                    | Date Demandée     |                 | 06.11.2014 23:59: | Cindy Miller    | trg-planner038 | Split pa | PO-038_10/010/1                |  |  |  |  |

Pour plus d'informations sur le processus de division de commande, reportez-vous au chapitre [3.5.7\_Division de commande].

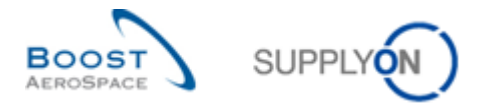

### 3.4.9 Envoi d'un message

La fonction d'envoi de message permet d'envoyer un e-mail, à l'aide d'un client de messagerie électronique locale de type MS Outlook™ ou Lotus Note, avec le lien vers l'écran de la commande.

#### Nota

Les services de messagerie par votre navigateur (service Webmail) ne peuvent être définis par défaut comme messagerie électronique locale.

Cette fonctionnalité permet d'avertir un autre utilisateur AirSupply de la situation réelle d'une ligne de commande dans AirSupply, suite à une modification de quantité ou de date. Cette fonction est particulièrement utile en cas de problème potentiel pendant un cycle de collaboration.

L'écran ci-dessous montre comment accéder à la fonctionnalité « Envoyer E-Mail ». Sélectionner une ligne et cliquer sur le bouton « Envoyer E-Mail » :

| Recherche rapide Recherche avancée                  |                                   |                          |                                 |                     |                                           |                                               |               |            |
|-----------------------------------------------------|-----------------------------------|--------------------------|---------------------------------|---------------------|-------------------------------------------|-----------------------------------------------|---------------|------------|
| Inactif Depuis 👻 égal à<br>Rechercher Réinitialiser | v                                 | Ajouter u                | ine ligne   <u>Supprimer la</u> | ligne               | Mes profils<br>Supplyon D<br>Notification | de recherche<br>lef. Search 🗸 G<br>par e-mail | érer 🗸        |            |
| Alertes Commandes (176) Alertes                     | Plan Appro. (642) Alertes         | VMI (37) Alertes Autofac | turation (1) Alertes            | Données Ref (272)   |                                           |                                               |               |            |
| SupplyOn Def. View 🗸 Gérer                          | . •                               |                          |                                 |                     |                                           | Réiniti                                       | aliser tous l | es filtres |
| Type Alerte Cde Priorité                            | Groupe C Org Site N               | luméro Cde Lig L         | No. Art. Client                 | Desc. Art. Client   | Ref. Art. Frn.                            | Desc. Art. Frn.                               | Type Cde      | Ss-Typ     |
| 📝 Activité du fournisseur re Moyen                  | TRAININ AS 1110 K                 | (SE PO-AS0001 030 1      | 51323372                        | 2158-1S10E0EQ#CABIN | 2158-1S10E0EQ                             | 2158-1S10E0EQ#                                | OTHER         | -          |
| Activité du fournisseur re Moyen                    | TRAININ AS 1110 E                 | (SE PO-AS0001 010 1      | 51323362                        | 2157-5S12E0EQ#CABIN | 2157-5S12E0EQ                             | 2157-5S12E0EQ#                                | OTHER         | -          |
| Activité du fournisseur re Moyen                    | TRAININ AS 1110 K                 | (SE PO-AS0001 040 1      | 51323370                        | 2157-7S1EE0EQ#CABI  | 2157-7S1EE0EQ                             | 2157-7S1EE0EQ#                                | OTHER         | -          |
| Activité du fournisseur re Moyen                    | TRAININ AS 1110 E                 | (SE PO-AS0001 050 1      | 51323375                        | 2158-1S10G0EQ#CABI  | 2158-1S10G0EQ                             | 2158-1S10G0EQ#                                | OTHER         | -          |
| Activité du fournisseur re Moyen                    | TRAININ AS 1110 K                 | (SE PO-AS0001 020 1      | 51323368                        | 2157-7S14E0EQ#CABIN | 2157-7S14E0EQ                             | 2157-7S14E0EQ#                                | OTHER         | -          |
| Activité du fournisseur re Moyen                    | TRAININ AS 1110 k                 | (SE PO-AS0001 050 2      | 51323375                        | 2158-1S10G0EQ#CABI  | 2158-1S10G0EQ                             | 2158-1S10G0EQ#                                | OTHER         | -          |
| Pas de réception Elevé                              | TRAININ AS 1110 K                 | (SE PO-AS0001 030 1      | 51323372                        | 2158-1S10E0EQ#CABIN | 2158-1S10E0EQ                             | 2158-1S10E0EQ#                                | OTHER         | -          |
| Pas de réception Elevé                              | TRAININ AS 1110 k                 | (SE PO-AS0001 010 1      | 51323362                        | 2157-5S12E0EQ#CABIN | 2157-5S12E0EQ                             | 2157-5S12E0EQ#                                | OTHER         | -          |
| Pas de réception Elevé                              | TRAININ AS 1110 k                 | (SE PO-AS0001 040 1      | 51323370                        | 2157-7S1EE0EQ#CABI  | 2157-7S1EE0EQ                             | 2157-7S1EE0EQ#                                | OTHER         | -          |
| Pas de réception Elevé                              | TRAININ AS 1110 k                 | (SE PO-AS0001 050 1      | 51323375                        | 2158-1S10G0EQ#CABI  | 2158-1S10G0EQ                             | 2158-1S10G0EQ#                                | OTHER         | -          |
|                                                     |                                   |                          |                                 |                     |                                           |                                               |               |            |
| <                                                   |                                   |                          | -                               |                     |                                           |                                               |               | >          |
| Retour Définir comme "Ignoré" - Défin               | ir comme "Lu" • Télécharger •     | Commandes Envoyer E-Mai  | 6                               |                     |                                           |                                               |               |            |
| 176 entrées : Sélectionner tous les                 | résultats sur la page   Sélection | onner tous les résultats | Annuler la sélection            | Entrées par page 10 | ✓ Prem                                    | ier Précédent   Pag                           | ge 1 de       | 18   »     |

Le compte de messagerie local s'ouvre avec le lien à envoyer au(x) destinataire(s) pour qu'il(s) puisse(nt) accéder à l'alerte relative à la commande :

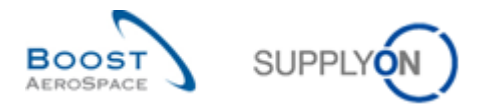

| Remarque sur la Commande AirSupply: -                                                                                                    | - Message (HTML) _ = X                                                                                                   |
|----------------------------------------------------------------------------------------------------|----------------------------------------------------------------------------------------------------|
| Message Insertion Options Format du texte                                                                                                    | 0                                                                                                    |
| Copier<br>Coller<br>G Z S <sup>(1)</sup> → A → E = 3 IF IF<br>Coller<br>G Z S <sup>(1)</sup> → A → E = 3 IF IF                                                                   | Orthographe     Carte de Calendrier Signature     Assurer     Un suid     Un portance faible     Orthographe     Un suid |
| Presse-papiers 🛱 Texte simple 🗟 Noms                                                                                                    | Inclure 😨 Options 🖼 Vérification                                                                                         |
| A         I           Envoyer         Cc                                                                                                    |                                                                                                    |
| Compte - Objet : Remarque sur la Commande AirSupply:                                                                                                    |                                                                                                    |
| Commentaires sur la Commande:<br>https://airiam-int.application.gas.supplyon.com/logon/logonServlet?redirectURL=https%3A%2F%2F<br>3Decb3741373c72c1ff186cfd940501b3a&language=FR | Fairsem-int.application.gas.supplyon.com%2Fsecurity%2Flogin%3Fflh%                                                       |

Ce message peut être envoyé aux destinataires concernés (ex. Ordering Officer) ayant un accès AirSupply.

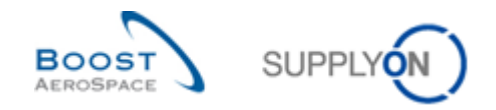

# 3.5 Téléchargement (exporter/importer) des commandes

Les commandes peuvent être exportées et importées via l'interface utilisateur graphique (GUI - Graphic User Interface) dans AirSupply.

AirSupply permet l'exportation des commandes depuis la plateforme AirSupply aux formats *Comma* Separated Values (.CSV) ou en MS Excel<sup>™</sup> (.XLSX). La sélection pour le téléchargement est limitée à 5000 lignes d'échéances de commande.

Cette fonctionnalité permet de faire des changements des éléments téléchargés en mode hors-ligne (par exemple, 'Lignes Echéance Cde Complet' ou 'Colonnes affichées et colonnes clés') et d'ensuite les importer dans AirSupply.

### Nota

Pour de plus amples informations sur les fonctionnalités de téléchargement (Exporter/Importer), consulter l'aide en ligne.

#### 3.5.1 Exporter des commandes

Il existe plusieurs écrans depuis lesquels il est possible d'exporter les données des commandes, comme :

- 'Commandes'
- 'Détails Cde'
- 'Détails Ligne Cde'

3.5.1.1 Exportation de toutes les lignes d'échéance à partir de toutes les commandes affichées

Pour exporter toutes les lignes d'échéances de toutes les commandes affichées, procédez comme suit :

- Sélectionner toutes les lignes en cliquant sur le lien :
   <u>Sélectionner tous les résultats sur la page</u>
- Cliquer sur le bouton 'Exporter' et choisir une des options de téléchargement.

De nombreuses options d'exportation sont disponibles en cliquant sur 'Exporter', comme suit :

| Rechercher Réini     | tialiser     |          |            | Mes profil        | s de recherche | ✓ Gérer +         |               |                  |               |                        |                     |                       |                  |
|----------------------|--------------|----------|------------|-------------------|----------------|-------------------|---------------|------------------|---------------|------------------------|---------------------|-----------------------|------------------|
| Commandes            |              |          |            |                   |                |                   |               |                  |               |                        |                     |                       |                  |
| SupplyOn Def. Viev 👻 | Trié par Cde | G        | érer •     |                   |                |                   |               |                  |               |                        |                     | Réinitialiser         | tous les filtres |
| Cde 🔺                | Ligne        | Ech      | P2P        | Type Cde          | Ss-Type Cde    | Type Docume       | Groupe Client | Org. Client      | Site ERP      | Nom Ord. Off.          | Téléphone Ord. Off. | E-Mail Ord. Off.      | Code Gestionr    |
| HLA-idoc-2021891035  | 00010        | 0002     | Oui        | OTHER             | -              | Manual            | PD_AIRBUS     | ASP              | GET           | Michael Law            | +49 40 123456789    | OrderingOfficerE-Mail |                  |
| HLA-idoc-2021891035  | 00010        | 0001     | Oui        | OTHER             | -              | Manual            | PD_AIRBUS     | ASP              | GET           | Michael Law            | +49 40 123456789    | OrderingOfficerE-Mail |                  |
| HLA-idoc-2021891051  | 00010        | 0002     | Oui        | OTHER             | ÷              | Manual            | PD_AIRBUS     | ASP              | GET           | Michael Law            | +49 40 123456789    | OrderingOfficerE-Mail |                  |
| HLA-idoc-2021891051  | 00010        | 0001     | Oui        | OTHER             | ÷              | Manual            | PD_AIRBUS     | ASP              | GET           | Michael Law            | +49 40 123456789    | OrderingOfficerE-Mail |                  |
| HLA-idoc-2021891100  | 00010        | 0002     | Oui        | OTHER             | -              | Manual            | PD_AIRBUS     | ASP              | GET           | Michael Law            | +49 40 123456789    | OrderingOfficerE-Mail |                  |
| HLA-idoc-2021891100  | 00010        | 0001     | Oui        | OTHER             | ÷              | Manual            | PD_AIRBUS     | ASP              | GET           | Michael Law            | +49 40 123456789    | OrderingOfficerE-Mail |                  |
| HLA-idoc-2021891100  | 00010        | 0002     | Oui        | OTHER             | -              | Manual            | PD_AIRBUS     | ASP              | GET           | Michael Law            | +49 40 123456789    | OrderingOfficerE-Mail |                  |
| HLA-idoc-2021891100  | 00010        | 0001     | Oui        | OTHER             | -              | Manual            | PD_AIRBUS     | ASP              | GET           | Michael Law            | +49 40 123456789    | OrderingOfficerE-Mail |                  |
| ape_pr               | 0020         | 00001    | Oui        | OTHER             | - C            | Manual            | PD_AIRBUS     | ASP              | GET           | Charlie Dean           | +49 40 123456789    | OrderingOfficerE-Mail |                  |
| ape_pr               | 0010         | 00001    | Oui        | OTHER             |                | Manual            | PD_AIRBUS     | ASP              | GET           | Michael Law            | +49 40 123456789    | OrderingOfficerE-Mail |                  |
| ape_pr               | 0030         | Ligne    | s Echéano  | e Cde Complet (   | CSV)           | Manual            | PD_AIRBUS     | ASP              | GET           | Michael Law            | +49 40 123456789    | OrderingOfficerE-Mail |                  |
| ape_pr               | 0030         | Ligne    | s Echéano  | e Cde Complet (   | XLSX)          | Manual            | PD_AIRBUS     | ASP              | GET           | Michael Law            | +49 40 123456789    | OrderingOfficerE-Mail |                  |
| ape_pr               | 0030         | Color    | nes affich | ées et colonnes ( | lés (CSV)      | Manual            | PD_AIRBUS     | ASP              | GET           | Michael Law            | +49 40 123456789    | OrderingOfficerE-Mail |                  |
| ape_pr               | 0030         | Color    | nes affich | ées et colonnes ( | lés (XLSX)     | Manual            | PD_AIRBUS     | ASP              | GET           | Michael Law            | +49 40 123456789    | OrderingOfficerE-Mail |                  |
| ape_pr               | 0030         | Color    | nes affich | ées uniquement (  | CSV)           | Manual            | PD_AIRBUS     | ASP              | GET           | Michael Law            | +49 40 123456789    | OrderingOfficerE-Mail |                  |
| ape_print            | 0020         | Color    | nes affich | ées uniquement i  | XLSX)          | Manual            | PD_AIRBUS     | ASP              | GET           | Charlie Dean           | +49 40 123456789    | OrderingOfficerE-Mail |                  |
| ape_print            | 0010         | Histo    | rique Cde  | complet (CSV)     |                | Manual            | PD_AIRBUS     | ASP              | GET           | Michael Law            | +49 40 123456789    | OrderingOfficerE-Mail |                  |
| Retour Détails Hi    | storique     | Exporter | Des Im     | porter - Im       | orimer + Doo   | uments Associés 🔻 | Actions -     | Arrêter de compt | ter comme "No | uveau pour Fournisseur | Envoyer E-Mail      | Split                 |                  |

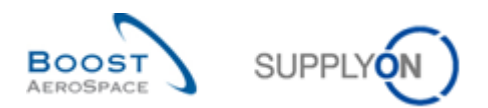

Explication des options d'exportation :

| 'Lignes Echéance Cde Complet (CSV)'             | Option pour exporter tous les champs disponibles pour les<br>commandes même s'ils ne sont pas affichés sur l'écran de<br>l'utilisateur. L'exportation sera effectuée au format <i>Comma</i><br><i>Separated Values</i> (.CSV).<br>La "Date de L'avis d'expédition la plus proche" est contenue<br>dans la dernière colonne.              |
|-------------------------------------------------|----------------------------------------------------------------------------------------------------|
| Lignes Echéance Cde Complet (XLSX)'             | Identique à l'option d'exportation précédente mais l'exportation<br>sera effectuée au format Microsoft Excel™ (.XLSX).<br>La "Date de L'avis d'expédition la plus proche" est contenue<br>dans la dernière colonne.                                                                                                    |
| 'Colonnes affichées et colonnes clés<br>(CSV)'  | Option pour exporter toutes les colonnes affichées et les<br>colonnes clés d'une ou plusieurs lignes d'échéance de<br>commande.<br>Une colonne clé est un identifiant pour l'application utilisée pour<br>l'importation (ex : Référence Article Client). L'exportation sera<br>effectuée au format <i>Comma Separated Values</i> (.CSV). |
| 'Colonnes affichées et colonnes clés<br>(XLSX)' | Identique à l'option d'exportation précédente mais l'exportation sera effectuée au format Microsoft Excel™ (.XLSX).                                                                                                    |
| 'Colonnes affichées uniquement (CSV)'           | Option pour exporter uniquement les colonnes affichées à<br>l'écran avec une ou plusieurs lignes d'échéance de commande.<br>Le fichier ne peut pas être ensuite utilisé pour l'importation.<br>L'exportation sera effectuée au format <i>Comma Separated</i><br><i>Values</i> (.CSV).                                                    |
| 'Colonnes affichées uniquement (XLS)'           | Identique à l'option d'exportation précédente mais l'exportation sera effectuée au format Microsoft Excel™ (.XLSX).                                                                                                    |

Dès que le processus d'exportation démarre, un message s'affiche en haut à gauche de l'écran, comme illustré ci-dessous :

Export démarré en arrière-plan. Fichier fourni pour l'export une fois terminé.

Votre navigateur (en fonction de sa configuration) demande si le fichier doit être sauvegardé ou directement être ouvert dans l'application .CSV/.XLSX associée, comme illustré ci-dessous :

| Opening PO_AirSupply_20130716_190122.xls               |
|--------------------------------------------------------|
| You have chosen to open:                               |
| PO_AirSupply_20130716_190122.xls                       |
| which is a: Microsoft Excel 97-2003 Worksheet          |
| from: https://airscm-dev.application.qas.supplyon.com  |
| What should Firefox do with this file?                 |
| Qpen with Microsoft Excel (default)                    |
| Save File                                              |
| Do this automatically for files like this from now on. |
| OK Cancel                                              |

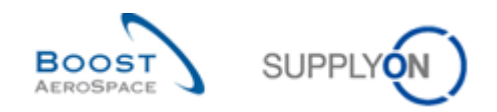

### 3.5.1.2 Exportation de toutes les lignes d'échéance d'une commande

Pour exporter toutes les lignes d'échéance d'une commande :

• Cliquer sur le nom de la commande pour ouvrir l'écran 'Détails Cde'.

|                         | *     |        |          | E           | Ajouter une ligne   S | Supprimer la ligne |                     |          | Mes profils de recherche |                       |         |  |  |
|-------------------------|-------|--------|----------|-------------|-----------------------|--------------------|---------------------|----------|--------------------------|-----------------------|---------|--|--|
| echercher Réinitialiser | ]     |        |          |             |                       |                    |                     |          |                          | ✓ Gérer •             |         |  |  |
| ommandes                |       |        |          |             |                       |                    |                     |          |                          |                       |         |  |  |
| upplyOn Def. View       | ~     | Gérer▼ |          |             |                       |                    |                     |          |                          | Réinitialiser tous le | s filtr |  |  |
| Cde 🔺                   | Ligne | Ech    | Type Cde | Ss-Type Cde | Type Docume           | Groupe Client      | Organisation Client | Site ERP | Nom Ord. Off.            | Téléphone Ord. Off.   |         |  |  |
| PO-013_1                | 010   | 1      | OTHER    | -           | Manual                | trg-TRAINING@      | trg-TRAINING@ AIRBU | 1110     | Judy Jillings            | +44 1179 69 3832      |         |  |  |
| PO-013_1                | 020   | 1      | OTHER    | -           | Manual                | trg-TRAINING@      | trg-TRAINING@ AIRBU | 1110     | Judy Jillings            | +44 1179 69 3832      |         |  |  |
| PO-013_1                | 030   | 1      | OTHER    |             | Manual                | trg-TRAINING@      | trg-TRAINING@ AIRBU | 1110     | Judy Jillings            | +44 1179 69 3832      |         |  |  |
| PO-013_1                | 040   | 1      | OTHER    |             | Manual                | trg-TRAINING@      | trg-TRAINING@ AIRBU | 1110     | Judy Jillings            | +44 1179 69 3832      |         |  |  |
| PO-013_1                | 050   | 1      | OTHER    |             | Manual                | trg-TRAINING@      | trg-TRAINING@ AIRBU | 1110     | Judy Jillings            | +44 1179 69 3832      |         |  |  |
| PO-013_1                | 070   | 1      | OTHER    |             | Manual                | trg-TRAINING@      | trg-TRAINING@ AIRBU | 1110     | Judy Jillings            | +44 1179 69 3832      |         |  |  |
| PO-013_1                | 090   | 1      | OTHER    |             | Manual                | trg-TRAINING@      | trg-TRAINING@ AIRBU | 1110     | Judy Jillings            | +44 1179 69 3832      |         |  |  |
| PO-013_1                | 100   | 1      | OTHER    | -           | Manual                | trg-TRAINING@      | trg-TRAINING@ AIRBU | 1110     | Judy Jillings            | +44 1179 69 3832      |         |  |  |
| PO-013_2                | 010   | 1      | OTHER    | SPARES      | Manual                | trg-TRAINING@      | trg-TRAINING@ AIRBU | 1110     | Judy Jillings            | +44 1179 69 3832      |         |  |  |
| PO-013_2                | 020   | 1      | OTHER    | SPARES      | Manual                | trg-TRAINING@      | trg-TRAINING@ AIRBU | 1110     | Judy Jillings            | +44 1179 69 3832      |         |  |  |
| PO-013_3                | 010   | 1      | OTHER    | -           | KIT                   | trg-TRAINING@      | trg-TRAINING@ AIRBU | 1110     | Judy Jillings            | +44 1179 69 3832      |         |  |  |
| PO-013_3                | 020   | 1      | OTHER    |             | KIT                   | trg-TRAINING@      | trg-TRAINING@ AIRBU | 1110     | Judy Jillings            | +44 1179 69 3832      |         |  |  |
| PO-013 3                | 030   | 1      | OTHER    |             | KIT                   | tra-TRAINING@      | tra-TRAINING@ AIRBU | 1110     | Judy Jillings            | +44 1179 69 3832      |         |  |  |

- Depuis l'onglet 'Ligne d'échéances' affiché, sélectionner toutes les lignes.
- Cliquer sur le menu déroulant 'Exporter' et choisir une des options d'importation.

| Commande I     | Détails de l | a commande: F         | PO-013_1                                                                                |                                                                                                    |                      |                             |                |                       |                                |
|----------------|--------------|-----------------------|-----------------------------------------------------------------------------------------|----------------------------------------------------------------------------------------------------|----------------------|-----------------------------|----------------|-----------------------|--------------------------------|
| Cde:           |              | PO-013_1              |                                                                                         | Type Cde:                                                                                                    | OTHER                | Organi                      | sation Achat:  | AIRB                  |                                |
| Groupe Client: |              | trg-TRAININ           | G@ AIRBUS                                                                               | Ss-Type Cde:                                                                                                    |                      | Group                       | e Achat:       | ZSI                   |                                |
| Org. Client:   |              | TRGAIRBU              | <                                                                                       | Type Documen                                                                                                    | t Cde: Manual        |                             |                |                       |                                |
| Fournisseur Vi | ille:        | trg-airfoilAB         | _013_Coventry 49                                                                        |                                                                                                    |                      |                             |                |                       |                                |
| En-Tête A      | dresses      | Texte En-Tête         | Lignes d'Echéance                                                                       | es                                                                                                    |                      |                             |                |                       |                                |
| SupplyOn D     | ef. View     | ¥ (                   | Gérer <del>•</del>                                                                      |                                                                                                    |                      |                             |                |                       | Réinitialiser tous les filtres |
| Ligne Cde      | Site ERP     | Ech                   | Nom Ord. Off.                                                                           | Téléphone Ord. Off.                                                                                                    | Ref. Art. Client     | Desc. Art. Client           | Ref. Art. Frn. | D                     | esc. Art. Frn.                 |
| <b>010</b>     | 1110         | 1                     | Judy Jillings                                                                           | +44 1179 69 3832                                                                                                    | CMN-013_P01          | CABIN ATTENDANT SEAT Type A | SMN-013_P01    | A                     | IRB5S12#CABIN ATTENDANT.       |
| <b>020</b>     | 1110         | 1                     | Judy Jillings                                                                           | +44 1179 69 3832                                                                                                    | CMN-013_P02          | CABIN ATTENDANT SEAT Type B | SMN-013_P02    | A                     | IRB7S14#CABIN ATTENDANT.       |
| 030            | 1110         | 1                     | Judy Jillings                                                                           | +44 1179 69 3832                                                                                                    | CMN-013_P03          | CABIN ATTENDANT SEAT Type C | SMN-013_P03    | A                     | JRB7S17#CABIN ATTENDANT.       |
| 040            | 1110         | 1                     | Judy Jillings                                                                           | +44 1179 69 3832                                                                                                    | CMN-013_P04          | CABIN ATTENDANT SEAT Type D | SMN-013_P04    | A                     | JRB7S44#CABIN ATTENDANT.       |
| 050            | 1110         | 1                     | Judy Jillings                                                                           | +44 1179 69 3832                                                                                                    | CMN-013_P05          | CABIN ATTENDANT SEAT Type E | SMN-013_P05    | A                     | IRB7S53#CABIN ATTENDANT.       |
| 070            | 1110         | 1                     | Judy Jillings                                                                           | +44 1179 69 3832                                                                                                    | CMN-013_P07          | CABIN ATTENDANT SEAT Type G | SMN-013_P07    | A                     | IRB7S57#CABIN ATTENDANT.       |
| <b>090</b>     | 1110         | 1                     | Judy Jillings                                                                           | +44 1179 69 3832                                                                                                    | CMN-013_P09          | CABIN ATTENDANT SEAT Type J | SMN-013_P09    | A                     | IRB7S62#CABIN ATTENDANT.       |
| 100            | 1110         | 1                     | Judy Jillings                                                                           | +44 1179 69 3832                                                                                                    | CMN-013_P10          | CABIN ATTENDANT SEAT Type K | SMN-013_P10    | A                     | IRB7S67#CABIN ATTENDANT.       |
| 8 entrées :    | < Sélectionr | m<br>ner tous les rés | Lignes Echéan<br>Lignes Echéan<br>Colonnes affict<br>Colonnes affict<br>Colonnes affict | ce Cde Complet (CSV)<br>ce Cde Complet (XLSX)<br>iées et colonnes clés (CSV)<br>iées et colonnes clés (XLS)<br>iées uniquement (CSV)<br>iées uniquement (XLS) | Annuler la sélection | Entrées par page 50 V       | Premier Précé  | d <u>ent</u>   Page [ | 1 de 1   <u>Suivant</u> Demiar |

Exemple du résultat d'exportation après la sélection de l'option de téléchargement 'Colonnes affichées et colonnes clés (XLSX)' :

| A I            | В                                   | C                | D                     | E                      | F                        | G                           |
|----------------|-------------------------------------|------------------|-----------------------|------------------------|--------------------------|-----------------------------|
| 1 Ligne Cde    | Site ERP                            | Ech. Cde         | Nom Ord. Off.         | Téléphone Ord. Off.    | Référence Article Client | Description Article Client  |
| 2 PO PosNumber | PARTNER RELATION CUSTOMER PLANTCODE | PO_RequestNumber | ORDERING OFFICER NAME | ORDERING OFFICER PHONE | MATERIAL CUSTOMER NUMBER | MATERIAL CUSTOMER DESC      |
| 3 010          | 1110                                | 1 .              | Judy Jillings         | +44 1179 69 3832       | CMN-013_P01              | CABIN ATTENDANT SEAT Type A |
| 4 020          | 1110                                | 1                | Judy Jillings         | +44 1179 69 3832       | CMN-013_P02              | CABIN ATTENDANT SEAT Type B |
| 5 030          | 1110                                | 1                | Judy Jillings         | +44 1179 69 3832       | CMN-013_P03              | CABIN ATTENDANT SEAT Type C |
| 6 040          | 1110                                | 1                | Judy Jillings         | +44 1179 69 3832       | CMN-013_P04              | CABIN ATTENDANT SEAT Type D |
| 7 050          | 1110                                | 1                | Judy Jillings         | +44 1179 69 3832       | CMN-013_P05              | CABIN ATTENDANT SEAT Type E |
| 8 070          | 1110                                | 1                | Judy Jillings         | +44 1179 69 3832       | CMN-013_P07              | CABIN ATTENDANT SEAT Type G |
| 9 090          | 1110                                | 9                | Judy Jillings         | +44 1179 69 3832       | CMN-013_P09              | CABIN ATTENDANT SEAT Type J |
| 10 100         | 1110                                | 1                | Judy Jillings         | +44 1179 69 3832       | CMN-013_P10              | CABIN ATTENDANT SEAT Type K |

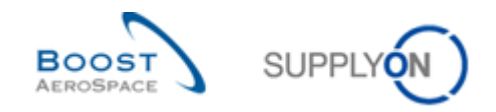

#### 3.5.2 Importer des commandes

La fonction d'importation est disponible seulement pour les fournisseurs.

L'importation des données des commandes dans AirSupply est possible via le bouton 'Importer'.

• Après l'exportation de votre fichier 'Lignes Echéance Cde Complet' ou 'Colonnes affichées et colonnes clés' comme expliqué dans le chapitre précédent, assurez-vous de mettre à jour uniquement les colonnes dédiées (ex : Quantité Promise, Date Promise'), puisque il n'est pas possible de mettre à jour toutes les colonnes du fichier exporté.

|   | d H                           |                               | J                             | K                | L                 | M                   | N                | 0                   |
|---|-------------------------------|-------------------------------|-------------------------------|------------------|-------------------|---------------------|------------------|---------------------|
| 1 | Référence Article Fournisseur | Desc. Art. Frn.               | Statut                        | Unité de Mesure  | Quantité Demandée | Date Demandée       | Quantité Promise | Date Promise        |
| 2 | MATERIAL SUPPLIER NUMBER      | MATERIAL SUPPLIER DESC        | PO Status                     | PO UnitOfMeasure | PO CollabRegQty   | PO CollabRegDate    | PO CollabPromQty | PO CollabPromDate   |
| 3 | SMN-013_P01                   | AIRB5S12#CABIN ATTENDANT SEAT | RECEIVED                      | PCE              | 44                | 2013-09-26 23:59:59 | 44               | 2013-09-19 23:59:59 |
| 4 | SMN-013_P02                   | AIRB7S14#CABIN ATTENDANT SEAT | CUSTOMER CHANGE ORDER REQUEST | PCE              | 44                | 2013-08-26 23:59:59 | 44               | 2013-08-19 23:59:59 |

#### Nota

La première ligne doit être la ligne d'en-tête. Merci de s'assurer que les données d'en-tête ou l'ordre des colonnes ne soient pas modifiées. Dans le cas contraire, un message d'erreur provenant du système s'affichera durant le temps de téléchargement.

- Sauvegarder le fichier téléchargé au format .CSV or. XLSX.
- Cliquer sur le menu déroulant 'Importer' et choisir une des options d'exportation.

|                         | ~     |            |          | E              | Ajouter une ligne   S | Supprimer la ligne |                     |          | Mes profils de reche | erche                 |          |
|-------------------------|-------|------------|----------|----------------|-----------------------|--------------------|---------------------|----------|----------------------|-----------------------|----------|
| echercher Réinitialiser |       |            |          |                |                       |                    |                     |          |                      | ✓ Gérer •             |          |
| ommandes                |       |            |          |                |                       |                    |                     |          |                      |                       |          |
| upplyOn Def. View       | ~     | Gérer      |          |                |                       |                    |                     |          |                      | Réinitialiser tous le | s filtre |
| Cde 🔺                   | Ligne | . Ech      | Type Cde | Ss-Type Cde    | Type Docume           | Groupe Client      | Organisation Client | Site ERP | Nom Ord. Off.        | Téléphone Ord. Off.   | C        |
| PO-013_1                | 010   | 1          | OTHER    |                | Manual                | trg-TRAINING@      | trg-TRAINING@ AIRBU | 1110     | Judy Jillings        | +44 1179 69 3832      |          |
| PO-013_1                | 020   | 1          | OTHER    | -              | Manual                | trg-TRAINING@      | trg-TRAINING@ AIRBU | 1110     | Judy Jillings        | +44 1179 69 3832      |          |
| PO-013_1                | 030   | 1          | OTHER    | 1.51           | Manual                | trg-TRAINING@      | trg-TRAINING@ AIRBU | 1110     | Judy Jillings        | +44 1179 69 3832      |          |
| PO-013_1                | 040   | 1          | OTHER    |                | Manual                | trg-TRAINING@      | trg-TRAINING@ AIRBU | 1110     | Judy Jillings        | +44 1179 69 3832      |          |
| PO-013_1                | 050   | 1          | OTHER    | -              | Manual                | trg-TRAINING@      | trg-TRAINING@ AIRBU | 1110     | Judy Jillings        | +44 1179 69 3832      |          |
| PO-013_1                | 070   | 1          | OTHER    | 270            | Manual                | trg-TRAINING@      | trg-TRAINING@ AIRBU | 1110     | Judy Jillings        | +44 1179 69 3832      |          |
| PO-013_1                | 090   | 1          | OTHER    | () <b>-</b> () | Manual                | trg-TRAINING@      | trg-TRAINING@ AIRBU | 1110     | Judy Jillings        | +44 1179 69 3832      |          |
| PO-013_1                | 100   | 1          | OTHER    | -              | Manual                | trg-TRAINING@      | trg-TRAINING@ AIRBU | 1110     | Judy Jillings        | +44 1179 69 3832      |          |
| PO-013_2                | 010   | 1          | OTHER    | SPARES         | Manual                | trg-TRAINING@      | trg-TRAINING@ AIRBU | 1110     | Judy Jillings        | +44 1179 69 3832      |          |
| PO-013_2                | 020   | 1          | OTHER    | SPARES         | Manual                | trg-TRAINING@      | trg-TRAINING@ AIRBU | 1110     | Judy Jillings        | +44 1179 69 3832      |          |
| PO-013_3                | 010   | 1          | OTHER    | -              | KIT                   | trg-TRAINING@      | trg-TRAINING@ AIRBU | 1110     | Judy Jillings        | +44 1179 69 3832      |          |
| PO-013_3                | Im    | porter CSV | THER     |                | KIT                   | trg-TRAINING@      | trg-TRAINING@ AIRBU | 1110     | Judy Jillings        | +44 1179 69 3832      |          |
| PO-013 3                | ) []  |            | HER      |                | KIT                   | tra-TRAINING@      | tra-TRAINING@ AIRBU | 1110     | Judy Jillings        | +44 1179 69 3832      |          |

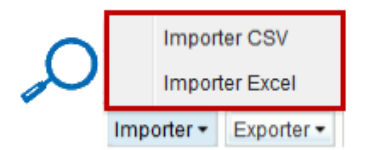

Les différentes options d'importation:

| 'Importer CSV'   | L'importation sera basée sur le fichier au format Comma Separated Values (.CSV). |
|------------------|----------------------------------------------------------------------------------|
| 'Importer Excel' | L´importation sera basée sur le fichier au format Microsoft Excel™ (.XLSX).      |

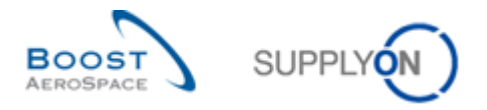

• Rechercher le fichier sur le bureau de votre ordinateur, et cliquer sur 'Importer' pour commencer l'importation des données des commandes.

| Rechercher Réinitialiser        | *              |         |             |                      | Ajouter une ligr   | te   Supprimer la ligne     |                 |               |                  | Mes profils de reche | Gérer •             |    |
|---------------------------------|----------------|---------|-------------|----------------------|--------------------|-----------------------------|-----------------|---------------|------------------|----------------------|---------------------|----|
| Commandes<br>SupplyOn Def. View | *              | Gérer*  |             |                      |                    |                             |                 |               |                  |                      |                     |    |
| Cde .                           | Ligne          | Ech     | Type C      | port de la commar    | ide CSV            |                             |                 |               | ×                | Nom Ord. Off.        | Téléphone Ord. Off. | Co |
| PO-013_1                        | 010            | 1       | OTHE S      | électionnez le fich  | ier .csv pour l'im | port: C:\Users\pma154\De    |                 | Judy Jillings | +44 1179 69 3832 |                      |                     |    |
| PO-013_1                        | 020            | 1       | OTHE N      | lote: La première li | igne du fichier (e | n-tête) n'est pas importée. |                 |               |                  | Judy Jillings        | +44 1179 69 3832    |    |
| PO-013_1                        | 030            | 1       | OTHE        |                      |                    |                             |                 |               |                  | Judy Jillings        | +44 1179 69 3832    |    |
| PO-013_1                        | 040            | 1       | OTHE        |                      |                    | Importer Fermer             |                 |               |                  | Judy Jillings        | +44 1179 69 3832    |    |
| PO-013_1                        | 050            | 1       | OTHER       | . 0                  | Manual             | trg-TRAINING@               | trg-TRAINING@ A | IRBU          | 1110             | Judy Jillings        | +44 1179 69 3832    |    |
| PO-013_1                        | 070            | 1       | OTHER       | . 2                  | Manual             | trg-TRAINING@               | trg-TRAINING@ A | IRBU          | 1110             | Judy Jillings        | +44 1179 69 3832    |    |
| PO-013_1                        | 090            | 1       | OTHER       | 4                    | Manual             | trg-TRAINING@               | trg-TRAINING@ A | JRBU          | 1110             | Judy Jillings        | +44 1179 69 3832    |    |
| PO-013_1                        | 100            | 1       | OTHER       |                      | Manual             | trg-TRAINING@               | trg-TRAINING@ A | IRBU          | 1110             | Judy Jillings        | +44 1179 69 3832    |    |
| PO-013_2                        | 010            | 1       | OTHER       | SPARES               | Manual             | trg-TRAINING@               | trg-TRAINING@ A | IRBU          | 1110             | Judy Jillings        | +44 1179 69 3832    |    |
| PO-013_2                        | 020            | 1       | OTHER       | SPARES               | Manual             | trg-TRAINING@               | trg-TRAINING@ A | IRBU          | 1110             | Judy Jillings        | +44 1179 69 3832    |    |
| PO-013_3                        | 010            | 1       | OTHER       | -                    | KIT                | trg-TRAINING@               | trg-TRAINING@ A | IRBU          | 1110             | Judy Jillings        | +44 1179 69 3832    |    |
| PO-013_3                        | 020            | 1       | OTHER       | -                    | KIT                | trg-TRAINING@               | trg-TRAINING@ A | IRBU          | 1110             | Judy Jillings        | +44 1179 69 3832    |    |
| PO-013_3                        | <u>030</u>     | 1       | OTHER (     |                      | KIT                | tro-TRAINING@               | tro-TRAINING@ A | IRRU          | 1110             | .ludv .lillinas      | +44 1179 69 3832    | +  |
| Retour Détails Historiqu        | er tous les re | Exporte | er • Imprim | Selectionner four    | sociés • Action    | s • Envoyer E-Mall Split    | ntráes nar nane | 50            | Pror             | niar Prácádant I Pa  | ne 1 de 1   Suivant |    |

| Q | Import de la commande CSV                                                                                                    | ] |  |  |  |
|---|----------------------------------------------------------------------------------------------------|---|--|--|--|
|   | Sélectionnez le fichier .csv pour l'import: C:\Users\pma154\Des Browse_<br>Note: La première ligne du fichier (en-tête) n'est pas importée. |   |  |  |  |
|   | Importer Fermer                                                                                                    |   |  |  |  |

Dès que le processus d'importation est finalisé par le système, un message s'affiche en haut à gauche de l'écran, comme illustré ci-dessous :

Processus d'import terminé avec succès.

Vous pouvez vérifier le résultat de votre importation sur l'écran des commandes affiché :

|   | Commandes          |            |          |     |                       |         |         |               |             |              |        |
|---|--------------------|------------|----------|-----|-----------------------|---------|---------|---------------|-------------|--------------|--------|
|   | SupplyOn Def. View | ✓ G        | érer 🕶   |     |                       |         |         |               |             |              |        |
|   | Cde 🔺              | Ligne      | Ech      |     | Statut                | Unité d | Quantit | Date Demandée | Quantité Pr | Date Promise | Priori |
| V | PO-013_1           | <u>010</u> | <u>1</u> | ANT | RECEIVED              | PCE     | 4       | 4 26.09.2013  | 44          | 19.09.2013   |        |
| V | PO-013_1           | 020        | 1        | ANT | CUSTOMER CHANGE ORDER | PCE     | 4       | 4 26.08.2013  | 44          | 19.08.2013   |        |
|   | PO-013_1           | 030        | 1        | ANT | CUSTOMER CHANGE ORDER | PCE     | 3       | 8 21.09.2013  | 38          | 14.09.2013   |        |
|   | PO-013_1           | <u>040</u> | 1        | ANT | CUSTOMER CHANGE ORDER | PCE     | 4       | 4 19.09.2013  | 50          | 14.09.2013   |        |

#### Nota

Pour de plus amples informations sur les fonctionnalités de téléchargement (Exporter/Importer), consulter l'aide en ligne.

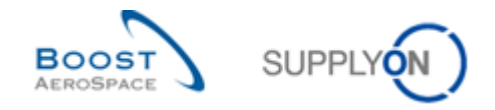

# 4 Conclusion

Le processus de commande dans AirSupply commence par la publication d'une commande et se termine après la collaboration et la réception des marchandises.

Le but de ce module était de présenter les points suivants :

- Le processus de commande.
- Les différents statuts et alertes relatifs aux commandes.
- Le cycle de collaboration dans AirSupply.
- Les interfaces dédiées au processus de commande.

Le but de ce module était d'expliquer les points suivants :

- L'accès à une commande.
- La collaboration sur une ligne de commande.
- La consultation de l'historique d'une commande.
- Le téléchargement (exporter/importer) des lignes d'échéance de commande.

Le module suivant est le module « Expédition » [Réf. 6].

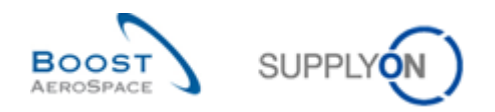

# 5 Annexe

# 5.1 Description des tableaux

# 5.1.1 Tableau 'Commandes'

| Nom du champ dans            | Description                                   | Affichage | Affichage     |
|------------------------------|-----------------------------------------------|-----------|---------------|
| l'interface graphique        | Description                                   | (client)  | (fournisseur) |
| Acteur Collab.               | Utilisateur qui a initié la collaboration (le |           |               |
| Adresses e-mail fournisseur  | Liste des adresses e-mail du                  |           |               |
| cde                          |                                               |           |               |
| Article Client Montage       | Article Client Montage                        |           |               |
| Cde                          |                                               | ×         | v             |
| Cde Vente                    | Cde Vente                                     | ×         | ×             |
| Champ d'en-tôte flex 10      | Champ pas ancore utilisé par les clients      | ^         | ^             |
|                              | pour publier des données                      |           |               |
| Champ d'en-tête flex.4       | Champ pas encore utilisé par les clients      |           |               |
| Champ d'en-tête flex 5       | Champ pas encore utilisé par les clients      |           |               |
|                              | pour publier des données                      |           |               |
| Champ d'en-tête flex.6       | Champ pas encore utilisé par les clients      |           |               |
| Champ d'an tôta flax 7       | Champ pas appare utilisé par los cliente      |           |               |
| Champ d'en-tete nex.7        | pour publier des données                      |           |               |
| Champ d'en-tête flex.8       | Champ pas encore utilisé par les clients      |           |               |
|                              | pour publier des données                      |           |               |
| Champ d'en-tête flex.9       | Champ pas encore utilisé par les clients      |           |               |
|                              | pour publier des données                      |           |               |
| Champ flexible 10            | Champ pas encore utilisé par les clients      |           |               |
|                              | pour publier des données                      |           |               |
| Champ flexible 3             | Champ pas encore utilisé par les clients      |           |               |
|                              | pour publier des données                      |           |               |
| Champ flexible 4             | Champ pas encore utilisé par les clients      |           |               |
|                              | pour publier des données                      |           |               |
| Champ flexible 5             | Champ pas encore utilisé par les clients      |           |               |
|                              | pour publier des données                      |           |               |
| Champ flexible 6             | Champ pas encore utilisé par les clients      |           |               |
|                              | pour publier des données                      |           |               |
| Champ flexible 7             | Champ pas encore utilisé par les clients      |           |               |
|                              | pour publier des données                      |           |               |
| Champ flexible 8             | Champ pas encore utilisé par les clients      |           |               |
| Champ floxible 0             | Champ pas appare utilisé par los cliente      |           |               |
|                              | pour publier des données                      |           |               |
| Code emballage               | Code de l'emballage                           |           |               |
| Code expédition client final | Code d'expédition du client final             |           |               |
| Code Frn.                    | Code Harmonisé Fournisseur dans               | х         |               |
|                              | l'ERP Client                                  |           |               |
| Code Gestionnaire            | Code Gestionnaire Fournisseur                 |           | x             |
| Fournisseur                  |                                               |           |               |

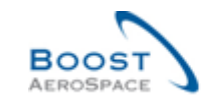

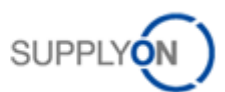

| Code Loc. Frn.              | Code Local Fournisseur dans l'ERP         | х |   |
|-----------------------------|-------------------------------------------|---|---|
|                             | Client                                    |   |   |
| Code Ord. Off.              | Code Ordering Officer                     | х |   |
| Code Société ERP            | Code Société ERP                          |   |   |
| Commentaire                 | Commentaire                               |   |   |
| Commodités                  | Groupe d'articles dans l'ERP Client       | х | х |
| Composant Kit               | Composant Kit                             | x | х |
| Créateur En-Tête Cde        | Créateur En-Tête Cde                      |   |   |
| Début Collab.               | Date de début de l'activité de            |   |   |
|                             | collaboration                             |   |   |
| Dénominateur de             | Dénominateur pour la conversion de        |   |   |
| conversion de la quantité   | l'unité de prix en unité de commande      |   |   |
| Date Création Ech. Cde      | Date création de la ligne d'échéance      | х | х |
|                             | Cde                                       |   |   |
| Date Début Contrat          | Date Début Contrat                        |   |   |
| Date de L'avis d'expédition | Indique la date la plus proche à laquelle | x | x |
| la plus proche              | les marchandises doivent être             | ~ | ~ |
|                             | expédiées selon le client                 |   |   |
| Date Demandée               | Date Demandée                             | x | x |
| Date Dernière Entrée        | Date et heure de la dernière réception    | ~ | ~ |
| Marchandise                 |                                           |   |   |
| Date Dernière Mod. Ech      | Date et heure de la dernière              | x | x |
| Cde                         | modification de la ligne d'échéance de    | ^ | ~ |
|                             | la commande dans AirSupply                |   |   |
| Date Dernière Mod. En-      | Date et heure de la dernière              |   |   |
| Tête Cde                    | modification de l'en-tête de commande     |   |   |
|                             | dans AirSupply                            |   |   |
| Date Dernier Message EDI    | Date et houre du dernier export EDI de    |   |   |
| Date Dernier message LDI    | La ligne d'échéance de la commande        |   |   |
| Date Devis                  | Date du devis du fourpissour              |   |   |
| Date Devis                  | Date Ein Contrat                          |   |   |
| Date Fill Contrat           | Date Fill Collitat                        |   |   |
| Dálei Ern                   | d'échéance de la commande en fonction     |   |   |
| Delai FIII                  | du délai de livraison du fournissour      |   |   |
|                             | Deur la vérification des pépalités        |   |   |
|                             |                                           |   |   |
| Data Bramiaa                | Dete Promise                              |   | X |
| Date Flomise                | Date Florinse                             | X | X |
| Date Pub. Ech. Cde          | d'échéance de la commande dens            |   |   |
|                             |                                           |   |   |
| Data Dub, En Tâta Oda       | All Supply                                |   |   |
| Date Pub. En-Tete Cde       | de le commende dens AirSunnly             |   |   |
| Dereière Dete Demondée      | Dernière Dete Demondée Convenue           |   |   |
| Convenue                    | Demiere Date Demandee Convenue.           |   |   |
| Convenue                    | Densière Date Dramine Organization        |   |   |
| Derniere Date Promise       | Derniere Date Promise Convenue            |   |   |
| Convenue                    |                                           |   |   |
| Derniere Quantite           | Derniere Quantité Demandée Convenue       |   |   |
| Demandee convenue           |                                           |   |   |
| Dernière Quantité Promise   | Dernière Quantité Promise Convenue        |   |   |
| Convenue                    |                                           |   |   |
| Desc. Art. Client           | Description Article Client                | x | x |
| Desc. Art. Frn.             | Description Article Fournisseur           | X | Х |
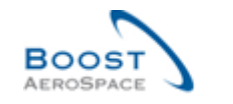

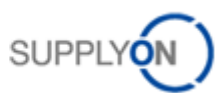

| Desc. Ligne Cde             | Description poste commande                |   |   |
|-----------------------------|-------------------------------------------|---|---|
| Description Incoterm Ligne  | Description Incoterm Ligne                | х | х |
| Devis                       | Numéro du devis du fournisseur            |   |   |
| Devise                      | Devise du prix                            | х | x |
| Devise du prix de vente     | Devise du prix de vente                   |   |   |
| DPD (Référence de la        | Référence de la spécification de          |   | х |
| définition produit)         | définition produit applicable à la pièce  |   |   |
| E-mail Ord. Off.            | Adresse e-mail de l'Ordering Officer      |   |   |
| ERP Article Frn.            | ERP Article Frn.                          |   |   |
| Ech. Cde                    | Ligne Echéance Cde                        | х | х |
| En-Tête de Kit              | En-Tête de Kit                            | х | х |
| En-tête lien du document    | Hyperlien vers une cible externe, par ex. |   |   |
|                             | un système de gestion de documents        |   |   |
|                             | partagés chez le client ou chez le        |   |   |
|                             | fournisseur.                              |   |   |
|                             | Le document externe peut fournir des      |   |   |
|                             | informations complémentaires sur la       |   |   |
|                             | commande.                                 |   |   |
|                             | Le lien n'est pas vérifié.                |   |   |
| En-Tête commentaire         | En-Tête commentaire présent               |   |   |
| présent                     |                                           |   |   |
| Exporté (depuis la derniere | Indique que cette entrée a été            |   |   |
| mise à jour)                | téléchargée par le fournisseur après la   |   |   |
|                             | dernière mise à jour/modification         |   |   |
| Exporté Une Fois            | Indique que la ligne d'échéance de la     |   |   |
|                             | commande a été téléchargée au moins       |   |   |
|                             | une fois                                  |   |   |
| Fournisseur_Ville           | Concaténation du nom et de la ville du    | х |   |
|                             | fournisseur                               |   |   |
| Groupe Achat                | Groupe Achat dans I'ERP Client            | х | х |
| Groupe Client               | Niveau organisationnel le plus élevé du   |   | х |
|                             | client                                    |   |   |
| Incoterm Ligne              | Incoterm Ligne                            | х | х |
| Indicateur Livraison Finale | Indicateur Livraison Finale               |   |   |
| Indicateur de Suppression   | Indicateur de suppression dans l'ERP      |   |   |
|                             | Client.                                   |   |   |
| Indice du plan ou article   | Indice du plan ou de l'article applicable |   | х |
| Instructions de transfert   | Instructions de transfert                 |   |   |
| Kit Modifié                 | Kit Modifié                               | х |   |
| Lien URL/FTP documents      | Lien URL ou FTP d'accès à la              |   | х |
| techniques                  | documentation spécifique d'ingénierie     |   |   |
| Lieu Livraison Finale       | Lieu Livraison Finale                     | х | х |
| Lieu Montage                | Lieu Montage                              | х | х |
| Ligne Cde                   | Ligne Cde                                 | х | х |
| Ligne Cde Vente             | Ligne Cde Vente                           |   |   |
| Ligne Contrat               | Ligne Contrat                             | х | x |
|                             |                                           |   | • |

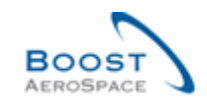

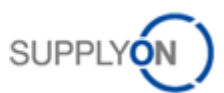

| Ligne lien du document     | Hyperlien vers une cible externe, par ex.  |   |   |
|----------------------------|--------------------------------------------|---|---|
|                            | un système de gestion de documents         |   |   |
|                            | partagés chez le client ou chez le         |   |   |
|                            | fournisseur.                               |   |   |
|                            | Le document externe peut fournir des       |   |   |
|                            | informations complémentaires sur la        |   |   |
|                            | commande.                                  |   |   |
|                            | Le lien n'est pas vérifié                  |   |   |
| Manufacturing requirements | Référence de la spécification des          |   | x |
|                            | exigences de fabrication applicable á la   |   |   |
|                            | pièce                                      |   |   |
| Méthode Fab                | Méthode de fabrication                     |   |   |
| Montant Total Ligne        | Montant total de la ligne basé sur les     | v | Y |
| Montant Total Light        | quantités demandées                        | ^ | ^ |
| Motif de la dernière       | Le nouveau champ « Motif dernière          | x | x |
| modification de statut en  | modification du statut OPEN » indique      | ^ | X |
|                            | l'action/le motif avant entraîné le        |   |   |
| OI EIN                     |                                            |   |   |
| No. Dornièro Entréo        | Numéro de la dernière récontion            |   |   |
| Marchandise                |                                            |   |   |
| Nom Groupe Fournisseur     | Niveau organisationnel le plus élevé du    |   |   |
| Nom Groupe i Sumisseur     | fournisseur                                |   |   |
| Nom Ord, Off.              | Nom de l'Ordering Officer                  |   | x |
| Non client final           | Non Client Final                           |   | ~ |
| Norme standard             | Norme(s) standard(s) ou                    |   | x |
| internationale             | internationale(s) qui définissent la nièce |   | ~ |
| Nouveau pour Cliept        | Définit si l'entrée contient actuellement  | × | v |
|                            | des modifications pertinentes à revoir     | ^ | ^ |
|                            | par le client                              |   |   |
| Nouveau pour Ern           | Définit si l'entrée contient actuellement  | × | v |
| Nouveau pour r m.          | des modifications pertinentes à revoir     | ^ | ^ |
|                            | per le feurpisseur                         |   |   |
| Numérotour de conversion   | Numérateur pour le conversion de           |   |   |
|                            | Numerateur pour la conversion de           |   |   |
| de la quantite             | Numére Assuré Désertion Fra                |   |   |
| Numero Accuse Reception    | Numero Accuse Reception Frn                |   |   |
|                            |                                            |   |   |
| Numero Avenant             | Numero Avenant                             |   |   |
| Numero Contrat             | Numero Contrat                             | X | X |
| Numero Contrat             | Numero Contrat Fournisseur                 |   |   |
| Fournisseur                |                                            |   |   |
| Numero Contrat Qualite     | Numero Contrat Qualite                     |   |   |
|                            |                                            |   |   |
|                            | Numero Enregistrement IVA                  |   |   |
| IVA                        |                                            |   |   |
| Numero a enregistrement    | inumero d'enregistrement de l'avion        |   |   |
| de l'avion                 |                                            |   |   |
| Numero Lot Client          | Numero Lot Client                          |   |   |
| Numéro Lot Fournisseur     | Numéro Lot Fournisseur                     |   |   |
| Numéro Ordre de            | Numéro Ordre de Production                 |   |   |
| Production                 |                                            |   |   |
| Numéro QN                  | Numéro QN                                  |   |   |
| Numéro Référence Affaires  | Numéro Référence Affaires                  |   |   |

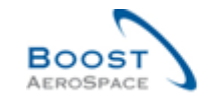

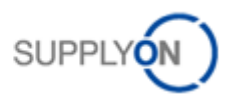

| Numéro Suivi               | Numéro Suivi                              |   |   |
|----------------------------|-------------------------------------------|---|---|
| Numéro du tarif douanier   | Numéro du tarif douanier                  |   |   |
| Numéro de TVA du client    | Numéro de TVA du client final             |   |   |
| final                      |                                           |   |   |
| Numéro cde client final    | Numéro Cde client final                   |   |   |
| Numéro cde client final    | Numéro de commande du client final        |   |   |
| Option Config.             | Option Config                             | х | х |
| Ordering Officer E-Mail    | E-Mail Ordering Officer.                  |   |   |
| Org. Client                | Nom Abrégé Organisation Client            | х |   |
| Org. Fournisseur           | Sous-unité organisationnelle de           |   |   |
|                            | "Groupe Fournisseur"                      |   |   |
| Organisation Achat         | Organisation d'achat dans l'ERP Client    | x | х |
| Organisation Client        | Sous-unité organisationnelle de           | х | х |
| - ////                     | "Groupe Client"                           |   |   |
| Pgm. / MSN                 | Nom du projet/programme et numéro de      | х | х |
|                            | serie du fabricant                        |   |   |
| Pièce alternative          | Autre(s) référence(s) pouvant être        |   | х |
|                            | utilisee(s) a la place de la plece        |   |   |
|                            |                                           |   |   |
| Plan de reference          | Plan ou schema de definition de l'article |   | X |
| Priorite Spares            | Priorite des commandes Spares             | х | X |
| Prix                       |                                           | х | Х |
|                            |                                           |   |   |
| Quantite Demandee          | Quantite Demandee                         | х | X |
| Quantite Expediee          |                                           | х | X |
| Quantite Promise           | Quantite Promise                          | х | X |
| Quantité Reçue             | Quantité Reçue                            | х | x |
| Quantité Restante à        | Quantité demandée non encore              | х | х |
| Expedier                   | expediee                                  |   |   |
| Quantite Restante a        | Quantite demandee non encore reçue        | х | х |
| Receptionner               |                                           |   |   |
| Reference Client           | Reference Client                          |   |   |
| Reference Fournisseur      | Reference Fournisseur                     |   |   |
| Ref. Art. Client           | Reference de l'article du client          | X | X |
| Ref. Art. Frn.             | Reference Article Fournisseur.            | X | X |
| technique                  | Reference de la specification technique   |   | x |
| Représentant Commercial    | Applicable a la pièce                     |   |   |
| Representant Commercial    | fourpiesour                               |   |   |
| Site Client                |                                           |   |   |
| Site Client                | client (sous-unité de "Organisation       |   |   |
|                            | Client")                                  |   |   |
| Site FRP                   | Code Site Client                          | × | × |
| Site Entr                  | Niveau organisationnel le plus bas du     | ^ | ^ |
|                            | fournisseur (sous-unité de "Organisation  |   |   |
|                            | Fournisseur")                             |   |   |
| Site Livraison Elémentaire | Site Livraison Elémentaire                | x | x |
| Site Stockage              | Site Stockage                             |   |   |
| Source de publication      | Source de publication                     |   |   |
| Ss-Type Cde                | Ss-Type Cde                               | x | x |
| Standard Config            | Standard Config                           | x | x |
| Clandara Coning.           |                                           | ^ | ^ |

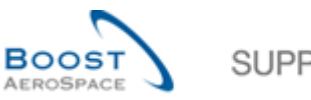

|          | ~ |
|----------|---|
| SUPPLYON |   |
|          |   |

| Statut                     | Statut de collaboration de la ligne       | х | x |
|----------------------------|-------------------------------------------|---|---|
|                            | d'échéance de la commande                 |   |   |
| Système Montage            | Système Montage                           |   |   |
| TDP / Autres documents de  | Autre(s) spécification(s) applicable(s)   |   | X |
| référence                  |                                           |   |   |
| Téléphone Ord. Off.        | Téléphone de l'Ordering Officer           |   | х |
| Texte En-Tête Cde présent  | Texte En-Tête Cde présent                 | х | х |
| Texte Ligne de Commande    | Indique qu'un texte de ligne de           | х | Х |
| Présent                    | commande existe                           |   |   |
| Type Cde                   | Type Cde                                  | х | x |
| Type Certificat            | Type de certificat requis par le client   |   |   |
|                            | (Authorized Release Certificat ou         |   |   |
|                            | Déclaration de Conformité)                |   |   |
| Type Document Cde          | Type Document Cde                         | х | х |
| Unité de Mesure            | Unité de mesure de l'article              | х | x |
| Unité de Mesure Prix       | Unité de Mesure pour laquelle le prix est | х | Х |
|                            | défini                                    |   |   |
| Unité de Prix              | Nombre d'unités pour lequel le prix est   | х | Х |
|                            | valide                                    |   |   |
| Version Mise à Jour        | Version mise à jour                       |   |   |
| Version Config. / Rang     | Version Config. / Rang                    | x | x |
| Ville d'emballage standard | Ville d'emballage standard                |   |   |
| Zone MRP                   | Zone de recherche MRP                     |   |   |

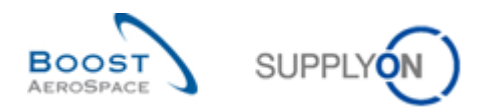

# 5.1.2 Tableau 'Historique Cde'

| Nom du champ dans<br>l'interface graphique | Description                                         | Affichage<br>par défaut<br>(client) | Affichage<br>par défaut<br>(fournisseur) |
|--------------------------------------------|-----------------------------------------------------|-------------------------------------|------------------------------------------|
| Action                                     | Action.                                             | х                                   | х                                        |
| Ancienne Valeur                            | Ancienne Valeur.                                    | х                                   | x                                        |
| Champ                                      | Champ.                                              | х                                   | x                                        |
| Horodatage                                 | Horodatage.                                         | х                                   | х                                        |
| ID Modification                            | ID Modification.                                    | х                                   | х                                        |
| ID Utilisateur                             | ID de l'utilisateur responsable de la modification. | x                                   | x                                        |
| Nom Utilisateur                            | Nom Utilisateur.                                    | х                                   | х                                        |
| Nouvelle Valeur                            | Nouvelle Valeur.                                    | х                                   | х                                        |
| Source                                     | Source Modification.                                | x                                   | x                                        |

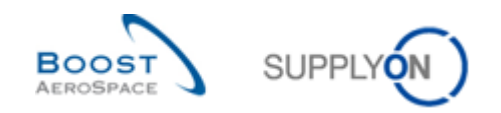

## 5.1.3 Tableau 'Alertes Commandes'

| Nom du champ dans<br>l'interface graphique | Description                                                                                         | Affichage<br>par défaut | Affichage<br>par défaut |
|--------------------------------------------|----------------------------------------------------------------------------------------------------|-------------------------|-------------------------|
|                                            | Or de l'Inne sie ( Envering aux dans l'EDD                                                          | (client)                | (fournisseur)           |
| Code Frn.                                  | Code Harmonise Fournisseur dans l'ERP<br>Client.                                                    |                         |                         |
| Code Gestionnaire                          | Code Gestionnaire Fournisseur.                                                                      |                         | х                       |
| Fournisseur                                |                                                                                                    |                         |                         |
| Code Loc. Frn.                             | Code Local Fournisseur dans l'ERP<br>Client.                                                        | x                       |                         |
| Code Ord. Off.                             | Code Ordering Officer.                                                                              | х                       |                         |
| Date d'alerte                              | Date et heure de création ou mise à jour de l'alerte.                                               | x                       | x                       |
| Desc. Art. Client                          | Description Article Client.                                                                         | x                       | x                       |
| Desc. Art. Frn                             | Description Article Fournisseur.                                                                    | x                       | x                       |
| Desc. Ligne Cde                            | Description ligne de commande.                                                                      |                         |                         |
| Ech. cde. après split                      | Indique si la ligne d'échéance de la<br>commande est un résultat d'une action de<br>split/ division |                         |                         |
| Fournisseur_Ville                          | Concaténation du nom et de la ville du fournisseur.                                                 | x                       |                         |
| Groupe Client                              | Niveau organisationnel le plus élevé du client.                                                     |                         | x                       |
| ID Alerte                                  | ID de l'alerte générée par le système.                                                              |                         |                         |
| Ign. Client                                | Ignoré par le client.                                                                               | х                       | х                       |
| Ign. Frn.                                  | Ignoré par le fournisseur.                                                                          | х                       | х                       |
| Inactif depuis                             | Date à laquelle la situation de l'alerte a<br>été résolue.                                          |                         |                         |
| Ligne Cde                                  | Ligne de commande à laquelle l'alerte fait référence.                                               | x                       | x                       |
| Ligne d'Echéance                           | Le numéro de la Ligne d'Echéance à laquelle l'alerte fait référence.                                | х                       | х                       |
| Nom Groupe Fournisseur                     | Niveau organisationnel le plus élevé du fournisseur.                                                |                         |                         |
| Nom Ord. Off.                              | Nom de l'Ordering Officer.                                                                          |                         | x                       |
| Nouveau/Lu pour Client                     | Nouveau/Lu pour Client.                                                                             | х                       |                         |
| Nouveau/Lu pour Frn.                       | Statut Nouveau/Lu du fournisseur.                                                                   |                         | х                       |
| Numéro Cde                                 | Numéro de Commande auquel l'alerte fait référence.                                                  | x                       | x                       |
| Org. Client                                | Nom Abrégé Organisation Client.                                                                     | х                       | х                       |
| Org. Fournisseur                           | Sous-unité organisationnelle de "Groupe<br>Fournisseur".                                            |                         |                         |
| Organisation Client                        | Sous-unité organisationnelle de "Groupe Client".                                                    |                         |                         |
| Priorité                                   | Priorité de l'alerte.                                                                               | x                       | x                       |
| Priorité Spares                            | Priorité des commandes Spares.                                                                      | x                       | x                       |
| Ref. Art. Client                           | Référence de l'article du client.                                                                   | x                       | x                       |
| Ref. Art. Frn.                             | Référence Article Fournisseur.                                                                      | х                       | х                       |

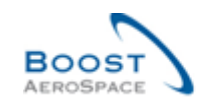

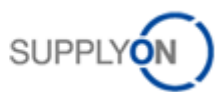

| Site Client         | Niveau organisationnel le plus bas du    |   |   |
|---------------------|------------------------------------------|---|---|
|                     | client (sous-unité de "Organisation      |   |   |
|                     | Client").                                |   |   |
| Site ERP            | Code Site Client.                        | х | х |
|                     |                                          |   |   |
| Site Fournisseur    | Niveau organisationnel le plus bas du    |   |   |
|                     | fournisseur (sous-unité de "Organisation |   |   |
|                     | Fournisseur").                           |   |   |
| Ss-Type Cde         | Sous type de commande.                   | х | х |
| Statut Cde          | Statut de la commande.                   | х | х |
| Téléphone Ord. Off. | Téléphone de l'Ordering Officer.         |   | х |
| Texte Alerte        | Texte Alerte.                            |   |   |
| Type Alerte Cde     | Type de l'alerte de commande.            | х | х |
| Type Cde            | Type de commande.                        | х | х |
| Type Document       | Type de document de commande.            |   |   |

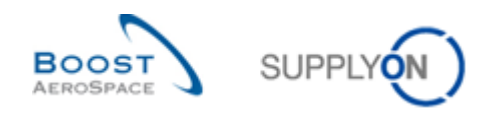

## 5.1.4 Tableau 'Détails Cde'

| Nom du champ dans<br>l'interface graphique | Description                                                        | Affichage<br>par défaut<br>(client) | Affichage<br>par défaut<br>(fournisseur) |
|--------------------------------------------|--------------------------------------------------------------------|-------------------------------------|------------------------------------------|
| Acteur Collab.                             | Utilisateur qui a initié la collaboration (le cas                  |                                     |                                          |
|                                            | échéant).                                                          |                                     |                                          |
| Article Client Montage                     | Article Client Montage.                                            |                                     |                                          |
| Cde Vente                                  | Cde Vente.                                                         | х                                   | х                                        |
| Champ flexible 10                          | Champ pas encore utilisé par les clients pour                      |                                     |                                          |
|                                            | publier des données.                                               |                                     |                                          |
| Champ flexible 3                           | Champ pas encore utilisé par les clients pour                      |                                     |                                          |
|                                            | publier des données.                                               |                                     |                                          |
| Champ flexible 4                           | Champ pas encore utilisé par les clients pour                      |                                     |                                          |
|                                            | publier des données.                                               |                                     |                                          |
| Champ flexible 5                           | Champ pas encore utilisé par les clients pour publier des données. |                                     |                                          |
| Champ flexible 6                           | Champ pas encore utilisé par les clients pour                      |                                     |                                          |
|                                            | publier des données.                                               |                                     |                                          |
| Champ flexible 7                           | Champ pas encore utilisé par les clients pour                      |                                     |                                          |
|                                            | publier des données.                                               |                                     |                                          |
| Champ flexible 8                           | Champ pas encore utilisé par les clients pour                      |                                     |                                          |
|                                            | publier des données.                                               |                                     |                                          |
| Champ flexible 9                           | Champ pas encore utilisé par les clients pour                      |                                     |                                          |
|                                            | publier des données.                                               |                                     |                                          |
| Clé Confirmation                           | Clé Confirmation.                                                  |                                     |                                          |
| Code Gestionnaire                          | Code Gestionnaire Fournisseur.                                     |                                     |                                          |
| Fournisseur                                |                                                                    |                                     |                                          |
| Code Ord. Off.                             | Code Ordering Officer.                                             | х                                   |                                          |
| Code Postal Destination                    | Adresse de la société qui reçoit la                                |                                     |                                          |
| Exp.                                       | marchandise.                                                       |                                     |                                          |
| Code Postal Origine Exp.                   | Code Postal Origine Exp.                                           |                                     |                                          |
| Code Postal Transporteur                   | Code Postal Transporteur.                                          |                                     |                                          |
| Commentaire                                | Champ pour un commentaire du fournisseur.                          |                                     |                                          |
| Commentaire Original                       | Commentaire initialement publié sur la ligne                       |                                     |                                          |
| (Référence Fournisseur)                    | de commande.                                                       |                                     |                                          |
| Commodités                                 | Groupe d'articles dans l'ERP Client.                               | х                                   | x                                        |
| Composant Kit                              | Indique si la ligne d'échéance de la                               | x                                   | х                                        |
|                                            | commande correspond a un composant du                              |                                     |                                          |
|                                            | Kit.                                                               |                                     |                                          |
| Début Collab.                              | Date de début de l'activité de collaboration.                      |                                     |                                          |
| Dénominateur de                            | Dénominateur pour la conversion de l'unité de                      |                                     |                                          |
| conversion de la quantité                  | prix en unité de commande.                                         |                                     |                                          |
| Date Création Ech. Cde                     | Date création de la ligne d'échéance Cde.                          | х                                   | x                                        |
| Date Demandée                              | Date Demandée.                                                     | х                                   | x                                        |
| Date Dernière Entrée                       | Date et heure de la dernière réception.                            |                                     |                                          |
| Marchandise                                |                                                                    |                                     |                                          |
| Date Dernière Mod. Ech.                    | Date et heure de la dernière modification de                       | x                                   | x                                        |
| Cde                                        | la ligne d'échéance de la commande dans                            |                                     |                                          |
|                                            | AirSupply.                                                         |                                     |                                          |

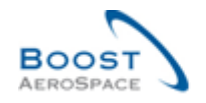

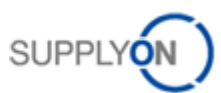

| Délai Frn d'échéance de la commande en fonction du délai de livraison du fournisseur. Pour la |  |
|-----------------------------------------------------------------------------------------------|--|
| délai de livraison du fournisseur. Pour la                                                    |  |
|                                                                                               |  |
| vérification des pénalités uniquement.                                                        |  |
| Date Dernier Message EDI Date et heure du dernier export EDI de la                            |  |
| ligne d'échéance de la commande.                                                              |  |
| Date Livraison Max.   Date au plu tard de livraison de la ligne                               |  |
| d'échéance de la commande en fonction du                                                      |  |
| délai de livraison du fournisseur. Pour la                                                    |  |
| vérification des pénalités uniquement.                                                        |  |
| Date Livraison Min.Date de livraison minimum pour la ligne de                                 |  |
| commande. La date demandée/promise doit                                                       |  |
| être postérieure à cette valeur.                                                              |  |
| Date Promisexx                                                                                |  |
| Date Pub. Ech. CdeDate de création d'une entrée dans la base                                  |  |
| de données AirSupply.                                                                         |  |
| Date Pub. En-Tête CdeDate et heure de publication de l'en-tête de la                          |  |
| commande dans AirSupply.                                                                      |  |
| Dernière Action Collab. Date et heure de la dernière modification de                          |  |
| la ligne d'échéance de la commande dans                                                       |  |
| AirSupply.                                                                                    |  |
| Dernière Date Demandée Dernière Date Demandée Convenue.                                       |  |
| Convenue                                                                                      |  |
| Dernière Date Promise Dernière Date Promise Convenue.                                         |  |
| Convenue                                                                                      |  |
| Dernière Quantité Demandée convenue.                                                          |  |
| Demandee convenue                                                                             |  |
| Derniere Quantite Promise Derniere Quantite Promise Convenue.                                 |  |
| Convenue                                                                                      |  |
| Desc. Art. Client Description Article Client x x                                              |  |
| Desc. Alt. FIII. Description Alticle Fournisseur. X X                                         |  |
| Description Incoterm Ligne Description Incoterm Ligne                                         |  |
| Devise Devise du prix                                                                         |  |
| E-mail Ord Off Adresse e-mail de l'Ordering Officer                                           |  |
| ERP Article Frn ERP Article Frn                                                               |  |
| Ech Cde Ligne Echéance Cde x x                                                                |  |
| En-Tâte de Kit Indique si la ligne d'échéance de la X                                         |  |
|                                                                                               |  |
| En-tête lien du document Hyperlien vers une cible externe par ex un                           |  |
| système de gestion de documents partagés                                                      |  |
| chez le client ou chez le fournisseur                                                         |  |
| Le document externe peut fournir des                                                          |  |
| informations complémentaires sur la                                                           |  |
| commande.                                                                                     |  |
| Le lien n'est pas vérifié.                                                                    |  |
| En-Tête commentaire En-Tête commentaire présent.                                              |  |
| présent                                                                                       |  |
| Exporté (depuis la derniere Indique que cette entrée a été téléchargée                        |  |
| mise à jour) par le fournisseur après la dernière mise à                                      |  |
| jour/modification.                                                                            |  |
|                                                                                               |  |

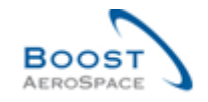

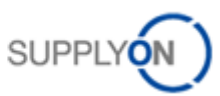

| Exporté Une Fois            | Indique que la ligne d'échéance de la             |   |   |
|-----------------------------|---------------------------------------------------|---|---|
|                             | commande a été téléchargée au moins une           |   |   |
|                             | fois.                                             |   |   |
| Format UdM                  | Format UdM.                                       |   |   |
| ID Origine Exp.             | ID Origine Exp.                                   |   |   |
| ID Transporteur             | ID Transporteur.                                  |   |   |
| Incoterm Ligne              | Incoterm Ligne.                                   | х | x |
|                             |                                                   |   |   |
| Indicateur Livraison Finale | Indicateur de livraison finale\: Indique que la   |   |   |
|                             | ligne d'échéance de la commande a été             |   |   |
|                             | complétement reçue (même si la quantité           |   |   |
|                             | reçue n'est pas égale à la quantité               |   |   |
|                             | demandée).                                        |   |   |
| Kit Modifié                 | Kit Modifié.                                      | х | x |
| Lieu Livraison Finale       | Lieu de livraison interne indiqué dans la         | х | x |
|                             | commande.                                         |   |   |
| Lieu Montage                | Lieu Montage.                                     | х | x |
| Ligne Cde                   | Ligne Cde.                                        | х | x |
| Ligne Cde Vente             | Ligne Cde Vente.                                  |   |   |
| Ligne Contrat               | Ligne Contrat.                                    | х | х |
| Ligne lien du document      | Hyperlien vers une cible externe, par ex. un      |   |   |
| -                           | système de gestion de documents partagés          |   |   |
|                             | chez le client ou chez le fournisseur.            |   |   |
|                             | Le document externe peut fournir des              |   |   |
|                             | informations complémentaires sur la               |   |   |
|                             | commande.                                         |   |   |
|                             | Le lien n'est pas vérifié.                        |   |   |
| Méthode Fab.                | Méthode de fabrication.                           |   |   |
| Montant Total Ligne         | Montant total de la ligne basé sur les            | х | x |
|                             | quantités demandées.                              |   |   |
| No. Dernière Entrée         | Numéro de la dernière réception.                  |   |   |
| Marchandise                 |                                                   |   |   |
| Nom 2 Origine Exp.          | Nom 2 Origine Exp.                                |   |   |
| Nom 2 Transporteur          | Nom 2 Transporteur.                               |   |   |
| Nom 3 Origine Exp.          | Nom 3 Origine Exp.                                |   |   |
| Nom 3 Transporteur          | Nom 3 Transporteur.                               |   |   |
| Nom 4 Origine Exp.          | Nom 4 Origine Exp.                                |   |   |
| Nom 4 Transporteur          | Nom 4 Transporteur.                               |   |   |
| Nom Ord. Off.               | Nom de l'Ordering Officer.                        |   | х |
| Nom Origine Exp.            | Nom Origine Exp.                                  |   |   |
| Nom Société 2 Destination   | Nom de la société qui reçoit la marchandise.      |   |   |
| Exp.                        |                                                   |   |   |
| Nom Société 3 Destination   | Nom de la société qui reçoit la marchandise.      |   |   |
| Exp.                        |                                                   |   |   |
| Nom Société 4 Destination   | Nom de la société qui reçoit la marchandise.      |   |   |
| Exp.                        |                                                   |   |   |
| Nom Société Destination     | Nom de la société qui reçoit la marchandise.      |   |   |
| Exp.                        |                                                   |   |   |
| Nom Transporteur            | Nom Transporteur.                                 |   |   |
| Nouveau pour Client         | Définit si l'entrée contient actuellement des     | х | х |
|                             | modifications pertinentes à revoir par le client. |   |   |
|                             |                                                   | - | - |

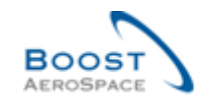

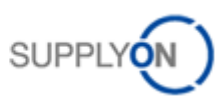

| Nouveau pour Frn.        | Définit si l'entrée contient actuellement des | х | Х |
|--------------------------|-----------------------------------------------|---|---|
|                          | modifications pertinentes à revoir par le     |   |   |
|                          | fournisseur.                                  |   |   |
| Numérateur de conversion | Numérateur pour la conversion de l'unité de   |   |   |
| de la quantité           | prix en unité de commande.                    |   |   |
| Numéro Accusé Réception  | Numéro Accusé Réception Frn.                  |   |   |
| Frn                      |                                               |   |   |
| Numéro cde client final  | Numéro de commande du client final            |   |   |
| Numéro Contrat           | Numéro Contrat.                               | х | x |
| Numéro Contrat           | Numéro Contrat Fournisseur.                   |   |   |
| Fournisseur              |                                               |   |   |
| Numéro Contrat Qualité   | Numéro Contrat Qualité.                       |   |   |
| Numéro Lot Client        | Numéro Lot Client.                            |   |   |
| Numéro Lot Fournisseur   | Numéro Lot Fournisseur.                       |   |   |
| Numéro Ordre de          | Numéro Ordre de Production.                   |   |   |
| Production               |                                               |   |   |
| Numéro Suivi             | Numéro Suivi.                                 |   |   |
| Option Config.           | Option de configuration.                      | х | x |
| Pays Destination Exp.    | Pays Destination Exp.                         |   |   |
| Pays Origine Exp.        | Pays Origine Exp.                             |   |   |
| Pays Transporteur        | Pays Transporteur.                            |   |   |
| Pgm. /MSN                | Nom du projet/programme et numéro de série    | х | x |
|                          | du fabricant.                                 |   |   |
| Priorité Spares          | Priorité des commandes Spares.                | х | X |
| Prix                     | Prix.                                         | х | x |
| Prix Original            | Prix initialement publié sur la ligne de      |   |   |
|                          | commande.                                     |   |   |
| Quantité Cible           | Quantité Cible.                               |   |   |
| Quantité Demandée        | Quantité Demandée.                            | х | x |
| Quantité Expédiée        | Quantité Expédiée.                            | х | х |
| Quantité Max.            | Quantité Max.                                 |   |   |
| Quantité Min.            | Quantité Min.                                 |   |   |
| Quantité Promise         | Quantité Promise.                             | х | x |
| Quantité Reçue           | Quantité Reçue.                               | х | x |
| Quantité Restante à      | Quantité demandée non encore expédiée.        | х | x |
| Expédier                 |                                               |   |   |
| Quantité Restante à      | Quantité demandée non encore reçue.           | х | x |
| Réceptionner             |                                               |   |   |
| Quantité Restante Avis   | Quantité Restante Avis Exp.                   |   |   |
| Exp.                     |                                               |   |   |
| Ref. Art. Client         | Référence de l'article du client.             | х | x |
| Ref. Art. Frn.           | Référence Article Fournisseur.                | х | x |
| Rue 1 Destination Exp.   | Adresse de la société qui reçoit la           |   |   |
|                          | marchandise.                                  |   |   |
| Rue 1 Origine Exp.       | Rue 1 Origine Exp.                            |   |   |
| Rue 1 Transporteur       | Rue 1 Transporteur.                           |   |   |
| Rue 2 Destination Exp.   | Adresse de la société qui reçoit la           |   |   |
|                          | marchandise.                                  |   |   |
| Rue 2 Origine Exp.       | Rue 2 Origine Exp.                            |   |   |
| Rue 2 Transporteur       | Rue 2 Transporteur.                           |   |   |
| Site Client              | Niveau organisationnel le plus bas du client  |   |   |
|                          | (sous-unité de "Organisation Client").        |   |   |

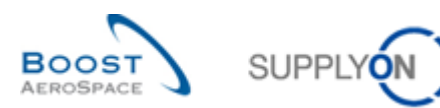

| Site ERP                                                            | Code Site Client.                               | Х | х |
|---------------------------------------------------------------------|-------------------------------------------------|---|---|
| Site Livraison Elémentaire                                          | Site Livraison Elémentaire.                     | Х | x |
| Site Stockage                                                       | Site Stockage.                                  |   |   |
| Source de publication                                               | Source de publication.                          |   |   |
| Standard Config.                                                    | Standard Config.                                | Х | x |
| Statut                                                              | Statut de collaboration de la ligne d'échéance  | Х | x |
|                                                                     | de la commande.                                 |   |   |
| Statut Initial (demande)                                            | Statut Initial (demande).                       |   |   |
| Système Montage                                                     | Système Montage.                                |   |   |
| Téléphone Ord. Off.                                                 | Téléphone de l'Ordering Officer.                |   | x |
| Texte Ligne de Commande                                             | Indique qu'un texte de ligne de commande        | Х | X |
| Présent                                                             | existe.                                         |   |   |
| Type Certificat                                                     | Type de certificat requis par le client         |   |   |
|                                                                     | (Authorized Release Certificat, déclaration de  |   |   |
|                                                                     | conformité).                                    |   |   |
| Unité de Mesure                                                     | Unité de mesure de l'article.                   | x | x |
|                                                                     |                                                 |   |   |
| Unite de Mesure Prix                                                | Unite de Mesure pour laquelle le prix est       | X | X |
| Lucitá de Driv                                                      | delini.                                         |   |   |
|                                                                     | Nombre d'unites pour lequel le prix est valide. | X | X |
| Version Mise a Jour                                                 | Version Mise a Jour.                            |   |   |
| Version Config. / Rang                                              | Version Config. / Rang.                         | x | X |
| Ville Destination Exp. Ville dans laquelle la marchandise doit être |                                                 |   |   |
|                                                                     | envoyée.                                        |   |   |
| Ville Origine Exp.                                                  | Ville Origine Exp.                              |   |   |
| Ville Transporteur                                                  | Ville Transporteur.                             |   |   |
| Zone MRP                                                            | Zone de recherche MRP.                          |   |   |

## 5.2 Liste des types de documents Commande

- Call-up.
- Delivery Schedule.
- Dev/Test.
- Direct Shipment.
- Direct Shipment Rework.
- Expansion.
- Extended Workbench.
- Kanban.
- Kit.
- Manual.
- Modification.
- Operation Subcontracting.
- Repair.
- Rework Modification.
- Shipset.
- Standard Exchange.
- Subcontracted Activity.
- Supplier Kit.

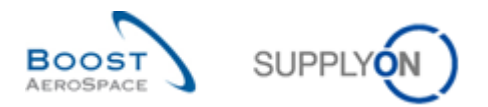

## 5.3 Liste des champs collaboration

- Prix.
- Quantité promise.
- Date promise.
- Quantité Demandée.
- Date Demandée.

## 5.4 Liste des champs hors collaboration

- « Prix collab. » (dans la mesure où la collaboration sur le prix a été bloquée).
- « Base Unité ».
- « Unité de Mesure Prix ».
- « Dénominateur de conversion de la quantité ».
- « Conversion de la quantité ».
- « Lieu Livraison Interne/Finale ».
- « Site Livraison Elémentaire ».
- « Site Stockage ».
- « Nom Société Destination Exp. ».
- « Nom Société 2 Destination Exp. ».
- « Nom Société 3 Destination Exp. ».
- « Nom Société 4 Destination Exp. ».
- « Rue 1 Destination Exp. ».
- « Rue 2 Destination Exp. ».
- « Code Postal Destination Exp. ».
- « Ville Destination Exp. ».
- « Pays Destination Exp. ».
- « Incoterm » (en-tête et lignes).
- « Description Incoterm » (en-tête et lignes).
- « Texte En-Tête Cde ».
- « Texte de Ligne ».
- « Programme/MSN ».
- « Numéro Ordre de Production ».
- « Numéro Suivi ».
- « Priorité Spares ».
- « Description poste commande ».
- « Unité de Mesure ».
- « Devise ».
- « Référence Pièce ».
- « Standard Config. » (précédemment Standard Appareil).
- « Version Config. » (précédemment Version Appareil).
- « Option Config. » (précédemment Option Appareil).
- « Lieu Montage ».

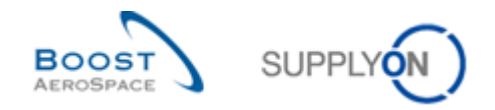

## 5.5 Change Requests des différents Release Notes

Dans ce chapitre, vous trouverez les différents Release Notes pour ce module qui ont un impact sur ce guide de formation.

## 5.5.1 CR : fourniture directe Spares (27/05/2017)

Les champs suivants sont utilisés pour la ligne d'échéance de commandes d'une fourniture directe Spares :

| Nom GUI                            | Description                        | Affichage<br>par défaut<br>(client) | Affichage<br>par défaut<br>(fournisseur) |
|------------------------------------|------------------------------------|-------------------------------------|------------------------------------------|
| Site livraison élémentaire         | Site de livraison élémentaire      | x                                   | x                                        |
| Numéro cde client final            | Numéro de commande du client final |                                     |                                          |
| Client                             |                                    |                                     |                                          |
| Code expédition client final       | Code d'expédition du client final  |                                     |                                          |
| Numéro de TVA du client<br>final   | Numéro de TVA du client final      |                                     |                                          |
| Devise du prix de vente            | Devise du prix de vente            |                                     |                                          |
| Numéro d'enregistrement de l'avion | Numéro d'enregistrement de l'avion |                                     |                                          |
| Instructions de transfert          | Instructions de transfert          |                                     |                                          |
| Champ flexible                     | À définir                          |                                     |                                          |

Les champs peuvent être imprimés sur la commande (impression simple/complète).

Les champs suivants sont utilisés pour l'en-tête de l'avis d'expédition d'une fourniture directe Spares :

| Nom GUI                 | Description                           | Affichage<br>par défaut<br>(client) | Affichage<br>par défaut<br>(fournisseur) |
|-------------------------|---------------------------------------|-------------------------------------|------------------------------------------|
| Document de transport   | Numéro du document de transport       | х                                   | x                                        |
| Numéro de vol           | Numéro du vol                         |                                     |                                          |
| Pays origine exp.       | Nom du pays d'origine de l'expédition |                                     |                                          |
| Numéro bon livraison    | Numéro du bon de livraison            |                                     |                                          |
| Numéro cde client final | Numéro de commande du client final    |                                     |                                          |

5.5.2 CR : rendre le texte d'alerte plus compréhensible (27/05/2017)

### • Actuellement :

La page « Aperçu des alertes codes » inclut une colonne « Texte d'alerte » (qui doit être ajoutée manuellement).

Cette colonne présente des informations détaillées sur l'alerte correspondante.

Si l'alerte « Commentaires fournisseur mis à jour » ou « Commentaires client mis à jour » est créée, alors le texte suivant s'affiche :

« Commentaire fournisseur généré ou mis à jour par le fournisseur (client) ».

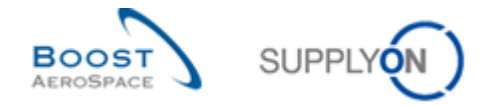

Si un utilisateur client/fournisseur voit cette alerte avec ce texte d'alerte, alors il doit cliquer sur la ligne d'échéance de commande et rechercher les champs de commentaire pour voir le contenu du commentaire (il faut cliquer plusieurs fois pour afficher le contenu du commentaire).

Si l'alerte « Pas de réception » est créée, alors le texte suivant s'affiche (exemple) : « 2017-01-17 (01:59:00) - 2017-01-09 (23:59:59) = 169h »

#### • Futures améliorations

Afin de simplifier le travail avec l'alerte de commande, le contenu du commentaire du fournisseur ou du client s'affiche directement dans le champ « Texte d'alerte ». Ainsi, l'utilisateur n'a pas besoin de cliquer d'abord sur la ligne d'échéance de commande pour voir le commentaire.

Alerte « Pas de réception » :

Le texte a été amélioré pour cette alerte :

La date de livraison convenue était le YYYY-MM-DD (donnée provenant du champ « Date de livraison ») = la livraison est en retard de X jours.

## 5.5.3 CR : nouvelle action de l'administrateur du client « Définir le statut comme CANCELLED » (27/05/2017)

L'administrateur du client peut définir une ligne d'échéance de commande directement avec le statut CANCELLED.

Définir le statut comme RECEIVED Définir le statut comme OPEN Définir le statut comme CANCELLED

5.5.4 CR : la référence client est ajoutée à l'impression de commande (complète/simple) (27/05/2017).

Le champ « Référence client » est ajouté à l'impression (complète/simple) de la commande.

5.5.5 CR : Pub. éch. cde Le champ « Date » est ajouté à la recherche avancée (27/05/2017).

Le champ « **Date pub. éch. cde** » est ajouté à la recherche avancée.

| R | echerche rapide Recherche avancée                       |  |  |  |  |
|---|---------------------------------------------------------|--|--|--|--|
|   | Date Pub. Ech. Cde 🔽 antérieur ou égal à (sélectionne 🔽 |  |  |  |  |
|   | Client                                                  |  |  |  |  |
| F | Code Frn.                                               |  |  |  |  |
| Г | Code Gestionnaire Fournisseur                           |  |  |  |  |
|   | Code Loc. Frn.                                          |  |  |  |  |
|   | Code Ord. Off.                                          |  |  |  |  |
| E | Commodités                                              |  |  |  |  |
| E | Composant Kit                                           |  |  |  |  |
| F | Customs Tariff Number                                   |  |  |  |  |
|   | Date Création Ech. Cde                                  |  |  |  |  |
|   | Date Demandée                                           |  |  |  |  |
|   | Date Dernière Mod. Ech. Cde                             |  |  |  |  |
| Ľ | Date Promise                                            |  |  |  |  |
| Ľ | Date Pub. Ech. Cde 🗸                                    |  |  |  |  |

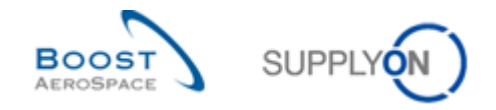

### 5.5.6 CR : modification de commande en masse (27/05/2017)

La modification en masse permet de modifier les valeurs de collaboration Date, Quantité et Prix sur plusieurs lignes d'échéance à la fois.

#### 5.5.6.1 Modification en masse par exportation/importation

- 1. Le client sélectionne les lignes d'échéance de commande qu'il souhaite modifier.
- 2. Les options d'exportation « Lignes d'échéance de commande complètes » et « Colonnes affichées et colonnes clés » génèrent un fichier qui peut être de nouveau importé.

Les vérifications effectuées au cours de l'importation suivent les vérifications relatives à la collaboration qui seraient également effectuées sur l'interface utilisateur en cas de collaboration. Le fichier importé fait également l'objet d'une vérification de sa syntaxe et de sa structure (comparaison à l'importation fournisseur).

Des messages d'erreur s'affichent dans le fil d'Ariane, comme c'est le cas pour l'importation fournisseur.

5.5.7 CR : champ « Référence client » dans l'impression de commande (complète & simple) (27/05/2017)

Le champ « Référence client » doit être imprimé dans l'impression complète et dans l'impression simple de la commande.

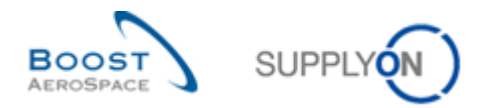

## 5.5.8 Release Notes 2015 - Wave 1 (Lancement/ Go-Live : 19 avril 2015)

## 5.5.8.1 Nouveau sous-type de commande

#### • Actuellement :

Il existe un sous-type de commande SPARES.

• **Futures améliorations** (chapitres associés dans ce guide formation : 1.1. ; 3.5.4.): Une nouvelle valeur **SB-KIT-PARTS** vient s'ajouter au sous-type de commande existant SPARES.

| С | ommandes           |          |              |          |              |           |
|---|--------------------|----------|--------------|----------|--------------|-----------|
| S | upplyOn Def. View  | ▼ Gérer. | 🔻            |          |              |           |
|   | Cde 🔺              | Ligne C  | Ech          | Type Cde | Ss-Type Cde  | Type Docu |
|   | TST-9121-1         | 0010     | <u>00001</u> | CALLUP   | SB-KIT-PARTS | Manual    |
|   | TST-9121-2         | 0010     | <u>00001</u> | OTHER    | SB-KIT-PARTS | Manual    |
|   | TST-9121-3         | 0010     | 00001        | OTHER    | SPARES       | Manual    |
|   | WFO AUTOFINALIZER1 | 00010    | <u>00001</u> | OTHER    | -            | Manual    |
|   |                    |          |              |          |              |           |

Dans Vue Alerte, Vue commande et sur la page Collaboration OTD, la valeur SB-KIT-PARTS est ajoutée dans l'option de filtre pour l'en-tête de colonne, dans le menu déroulant du champ « Ss-Type Cde » :

| Ss-Type Cde  | - Ту         | pe Documen          | Groupe Clie | ent<br>≬ | Organisation C |
|--------------|--------------|---------------------|-------------|----------|----------------|
| -            | Â↓ Τ<br>ΖΙ τ | Frier par ordre cro | oissant     | 5        | PD_Airbus Fran |
| SB-KIT-PARTS | Ă∳ '         | ner par ordre de    | croissant   | 5        | PD_Airbus Frai |
| SB-KIT-PARTS | <u></u>      | /errouiller         |             | 5        | PD_Airbus Fra  |
| SPARES       | ୍ର 🖸         | Déverrouiller       |             | 5        | PD_Airbus Fra  |
| -            |              | Colonnes            | •           | 5        | PD_Airbus Fra  |
| -            |              |                     |             | 5        | PD Airbus Fra  |
| -            | F            | Filtres             | •           |          | SPARES         |
| -            | Ма           | anual               | PD_AIRBU    |          | SB-KIT-PARTS   |

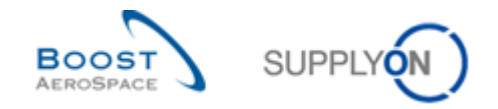

## 5.5.8.2 Téléchargement de l'historique de commande

#### • Actuellement :

Les utilisateurs ne peuvent pas télécharger/ exporter l'historique de commande.

• Futures améliorations (chapitres associés dans ce guide formation : 3.4.2 ; 3.5.8. ; 3.6.1.): Dans l'écran Commandes, les utilisateurs peuvent désormais télécharger l'historique complet d'une ou de plusieurs lignes d'échéance de commande. L'option « Historique Cde complet (CSV)» est ajoutée au menu du bouton « Exporter ». Cette option permet d'obtenir un fichier CSV avec les identifiants pour la commande et pour le partenaire, ainsi que toutes les colonnes de l'écran Historique Commande. Le téléchargement comprend toujours toutes les lignes de l'historique, sans limitation de période.

|     | Lignes Echéance Cde Complet (CSV)          |  |  |  |  |
|-----|--------------------------------------------|--|--|--|--|
|     | Lignes Echéance Cde Complet (XLSX)         |  |  |  |  |
|     | Colonnes affichées et colonnes clés (CSV)  |  |  |  |  |
| (   | Colonnes affichées et colonnes clés (XLS)  |  |  |  |  |
| (   | Colonnes affichées uniquement (CSV)        |  |  |  |  |
| (   | Colonnes affichées uniquement (XLS)        |  |  |  |  |
|     | Historique Cde complet (CSV)               |  |  |  |  |
| Exp | Exporter • Imprimer Documents Associés • A |  |  |  |  |

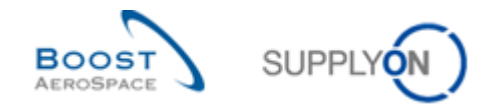

#### 5.5.8.3 Accepter et Pénaliser - nouveau comportement

#### • Actuellement :

L'action « Accepter et Pénaliser » est toujours possible dans l'application pour le client si la commande a le statut SUPPLIER ACCEPTED WITH CHANGES ou SUPPLIER CHANGE ORDER REQUEST.

|                                        | Modifier              |  |  |
|----------------------------------------|-----------------------|--|--|
|                                        | Annuler               |  |  |
|                                        | Accepter              |  |  |
|                                        | Accepter et Pénaliser |  |  |
|                                        | Rejeter               |  |  |
| Actions - Envoyer E-Mail Sauvegarder c |                       |  |  |

• Futures améliorations (chapitres associés dans ce guide formation : 3.5.2.):

Cette action va être restreinte. Un nouveau contrôle est mis en œuvre pour « Accepter et Pénaliser ». Il compare les quantités suivantes :

- o Quantité Demandée Collab.
- Quantité Promise Collab.

En cas d'écart entre ces quantités, l'action « Accepter et Pénaliser » **ne sera plus possible**.

Dans ce cas, « Accepter et Pénaliser » sera supprimé du menu « Actions », comme dans cet exemple :

| Modifier                             |  |  |  |
|--------------------------------------|--|--|--|
| Annuler                              |  |  |  |
| Accepter                             |  |  |  |
| Rejeter                              |  |  |  |
| Actions - Envoyer E-Mail Sauvegarder |  |  |  |

5.5.8.4 Commande - Collaboration sur les prix, affichage du « Dernier prix convenu »

#### • Actuellement :

Le champ « Dernier prix convenu » n'est pas visible dans tous les écrans de commande.

#### • Futures améliorations :

Le champ « Dernier prix convenu » est désormais également disponible dans les écrans suivants :

- Liste des commandes « Commandes Commandes »
- o Détails Cde « Détails Cde Lignes d'échéance »
- o Détails Ligne Cde « Détails de collaboration »

Ce champ n'est pas disponible dans la "Default View" du tableau, il est nécessaire de l'activer.

| E Lignes d'Echéances |                      |         |  |  |
|----------------------|----------------------|---------|--|--|
| r •                  |                      |         |  |  |
| Nom Ord. Off.        | Dernier Prix Convenu | Télépho |  |  |
| Charlie Dean         | 226,00               | +49 40  |  |  |
| Fred Danton          | 226,00               |         |  |  |
| Fred Danton          | 226,00               |         |  |  |
| Fred Danton          | 226,00               |         |  |  |
| Charlie Dean         | 226,00               | +49 40  |  |  |

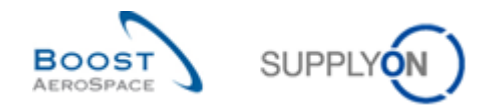

### 5.5.8.5 Évolution de statut pour les commandes avec division

### • Actuellement :

Le modèle de statut de commande en cas de division est différent du modèle de statut standard avec collaboration (avant/après division avec les sous-statuts NEW ORDER PUBLISHED et OPEN).

• Futures améliorations (chapitres associés dans ce guide formation : 3.5.7.) :

Le modèle de statut avant/après division est désormais aligné sur le modèle de statut standard avec collaboration (avant/après division avec les sous-statuts NEW ORDER PUBLISHED et OPEN) Autrement dit :

- Le sous-statut NEW ORDER PUBLISHED passe ensuite au statut SUPPLIER ACCEPTED
   WITH CHANGES pour les lignes nouvelles et les lignes d'origine modifiées
- Le sous-statut OPEN passe ensuite au statut SUPPLIER CHANGE ORDER REQUEST pour les lignes nouvelles et les lignes d'origine modifiées

#### 5.5.9 Release Notes 2016 – Wave 1 (Lancement/ Go-Live : 5 juin 2016)

5.5.9.1 Commande - Nouveaux types d'alerte

#### • Actuellement :

Aucune alerte n'est disponible pour les commentaires du client et du fournisseur.

#### • Futures améliorations :

Des alertes supplémentaires seront disponibles dans « Matrice Alertes » et « Aperçu des alertes » :

- Mise à jour des commentaires du client (« commentaire du client » créé ou mis à jour par le client au niveau de l'échéance)
- Mise à jour des commentaires du fournisseur (« commentaire du fournisseur » créé ou mis à jour par le fournisseur au niveau de l'éché.)

Les nouvelles alertes ne s'afficheront pas par défaut dans la vue Dashboard, mais apparaîtront comme suit en cas de sélection :

| <u>My SupplyOn</u> > My Workspace       |           |        |          |           |  |
|-----------------------------------------|-----------|--------|----------|-----------|--|
| Matrice Processus / Alertes             |           |        |          |           |  |
|                                         | New       | High M | ed Low   | Total     |  |
| Commandes                               |           |        |          |           |  |
| Mise à jour des commentaires du client  | <u>37</u> | 3      | 8        | <u>38</u> |  |
| Mise à jour commentaires du fournisseur | <u>4</u>  | 4      | <u>l</u> | <u>4</u>  |  |

| <u>My SupplyOn</u> > <u>My Workspace</u> > <b>Vue Alerte</b><br>Filtre actif: Test<br><u>Recherche rapide</u> Recherche avancée |                                                                                                    |
|----------------------------------------------------------------------------------------------------|----------------------------------------------------------------------------------------------------|
| Commandes:Type Alert                                                                                                    | Mise à jour des com     Ajouter une ligne   Supprimer la ligne                                                                                                    |
| Alertes Commandes (71) Alertes Plan Appro. (193) SupplyOn Def. View Gérer •                                                     | Alertes VMI (345) Alertes Autofacturation (13) Alertes Donné                                                                                                    |
| Type Alerte Cde                                                                                                    | Priorité         Groupe C         Or         Site         Numéro Cde         Lig           Moyen         PD_AIRB         AFR         FAL <u>APE PO TC0260070</u> 011 |

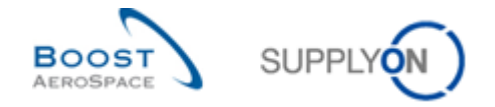

## 5.5.9.2 Nouveau comportement des indicateurs « Nouveau pour Frn. » et « Nouveau pour client »

#### • Actuellement :

Indicateurs « Nouveau pour fournisseur » et « Nouveau pour client » incohérents La fonction fournisseur « Arrêter de compter comme 'Nouveau pour le fournisseur' » s'applique uniquement aux statuts de commande CANCELLED et RECEIVED.

#### • Futures améliorations :

Harmonisation des indicateurs « Nouveau pour fournisseur » et « Nouveau pour client » (indépendamment des commentaires ou de la mise à jour du numéro d'accusé de réception)

Seules les actions client...

- o Accepter
- o Accepter et Pénaliser
- o Split et Pénaliser

... activent automatiquement les indicateurs sur la ligne d'échéance après un changement de statut comme suit :

- « Nouveau pour fournisseur » = vrai
- « Nouveau pour client » = faux

Le bouton fournisseur « Arrêter de compter comme 'Nouveau pour le fournisseur' » s'applique également aux statuts OPEN, PARTIALLY SHIPPED, SHIPPED et PARTIALLY RECEIVED (en plus de CANCELLED et RECEIVED).

| supplyon a my tronspace a c      | ommandeo   |                        |                       |                         |                     | Mase                                                                                                    | ouer la zone de | recherche - |
|----------------------------------|------------|------------------------|-----------------------|-------------------------|---------------------|----------------------------------------------------------------------------------------------------|-----------------|-------------|
| re actif: Test                   |            |                        |                       |                         |                     |                                                                                                    |                 |             |
| Recherche rapide Recherche avanc | ee         |                        |                       |                         |                     |                                                                                                    |                 |             |
| *                                |            |                        | Ajouter une ligne   9 | Supprimer la ligne      | Mes profils de rech | erche                                                                                                    |                 |             |
| Rechercher Réinitialiser         |            |                        |                       |                         |                     | *                                                                                                    | Gérer *         |             |
|                                  |            |                        |                       |                         |                     |                                                                                                    |                 |             |
|                                  |            |                        |                       |                         |                     |                                                                                                    |                 |             |
| Commandes                        |            |                        |                       |                         |                     |                                                                                                    |                 |             |
| upplyOn Def. View 🗸              | Gérer 🔻    |                        |                       |                         |                     | Réi                                                                                                    | nitialiser tous | les filtres |
| Cde 🔺 Lig                        | ne C Ech T | exte L Date Création   | Date Dernière         | Nouveau pour Frn.       | Nouveau pour Client | Org. Client                                                                                                    | Fournisseu      | r_Ville     |
| APE APE DA TC100 1               | 1 0        | 0 <u>ui</u> 19.04.2015 | 13.05.2016 09:        | Oui N                   | Non                 | AFR                                                                                                    | PD_             | ch V        |
| APE APE DA TC100 2               | 1 9        | Dui 19.04.2015         | 09.03.2016 11:        | Non C                   | Dui                 | AFR                                                                                                    | PD_             | ch V        |
| APE APE DA TC100 3               | 1 0        | Dui 19.04.2015         | 09.03.2016 11:        | Non C                   | Dui                 | AFR                                                                                                    | PD_             | ch V        |
| APE DA TC1000010 7               | 1          | ,                      |                       |                         |                     |                                                                                                    |                 |             |
|                                  | -          | <b>`</b>               |                       |                         |                     |                                                                                                    |                 | /           |
|                                  |            |                        | - Annesting Anting    | A subtra de secondes en |                     | and the second second sec | ELIZATE MARK    | 0.0.0       |

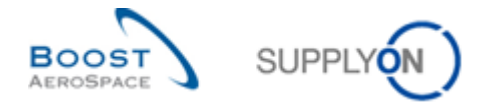

5.5.9.3 Nouvelle règle de calcul de la valeur MIN lors de la division/ split d'une ligne d'échéance d'une commande

#### • Actuellement :

Valeur MIN non calculée lors de la division/ split de la ligne d'échéance de commande :

 Après la division/ split, la valeur MIN de la ligne d'origine et de la nouvelle ligne est toujours égale à 0,0001.

#### • Futures améliorations :

Calcul de la nouvelle valeur MIN :

- Si la valeur MIN de la ligne d'échéance d'origine correspond à la quantité demandée pour cette ligne, la valeur MIN de la ligne d'échéance après division est égale à la quantité promise suite à la division/ du split.
- Dans tous les autres cas, cette valeur est égale à 0,0001.

5.5.9.4 Visibilité de l'indicateur de division/ split de commande

#### • Actuellement :

Les divisions/ split de ligne sont identifiables uniquement par une couleur d'arrière-plan spécifique dans le tableau.

| С | Commandes           |          |              |          |             |              |  |  |  |  |  |  |
|---|---------------------|----------|--------------|----------|-------------|--------------|--|--|--|--|--|--|
| S | upplyOn Def. View_1 | ▼ Gérer. |              |          |             |              |  |  |  |  |  |  |
|   | Cde 🔺               | Ligne C  | Ech          | Type Cde | Ss-Type Cde | Type Documen |  |  |  |  |  |  |
|   | SSW20160310 Standa  | 00010    | <u>00001</u> | OTHER    | -           | Manual       |  |  |  |  |  |  |
|   | SSW20160310 Standa  | 00010    | 00002        | OTHER    | -           | Manual       |  |  |  |  |  |  |
|   | SSW20160310 Standa  | 00010    | <u>00003</u> | OTHER    | -           | Manual       |  |  |  |  |  |  |
|   |                     |          |              |          |             |              |  |  |  |  |  |  |

#### • Futures améliorations :

Un nouvel indicateur « Ech. cde. après split » sera ajouté pour identifier plus facilement les lignes divisées/ splittées dans l'interface utilisateur. Cette colonne n'est pas dans la vue de tableau par défaut et doit être ajoutée manuellement.

| С | ommandes            |          |              |          |             |                       |  |
|---|---------------------|----------|--------------|----------|-------------|-----------------------|--|
| S | upplyOn Def. View_1 | ▼ Gérer. | . •          |          |             |                       |  |
|   | Cde 🔺               | Ligne C  | Ech          | Type Cde | Ss-Type Cde | Ech. cde. après split |  |
|   | SSW20160310 Standa  | 00010    | <u>00001</u> | OTHER    | -           | Oui                   |  |
|   | SSW20160310 Standa  | 00010    | 00002        | OTHER    | -           | Non                   |  |
|   | SSW20160310 Standa  | 00010    | 00003        | OTHER    | -           | Oui                   |  |

Le critère de recherche avancée « Ech. cde. après split » va être ajouté aux écrans « Commandes » (tableau) et « Détails Cde/onglet Lignes d'échéance » (tableau).

L'indicateur sera également présent dans toutes les exportations (csv, xls et xlsx). Il peut avoir la valeur « vrai » ou « faux » dans les exportations.

Dans les exportations « Colonnes affichées uniquement » et « Colonnes affichées et colonnes clés », l'indicateur ne s'affiche que s'il figure dans la vue de tableau active (rendue visible par l'utilisateur). Le champ booléen « Ech. cde. après split » apparaîtra dans le fichier CSV des commandes M2M fournisseur et Boost XML. Les valeurs possibles sont « 0 » et « 1 ».

Le champ ne figurera pas dans l'historique de commande ni sur l'impression de commande.

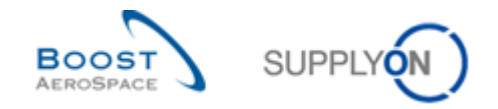

### 5.5.9.5 Recherche de prix identiques au niveau de la ligne de commande

#### • Actuellement :

L'utilisateur peut appliquer différents prix au niveau de la ligne d'échéance, tandis que le prix est défini au niveau de la ligne (poste) dans l'ERP du client.

#### • Futures améliorations :

Pour éviter que des prix différents soient fixés pour une ligne comportant plusieurs lignes d'échéance, l'utilisateur recevra un message d'erreur l'invitant à appliquer un prix identique à toutes les lignes d'échéance du poste/ de la ligne :

| M<br>AL<br>AL<br>Filt | <u>/ SupplyOn</u> > <u>My Workspace</u><br>'action 'Accepter' sur la ligne<br>'action 'Accepter' sur la ligne<br>'action 'Accepter' sur la ligne<br>re actif: Supplyon Default | e > Command<br>e d'échéance '<br>e d'échéance '<br>e d'échéance ' | les<br>SSW201605<br>SSW201605<br>SSW201605 | 20_Stan<br>20_Stan<br>20_Stan | dard-IDoc-2/00010/00001' est<br>dard-IDoc-2/00010/00002' est<br>dard-IDoc-2/00010/00003' est | t impossible ca<br>t impossible ca<br>t impossible ca | r toutes les lign<br>r toutes les lign<br>r toutes les lign | nes d'échéance actives<br>nes d'échéance actives<br>nes d'échéance actives | s du poste ligne *SSW2016<br>s du poste ligne *SSW2016<br>s du poste ligne *SSW2016 | 0520_Standard-IDoo<br>0520_Standard-IDoo<br>0520_Standard-IDoo | Contact   Aide pour cette p<br>c-2/00010/ <sup>1</sup> doivent avoir le même prix.<br>c-2/00010/ <sup>1</sup> doivent avoir le même prix.<br>c-2/00010/ <sup>1</sup> doivent avoir le même prix.<br><u>Masquer la zon</u> | age   Imprimer   |
|-----------------------|----------------------------------------------------------------------------------------------------|-------------------------------------------------------------------|--------------------------------------------|-------------------------------|----------------------------------------------------------------------------------------------|-------------------------------------------------------|-------------------------------------------------------------|----------------------------------------------------------------------------|-------------------------------------------------------------------------------------|----------------------------------------------------------------|----------------------------------------------------------------------------------------------------|------------------|
| Rec<br>*              | herche rapide <u>Recherche av</u><br>20160520**IDoc-: Recher<br>ommandes                                                                                                    | ancée<br>c Réinitialiser                                          |                                            |                               |                                                                                              |                                                       | Différe<br>une lig<br>comm                                  | ents prix<br>gne de<br>ande                                                | sur                                                                                 |                                                                | Mes profils de recherche 🗸 🗸                                                                                                    |                  |
| Ν                     | HR_USE_CASES                                                                                                    | ✓ Gérer                                                           | •                                          |                               |                                                                                              |                                                       | _                                                           |                                                                            |                                                                                     |                                                                | Réinitialiser                                                                                                    | tous les filtres |
|                       | Cde                                                                                                    | Ligne Cde                                                         | Ech. C                                     |                               | Ref. Art. Client                                                                             | Quantité                                              | Demandée                                                    | Date Demandée                                                              | Quantité Promise                                                                    | Date Promise                                                   | Prix                                                                                                    | Dernier Prix Co  |
|                       | SSW20160520 Standa                                                                                                    | 00010                                                             | <u>00001</u>                               |                               | Customer Material Nu                                                                         |                                                       | 42                                                          | 06.12.2015                                                                 | 42                                                                                  | 06.12.2015                                                     | 11,00                                                                                                    |                  |
| V                     | SSW20160520 Standa                                                                                                    | 00010                                                             | <u>00002</u>                               |                               | Customer Material Nu                                                                         |                                                       | 42                                                          | 05.12.2015                                                                 | 42                                                                                  | 05.12.2015                                                     | 99,00                                                                                                    |                  |
|                       | SSW20160520 Standa                                                                                                    | <u>00010</u>                                                      | <u>00003</u>                               |                               | Customer Material Nu                                                                         |                                                       | 42                                                          | 05.12.2015                                                                 | 42                                                                                  | 05.12.2015                                                     | 55,00                                                                                                    |                  |

Dans un premier temps, la vérification concernera seulement les commandes de type « OTHER » émises par Safran Helicopter Engines.

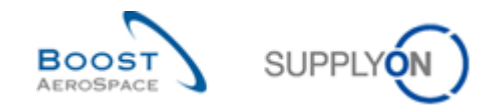

### 5.5.10 Release Notes 2016 - Wave 2 (Lancement/ Go-Live : Décembre 2016)

5.5.10.1 Commande - Date de création/mise à jour des alertes Cde

#### • Actuellement :

Pour l'instant, si une alerte existante est réactivée, la « Date Création Alerte » n'est pas actualisée

#### • Futures améliorations :

Le nom du champ sera renommé « Date d'alerte ». Pour toutes les alertes de commande pouvant être réactivées (par ex. « PONewSCORException »), la date/heure dans le champ « Date d'alerte » sera actualisée en cas de modification (réactivation) de l'alerte.

|                  |                |                     | Réinitialiser t | ous les f | Itres |
|------------------|----------------|---------------------|-----------------|-----------|-------|
| Statut Cde       | Code Ord. Off. | Date d'alerte 🔻     | Nouveau/ *      | Ign       | lg    |
| OPEN             | SP_00CG1       | 12.11.2016 01:00:08 | Lu              |           |       |
| OPEN             | SP_OOCG1       | 11.11.2016 11:52:44 | Nouveau         |           |       |
| CANCELLED        | SP_00CG1       | 11.11.2016 11:50:38 | Lu              | × .       |       |
| NEW ORDER PUBLIS | FR_00CG1       | 06.10.2016 01:00:16 | Lu              |           |       |
| NEW ORDER PUBLIS | FR_00CG1       | 06.10.2016 01:00:16 | Lu              |           |       |
| NEW ORDER PUBLIS | FR_00CG1       | 06.10.2016 01:00:16 | Lu              |           |       |

5.5.10.2 Commande - Indicateur de priorité générale

#### • Actuellement :

Pour l'instant, il n'est pas possible (sauf pour des commandes « Spares ») d'indiquer au fournisseur le niveau d'importance de la commande définie

#### • Futures améliorations :

Le champ d'en-tête de commande « Priorité Spares » sera renommé « Priorité » (les filtres utilisateur/paramètres de recherche avancée spécifiques existants actuellement ne seront pas affectés puisque seule le nom du champ change).

Trois nouvelles valeurs seront disponibles pour le champ « Priorité » :

- LOW
- MED
- HIGH

Commandaa

|   | ommandes            |                           |       |    |              |             |             |         |
|---|---------------------|---------------------------|-------|----|--------------|-------------|-------------|---------|
| S | upplyOn Def. View   | <ul> <li>Gérer</li> </ul> | r •   |    |              | Réinitialis | er tous les | filtres |
|   | Cde                 | Ligne                     | Ech   | à  | Date Promise | Priorité 🔺  | En-Têt. 🔻   | Co      |
|   | MHR 2016-09-21 08 1 | <u>10</u>                 | 001   | 10 | 11.09.2016   | HIGH        | Non         | Non     |
|   | MHR 2016-09-21 06   | <u>10</u>                 | 001   | 10 | 11.09.2016   | LOW         | Non         | Non     |
|   | MHR 2016-09-21 06 1 | <u>10</u>                 | 001   | 10 | 11.09.2016   | LOW         | Non         | Non     |
|   | MHR 2016-09-21 07   | <u>10</u>                 | 001   | 10 | 11.09.2016   | MED         | Non         | Non     |
|   | MHR 2016-09-21 07 1 | <u>10</u>                 | 001   | 10 | 11.09.2016   | MED         | Non         | Non     |
|   | MHR 2016-09-20 01   | 00010                     | 00001 | 10 | 10.09.2016   | MISC        | Non         | Non     |
|   | MHR 2016-09-20 01   | 00020                     | 00001 | 10 | 20.09.2016   | MISC        | Non         | Non     |
|   | MHR 2016-09-20 01   | 00030                     | 00001 | 10 | 30.09.2016   | MISC        | Non         | Non 🗡   |
| < |                     |                           | >     | <  |              |             | •           | >       |

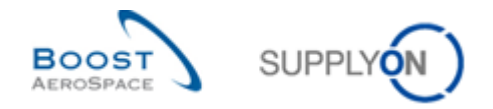

5.5.10.3 Commande - Nouvelle colonne « Description ligne cde » dans « SupplyOn Def. View »

#### • Actuellement :

Pour l'instant, le champ « Description ligne cde » n'est pas inclus dans la vue « SupplyOn Def. View » sur l'écran Aperçu Cde.

#### • Futures améliorations :

Le champ « Description ligne cde » sera ajouté dans la vue « SupplyOn Def. View » sur l'écran Aperçu Cde. Si aucune référence d'article client n'est disponible, le client pourra utiliser ce champ pour décrire le matériel/service commandé.

| SupplyOn Def. View   | ✓ Gére          | r 🔻        |                          |                         |                                     | Réinitialiser tous le | s filtres |
|----------------------|-----------------|------------|--------------------------|-------------------------|-------------------------------------|-----------------------|-----------|
| Cde 🔻                | Ligne           | Ech        | Ref. Art. Client         | Desc. Art. Client       | <ul> <li>Desc. Ligne Cde</li> </ul> | Ref. Art. Frn.        | De        |
| 034850673            | 0010            | 0002       | =                        |                         | Surface Finish acc. 0383            | E                     |           |
| 034850673            | 0010            | 0003       | :                        |                         | Surface Finish acc. 0383            | E                     |           |
| 034850673            | 0010            | 0001       | :                        |                         | Surface Finish acc. 0383            | E                     |           |
| <                    |                 | >          | <                        |                         |                                     |                       | >         |
| Retour Détails Histo | orique Exporter | - Imprimer | ▼ Documents Associés ▼ A | ctions - Envoyer E-Mail | Sauvegarder commentaire             |                       |           |

5.5.10.4 Commande - Informations supplémentaires dans «Adresse de facturation du client»

#### • Actuellement :

Pour l'instant, aucune information sur le contact n'est disponible dans la zone détaillée « Adresse de facturation du client » sur l'écran de l'en-tête de commande.

#### • Futures améliorations :

Une nouvelle zone « Coordonnées » contenant des champs sur l'écran d'en-tête de commande sera ajoutée. Le client pourra renseigner ces informations supplémentaires dans les messages de commande.

|              | INVOIC Détails                      | CU   | Nom:    | Airbus ES S.L. Dpto. Cuentas a Paga | ID:                     |       |
|--------------|-------------------------------------|------|---------|-------------------------------------|-------------------------|-------|
| Nom:         | Airbus ES S.L. Dpto. Cuentas a Paga | A    |         |                                     |                         |       |
| Rue:         | Apartado de Correos 24              | Bd ( | Rue:    | Apartado de Correos 24              | Boîte Postale:          |       |
|              |                                     |      |         |                                     | Code Postal - Boîte Pos | tale: |
| Ville:       | Getafe-Madrid                       | Sair | Ville:  | Getafe-Madrid                       | Code Postal Ville:      | 28906 |
| Code Postal: | 28906                               | 446  | Pays:   | ES                                  |                         |       |
| Pays:        | ES                                  | FR   | ID TVA: |                                     | Numéro Taxe:            |       |
|              |                                     |      | DUNS:   |                                     | Fuseau Horaire:         |       |
|              |                                     |      | Coordo  | nnées Contact                       |                         |       |
|              |                                     |      | Nom:    | Florian Keller                      | Titre:                  |       |
|              |                                     |      | Départe | ment                                |                         |       |
|              |                                     |      | Télépho | ene: +33 4483 43987                 | Téléphone 2:            |       |
|              |                                     |      | E-Mail: | florian.keller@invoicedept.com      | Fax:                    |       |

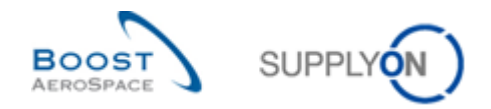

## 5.6 Documents de référence

- [Réf. 2]: 02\_Données de Référence\_Guide de formation.
- [Réf. 3]: 03\_Dashboard\_Guide de formation.
- [Réf. 4]: 04\_Plan d'approvisionnement\_Guide de formation.
- [Réf. 6]: 06\_Expédition\_Guide de formation.
- [Réf. 7]: 07\_Réception\_Guide de formation.